**Configuration and Use Manual** MMI-20025166, Rev AA October 2014

# Micro Motion<sup>®</sup> Model 5700 Transmitters with Analog Outputs

Configuration and Use Manual

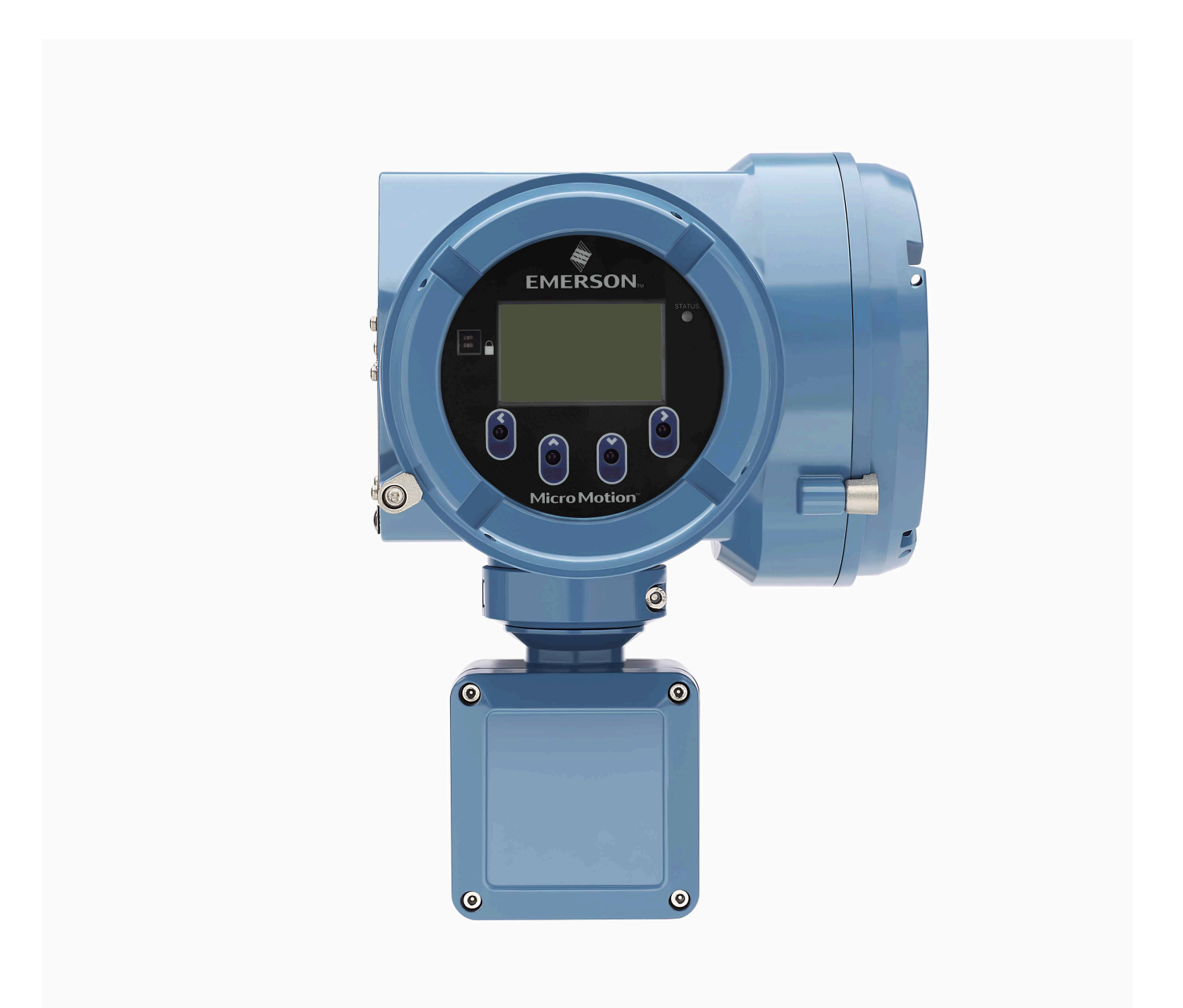

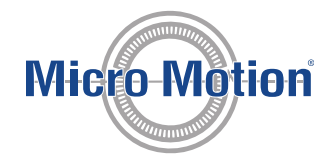

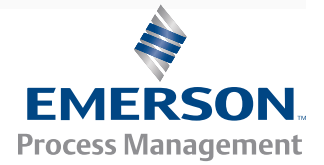

## Safety messages

Safety messages are provided throughout this manual to protect personnel and equipment. Read each safety message carefully before proceeding to the next step.

## Emerson Flow customer service

Email:

- Worldwide: flow.support@emerson.com
- Asia-Pacific: APflow.support@emerson.com

Telephone:

| North and South Am | erica               | Europe and Middle East |                     | Asia Pacific |                  |
|--------------------|---------------------|------------------------|---------------------|--------------|------------------|
| United States      | 800-522-6277        | U.K.                   | 0870 240 1978       | Australia    | 800 158 727      |
| Canada             | +1 303-527-5200     | The Netherlands        | +31 (0) 318 495 555 | New Zealand  | 099 128 804      |
| Mexico             | +41 (0) 41 7686 111 | France                 | 0800 917 901        | India        | 800 440 1468     |
| Argentina          | +54 11 4837 7000    | Germany                | 0800 182 5347       | Pakistan     | 888 550 2682     |
| Brazil             | +55 15 3413 8000    | Italy                  | 8008 77334          | China        | +86 21 2892 9000 |
| Venezuela          | +58 26 1731 3446    | Central & Eastern      | +41 (0) 41 7686 111 | Japan        | +81 3 5769 6803  |
|                    |                     | Russia/CIS             | +7 495 981 9811     | South Korea  | +82 2 3438 4600  |
|                    |                     | Egypt                  | 0800 000 0015       | Singapore    | +65 6 777 8211   |
|                    |                     | Oman                   | 800 70101           | Thailand     | 001 800 441 6426 |
|                    |                     | Qatar                  | 431 0044            | Malaysia     | 800 814 008      |
|                    |                     | Kuwait                 | 663 299 01          |              |                  |
|                    |                     | South Africa           | 800 991 390         |              |                  |
|                    |                     | Saudi Arabia           | 800 844 9564        |              |                  |
|                    |                     | UAE                    | 800 0444 0684       |              |                  |

# Contents

## Part I Getting Started

| Chapter 1 | Befo | re you begin                                                      |    |
|-----------|------|-------------------------------------------------------------------|----|
| -         | 1.1  | About this manual                                                 |    |
|           | 1.2  | Communications tools and protocols                                |    |
|           | 1.3  | Additional documentation and resources                            | 4  |
| Chapter 2 | Quic | k start                                                           | 5  |
| -         | 2.1  | Power up the transmitter                                          | 5  |
|           | 2.2  | Check meter status                                                | 6  |
|           | 2.3  | Commissioning wizards                                             | 6  |
|           | 2.4  | Make a startup connection to the transmitter                      | 6  |
|           | 2.5  | Set the transmitter clock                                         | 7  |
|           | 2.6  | Set the transmitter addresses and tags                            | 8  |
|           | 2.7  | View the licensed features                                        | 9  |
|           | 2.8  | Set informational parameters                                      | 9  |
|           | 2.9  | Characterize the meter (if required)                              | 10 |
|           |      | 2.9.1 Sample sensor tags                                          |    |
|           |      | 2.9.2 Flow calibration parameters (FCF, FT)                       | 12 |
|           |      | 2.9.3 Density calibration parameters (D1, D2, K1, K2, FD, DT, TC) | 13 |
|           | 2.10 | Verify mass flow measurement                                      | 14 |
|           | 2.11 | Verify the zero                                                   |    |

## Part II Configuration and commissioning

| Chapter 3 | Intro | oduction   | to configuration and commissioning                 |    |
|-----------|-------|------------|----------------------------------------------------|----|
|           | 3.1   | Enable t   | the service port                                   |    |
|           | 3.2   | Disable    | write-protection on the transmitter configuration  |    |
|           | 3.3   | Set the    | HART lock                                          | 21 |
|           | 3.4   | Work w     | vith configuration files                           | 22 |
|           |       | 3.4.1      | Save a configuration file using the display        | 22 |
|           |       | 3.4.2      | Save a configuration file using ProLink III        | 24 |
|           |       | 3.4.3      | Load a configuration file using the display        | 25 |
|           |       | 3.4.4      | Load a configuration file using ProLink III        |    |
|           |       | 3.4.5      | Restore the factory configuration                  |    |
|           |       | 3.4.6      | Replicate a transmitter configuration              | 28 |
| Chapter 4 | Conf  | figure pro | ocess measurement                                  |    |
|           | 4.1   | Configu    | Ire Sensor Flow Direction Arrow                    | 29 |
|           | 4.2   | Configu    | re mass flow measurement                           |    |
|           |       | 4.2.1      | Configure Mass Flow Measurement Unit               |    |
|           |       | 4.2.2      | Configure Flow Damping                             |    |
|           |       | 4.2.3      | Configure Mass Flow Cutoff                         |    |
|           | 4.3   | Configu    | re volume flow measurement for liquid applications |    |
|           |       | 4.3.1      | Configure Volume Flow Type for liquid applications |    |

|           |      | 4.3.2 Configure Volume Flow Measurement Unit for liquid applications            |     |
|-----------|------|---------------------------------------------------------------------------------|-----|
|           |      | 4.3.3 Configure Volume Flow Cutoff                                              |     |
|           | 4.4  | Configure gas standard volume (GSV) flow measurement                            | 41  |
|           |      | 4.4.1 Configure Volume Flow Type for gas applications                           | 41  |
|           |      | 4.4.2 Configure Standard Gas Density                                            | 42  |
|           |      | 4.4.3 Configure Gas Standard Volume Flow Measurement Unit                       |     |
|           |      | 4.4.4 Configure Gas Standard Volume Flow Cutoff                                 | 45  |
|           | 4.5  | Configure density measurement                                                   | 46  |
|           |      | 4.5.1 Configure Density Measurement Unit                                        | 46  |
|           |      | 4.5.2 Configure Density Damping                                                 |     |
|           |      | 4.5.3 Configure Density Cutoff                                                  | 49  |
|           | 4.6  | Configure temperature measurement                                               | 49  |
|           |      | 4.6.1 Configure Temperature Measurement Unit                                    | 49  |
|           |      | 4.6.2 Configure Temperature Damping                                             |     |
|           | 4.7  | Configure Pressure Measurement Unit                                             | 51  |
|           |      | 4.7.1 Options for Pressure Measurement Unit                                     | 52  |
|           | 4.8  | Configure Velocity Measurement Unit                                             | 53  |
|           |      | 4.8.1 Options for Velocity Measurement Unit                                     | 53  |
| Chapter 5 | Conf | iqure process measurement applications                                          | 55  |
| Chapter 5 | 5 1  | Sot up the ADI referral application                                             |     |
|           | J.1  | 5.1.1 Set up the ADI referral application using the display                     |     |
|           |      | 5.1.1 Set up the API referral application using the display                     |     |
|           |      | 5.1.2 Set up the API referral application using the Field Communicator          |     |
|           |      | 5.1.5 Set up the Arrielenal application using the field Communicator            |     |
|           |      | 5.1.4 Articables supported by the Articletral application                       |     |
|           | 52   | Set up concentration measurement                                                |     |
|           | 5.2  | 5.2.1 Prenaring to set up concentration measurement                             | 73  |
|           |      | 5.2.1 Set up concentration measurement using the display                        |     |
|           |      | 5.2.3 Set up concentration measurement using ProLink III                        |     |
|           |      | 5.2.4 Set up concentration measurement using the Field Communicator             |     |
|           | 53   | Configure the batching application                                              | 95  |
|           | 5.5  | 5.3.1 Configure the batching application using the display                      | 95  |
|           |      | 5.3.7 Configure the batching application using ProLink III                      | 98  |
|           |      | 5.3.2 Configure the batching application using the Field Communicator           | 101 |
|           |      |                                                                                 |     |
| Chapter 6 | Cont | igure advanced options for process measurement                                  | 107 |
|           | 6.1  | Configure Response Time                                                         | 107 |
|           | 6.2  | Detect and report two-phase flow                                                |     |
|           |      | 6.2.1 Detect two-phase flow using density                                       |     |
|           |      | 6.2.2 Detect two-phase flow using sensor diagnostics                            |     |
|           | 6.3  | Configure Flow Rate Switch                                                      |     |
|           | 6.4  | Configure events                                                                |     |
|           |      | 6.4.1 Configure a basic event                                                   |     |
|           | c =  | 6.4.2 Configure an enhanced event                                               |     |
|           | 6.5  | Configure totalizers and inventories                                            |     |
|           |      | 6.5.1 Default settings for totalizers and inventories                           |     |
|           | 6.6  | Configure logging for totalizers and inventories                                |     |
|           | b./  | CONTIGURE Process Variable Fault Action                                         |     |
|           |      | 0.7.1 Uptions for Process Variable Fault Action                                 |     |
|           |      | 0.7.2 Interaction between Process variable Fault Action and other fault actions | 120 |
| Chapter 7 | Conf | igure device options and preferences                                            | 123 |

|           | 7.1   | Configu   | re the transmitter display                                                      | 123 |
|-----------|-------|-----------|---------------------------------------------------------------------------------|-----|
|           |       | 7.1.1     | Configure the language used on the display                                      | 123 |
|           |       | 7.1.2     | Configure the process variables shown on the display                            | 124 |
|           |       | 7.1.3     | Configure the number of decimal places (precision) shown on the display         | 125 |
|           |       | 7.1.4     | Turn on and turn off automatic scrolling through the display variables          | 126 |
|           |       | 7.1.5     | Configure the display backlight                                                 | 127 |
|           |       | 7.1.6     | Configure totalizer and inventory control from the display                      | 127 |
|           |       | 7.1.7     | Configure security for the display menus                                        | 128 |
|           | 7.2   | Configu   | re the transmitter's response to alerts                                         | 129 |
|           |       | 7.2.1     | Configure the transmitter's response to alerts using the display                | 129 |
|           |       | 7.2.2     | Configure the transmitter's response to alerts using ProLink III                | 130 |
|           |       | 7.2.3     | Configure the transmitter's response to alerts using the Field Communicator     | 132 |
|           |       | 7.2.4     | Configure Fault Timeout                                                         | 133 |
|           |       | 7.2.5     | Alerts, conditions, and configuration options                                   | 134 |
| Chapter 8 | Integ | grate the | e meter with the control system                                                 | 139 |
| -         | 8.1   | Configu   | re the transmitter channels                                                     | 139 |
|           | 8.2   | Configu   | ire the mA outputs                                                              | 141 |
|           |       | 8.2.1     | Configure mA Output Source                                                      | 142 |
|           |       | 8.2.2     | Configure Lower Range Value (LRV) and Upper Range Value (URV) for the mA output | 144 |
|           |       | 8.2.3     | Configure mA Output Direction                                                   | 145 |
|           |       | 8.2.4     | Configure mA Output Cutoff                                                      | 148 |
|           |       | 8.2.5     | Configure mA Output Damping                                                     | 149 |
|           |       | 8.2.6     | Configure mA Output Fault Action                                                | 151 |
|           | 8.3   | Configu   | ire the mA input                                                                | 152 |
|           |       | 8.3.1     | Configure mA Input Assignment                                                   | 152 |
|           |       | 8.3.2     | Configure Lower Range Value (LRV) and Upper Range Value (URV) for the mA input  | 153 |
|           |       | 8.3.3     | Configure mA Input Damping                                                      | 154 |
|           | 8.4   | Configu   | ire the frequency outputs                                                       | 155 |
|           |       | 8.4.1     | Configure Frequency Output Source                                               | 155 |
|           |       | 8.4.2     | Configure frequency output scaling                                              | 157 |
|           |       | 8.4.3     | Configure Frequency Output Direction                                            | 158 |
|           |       | 8.4.4     | Configure Frequency Output Mode (dual-pulse mode)                               | 159 |
|           |       | 8.4.5     | Configure Frequency Output Fault Action                                         | 161 |
|           | 8.5   | Configu   | ire the frequency input                                                         | 162 |
|           |       | 8.5.1     | Configure Frequency Input Assignment                                            | 162 |
|           |       | 8.5.2     | Configure frequency input scaling                                               | 163 |
|           |       | 8.5.3     | Configure the K factor                                                          | 164 |
|           | 8.6   | Configu   | ire the discrete outputs                                                        | 165 |
|           |       | 8.6.1     | Configure Discrete Output Source                                                | 165 |
|           |       | 8.6.2     | Configure Discrete Output Polarity                                              | 167 |
|           |       | 8.6.3     | Configure Discrete Output Fault Action                                          | 168 |
|           | 8.7   | Configu   | Ire the discrete inputs                                                         | 169 |
|           |       | 8.7.1     | Configure Discrete Input Action                                                 | 169 |
|           |       | 8.7.2     | Configure Discrete Input Polarity                                               | 171 |
| Chapter 9 | Conf  | igure dig | gital communications                                                            | 173 |
|           | 9.1   | Configu   | re HART communications                                                          | 173 |
|           |       | 9.1.1     | Configure basic HART parameters                                                 | 173 |
|           |       | 9.1.2     | Configure HART variables (PV, SV, TV, QV)                                       | 174 |
|           |       | 9.1.3     | Configure burst communications                                                  | 176 |
|           | 9.2   | Configu   | re Modbus communications                                                        | 180 |

| Chapter 10 | Complete the configuration |                                                          |     |
|------------|----------------------------|----------------------------------------------------------|-----|
|            | 10.1                       | Test or tune the system using sensor simulation          | 183 |
|            |                            | 10.1.1 Sensor simulation                                 | 184 |
|            | 10.2                       | Save the transmitter configuration to a backup file      | 185 |
|            | 10.3                       | Enable write-protection on the transmitter configuration | 185 |

## Part III Operations, maintenance, and troubleshooting

| Chapter 11 | Tran | smitter operation                                                           | 191 |
|------------|------|-----------------------------------------------------------------------------|-----|
| -          | 11.1 | View process and diagnostic variables                                       | 191 |
|            |      | 11.1.1 View process and diagnostic variables using the display              | 191 |
|            |      | 11.1.2 View process variables and other data using ProLink III              | 191 |
|            |      | 11.1.3 View process variables and other data using the Field Communicator   | 192 |
|            |      | 11.1.4 Effect of Sensor Flow Direction Arrow on digital communications      | 192 |
|            | 11.2 | View and acknowledge status alerts                                          | 193 |
|            |      | 11.2.1 View and acknowledge alerts using the display                        |     |
|            |      | 11.2.2 View and acknowledge alerts using ProLink III                        | 194 |
|            |      | 11.2.3 View alerts using the Field Communicator                             | 194 |
|            | 11.3 | Read totalizer and inventory values                                         | 195 |
|            | 11.4 | Start, stop, and reset totalizers and inventories                           | 195 |
|            |      | 11.4.1 Start, stop, and reset totalizers using the display                  | 195 |
|            |      | 11.4.2 Start, stop, and reset totalizers using ProLink III                  | 196 |
|            |      | 11.4.3 Start, stop, and reset totalizers using the Field Communicator       | 197 |
| Chapter 12 | Oper | ation using the batcher                                                     | 199 |
|            | 12.1 | Run a batch                                                                 | 199 |
|            | 12.2 | Perform AOC calibration                                                     | 200 |
|            |      | 12.2.1 Perform AOC calibration using the display                            | 200 |
|            |      | 12.2.2 Perform AOC calibration using ProLink III                            | 201 |
| Chapter 13 | Meas | surement support                                                            | 203 |
|            | 13.1 | Use Smart Meter Verification                                                | 203 |
|            |      | 13.1.1 Run an SMV test                                                      | 203 |
|            |      | 13.1.2 View SMV test results                                                | 207 |
|            |      | 13.1.3 Set up SMV automatic execution                                       | 210 |
|            | 13.2 | Zero the meter                                                              | 212 |
|            |      | 13.2.1 Terminology used with zero verification and zero calibration         | 214 |
|            | 13.3 | Set up pressure compensation                                                | 215 |
|            |      | 13.3.1 Set up pressure compensation using the display                       | 215 |
|            |      | 13.3.2 Set up pressure compensation using ProLink III                       | 218 |
|            |      | 13.3.3 Configure pressure compensation using the Field Communicator         | 220 |
|            | 13.4 | Validate the meter                                                          | 222 |
|            |      | 13.4.1 Alternate method for calculating the meter factor for volume flow    | 224 |
|            | 13.5 | Perform a (standard) D1 and D2 density calibration                          | 224 |
|            |      | 13.5.1 Perform a D1 and D2 density calibration using the display            | 225 |
|            |      | 13.5.2 Perform a D1 and D2 density calibration using ProLink III            |     |
|            |      | 13.5.3 Perform a D1 and D2 density calibration using the Field Communicator | 227 |
|            | 13.6 | Adjust concentration measurement with Trim Offset                           | 229 |
|            | 13.7 | Adjust concentration measurement with Trim Slope and Trim Offset            | 230 |
| Chapter 14 | Main | tenance                                                                     | 233 |
|            | 14.1 | Install a new transmitter license                                           | 233 |

|            | 14.2  | Upgrade the transmitter firmware                          | 234        |
|------------|-------|-----------------------------------------------------------|------------|
|            |       | 14.2.1 Upgrade the transmitter firmware using the display |            |
|            |       | 14.2.2 Upgrade the transmitter firmware using ProLink III |            |
|            | 14.3  | Reboot the transmitter                                    | 236        |
|            | 14.4  | Battery replacement                                       | 236        |
| Chapter 15 | logfi | iles history files and service files                      | 227        |
| chapter 15 | 15 1  | Cenerate history log files                                | 237        |
|            | 13.1  | 15.1.1 Historian data and log                             |            |
|            |       | 15.1.2 SMV history and SMV log                            | 240        |
|            |       | 15.1.2 Sinv history and log                               |            |
|            | 15.2  | Cenerate service files                                    |            |
|            | 13.2  | 15.2.1 Alert history and log                              |            |
|            |       | 15.2.2 Configuration audit history and log                | 245        |
|            |       | 15.2.2 Comparation addit instory and log                  |            |
|            |       | 15.2.4 Security log                                       |            |
|            |       |                                                           | 2.40       |
| Chapter 16 | Irout | Dieshooting                                               |            |
|            | 16.1  | Status LED and device status                              |            |
|            | 16.2  | Status alerts, causes, and recommendations                |            |
|            | 16.3  | Flow measurement problems                                 |            |
|            | 16.4  | Density measurement problems                              |            |
|            | 16.5  | l'emperature measurement problems                         |            |
|            | 16.6  | Velocity measurement problems                             | 270        |
|            | 16.7  |                                                           | 2/2        |
|            | 10.8  | Concentration measurement problems                        |            |
|            | 16.9  | Balch problems                                            |            |
|            | 16.10 | Frequency output problems                                 | 2/4<br>276 |
|            | 16.11 | Piequency output problems                                 |            |
|            | 16.12 | m A input problems                                        | 277<br>970 |
|            | 16.13 | Discrete input problems                                   | 278        |
|            | 16 15 | Erequency input problems                                  |            |
|            | 16.15 | Check power supply wiring                                 | 279        |
|            | 16.10 | Check sensor-to-transmitter wiring                        |            |
|            | 16.17 | Check arounding                                           |            |
|            | 16.10 | Perform loon tests                                        |            |
|            | 10.15 | 16 19 1 Perform loop tests using the display              |            |
|            |       | 16.19.2 Perform loop tests using the display              |            |
|            |       | 16.19.3 Perform loop tests using the Field Communicator   | 286        |
|            | 16 20 | Trim mA outputs                                           | 788        |
|            | 10.20 | 16.20.1 Trim mA outputs using the display                 | 788        |
|            |       | 16 20 2 Trim mA outputs using ProLink III                 | 289        |
|            |       | 16.20.3 Trim mA outputs using the Field Communicator      | 289        |
|            | 16.21 | Using sensor simulation for troubleshooting               |            |
|            | 16.22 | Check HART communications                                 |            |
|            | 16.23 | Check Lower Range Value and Upper Range Value             |            |
|            | 16.24 | Check mA Output Fault Action                              |            |
|            | 16.25 | Check the scaling of the frequency output                 |            |
|            | 16.26 | Check Frequency Output Mode                               |            |
|            | 16.27 | Check Frequency Output Fault Action                       |            |
|            | 16.28 | Check the direction parameters                            | 294        |
|            | 16.29 | Check the cutoffs                                         |            |

| 16.30 | Check for two-phase flow (slug flow)            | . 294 |
|-------|-------------------------------------------------|-------|
| 16.31 | Check batch total against scale reading         | .295  |
| 16.32 | Check for radio frequency interference (RFI)    | .296  |
| 16.33 | Check HART burst mode                           | .296  |
| 16.34 | Check the drive gain                            | . 296 |
| 16.35 | Check the pickoff voltage                       | . 297 |
| 16.36 | Check for internal electrical problems          | 298   |
|       | 16.36.1 Check the sensor coils                  | .298  |
| 16.37 | Perform a core processor resistance test        | 300   |
| 16.38 | Locate a device using the HART 7 Squawk feature | 303   |

## Appendices and reference

| Appendix A | Using | the transmitter display                                                   | 305 |
|------------|-------|---------------------------------------------------------------------------|-----|
|            | A.1   | Components of the transmitter display                                     | 305 |
|            | A.2   | Access and use the display menus                                          | 307 |
| Appendix B | Using | ProLink III with the transmitter                                          | 311 |
|            | B.1   | Basic information about ProLink III                                       | 311 |
|            | B.2   | Connect with ProLink III                                                  |     |
|            |       | B.2.1 Connection types supported by ProLink III                           | 312 |
|            |       | B.2.2 Make a service port connection from ProLink III to the transmitter  | 313 |
|            |       | B.2.3 Make a Modbus/RS-485 connection from ProLink III to the transmitter | 314 |
|            |       | B.2.4 Make a HART/RS-485 connection from ProLink III to the transmitter   | 317 |
|            |       | B.2.5 Make a HART/Bell 202 connection from ProLink III to the transmitter | 320 |
| Appendix C | Using | the Field Communicator with the transmitter                               | 327 |
|            | C.1   | Basic information about the Field Communicator                            | 327 |
|            | C.2   | Connect with the Field Communicator                                       | 328 |
| Appendix D | Chan  | nel combinations                                                          | 333 |
|            | D.1   | Rules for channel combinations                                            |     |
|            | D.2   | Valid combinations for channel configuration                              | 333 |
| Appendix E | Conce | entration measurement matrices, derived variables, and process variables  | 337 |
|            | E.1   | Standard matrices for the concentration measurement application           | 337 |
|            | E.2   | Derived variables and calculated process variables                        | 338 |
| Appendix F | Envir | onmental compliance                                                       | 341 |
|            | F.1   | RoHS and WEEE                                                             |     |

# Part I Getting Started

## Chapters covered in this part:

- Before you begin
- Quick start

Getting Started

## 1 Before you begin

## Topics covered in this chapter:

- About this manual
- Communications tools and protocols
- Additional documentation and resources

## 1.1 About this manual

This manual provides information to help you configure, commission, use, maintain, and troubleshoot the Micro Motion Model 5700 transmitter.

### Important

This manual assumes that the following conditions apply:

- The transmitter has been installed correctly and completely according to the instructions in the transmitter installation manual
- The installation complies with all applicable safety requirements
- The user is trained in local and corporate safety standards

## 1.2 Communications tools and protocols

You can use several different communications tools and protocols to interface with the transmitter. You may use different tools in different locations or for different tasks.

| Communica-<br>tions tool | Supported protocols                                                                                 | Scope                                       | In this manual                                          | For more information                                                                                                    |
|--------------------------|----------------------------------------------------------------------------------------------------|---------------------------------------------|---------------------------------------------------------|----------------------------------------------------------------------------------------------------|
| Display                  | Not applicable                                                                                      | Complete configuration and commissioning    | Complete user informa-<br>tion. See <i>Appendix A</i> . | Not applicable                                                                                                    |
| ProLink III              | <ul> <li>HART/RS-485</li> <li>HART/Bell 202</li> <li>Modbus/RS-485</li> <li>Service port</li> </ul> | Complete configuration<br>and commissioning | Basic user information.<br>See <i>Appendix B</i> .      | <ul> <li>User manual</li> <li>Installed with software</li> <li>On Micro Motion user documentation CD</li> <li>On Micro Motion web site (www.micromotion.com)</li> </ul> |

## Table 1-1: Communications tools, protocols, and related information

| Communica-<br>tions tool | Supported protocols | Scope                                       | In this manual                                     | For more information                                                  |
|--------------------------|---------------------|---------------------------------------------|----------------------------------------------------|-----------------------------------------------------------------------|
| Field Commu-<br>nicator  | • HART/Bell 202     | Complete configuration<br>and commissioning | Basic user information.<br>See <i>Appendix C</i> . | User manual on<br>Micro Motion web site<br>(www.micromo-<br>tion.com) |

Table 1-1: Communications tools, protocols, and related information (continued)

## Тір

You may be able to use other communications tools from Emerson Process Management, such as AMS Suite: Intelligent Device Manager, or the Smart Wireless THUM<sup>™</sup> Adapter. Use of AMS or the Smart Wireless THUM Adapter is not discussed in this manual. For more information on the Smart Wireless THUM Adapter, refer to the documentation available at www.micromotion.com.

## 1.3 Additional documentation and resources

Micro Motion provides additional documentation to support the installation and operation of the transmitter.

## Table 1-2: Additional documentation and resources

| Торіс                       | Document                                                                                                    |
|-----------------------------|----------------------------------------------------------------------------------------------------|
| Sensor                      | Sensor documentation                                                                                                    |
| Transmitter installation    | Micro Motion Model 5700 Transmitters: Quick Installation Guide                                                                                                    |
| Hazardous area installation | See the approval documentation shipped with the transmitter, or download the appropriate documentation from the Micro Motion web site at <i>www.micromotion.com</i> . |

All documentation resources are available on the Micro Motion web site at *www.micromotion.com* or on the Micro Motion user documentation DVD.

# 2 Quick start

## Topics covered in this chapter:

- Power up the transmitter
- Check meter status
- Commissioning wizards
- Make a startup connection to the transmitter
- Set the transmitter clock
- Set the transmitter addresses and tags
- View the licensed features
- Set informational parameters
- Characterize the meter (if required)
- Verify mass flow measurement
- Verify the zero

## 2.1 Power up the transmitter

The transmitter must be powered up for all configuration and commissioning tasks, or for process measurement.

- 1. Follow appropriate procedures to ensure that a new device on the network does not interfere with existing measurement and control loops.
- 2. Ensure that all transmitter and sensor covers and seals are closed.

## **WARNING!**

To prevent ignition of flammable or combustible atmospheres, ensure that all covers and seals are tightly closed. For hazardous area installations, applying power while housing covers are removed or loose can cause an explosion.

3. Turn on the electrical power at the power supply.

The transmitter will automatically perform diagnostic routines. During this period, the Transmitter Initializing alert is active. The diagnostic routines should complete in approximately 30 seconds.

## Postrequisites

Although the sensor is ready to receive process fluid shortly after power-up, the electronics can take up to 10 minutes to reach thermal equilibrium. Therefore, if this is the initial startup, or if power has been off long enough to allow components to reach ambient temperature, allow the electronics to warm up for approximately 10 minutes before relying on process measurements. During this warm-up period, you may observe minor measurement instability or inaccuracy.

## 2.2 Check meter status

Check the meter for any error conditions that require user action or that affect measurement accuracy.

1. Wait approximately 10 seconds for the power-up sequence to complete.

Immediately after power-up, the transmitter runs through diagnostic routines and checks for error conditions. During the power-up sequence, the Transmitter Initializing alert is active. This alert should clear automatically when the power-up sequence is complete.

2. Check the status LED on the transmitter.

#### Table 2-1: Status LED and device status

| Status LED condition   | Device status                                                                                                    |
|------------------------|----------------------------------------------------------------------------------------------------|
| Solid green            | No alerts are active.                                                                                                   |
| Solid yellow           | One or more alerts are active with Alert Severity = Out of Specifi-<br>cation, Maintenance Required, or Function Check. |
| Solid red              | One or more alerts are active with Alert Severity = Failure.                                                            |
| Flashing yellow (1 Hz) | The Function Check in Progress alert is active.                                                                         |

## 2.3 Commissioning wizards

The transmitter menu includes a *Guided Setup* to help you move fast through the most common configuration parameters. ProLink III also provides a commissioning wizard.

By default, when the transmitter starts up, the Guided Setup menu is offered. You can choose to use it or not. You can also choose whether or not Guided Setup is displayed automatically.

- To enter Guided Setup upon transmitter startup, choose Yes at the prompt.
- To enter Guided Setup after transmitter startup, choose Menu > Configuration > Guided Setup.
- To control the automatic display of Guided Setup, choose Menu > Configuration > Guided Setup.

For information on the ProLink III commissioning wizard, see the ProLink III manual.

This manual does not document the commissioning wizards in detail.

## 2.4 Make a startup connection to the transmitter

For all configuration tools except the display, you must have an active connection to the transmitter to configure the transmitter.

Identify the connection type to use, and follow the instructions for that connection type in the appropriate appendix.

| <b>Communications tool</b> | Connection type to use | Instructions |
|----------------------------|------------------------|--------------|
| ProLink III                | Modbus/RS-485          | Appendix B   |
| Field Communicator         | HART                   | Appendix C   |

## 2.5 Set the transmitter clock

| Display            | Menu > Configuration > Time/Date/Tag             |
|--------------------|--------------------------------------------------|
| ProLink III        | Device Tools > Configuration > Transmitter Clock |
| Field Communicator | Configure > Manual Setup > Clock                 |

#### **Overview**

The transmitter clock provides timestamp data for alerts, service logs, history logs, and all other timers and dates in the system. You can set the clock for your local time or for any standard time you want to use.

#### Тір

You may find it convenient to set all of your transmitter clocks to the same time, even if the transmitters are in different time zones.

## Procedure

- 1. Select the time zone that you want to use.
- 2. If you need a custom time zone, select Special Time Zone and enter your time zone as a difference from UTC (Coordinated Universal Time).
- 3. Set the time appropriately for the selected time zone.

## Тір

The transmitter does not adjust for Daylight Savings Time. If you observe Daylight Savings Time, you must reset the transmitter clock manually.

4. Set the month, day, and year.

The transmitter tracks the year and automatically adds a day for leap years.

## 2.6 Set the transmitter addresses and tags

| Display            | Menu > Configuration > Time/Date/Tag                                  |
|--------------------|-----------------------------------------------------------------------|
| ProLink III        | Device Tools > Configuration > Communications > Communications (HART) |
| Field Communicator | Configure > Manual Setup > HART > Communications                      |

## **Overview**

The transmitter can have both a HART address and a Modbus address. These addresses are used by service tools and hosts to communicate with the transmitter. The transmitter can also have a tag. The tag identifies the transmitter and can also be used for HART communications.

#### Procedure

- If you plan to make HART connections to the transmitter, set the HART address.
  - Default: 0
  - Range: 0–15

#### Тір

Leave HART Address at the default (0) unless you are in a multidrop environment.

- If you plan to make Modbus connections to the transmitter, set the Modbus address.
  - Default: 1
  - Range: 1–15, 23–47, 64–79, 96–110

#### Tips

- If you need an address that is out of range, you can disable Modbus ASCII Support. When Modbus ASCII Support is disabled, the Modbus address can be set to 1–127, excluding 111.
   111 is reserved for the service port address. However, you will not be allowed to use Modbus ASCII (7-bit) for connections to the transmitter. You must use Modbus RTU (8bit) instead.
- The other Modbus parameters can be left at the default values unless you have trouble making the connection.
- Set the transmitter tag and/or the long tag.

The transmitter will respond to connection requests that use either the transmitter tag or the long tag. The long tag is supported only by HART 7. The transmitter accepts both HART 5 and HART 7 connection requests.

## 2.7 View the licensed features

| Display            | Menu > About > Licenses > Licensed Features           |
|--------------------|-------------------------------------------------------|
| ProLink III        | Device Tools > Device Information > Licensed Features |
| Field Communicator | Overview > Device Information > Licenses              |

## **Overview**

The transmitter license controls the features that are enabled on the transmitter, including both software applications and I/O channels. You can view the licensed features to ensure that the transmitter was ordered with the required features.

Licensed features have been purchased and are available for permanent use. The options model code represents the licensed features.

A trial license allows you to explore features before purchasing. The trial license enables the specified features for a limited number of days. This number is displayed for reference. At the end of this period, the feature will no longer be available.

To purchase additional features or request a trial license, contact Micro Motion. To enable the additional features or request a trial license, you must install the new license.

## 2.8 Set informational parameters

| Display            | Menu > Configuration > Device Information               |
|--------------------|---------------------------------------------------------|
| ProLink III        | Device Tools > Configuration > Informational Parameters |
| Field Communicator | Configure > Manual Setup > Device                       |

## **Overview**

You can set several parameters that identify or describe the transmitter and sensor. These parameters are not used in processing and are not required.

## Procedure

- 1. Set informational parameters for the transmitter.
  - a. Set Transmitter Serial Number to the serial number of your transmitter.

The transmitter serial number is provided on the metal tag that is attached to the transmitter housing.

- b. Set Descriptor to any desired description of this transmitter or measurement point.
- c. Set Message to any desired message.
- d. Verify that Model Code (Base) is set to the base model code of the transmitter.

The base model code completely describes your transmitter, except for the features that can be licensed independently. The base model code is set at the factory.

e. Set Model Code (Options) to the options model code of the transmitter.

The options model code describes the independent features that have been licensed for this transmitter. The original options model code is set at the factory. If you license additional options for this transmitter, Micro Motion will supply an updated options model code.

For the Field Communicator, configuring model code options is not available for this release.

- 2. Set informational parameters for the sensor.
  - a. Set Sensor Serial Number to the serial number of the sensor connected to this transmitter.

The sensor serial number is provided on the metal tag that is attached to the sensor case.

- b. Set Sensor Material to the material used for the sensor.
- c. Set Sensor Liner to the material used for the sensor liner.
- d. Set Flange Type to the type of flange that was used to install the sensor.

Do not set Sensor Type. Sensor Type is set or derived during characterization.

## 2.9 Characterize the meter (if required)

| Display            | Menu > Configuration > Sensor Parameters    |
|--------------------|---------------------------------------------|
| ProLink III        | Device Tools > Calibration Data             |
| Field Communicator | Configure > Manual Setup > Characterization |

#### **Overview**

Characterizing the meter adjusts your transmitter to match the unique traits of the sensor it is paired with. The characterization parameters (also called calibration parameters) describe the sensor's sensitivity to flow, density, and temperature. Depending on your sensor type, different parameters are required. Values for your sensor are provided by Micro Motion on the sensor tag or the calibration certificate.

#### Tip

If your transmitter was ordered with a sensor, it was characterized at the factory. However, you should still verify the characterization parameters.

#### Procedure

1. (Optional) Specify Sensor Type.

- Straight Tube (T-Series sensors)
- Curved Tube (all sensors except T-Series)

#### Note

Unlike earlier transmitters, the Model 5700 transmitter derives Sensor Type from the userspecified values for FCF and K1 in combination with an internal ID.

- 2. Set the flow calibration factor: FCF (also called Flow Cal or Flow Calibration Factor). Be sure to include all decimal points.
- 3. Set the density characterization parameters: D1, D2, TC, K1, K2, and FD. (TC is sometimes shown as DT.)
- 4. Apply the changes:
  - Using the display: No action is required.
  - Using ProLink III: Click Apply.
  - Using the Field Communicator: Send the changes.

The transmitter identifies your sensor type, and characterization parameters are adjusted as required:

- If Sensor Type changed from Curved Tube to Straight Tube, five characterization parameters are added to the list.
- If Sensor Type changed from Straight Tube to Curved Tube, five characterization parameters are removed from the list.
- If Sensor Type did not change, the list of characterization parameters does not change.
- 5. T-Series sensors only: Set the additional characterization parameters listed below.

| Characterization parameter type | Parameters      |
|---------------------------------|-----------------|
| Flow                            | FTG, FFQ        |
| Density                         | DTG, DFQ1, DFQ2 |

## 2.9.1 Sample sensor tags

Figure 2-1: Tag on older curved-tube sensors (all sensors except T-Series)

| Sensor                                                                                     | S/N                                                   |
|--------------------------------------------------------------------------------------------|-------------------------------------------------------|
| Meter Type                                                                                 |                                                       |
| Meter Factor                                                                               |                                                       |
| Flow Cal Factor                                                                            | 19.0005.13                                            |
| Dens Cal Factor                                                                            | 12500142864.44                                        |
| Cal Factor Ref                                                                             | to O°C                                                |
| TEMP                                                                                       | °C                                                    |
| TUBE*                                                                                      | CONN**                                                |
| • MAX. PRESSURE RATING AT 25°C, ACCORDING T<br>• MAX. PRESSURE RATING AT 25°C, ACCORDING T | 10 ASME B31.3.<br>10 ANSI/ASME B16.5 OR MFR'S RATING. |

Figure 2-2: Tag on newer curved-tube sensors (all sensors except T-Series)

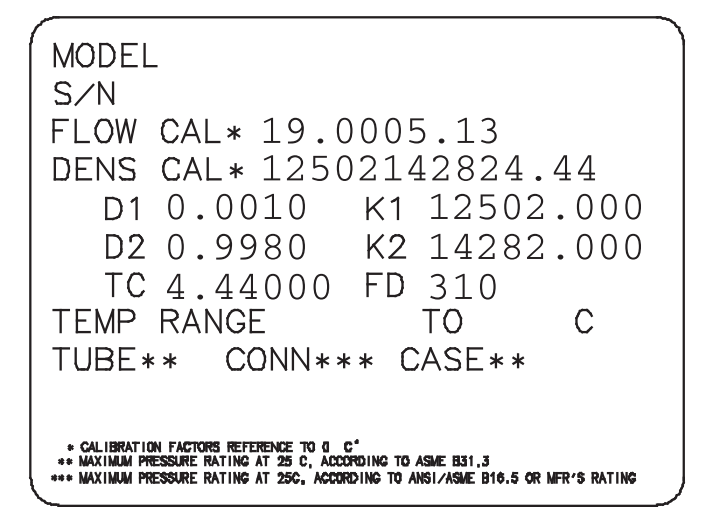

## 2.9.2 Flow calibration parameters (FCF, FT)

Two separate values are used to describe flow calibration: a 6-character FCF value and a 4-character FT value. They are provided on the sensor tag.

Both values contain decimal points. During characterization, these are entered as a single 10-character string. The 10-character string is called either Flowcal or FCF.

If your sensor tag shows the FCF and the FT values separately and you need to enter a single value, concatenate the two values to form the single parameter value, retaining both decimal points.

## Example: Concatenating FCF and FT

FCF = x.xxxx
FT = y.yy
Flow calibration parameter: x.xxxy.yy

# 2.9.3 Density calibration parameters (D1, D2, K1, K2, FD, DT, TC)

Density calibration parameters are typically on the sensor tag and the calibration certificate.

If your sensor tag does not show a D1 or D2 value:

- For D1, enter the Dens A or D1 value from the calibration certificate. This value is the line-condition density of the low-density calibration fluid. Micro Motion uses air. If you cannot find a Dens A or D1 value, enter 0.001 g/cm<sup>3</sup>.
- For D2, enter the Dens B or D2 value from the calibration certificate. This value is the line-condition density of the high-density calibration fluid. Micro Motion uses water. If you cannot find a Dens B or D2 value, enter 0.998 g/cm<sup>3</sup>.

If your sensor tag does not show a K1 or K2 value:

- For K1, enter the first 5 digits of the density calibration factor. In this sample tag, this value is shown as 12500.
- For K2, enter the second 5 digits of the density calibration factor. In this sample tag, this value is shown as 14286.

Figure 2-3: K1, K2, and TC values in the density calibration factor

```
Sensor S/N

Meter Type

Meter Factor

Flow Cal Factor 19.0005.13

Dens Cal Factor 12500142864.44

Cal Factor Ref to 0°C

TEMP °C

TUBE* °C

TUBE* CONN**

• MX. PRESSURE RATING AT 25°C, ACCORDING TO ASME B31.3.

• MX. PRESSURE RATING AT 25°C, ACCORDING TO ASME B16.5 OR MFR'S RATING.
```

If your sensor does not show an FD value, contact Micro Motion customer service.

If your sensor tag does not show a DT or TC value, enter the last 4 characters of the density calibration factor. In the sample tag shown above, the value is shown as 4.44.

## 2.10 Verify mass flow measurement

Check to see that the mass flow rate reported by the transmitter is accurate. You can use any available method.

• Read the value for Mass Flow Rate on the transmitter display.

Menu > Operations > Process Variable Values

- Connect to the transmitter with ProLink III and read the value for Mass Flow Rate in the Process Variables panel.
- Connect to the transmitter with the Field Communicator and read the value for Mass Flow Rate.

Online > Overview > Mass Flow Rate

## **Postrequisites**

If the reported mass flow rate is not accurate:

- Check the characterization parameters.
- Review the troubleshooting suggestions for flow measurement issues.

#### **Related information**

Flow measurement problems

## 2.11 Verify the zero

| Display            | Menu > Service Tools > Verification & Calibration > Meter Zero > Zero Verification |
|--------------------|------------------------------------------------------------------------------------|
| ProLink III        | Device Tools > Calibration > Smart Zero Verification and Calibration > Verify Zero |
| Field Communicator | Service Tools > Maintenance > Calibration > Zero Calibration > Perform Zero Verify |

#### **Overview**

Verifying the zero helps you determine if the stored zero value is appropriate to your installation, or if a field zero can improve measurement accuracy.

#### Important

In most cases, the factory zero is more accurate than the field zero. Do not zero the flowmeter unless one of the following is true:

- The zero is required by site procedures.
- The stored zero value fails the zero verification procedure.

## Prerequisites

#### Important

Do not verify the zero or zero the flowmeter if a high-severity alarm is active. Correct the problem, then verify the zero or zero the flowmeter. You may verify the zero or zero the flowmeter if a low-severity alarm is active.

#### Procedure

- 1. Prepare the flowmeter:
  - a. Allow the flowmeter to warm up for at least 20 minutes after applying power.
  - b. Run the process fluid through the sensor until the sensor temperature reaches the normal process operating temperature.
  - c. Stop flow through the sensor by shutting the downstream valve, and then the upstream valve if available.
  - d. Verify that the sensor is blocked in, that flow has stopped, and that the sensor is completely full of process fluid.
- 2. Start the zero verification procedure, and wait until it completes.
- 3. If the zero verification procedure fails:
  - a. Confirm that the sensor is completely blocked in, that flow has stopped, and that the sensor is completely full of process fluid.
  - b. Verify that the process fluid is not flashing or condensing, and that it does not contain particles that can settle out.
  - c. Repeat the zero verification procedure.
  - d. If it fails again, zero the flowmeter.

#### **Postrequisites**

Restore normal flow through the sensor by opening the valves.

## **Related information**

Zero the meter

Quick start

# Part II Configuration and commissioning

## Chapters covered in this part:

- Introduction to configuration and commissioning
- Configure process measurement
- Configure process measurement applications
- Configure advanced options for process measurement
- Configure device options and preferences
- Integrate the meter with the control system
- Configure digital communications
- Complete the configuration

# 3 Introduction to configuration and commissioning

## Topics covered in this chapter:

- Enable the service port
- Disable write-protection on the transmitter configuration
- Set the HART lock
- Work with configuration files

## 3.1 Enable the service port

| Display            | Menu > Configuration > Security > Service Port                    |
|--------------------|-------------------------------------------------------------------|
| ProLink III        | Not available                                                     |
| Field Communicator | Configure > Manual Setup > Security > Enable/Disable Service Port |

## Overview

If you plan to use the service port for file transfer or for a connection from ProLink III, the service port must be enabled. It is enabled by default.

## **A** CAUTION!

Do not use the service port if the transmitter is in a hazardous area. To use the service port, you must open the transmitter wiring compartment. Opening the wiring compartment in a hazardous area, while the transmitter is powered up, can cause an explosion.

3.2

# Disable write-protection on the transmitter configuration

If the transmitter is write-protected, the configuration is locked and you must unlock it before you can change any configuration parameters. By default, the transmitter is not write-protected.

There are two components in write-protection:

- A hardware switch on the transmitter display
- A software switch

The hardware switch takes precedence, as follows:

• If the hardware switch is ON, write-protection is always enabled.

• If the hardware switch is OFF, write-protection is controlled by the software switch.

## Procedure

1. Check the position of the hardware switch on the display. It must be set to the left.

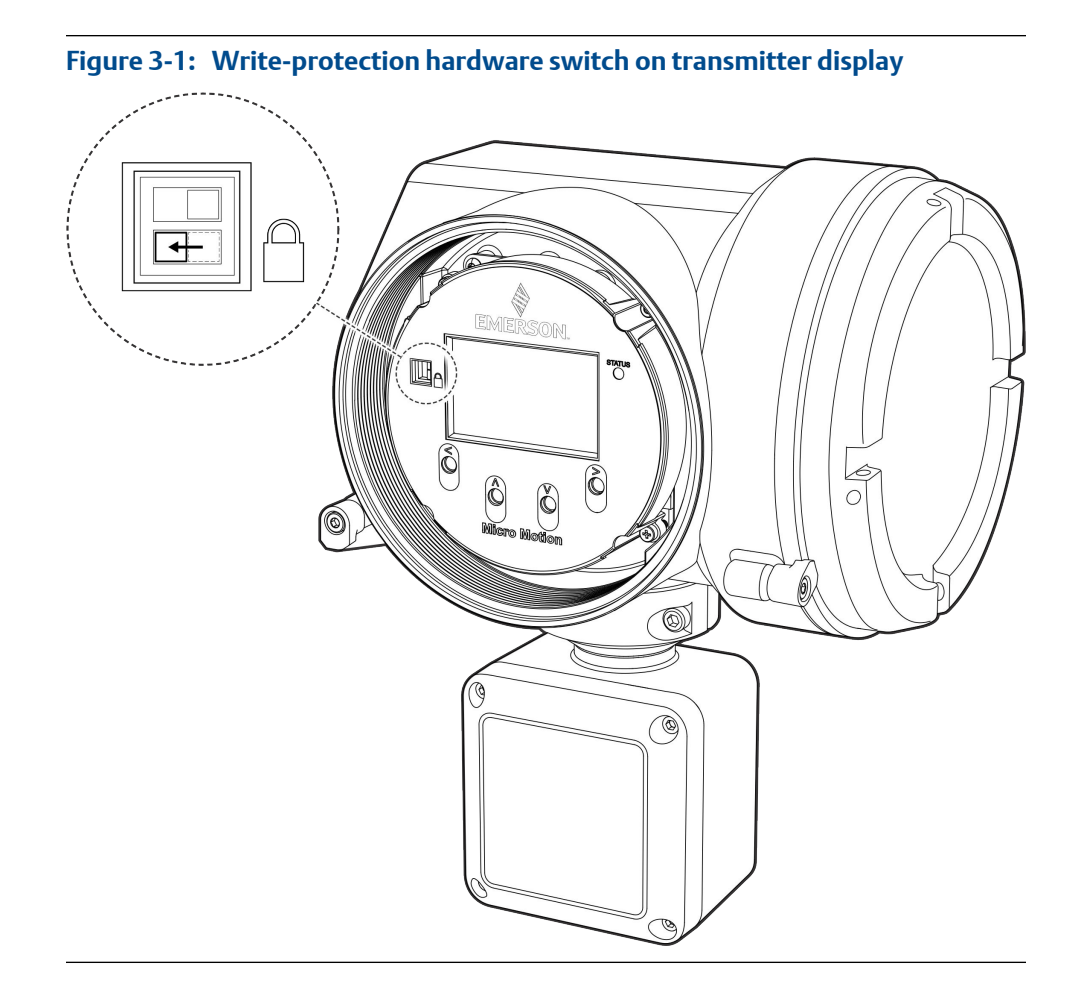

- 2. If necessary, change the position of the hardware switch.
  - a. If you are in a hazardous area, power down the transmitter.

#### Note

Never remove the transmitter housing cover in a hazardous area when the transmitter is powered up. Failure to follow these instructions may result in an explosion.

b. Remove the transmitter housing cover.

## Figure 3-2: Removing the transmitter housing cover

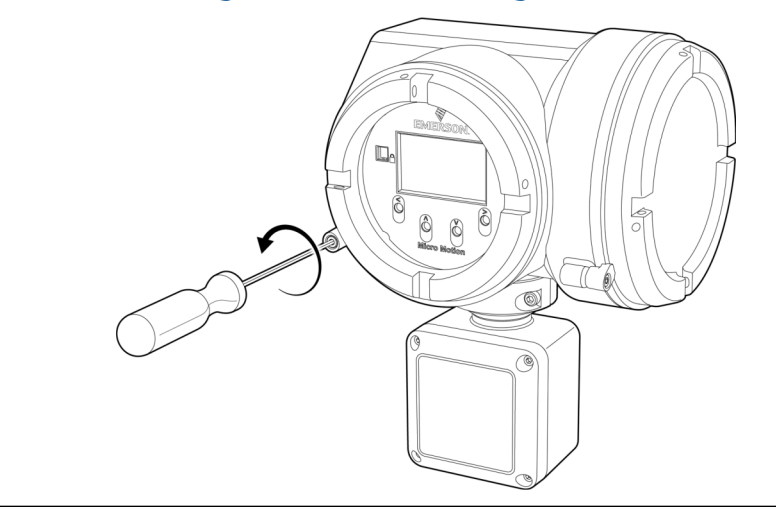

- c. Using a fine-pointed tool, slide the bottom switch to the left.
- d. Replace the transmitter housing cover.
- e. If required, power up the transmitter.
- 3. Set the software switch to disable write-protection.

To do this:

- Using the display: Choose Menu > Configuration > Security and set Configuration Security to Off.
- Using ProLink III: Choose Device Tools > Configuration > Write-Protection and disable the option.
- Using the Field Communicator: Choose Configure > Manual Setup > Security > Lock/ Unlock Device and ensure that the device is unlocked.

## 3.3 Set the HART lock

If you plan to use a HART connection to configure the device, you can lock out all other HART masters. If you do this, other HART masters will be able to read data from the device but will not be able to write data to the device.

#### Restrictions

- This feature is available only when you are using the Field Communicator or AMS.
- This feature requires HART 7.

## Procedure

- 1. Choose Configure > Manual Setup > Security > Lock/Unlock Device.
- 2. If you are locking the meter, set Lock Option as desired.

| Option    | Description                                                                                                    |  |  |
|-----------|----------------------------------------------------------------------------------------------------|--|--|
| Permanent | Only the current HART master can make changes to the device. The device will remain locked until manually unlocked by a HART master. The HART master can also change Lock Option to Temporary.                                                           |  |  |
| Temporary | Only the current HART master can make changes to the device. The device will<br>remain locked until manually unlocked by a HART master, or a power-cycle or<br>device reset is performed. The HART master can also change Lock Option to Perma-<br>nent. |  |  |
| Lock All  | No HART masters are allowed to make changes to the configuration. Before<br>changing Lock Option to Permanent or Temporary, the device must be unlocked. Any<br>HART master can be used to unlock the device.                                            |  |  |

## Postrequisites

To avoid confusion or difficulties at a later date, ensure that the device is unlocked after you have completed your tasks.

## 3.4 Work with configuration files

- Save a configuration file using the display (Section 3.4.1)
- Save a configuration file using ProLink III (Section 3.4.2)
- Load a configuration file using the display (Section 3.4.3)
- Load a configuration file using ProLink III (Section 3.4.4)
- *Restore the factory configuration* (Section 3.4.5)
- *Replicate a transmitter configuration* (Section 3.4.6)

## 3.4.1 Save a configuration file using the display

You can save the current transmitter configuration in two forms: a backup file and a replication file. You can save it to the SD card on your transmitter or to a USB drive.

| Backup files      | Contain all parameters. They are used to restore the current device if required. The .spare extension is used to identify backup files.                                                                                                    |
|-------------------|----------------------------------------------------------------------------------------------------|
| Replication files | Contain all parameters except the device-specific parameters, e.g., calibration factors or meter factors. They are used to replicate the transmitter configuration to other devices. The .xfer extension is used to identify replication files. |

#### Tip

You can use a saved configuration file to change the nature of the transmitter quickly. This might be convenient if the transmitter is used for different applications or different process fluids.

#### Prerequisites

If you are planning to use the USB drive, the service port must be enabled. It is enabled by default. However, if you need to enable it, choose Menu > Configuration > Security and set Service Port to On.

## Procedure

- To save the current configuration to the transmitter's SD card as a backup file:
  - 1. Choose Menu > Configuration > Save/Restore Config > Save Config to Memory.
  - 2. Enter the name for this configuration file.

The configuration file is saved to the transmitter's SD card as yourname.spare.

- To save the current configuration to a USB drive, as either a backup file or a replication file:
  - 1. Open the wiring compartment on the transmitter and insert a USB drive into the service port.

## **A** CAUTION!

If the transmitter is in a hazardous area, do not open the wiring compartment while the transmitter is powered up. Opening the wiring compartment while the transmitter is powered up could cause an explosion. Save or load configuration files using a method that does not require opening the wiring compartment.

- Choose Menu > USB Options > Transmitter --> USB Drive > Save Active Config to USB Drive.
- 3. Choose Backup or Replicate.
- 4. Enter the name for this configuration file.

The configuration file is saved to the USB drive as yourname.spare or yourname.xfer.

- To copy a configuration file from the transmitter's SD card to the USB drive:
  - 1. Open the wiring compartment on the transmitter and insert a USB drive into the service port.

## **A** CAUTION!

If the transmitter is in a hazardous area, do not open the wiring compartment while the transmitter is powered up. Opening the wiring compartment while the transmitter is powered up could cause an explosion. Save or load configuration files using a method that does not require opening the wiring compartment.

- Choose Menu > USB Options > Transmitter --> USB Drive > Transfer Config File to USB Drive.
- 3. Choose Backup or Replicate.
- 4. Select the file that you want to transfer.

The configuration file is copied to the USB drive, using its existing name.

## 3.4.2 Save a configuration file using ProLink III

You can save the current transmitter configuration in two forms: a backup file and a replication file. You can save it to the SD card on your transmitter or to your PC. Two PC file formats are supported: the Model 5700 format and the ProLink III format.

**Backup files** Contain all parameters. They are used to restore the current device if required. The .spare extension is used to identify backup files.

**Replication files** Contain all parameters except the device-specific parameters, e.g., calibration factors or meter factors. They are used to replicate the transmitter configuration to other devices. The .xfer extension is used to identify replication files.

## Тір

You can use a saved configuration file to change the nature of the transmitter quickly. This might be convenient if the transmitter is used for different applications or different process fluids.

#### Note

When you use ProLink III format for configuration files, you can specify configuration parameters individually or by groups. Therefore, you can use this format for both backup and replication.

#### Procedure

- To save the current configuration to the transmitter's SD card:
  - 1. Choose Device Tools > Configuration Transfer > Save Configuration.
  - 2. Select On my 5700 Device Internal Memory and click Next.
  - 3. Click Save.
  - 4. Enter the name for this configuration file.
  - 5. Set the file type.
    - To save a backup file, set the file type to Backup.
    - To save a replication file, set the file type to Transfer.
  - 6. Click Save.

The configuration file is saved to the transmitter's SD card as *yourname*.spare or *yourname*.xfer.

- To save the current configuration to your PC, in Model 5700 format:
  - 1. Choose Device Tools > Configuration Transfer > Save Configuration.
  - 2. Select On my computer in 5700 device file format and click Next.
  - 3. Click Save.
  - 4. Browse to the desired location, then enter the name for this configuration file.
  - 5. Set the file type.
    - To save a backup file, set the file type to Backup.
    - To save a replication file, set the file type to Transfer.

6. Click Save.

The configuration file is saved to the specified location as *yourname.spare* or *yourname.xfer*.

- To save the current configuration to your PC, in ProLink III format:
  - 1. Choose Device Tools > Configuration Transfer > Save Configuration.
  - 2. Select On my computer in ProLink III file format and click Next.
  - 3. Click Save.
  - 4. Select the configuration parameters to be included in this file.
    - To save a backup file, select all parameters.
    - To save a replication file, select all parameters except device-specific parameters.
  - 5. Click Save.
  - 6. Browse to the desired location, then enter the name for this configuration file.
  - 7. Set the file type to ProLink configuration file.
  - 8. Click Start Save.

The configuration file is saved to the specified location as yourname.pcfg.

## 3.4.3 Load a configuration file using the display

You can load a configuration file to the transmitter's working memory or to the transmitter's SD card. You can load either a backup file or a replication file.

- **Backup files** Contain all parameters. They are used to restore the current device if required. The .spare extension is used to identify backup files.
- **Replication files** Contain all parameters except the device-specific parameters, e.g., calibration factors or meter factors. They are used to replicate the transmitter configuration to other devices. The .xfer extension is used to identify replication files.

#### Prerequisites

You must have a backup file or a replication file available for use.

If you are planning to use the USB drive, the service port must be enabled. It is enabled by default. However, if you need to enable it, choose Menu > Configuration > Security and set Service Port to On.

## Procedure

- To load either a backup file or a replication file from the transmitter's SD card:
  - 1. Choose Menu > Configuration > Save/Restore Config > Restore Config from Memory.
  - 2. Select Backup or Replicate.
  - 3. Select the file that you want to load.

The file is loaded to working memory and becomes active immediately.

- To load a either a backup file or a replication file from a USB drive:
  - 1. Open the wiring compartment on the transmitter and insert the USB drive containing the backup file or replication file into the service port.

## **A** CAUTION!

If the transmitter is in a hazardous area, do not open the wiring compartment while the transmitter is powered up. Opening the wiring compartment while the transmitter is powered up could cause an explosion. Save or load configuration files using a method that does not require opening the wiring compartment.

- 2. Choose Menu > USB Options > USB Drive --> Transmitter > Upload Configuration File.
- 3. Select Backup or Replicate.
- 4. Select the file that you want to load.
- 5. Choose Yes or No when prompted to apply the settings.
  - Yes: The file is loaded to working memory and becomes active immediately.
  - No: The file is loaded to the transmitter's SD card but not to working memory. You can load it from the SD card to working memory at a later time.

## 3.4.4 Load a configuration file using ProLink III

You can load a configuration file to the transmitter's working memory. You can load a backup file or a replication file. Two PC file formats are supported: the Model 5700 format and the ProLink III format.

**Backup files** Contain all parameters. They are used to restore the current device if required. The .spare extension is used to identify backup files.

**Replication files** Contain all parameters except the device-specific parameters, e.g., calibration factors or meter factors. They are used to replicate the transmitter configuration to other devices. The .xfer extension is used to identify replication files.

#### Tip

You can use a saved configuration file to change the nature of the transmitter quickly. This might be convenient if the transmitter is used for different applications or different process fluids.

#### Note

When you use ProLink III format for configuration files, you can specify configuration parameters individually or by groups. Therefore, you can use this format for both backup and replication.

## Procedure

- To load a backup file or replication file from the transmitter's SD card:
  - 1. Choose Device Tools > Configuration Transfer > Load Configuration.
  - 2. Select On my 5700 Device Internal Memory and click Next.

- 3. Click Restore.
- 4. Set the file type.
  - To load a backup file, set the file type to Backup.
  - To load a replication file, set the file type to Transfer.
- 5. Select the file that you want to load and click Load.

The parameters are written to working memory, and the new settings become effectively immediately.

- To load a backup file or replication file in Model 5700 format from the PC:
  - 1. Choose Device Tools > Configuration Transfer > Load Configuration.
  - 2. Select On my computer in 5700 device file format and click Next.
  - 3. Click Restore.
  - 4. Set the file type.
    - To load a backup file, set the file type to Backup.
    - To load a replication file, set the file type to Transfer.
  - 5. Navigate to the file you want to load, and select it.

The parameters are written to working memory, and the new settings become effectively immediately.

- To load a file in ProLink III format from the PC:
  - 1. Choose Device Tools > Configuration Transfer > Load Configuration.
  - 2. Select On my computer in ProLink III file format and click Next.
  - 3. Select the parameters that you want to load.
  - 4. Click Load.
  - 5. Set the file type to Configuration file.
  - 6. Navigate to the file you want to load, and select it.
  - 7. Click Start Load.

The parameters are written to working memory, and the new settings become effectively immediately.

## 3.4.5 Restore the factory configuration

| Display     |          | Menu > Configuration > Save/Restore Configuration > Restore Config from Memory |
|-------------|----------|--------------------------------------------------------------------------------|
| ProLink III |          | Device Tools > Configuration Transfer > Restore Factory Configuration          |
| Field Comm  | unicator | Service Tools > Maintenance > Reset/Restore > Restore Factory Configuration    |

#### **Overview**

A file containing the factory configuration is always saved in the transmitter's internal memory, and is available for use.

This action is typically used for error recovery or for repurposing a transmitter.

If you restore the factory configuration, the real-time clock, the audit trail, the historian, and other logs are not reset.

## 3.4.6 Replicate a transmitter configuration

Replicating a transmitter configuration is a fast method to set up similar or identical measurement points.

- 1. Configure a transmitter and verify its operation and performance.
- 2. Use any available method to save a replication file from that transmitter.
- 3. Use any available method to load the replication file to another transmitter.
- 4. At the replicated transmitter, set device-specific parameters and perform devicespecific procedures:
  - a. Set the clock.
  - b. Set the tag, long tag, HART address, Modbus address, and related parameters.
  - c. Characterize the transmitter.
  - d. Perform zero validation and take any recommended actions.
  - e. Perform loop tests and take any recommended actions, including mA output trim.
  - f. Use sensor simulation to verify transmitter response.
- 5. At the replicated transmitter, make any other configuration changes.
- Follow your standard procedures to ensure that the replicated transmitter is performing as desired.

## **Related information**

Save a configuration file using the display Save a configuration file using ProLink III Load a configuration file using the display Load a configuration file using ProLink III
## 4 Configure process measurement

#### Topics covered in this chapter:

- Configure Sensor Flow Direction Arrow
- Configure mass flow measurement
- Configure volume flow measurement for liquid applications
- Configure gas standard volume (GSV) flow measurement
- Configure density measurement
- Configure temperature measurement
- Configure Pressure Measurement Unit
- Configure Velocity Measurement Unit

## 4.1 **Configure** Sensor Flow Direction Arrow

| Display                                                                                  | Menu > Configuration > Process Measurement > Flow Variables > Flow Direction |
|------------------------------------------------------------------------------------------|------------------------------------------------------------------------------|
| ProLink III Device Tools > Configuration > Process Measurement > Flow > Sensor Direction |                                                                              |
| Field Communicator                                                                       | Configure > Manual Setup > Measurements > Flow > Sensor Direction            |

#### Overview

Sensor Flow Direction Arrow is used to accommodate installations in which the Flow arrow on the sensor does not match the majority of the process flow. This typically happens when the sensor is accidentally installed backwards.

Sensor Flow Direction Arrow interacts with mA Output Direction, Frequency Output Direction, and Totalizer Direction to control how flow is reported by the outputs and accumulated by the totalizers and inventories.

Sensor Flow Direction Arrow also affects how flow is reported on the transmitter display and via digital communications. This includes ProLink III, the Field Communicator, and all other user interfaces.

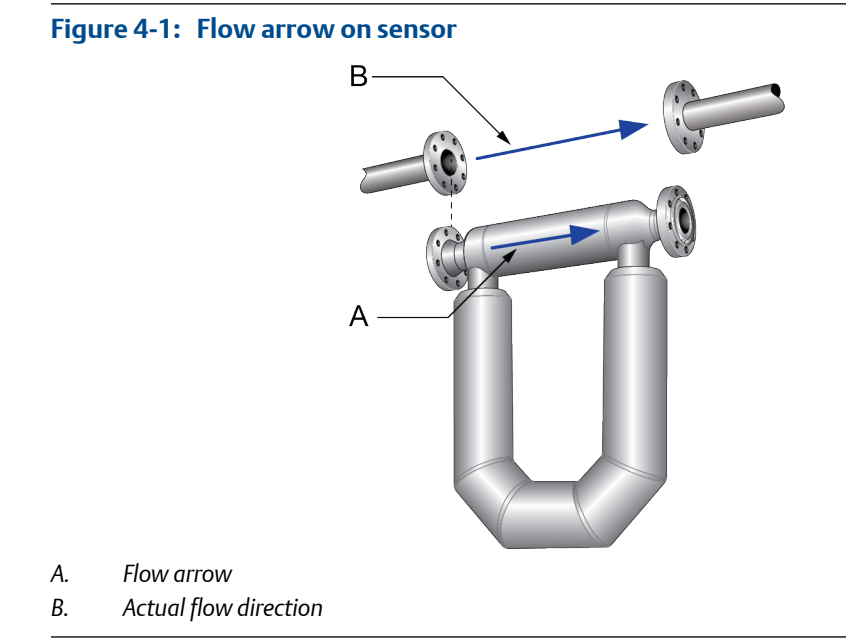

#### Procedure

Set Sensor Flow Direction Arrow as appropriate.

| Option        | Description                                                                                                    |
|---------------|----------------------------------------------------------------------------------------------------|
| With Arrow    | The majority of flow through the sensor matches the Flow arrow on the sensor. Ac-<br>tual forward flow is processed as forward flow.      |
| Against Arrow | The majority of flow through the sensor is opposite to the Flow arrow on the sensor.<br>Actual forward flow is processed as reverse flow. |

#### Тір

Micro Motion sensors are bidirectional. Measurement accuracy is not affected by actual flow direction or the setting of Sensor Flow Direction Arrow. Sensor Flow Direction Arrow controls only whether actual flow is processed as forward flow or reverse flow.

#### **Related information**

Configure mA Output Direction Configure Frequency Output Direction Configure Discrete Output Source Configure totalizers and inventories Effect of Sensor Flow Direction Arrow on digital communications

## 4.2 Configure mass flow measurement

The mass flow measurement parameters control how mass flow is measured and reported. The mass total and mass inventory are derived from the mass flow data.

- Configure Mass Flow Measurement Unit (Section 4.2.1)
- Configure Flow Damping (Section 4.2.2)
- Configure Mass Flow Cutoff (Section 4.2.3)

## 4.2.1 Configure Mass Flow Measurement Unit

|                                                                         | Display            | Menu > Configuration > Process Measurement > Flow Variables > Mass Flow Settings > Units |  |
|-------------------------------------------------------------------------|--------------------|------------------------------------------------------------------------------------------|--|
| ProLink III Device Tools > Configuration > Process Measurement > Flow 3 |                    | Device Tools > Configuration > Process Measurement > Flow > Mass Flow Rate Unit          |  |
|                                                                         | Field Communicator | Configure > Manual Setup > Measurements > Flow > Mass Flow Unit                          |  |

#### Overview

Mass Flow Measurement Unit specifies the unit of measure that will be used for the mass flow rate. The default unit used for mass total and mass inventory is derived from this unit.

#### Procedure

Set Mass Flow Measurement Unit to the unit you want to use.

• Default: g/sec (grams per second)

#### Тір

If the measurement unit you want to use is not available, you can define a special measurement unit.

### **Options for Mass Flow Measurement Unit**

The transmitter provides a standard set of measurement units for Mass Flow Measurement Unit, plus one user-defined special measurement unit. Different communications tools may use different labels for the units.

#### Table 4-1: Options for Mass Flow Measurement Unit

|                        | Label      |             |                    |
|------------------------|------------|-------------|--------------------|
| Unit description       | Display    | ProLink III | Field Communicator |
| Grams per second       | gram/s     | g/sec       | g/s                |
| Grams per minute       | gram/min   | g/min       | g/min              |
| Grams per hour         | gram/h     | g/hr        | g/h                |
| Kilograms per second   | kg/s       | kg/sec      | kg/s               |
| Kilograms per minute   | kg/min     | kg/min      | kg/min             |
| Kilograms per hour     | kg/h       | kg/hr       | kg/h               |
| Kilograms per day      | kg/d       | kg/day      | kg/d               |
| Metric tons per minute | MetTon/min | mTon/min    | MetTon/min         |
| Metric tons per hour   | MetTon/h   | mTon/hr     | MetTon/h           |
| Metric tons per day    | MetTon/d   | mTon/day    | MetTon/d           |

|                                     | Label    |             |                    |  |
|-------------------------------------|----------|-------------|--------------------|--|
| Unit description                    | Display  | ProLink III | Field Communicator |  |
| Pounds per second                   | lb/s     | lbs/sec     | lb/s               |  |
| Pounds per minute                   | lb/min   | lbs/min     | lb/min             |  |
| Pounds per hour                     | lb/h     | lbs/hr      | lb/h               |  |
| Pounds per day                      | lb/d     | lbs/day     | lb/d               |  |
| Short tons (2000 pounds) per minute | STon/min | sTon/min    | STon/min           |  |
| Short tons (2000 pounds) per hour   | STon/h   | sTon/hr     | STon/h             |  |
| Short tons (2000 pounds) per day    | STon/d   | sTon/day    | STon/d             |  |
| Long tons (2240 pounds) per hour    | LTon/h   | ITon/hr     | LTon/h             |  |
| Long tons (2240 pounds) per day     | LTon/d   | ITon/day    | LTon/d             |  |
| Special unit                        | SPECIAL  | Special     | Special            |  |

#### Table 4-1: Options for Mass Flow Measurement Unit (continued)

## Define a special measurement unit for mass flow

| Display            | Menu > Configuration > Process Measurement > Flow Variables > Mass Flow Settings > Units > SPE-<br>CIAL |
|--------------------|----------------------------------------------------------------------------------------------------|
| ProLink III        | Device Tools > Configuration > Process Measurement > Flow > Mass Flow Rate Unit > Special               |
| Field Communicator | Configure > Manual Setup > Measurements > Optional Setup > Special Units > Mass Special Units           |

#### **Overview**

A special measurement unit is a user-defined unit of measure that allows you to report process data, totalizer data, and inventory data in a unit that is not available in the transmitter. A special measurement unit is calculated from an existing measurement unit using a conversion factor.

#### Procedure

1. Specify Base Mass Unit.

Base Mass Unit is the existing mass unit that the special unit will be based on.

2. Specify Base Time Unit.

Base Time Unit is the existing time unit that the special unit will be based on.

- 3. Calculate Mass Flow Conversion Factor as follows:
  - a. x base units = y special units
  - b. Mass Flow Conversion Factor = x/y
- 4. Enter Mass Flow Conversion Factor.
- 5. Set Mass Flow Label to the name you want to use for the mass flow unit.

6. Set Mass Total Label to the name you want to use for the mass total and mass inventory unit.

The special measurement unit is stored in the transmitter. You can configure the transmitter to use the special measurement unit at any time.

#### Example: Defining a special measurement unit for mass flow

You want to measure mass flow in ounces per second (oz/sec).

- 1. Set Base Mass Unit to Pounds (lb).
- 2. Set Base Time Unit to Seconds (sec).
- 3. Calculate Mass Flow Conversion Factor:
  - a. 1 lb/sec = 16 oz/sec
  - b. Mass Flow Conversion Factor = 1/16 = 0.0625
- 4. Set Mass Flow Conversion Factor to 0.0625.
- 5. Set Mass Flow Label to oz/sec.
- 6. Set Mass Total Label to oz.

## 4.2.2 Configure Flow Damping

| Display            | Menu > Configuration > Process Measurement > Flow Variables > Flow Damping    |
|--------------------|-------------------------------------------------------------------------------|
| ProLink III        | Device Tools > Configuration > Process Measurement > Flow > Flow Rate Damping |
| Field Communicator | Configure > Manual Setup > Measurements > Flow > Flow Damping                 |

#### **Overview**

Flow Damping controls the amount of damping that will be applied to the measured mass flow rate. It affects flow rate process variables that are based on the measured mass flow rate. This includes volume flow rate and gas standard volume flow rate.

Flow Damping also affects specialized flow rate variables such as temperature-corrected volume flow rate (API referral) and net mass flow rate (concentration measurement). It is not applied to the flow rate received via the frequency input.

Damping is used to smooth out small, rapid fluctuations in process measurement. The damping value specifies the time period, in seconds, over which the transmitter will spread changes in the process variable. At the end of the interval, the internal value of the process variable (the damped value) will reflect 63% of the change in the actual measured value.

#### Procedure

Set Flow Damping to the value you want to use.

- Default: 0.64 seconds
- Range: 0 seconds to 60 seconds

#### Tips

- A high damping value makes the process variable appear smoother because the reported value changes slowly.
- A low damping value makes the process variable appear more erratic because the reported value changes more quickly.
- The combination of a high damping value and rapid, large changes in flow rate can result in increased measurement error.
- Whenever the damping value is non-zero, the reported measurement will lag the actual measurement because the reported value is being averaged over time.
- In general, lower damping values are preferable because there is less chance of data loss, and less
  lag time between the actual measurement and the reported value.
- For gas applications, Micro Motion recommends setting Flow Damping to 2.56 or higher.

## Effect of Flow Damping on volume measurement

Flow Damping affects volume measurement for liquid volume data. Flow Damping also affects volume measurement for gas standard volume data. The transmitter calculates volume data from the damped mass flow data.

### Interaction between Flow Damping and mA Output Damping

In some circumstances, both Flow Damping and mA Output Damping are applied to the reported mass flow value.

Flow Damping controls the rate of change in flow process variables. mA Output Damping controls the rate of change reported via the mA output. If mA Output Process Variable is set to Mass Flow Rate, and both Flow Damping and mA Output Damping are set to non-zero values, flow damping is applied first, and the added damping calculation is applied to the result of the first calculation.

## 4.2.3 Configure Mass Flow Cutoff

| Display            | /lenu > Configuration > Process Measurement > Flow Variables > Mass Flow Settings > Low Flow (<br>ff |  |
|--------------------|----------------------------------------------------------------------------------------------------|--|
| ProLink III        | Device Tools > Configuration > Process Measurement > Flow > Mass Flow Cutoff                         |  |
| Field Communicator | Configure > Manual Setup > Measurements > Flow > Mass Flow Cutoff                                    |  |

#### **Overview**

Mass Flow Cutoff specifies the lowest mass flow rate that will be reported as measured. All mass flow rates below this cutoff will be reported as 0.

#### Procedure

Set Mass Flow Cutoff to the value you want to use.

- Default: A sensor-specific value set at the factory. If your transmitter was ordered without a sensor, the default may be 0.0.
- Recommendation: 0.5% of the nominal flow rate of the attached sensor. See the sensor specifications.

#### Important

Do not use your meter for measurement with Mass Flow Cutoff set to 0.0 g/sec. Ensure that Mass Flow Cutoff is set to the value that is appropriate for your sensor.

### Effect of Mass Flow Cutoff on volume measurement

Mass Flow Cutoff does not affect volume measurement. Volume data is calculated from the actual mass data rather than the reported value.

### Interaction between Mass Flow Cutoff and AO Cutoff

Mass Flow Cutoff defines the lowest mass flow value that the transmitter will report as measured. AO Cutoff defines the lowest flow rate that will be reported via the mA output. If mA Output Process Variable is set to Mass Flow Rate, the mass flow rate reported via the mA output is controlled by the higher of the two cutoff values.

Mass Flow Cutoff affects all reported values and values used in other transmitter behavior (e.g., events defined on mass flow).

AO Cutoff affects only mass flow values reported via the mA output.

#### Example: Cutoff interaction with AO Cutoff lower than Mass Flow Cutoff

Configuration:

- mA Output Process Variable: Mass Flow Rate
- Frequency Output Process Variable: Mass Flow Rate
- AO Cutoff: 10 g/sec
- Mass Flow Cutoff: 15 g/sec

Result: If the mass flow rate drops below 15 g/sec, mass flow will be reported as 0, and 0 will be used in all internal processing.

#### Example: Cutoff interaction with AO Cutoff higher than Mass Flow Cutoff

Configuration:

- mA Output Process Variable: Mass Flow Rate
- Frequency Output Process Variable: Mass Flow Rate
- AO Cutoff: 15 g/sec
- Mass Flow Cutoff: 10 g/sec

Result:

If the mass flow rate drops below 15 g/sec but not below 10 g/sec:

- The mA output will report zero flow.
- The frequency output will report the actual flow rate, and the actual flow rate will be used in all internal processing.
- If the mass flow rate drops below 10 g/sec, both outputs will report zero flow, and 0 will be used in all internal processing.

## 4.3 Configure volume flow measurement for liquid applications

The volume flow measurement parameters control how liquid volume flow is measured and reported. The volume total and volume inventory are derived from volume flow data.

#### Restriction

•

You cannot implement both liquid volume flow and gas standard volume flow at the same time. You must choose one or the other.

- Configure Volume Flow Type for liquid applications (Section 4.3.1)
- Configure Volume Flow Measurement Unit for liquid applications (Section 4.3.2)
- Configure Volume Flow Cutoff (Section 4.3.3)

## 4.3.1 Configure Volume Flow Type for liquid applications

| Display            | Menu > Configuration > Process Measurement > Flow Variables > Volume Flow Settings > Flow Type > Liquid |
|--------------------|----------------------------------------------------------------------------------------------------|
| ProLink III        | Device Tools > Configuration > Process Measurement > Flow > Volume Flow Type > Liquid Volume            |
| Field Communicator | Configure > Manual Setup > Measurements > Optional Setup > GSV > Volume Flow Type > Liquid Vol-<br>ume  |

#### Overview

Volume Flow Type controls whether liquid or gas standard volume flow measurement will be used.

#### Restriction

If you are using the API referral application, you must set Volume Flow Type to Liquid. Gas standard volume measurement is incompatible with the API referral application.

#### Restriction

If you are using the concentration measurement application, you must set Volume Flow Type to Liquid. Gas standard volume measurement is incompatible with the concentration measurement application.

#### Procedure

Set Volume Flow Type to Liquid.

## 4.3.2 Configure Volume Flow Measurement Unit for liquid applications

| Display            | Menu > Configuration > Process Measurement > Flow Variables > Volume Flow Settings > Units |
|--------------------|--------------------------------------------------------------------------------------------|
| ProLink III        | Device Tools > Configuration > Process Measurement > Flow > Volume Flow Rate Unit          |
| Field Communicator | Configure > Manual Setup > Measurements > Flow > Volume Flow Unit                          |

#### **Overview**

Volume Flow Measurement Unit specifies the unit of measurement that will be displayed for the volume flow rate. The unit used for the volume total and volume inventory is based on this unit.

#### Prerequisites

Before you configure Volume Flow Measurement Unit, be sure that Volume Flow Type is set to Liquid.

#### Procedure

Set Volume Flow Measurement Unit to the unit you want to use.

Default: I/sec (liters per second)

#### Тір

If the measurement unit you want to use is not available, you can define a special measurement unit.

## **Options for** Volume Flow Measurement Unit **for liquid applications**

The transmitter provides a standard set of measurement units for Volume Flow Measurement Unit, plus one user-defined measurement unit. Different communications tools may use different labels for the units.

#### Table 4-2: Options for Volume Flow Measurement Unit for liquid applications

|                         | Label   |             |                    |  |
|-------------------------|---------|-------------|--------------------|--|
| Unit description        | Display | ProLink III | Field Communicator |  |
| Cubic feet per second   | ft3/s   | ft3/sec     | Cuft/s             |  |
| Cubic feet per minute   | ft3/min | ft3/min     | Cuft/min           |  |
| Cubic feet per hour     | ft3/h   | ft3/hr      | Cuft/h             |  |
| Cubic feet per day      | ft3/d   | ft3/day     | Cuft/d             |  |
| Cubic meters per second | m3/s    | m3/sec      | Cum/s              |  |

|                                        | Label        |                  |                    |  |
|----------------------------------------|--------------|------------------|--------------------|--|
| Unit description                       | Display      | ProLink III      | Field Communicator |  |
| Cubic meters per minute                | m3/min       | m3/min           | Cum/min            |  |
| Cubic meters per hour                  | m3/h         | m3/hr            | Cum/h              |  |
| Cubic meters per day                   | m3/d         | m3/day           | Cum/d              |  |
| U.S. gallons per second                | gal/s        | US gal/sec       | gal/s              |  |
| U.S. gallons per minute                | gal/m        | US gal/min       | gal/min            |  |
| U.S. gallons per hour                  | gal/h        | US gal/hr        | gal/h              |  |
| U.S. gallons per day                   | gal/d        | US gal/day       | gal/d              |  |
| Million U.S. gallons per day           | MMgal/d      | mil US gal/day   | MMgal/d            |  |
| Liters per second                      | L/s          | l/sec            | L/s                |  |
| Liters per minute                      | L/min        | l/min            | L/min              |  |
| Liters per hour                        | L/h          | l/hr             | L/h                |  |
| Million liters per day                 | MML/d        | mil I/day        | ML/d               |  |
| Imperial gallons per second            | Impgal/s     | Imp gal/sec      | Impgal/s           |  |
| Imperial gallons per minute            | Impgal/m     | Imp gal/min      | Impgal/min         |  |
| Imperial gallons per hour              | Impgal/h     | Imp gal/hr       | Impgal/h           |  |
| Imperial gallons per day               | Impgal/d     | Imp gal/day      | Impgal/d           |  |
| Barrels per second <sup>(1)</sup>      | bbl/s        | barrels/sec      | bbl/s              |  |
| Barrels per minute <sup>(1)</sup>      | bbl/min      | barrels/min      | bbl/min            |  |
| Barrels per hour <sup>(1)</sup>        | bbl/h        | barrels/hr       | bbl/h              |  |
| Barrels per day <sup>(1)</sup>         | bbl/d        | barrels/day      | bbl/d              |  |
| Beer barrels per second <sup>(2)</sup> | Beer bbl/s   | Beer barrels/sec | Beer bbl/s         |  |
| Beer barrels per minute <sup>(2)</sup> | Beer bbl/min | Beer barrels/min | Beer bbl/min       |  |
| Beer barrels per hour <sup>(2)</sup>   | Beer bbl/h   | Beer barrels/hr  | Beer bbl/h         |  |
| Beer barrels per day <sup>(2)</sup>    | Beer bbl/d   | Beer barrels/day | Beer bbl/d         |  |
| Special unit                           | SPECIAL      | Special          | Special            |  |

| Table 4-2: 0 | ptions for Volume | Flow Measurement | Unit <b>for liquid a</b> | pplications | (continued) |
|--------------|-------------------|------------------|--------------------------|-------------|-------------|
|--------------|-------------------|------------------|--------------------------|-------------|-------------|

(1) Unit based on oil barrels (42 U.S. gallons).

(2) Unit based on U.S. beer barrels (31 U.S. gallons).

## Define a special measurement unit for volume flow

| Display            | Menu > Configuration > Process Measurement > Flow Variables > Volume Flow Settings > Units > SPECIAL |
|--------------------|----------------------------------------------------------------------------------------------------|
| ProLink III        | Device Tools > Configuration > Process Measurement > Flow > Volume Flow Rate Unit > Special          |
| Field Communicator | Configure > Manual Setup > Measurements > Optional Setup > Special Units > Volume Special Units      |

#### **Overview**

A special measurement unit is a user-defined unit of measure that allows you to report process data, totalizer data, and inventory data in a unit that is not available in the transmitter. A special measurement unit is calculated from an existing measurement unit using a conversion factor.

#### Procedure

1. Specify Base Volume Unit.

Base Volume Unit is the existing volume unit that the special unit will be based on.

2. Specify Base Time Unit.

Base Time Unit is the existing time unit that the special unit will be based on.

- 3. Calculate Volume Flow Conversion Factor as follows:
  - a. x base units = y special units
  - b. Volume Flow Conversion Factor = x/y
- 4. Enter Volume Flow Conversion Factor.
- 5. Set Volume Flow Label to the name you want to use for the volume flow unit.
- 6. Set Volume Total Label to the name you want to use for the volume total and volume inventory unit.

The special measurement unit is stored in the transmitter. You can configure the transmitter to use the special measurement unit at any time.

#### Example: Defining a special measurement unit for volume flow

You want to measure volume flow in pints per second (pints/sec).

- 1. Set Base Volume Unit to Gallons (gal).
- 2. Set Base Time Unit to Seconds (sec).
- 3. Calculate the conversion factor:
  - a. 1 gal/sec = 8 pints/sec
  - b. Volume Flow Conversion Factor = 1/8 = 0.1250
- 4. Set Volume Flow Conversion Factor to 0.1250.
- 5. Set Volume Flow Label to pints/sec.
- 6. Set Volume Total Label to pints.

## 4.3.3 Configure Volume Flow Cutoff

| Display            | Menu > Configuration > Process Measurement > Flow Variables > Volume Flow Settings > Low Flow Cutoff |
|--------------------|----------------------------------------------------------------------------------------------------|
| ProLink III        | Device Tools > Configuration > Process Measurement > Flow > Volume Flow Cutoff                       |
| Field Communicator | Configure > Manual Setup > Measurements > Flow > Volume Flow Cutoff                                  |

#### **Overview**

Volume Flow Cutoff specifies the lowest volume flow rate that will be reported as measured. All volume flow rates below this cutoff are reported as 0.

#### Procedure

Set Volume Flow Cutoff to the value you want to use.

- Default: 0.0 l/sec (liters per second)
- Range: 0 l/sec to x l/sec, where x is the sensor's flow calibration factor, in units of l/sec, multiplied by 0.2

## Interaction between Volume Flow Cutoff and AO Cutoff

Volume Flow Cutoff defines the lowest liquid volume flow value that the transmitter will report as measured. AO Cutoff defines the lowest flow rate that will be reported via the mA output. If mA Output Process Variable is set to Volume Flow Rate, the volume flow rate reported via the mA output is controlled by the higher of the two cutoff values.

Volume Flow Cutoff affects both the volume flow values reported via the outputs and the volume flow values used in other transmitter behavior (e.g., events defined on the volume flow).

AO Cutoff affects only flow values reported via the mA output.

#### Example: Cutoff interaction with AO Cutoff lower than Volume Flow Cutoff

Configuration:

- mA Output Process Variable: Volume Flow Rate
- Frequency Output Process Variable: Volume Flow Rate
- AO Cutoff: 10 l/sec
- Volume Flow Cutoff: 15 I/sec

Result: If the volume flow rate drops below 15 l/sec, volume flow will be reported as 0, and 0 will be used in all internal processing.

#### Example: Cutoff interaction with AO Cutoff higher than Volume Flow Cutoff

#### Configuration:

- mA Output Process Variable: Volume Flow Rate
- Frequency Output Process Variable: Volume Flow Rate
- AO Cutoff: 15 l/sec
- Volume Flow Cutoff: 10 I/sec

#### Result:

- If the volume flow rate drops below 15 l/sec but not below 10 l/sec:
  - The mA output will report zero flow.

- The frequency output will report the actual flow rate, and the actual flow rate will be used in all internal processing.
- If the volume flow rate drops below 10 l/sec, both outputs will report zero flow, and 0 will be used in all internal processing.

## 4.4 Configure gas standard volume (GSV) flow measurement

The gas standard volume (GSV) flow measurement parameters control how gas standard volume flow is measured and reported.

#### Restriction

You cannot implement both liquid volume flow and gas standard volume flow at the same time. You must choose one or the other.

- Configure Volume Flow Type for gas applications (Section 4.4.1)
- Configure Standard Gas Density (Section 4.4.2)
- Configure Gas Standard Volume Flow Measurement Unit (Section 4.4.3)
- Configure Gas Standard Volume Flow Cutoff (Section 4.4.4)

## 4.4.1 Configure Volume Flow Type for gas applications

| Display            | Menu > Configuration > Process Measurement > Flow Variables > Volume Flow Settings > Flow Type > Gas    |
|--------------------|----------------------------------------------------------------------------------------------------|
| ProLink III        | Device Tools > Configuration > Process Measurement > Flow > Volume Flow Type > Gas Standard Volume      |
| Field Communicator | Configure > Manual Setup > Measurements > Optional Setup > GSV > Volume Flow Type > Standard Gas Volume |

#### **Overview**

Volume Flow Type controls whether liquid or gas standard volume flow measurement will be used.

#### Restriction

If you are using the API referral application, you must set Volume Flow Type to Liquid. Gas standard volume measurement is incompatible with the API referral application.

#### Restriction

If you are using the concentration measurement application, you must set Volume Flow Type to Liquid. Gas standard volume measurement is incompatible with the concentration measurement application.

#### Procedure

Set Volume Flow Type to Gas.

## 4.4.2 Configure Standard Gas Density

| Display            | Menu > Configuration > Process Measurement > Flow Variables > Volume Flow Settings > Standard Gas Density |
|--------------------|----------------------------------------------------------------------------------------------------|
| ProLink III        | Device Tools > Configuration > Process Measurement > Flow > Standard Density of Gas                       |
| Field Communicator | Configure > Manual Setup > Measurements > Optional Setup > GSV > Gas Ref Density                          |

#### Overview

Standard Gas Density is the density of your gas at reference temperature and reference pressure. This is often called *standard density* or *base density*. It is used to calculate the GSV flow rate from the mass flow rate.

#### Procedure

Set Standard Gas Density to the density of your gas at reference temperature and reference pressure.

You can use any reference temperature and reference pressure that you choose. It is not necessary to configure these values in the transmitter.

#### Тір

ProLink III provides a guided method that you can use to calculate the standard density of your gas, if you do not know it.

## 4.4.3 Configure Gas Standard Volume Flow Measurement Unit

| Display            | Menu > Configuration > Process Measurement > Flow Variables > Volume Flow Settings > Units |
|--------------------|--------------------------------------------------------------------------------------------|
| ProLink III        | Device Tools > Configuration > Process Measurement > Flow > Gas Standard Volume Flow Unit  |
| Field Communicator | Configure > Manual Setup > Measurements > Flow > GSV Flow Unit                             |

#### **Overview**

Gas Standard Volume Flow Measurement Unit specifies the unit of measure that will be used for the gas standard volume (GSV) flow rate. The unit used for gas standard volume total and gas standard volume inventory is derived from this unit.

#### Prerequisites

Before you configure Gas Standard Volume Flow Measurement Unit, be sure that Volume Flow Type is set to Gas Standard Volume.

#### Procedure

Set Gas Standard Volume Flow Measurement Unit to the unit you want to use.

• Default: SCFM (Standard Cubic Feet per Minute)

#### Tip

If the measurement unit you want to use is not available, you can define a special measurement unit.

## **Options for Gas Standard Volume Flow Measurement Unit**

The transmitter provides a standard set of measurement units for Gas Standard Volume Flow Measurement Unit, plus one user-defined special measurement unit. Different communications tools may use different labels for the units.

#### Table 4-3: Options for Gas Standard Volume Measurement Unit

|                                  | Label   |             |                    |  |
|----------------------------------|---------|-------------|--------------------|--|
| Unit description                 | Display | ProLink III | Field Communicator |  |
| Normal cubic meters per second   | NCMS    | Nm3/sec     | Nm3/sec            |  |
| Normal cubic meters per minute   | NCMM    | Nm3/min     | Nm3/min            |  |
| Normal cubic meters per hour     | NCMH    | Nm3/hr      | Nm3/hr             |  |
| Normal cubic meters per day      | NCMD    | Nm3/day     | Nm3/day            |  |
| Normal liter per second          | NLPS    | NLPS        | NLPS               |  |
| Normal liter per minute          | NLPM    | NLPM        | NLPM               |  |
| Normal liter per hour            | NLPH    | NLPH        | NLPH               |  |
| Normal liter per day             | NLPD    | NLPD        | NLPD               |  |
| Standard cubic feet per second   | SCFS    | SCFS        | SCFS               |  |
| Standard cubic feet per minute   | SCFM    | SCFM        | SCFM               |  |
| Standard cubic feet per hour     | SCFH    | SCFH        | SCFH               |  |
| Standard cubic feet per day      | SCFD    | SCFD        | SCFD               |  |
| Standard cubic meters per second | SCMS    | Sm3/sec     | Sm3/sec            |  |
| Standard cubic meters per minute | SCMM    | Sm3/min     | Sm3/min            |  |
| Standard cubic meters per hour   | SCMH    | Sm3/hr      | Sm3/hr             |  |
| Standard cubic meters per day    | SCMD    | Sm3/day     | Sm3/day            |  |
| Standard liter per second        | SLPS    | SLPS        | SLPS               |  |
| Standard liter per minute        | SLPM    | SLPM        | SLPM               |  |
| Standard liter per hour          | SLPH    | SLPH        | SLPH               |  |
| Standard liter per day           | SLPD    | SLPD        | SLPD               |  |
| Special measurement unit         | SPECIAL | Special     | Special            |  |

## Define a special measurement unit for gas standard volume flow

| Display            | Menu > Configuration > Process Measurement > Flow Variables > Volume Flow Settings > Units > SPECIAL         |
|--------------------|----------------------------------------------------------------------------------------------------|
| ProLink III        | Device Tools > Configuration > Process Measurement > Flow > Gas Standard Volume Flow Unit > Special          |
| Field Communicator | Configure > Manual Setup > Measurements > Optional Setup > Special Units > Special Gas Standard Volume Units |

#### **Overview**

A special measurement unit is a user-defined unit of measure that allows you to report process data, totalizer data, and inventory data in a unit that is not available in the transmitter. A special measurement unit is calculated from an existing measurement unit using a conversion factor.

#### Procedure

1. Specify Base Gas Standard Volume Unit.

Base Gas Standard Volume Unit is the existing gas standard volume unit that the special unit will be based on.

Specify Base Time Unit.

Base Time Unit is the existing time unit that the special unit will be based on.

- 3. Calculate Gas Standard Volume Flow Conversion Factor as follows:
  - a. x base units = y special units
  - b. Gas Standard Volume Flow Conversion Factor = x/y
- 4. Enter the Gas Standard Volume Flow Conversion Factor.
- 5. Set Gas Standard Volume Flow Label to the name you want to use for the gas standard volume flow unit.
- 6. Set Gas Standard Volume Total Label to the name you want to use for the gas standard volume total and gas standard volume inventory unit.

The special measurement unit is stored in the transmitter. You can configure the transmitter to use the special measurement unit at any time.

#### Example: Defining a special measurement unit for gas standard volume flow

You want to measure gas standard volume flow in thousands of standard cubic feet per minute.

- 1. Set Base Gas Standard Volume Unit to SCFM.
- 2. Set Base Time Unit to minutes (min).
- 3. Calculate the conversion factor:

- a. 1 thousands of standard cubic feet per minute = 1000 cubic feet per minute
- b. Gas Standard Volume Flow Conversion Factor = 1/1000 = 0.001
- 4. Set Gas Standard Volume Flow Conversion Factor to 0.001.
- 5. Set Gas Standard Volume Flow Label to KSCFM.
- 6. Set Gas Standard Volume Total Label to KSCF.

## 4.4.4 Configure Gas Standard Volume Flow Cutoff

| Display            | Menu > Configuration > Process Measurement > Flow Variables > Volume Flow Settings > Low Flow Cutoff |
|--------------------|----------------------------------------------------------------------------------------------------|
| ProLink III        | Device Tools > Configuration > Process Measurement > Flow > Gas Standard Volume Flow Cutoff          |
| Field Communicator | Configure > Manual Setup > Measurements > Optional Setup > GSV > GSV Cutoff                          |

#### **Overview**

Gas Standard Volume Flow Cutoff specifies the lowest gas standard volume flow rate that will reported as measured. All gas standard volume flow rates below this cutoff will be reported as 0.

#### Procedure

Set Gas Standard Volume Flow Cutoff to the value you want to use.

- Default: 0.0
- Range: 0.0 to any positive value

## Interaction between Gas Standard Volume Flow Cutoff and AO Cutoff

Gas Standard Volume Flow Cutoff defines the lowest Gas Standard Volume flow value that the transmitter will report as measured. AO Cutoff defines the lowest flow rate that will be reported via the mA output. If mA Output Process Variable is set to Gas Standard Volume Flow Rate, the volume flow rate reported via the mA output is controlled by the higher of the two cutoff values.

Gas Standard Volume Flow Cutoff affects both the gas standard volume flow values reported via outputs and the gas standard volume flow values used in other transmitter behavior (e.g., events defined on gas standard volume flow).

AO Cutoff affects only flow values reported via the mA output.

#### Example: Cutoff interaction with AO Cutoff lower than Gas Standard Volume Flow Cutoff

Configuration:

- MA Output Process Variable for the primary mA output: Gas Standard Volume Flow Rate
- Frequency Output Process Variable: Gas Standard Volume Flow Rate

- AO Cutoff for the primary mA output: 10 SLPM (standard liters per minute)
- Gas Standard Volume Flow Cutoff: 15 SLPM

Result: If the gas standard volume flow rate drops below 15 SLPM, the volume flow will be reported as 0, and 0 will be used in all internal processing.

#### Example: Cutoff interaction with AO Cutoff higher than Gas Standard Volume Flow Cutoff

#### Configuration:

- mA Output Process Variable for the primary mA output: Gas Standard Volume Flow Rate
- Frequency Output Process Variable: Gas Standard Volume Flow Rate
- AO Cutoff for the primary mA output: 15 SLPM (standard liters per minute)
- Gas Standard Volume Flow Cutoff: 10 SLPM

#### Result:

- If the gas standard volume flow rate drops below 15 SLPM but not below 10 SLPM:
  - The primary mA output will report zero flow.
  - The frequency output will report the actual flow rate, and the actual flow rate will be used in all internal processing.
- If the gas standard volume flow rate drops below 10 SLPM, both outputs will report zero flow, and 0 will be used in all internal processing.

## 4.5 Configure density measurement

The density measurement parameters control how density is measured and reported. Density measurement is used with mass flow rate measurement to determine liquid volume flow rate.

- Configure Density Measurement Unit (Section 4.5.1)
- Configure Density Damping (Section 4.5.2)
- Configure Density Cutoff (Section 4.5.3)

## 4.5.1 Configure Density Measurement Unit

| Display            | Menu > Configuration > Process Management > Density > Units                 |
|--------------------|-----------------------------------------------------------------------------|
| ProLink III        | Device Tools > Configuration > Process Measurement > Density > Density Unit |
| Field Communicator | Configure > Manual Setup > Measurements > Density > Density Unit            |

#### **Overview**

Density Measurement Unit controls the measurement units that will be used in density calculations and reporting.

#### Restriction

If the API referral application is enabled, you cannot change the density measurement unit here. The density measurement unit is controlled by the API table selection.

#### Procedure

Set Density Measurement Unit to the option you want to use.

• Default: g/cm<sup>3</sup> (grams per cubic centimeter)

## **Options for** Density Measurement Unit

The transmitter provides a standard set of measurement units for Density Measurement Unit. Different communications tools may use different labels.

#### Table 4-4: Options for Density Measurement Unit

|                                 | Label    |             |                    |  |
|---------------------------------|----------|-------------|--------------------|--|
| Unit description                | Display  | ProLink III | Field Communicator |  |
| Specific gravity <sup>(1)</sup> | SGU      | SGU         | SGU                |  |
| Grams per cubic centimeter      | g/cm3    | g/cm3       | g/Cucm             |  |
| Grams per liter                 | g/L      | g/l         | g/L                |  |
| Grams per milliliter            | g/mL     | g/ml        | g/mL               |  |
| Kilograms per liter             | kg/L     | kg/l        | kg/L               |  |
| Kilograms per cubic meter       | kg/m3    | kg/m3       | kg/Cum             |  |
| Pounds per U.S. gallon          | lb/gal   | lbs/USgal   | lb/gal             |  |
| Pounds per cubic foot           | lb/ft3   | lbs/ft3     | lb/Cuft            |  |
| Pounds per cubic inch           | lb/in3   | lbs/in3     | lb/Culn            |  |
| Degrees API                     | API      | API         | degAPI             |  |
| Short ton per cubic yard        | STon/yd3 | sT/yd3      | STon/Cuyd          |  |

(1) Non-standard calculation. This value represents line density divided by the density of water at 60 °F.

## 4.5.2 Configure Density Damping

| Display            | Menu > Configuration > Process Management > Density > Damping                  |
|--------------------|--------------------------------------------------------------------------------|
| ProLink III        | Device Tools > Configuration > Process Measurement > Density > Density Damping |
| Field Communicator | Configure > Manual Setup > Measurements > Density > Density Damping            |

#### **Overview**

Density Damping controls the amount of damping that will be applied to density data.

Damping is used to smooth out small, rapid fluctuations in process measurement. The damping value specifies the time period, in seconds, over which the transmitter will spread changes in the process variable. At the end of the interval, the internal value of the process variable (the damped value) will reflect 63% of the change in the actual measured value.

#### Procedure

Set Density Damping to the desired value.

- Default: 1.28 seconds
- Range: 0.0 to 60 seconds

#### Tips

- A high damping value makes the process variable appear smoother because the reported value changes slowly.
- A low damping value makes the process variable appear more erratic because the reported value changes more quickly.
- The combination of a high damping value and rapid, large changes in density can result in increased measurement error.
- Whenever the damping value is non-zero, the damped value will lag the actual measurement because the damped value is being averaged over time.
- In general, lower damping values are preferable because there is less chance of data loss, and less lag time between the actual measurement and the damped value.

#### Effect of Density Damping on volume measurement

Density Damping affects liquid volume measurement. Liquid volume values are calculated from the damped density value rather than the measured density value. Density Damping does not affect gas standard volume measurement.

#### Interaction between Density Damping and mA Output Damping

When the mA output is configured to report density, both Density Damping and mA Output Damping are applied to the reported density value.

Density Damping controls the rate of change in the value of the process variable in transmitter memory. mA Output Damping controls the rate of change reported via the mA output.

If mA Output Source is set to Density, and both Density Damping and mA Output Damping are set to non-zero values, density damping is applied first, and the mA output damping calculation is applied to the result of the first calculation. This value is reported over the mA output.

## 4.5.3 Configure Density Cutoff

| Display            | Menu > Configuration > Process Management > Density > Cutoff                  |
|--------------------|-------------------------------------------------------------------------------|
| ProLink III        | Device Tools > Configuration > Process Measurement > Density > Density Cutoff |
| Field Communicator | Configure > Manual Setup > Measurements > Density > Density Cutoff            |

#### **Overview**

Density Cutoff specifies the lowest density value that will be reported as measured. All density values below this cutoff will be reported as 0.

#### Procedure

Set Density Cutoff to the value you want to use.

- Default: 0.2 g/cm<sup>3</sup>
- Range: 0.0 g/cm<sup>3</sup> to 0.5 g/cm<sup>3</sup>

### Effect of Density Cutoff on volume measurement

Density Cutoff affects liquid volume measurement. If the density value goes below Density Cutoff, the volume flow rate is reported as 0. Density Cutoff does not affect gas standard volume measurement. Gas standard volume values are always calculated from the value configured for Standard Gas Density.

## 4.6 Configure temperature measurement

The temperature measurement parameters control how temperature data is processed. Temperature data is used in several different ways, including temperature compensation, API referral, and concentration measurement.

- Configure Temperature Measurement Unit (Section 4.6.1)
- Configure Temperature Damping (Section 4.6.2)

## 4.6.1 Configure Temperature Measurement Unit

|                                                                                                    | Display | Menu > Configuration > Process Measurement > Temperature > Units                    |
|----------------------------------------------------------------------------------------------------|---------|-------------------------------------------------------------------------------------|
| ProLink III         Device Tools > Configuration > Process Measurement > Temperature > Temperature Unit           Field Communicator         Configure > Manual Setup > Measurements > Temperature > Temperature Unit |         | Device Tools > Configuration > Process Measurement > Temperature > Temperature Unit |
|                                                                                                    |         | Configure > Manual Setup > Measurements > Temperature > Temperature Unit            |

#### **Overview**

Temperature Measurement Unit specifies the unit that will be used for temperature measurement.

#### Procedure

Set Temperature Measurement Unit to the option you want to use.

• Default: °C (Celsius)

## **Options for** Temperature Measurement Unit

The transmitter provides a standard set of units for Temperature Measurement Unit. Different communications tools may use different labels for the units.

| Table 4-5: Opt | tions for <sup>-</sup> | Temperature | Measurement | Unit |
|----------------|------------------------|-------------|-------------|------|
|----------------|------------------------|-------------|-------------|------|

|                    | Label   |             |                         |  |
|--------------------|---------|-------------|-------------------------|--|
| Unit description   | Display | ProLink III | Field Communica-<br>tor |  |
| Degrees Celsius    | °C      | °C          | degC                    |  |
| Degrees Fahrenheit | °F      | °F          | degF                    |  |
| Degrees Rankine    | °R      | °R          | degR                    |  |
| Kelvin             | °K      | °K          | Kelvin                  |  |

## 4.6.2 Configure Temperature Damping

| Display                                                                                 | Menu > Configuration > Process Measurement > Temperature > Damping                     |  |  |
|-----------------------------------------------------------------------------------------|----------------------------------------------------------------------------------------|--|--|
| ProLink III                                                                             | Device Tools > Configuration > Process Measurement > Temperature > Temperature Damping |  |  |
| Field Communicator Configure > Manual Setup > Measurements > Temperature > Temp Damping |                                                                                        |  |  |

#### **Overview**

Temperature Damping controls the amount of damping that will be applied to temperature data from the sensor. Temperature Damping is not applied to external temperature data.

Damping is used to smooth out small, rapid fluctuations in process measurement. The damping value specifies the time period, in seconds, over which the transmitter will spread changes in the process variable. At the end of the interval, the internal value of the process variable (the damped value) will reflect 63% of the change in the actual measured value.

#### Procedure

Set Temperature Damping to the desired value.

- Default: 4.8 seconds
- Range: 0.0 to 80 seconds

#### Tips

- A high damping value makes the process variable appear smoother because the reported value changes slowly.
- A low damping value makes the process variable appear more erratic because the reported value changes more quickly.
- The combination of a high damping value and rapid, large changes in temperature can result in increased measurement error.
- Whenever the damping value is non-zero, the damped value will lag the actual measurement because the damped value is being averaged over time.
- In general, lower damping values are preferable because there is less chance of data loss, and less
  lag time between the actual measurement and the damped value.

#### Effect of Temperature Damping on process measurement

Temperature Damping affects all processes and algorithms that use temperature data from the internal sensor RTD.

#### **Temperature compensation**

Temperature compensation adjusts process measurement to compensate for the effect of temperature on the sensor tubes.

#### **API referral**

Temperature Damping affects API referral process variables only if the transmitter is configured to use temperature data from the sensor. If an external temperature value is used for API referral, Temperature Damping does not affect API referral process variables.

#### Concentration measurement

Temperature Damping affects concentration measurement process variables only if the transmitter is configured to use temperature data from the sensor. If an external temperature value is used for concentration measurement, Temperature Damping does not affect concentration measurement process variables.

## **4.7 Configure** Pressure Measurement Unit

| Display            | Menu > Configuration > Process Management > Pressure > Units                                                        |  |  |
|--------------------|----------------------------------------------------------------------------------------------------|--|--|
| ProLink III        | Device Tools > Configuration > Process Measurement > Pressure Compensation > Pressure Unit                          |  |  |
| Field Communicator | Configure > Manual Setup > Measurements > Optional Setup > External Pressure/Temperature > Pressure > Pressure Unit |  |  |

#### **Overview**

Pressure Measurement Unit controls the measurement unit used for pressure. This unit must match the unit used by the external pressure device.

Pressure data is used for pressure compensation and for API referral. The device does not measure pressure directly. You must set up a pressure input.

#### **Procedure**

Set Pressure Measurement Unit to the desired unit.

• Default: psi

#### **Related information**

Set up the API referral application Set up pressure compensation

## 4.7.1 Options for Pressure Measurement Unit

The transmitter provides a standard set of measurement units for Pressure Measurement Unit. Different communications tools may use different labels for the units. In most applications, Pressure Measurement Unit should be set to match the pressure measurement unit used by the remote device.

#### Table 4-6: Options for Pressure Measurement Unit

|                                 | Label       |                  |                    |
|---------------------------------|-------------|------------------|--------------------|
| Unit description                | Display     | ProLink III      | Field Communicator |
| Feet water @ 68 °F              | ftH2O @68°F | Ft Water @ 68°F  | ftH2O              |
| Inches water @ 4 °C             | inH2O @4°C  | In Water @ 4°C   | inH2O @4DegC       |
| Inches water @ 60 °F            | inH2O @60°F | In Water @ 60°F  | inH2O @60DegF      |
| Inches water @ 68 °F            | inH2O @68°F | In Water @ 68°F  | inH2O              |
| Millimeters water @ 4 °C        | mmH2O @4°C  | mm Water @ 4°C   | mmH2O @4DegC       |
| Millimeters water @ 68 °F       | mmH2O @68°F | mm Water @ 68°F  | mmH2O              |
| Millimeters mercury @ 0 °C      | mmHg @0°C   | mm Mercury @ 0°C | mmHg               |
| Inches mercury @ 0 °C           | inHg @0°C   | In Mercury @ 0°C | inHg               |
| Pounds per square inch          | psi         | PSI              | psi                |
| Bar                             | bar         | bar              | bar                |
| Millibar                        | mbar        | millibar         | mbar               |
| Grams per square centimeter     | g/cm2       | g/cm2            | g/Sqcm             |
| Kilograms per square centimeter | kg/cm2      | kg/cm2           | kg/Sqcm            |
| Pascals                         | Ра          | pascals          | Ра                 |
| Kilopascals                     | kPA         | Kilopascals      | kPa                |
| Megapascals                     | mPA         | Megapascals      | МРа                |
| Torr @ 0 °C                     | torr        | Torr @ 0°C       | torr               |
| Atmospheres                     | atm         | atms             | atm                |

## **4.8 Configure** Velocity Measurement Unit

| Display            | Menu > Configuration > Process Management > Velocity > Units                   |  |
|--------------------|--------------------------------------------------------------------------------|--|
| ProLink III        | Device Tools > Configuration > Process Measurement > Velocity > Unit           |  |
| Field Communicator | Configure > Manual Setup > Measurements > Approximate Velocity > Velocity Unit |  |

#### **Overview**

Velocity Measurement Unit controls the measurement unit used to report velocity.

#### **Procedure**

Set Velocity Measurement Unit to the desired unit.

• Default: m/sec

## 4.8.1 Options for Velocity Measurement Unit

The transmitter provides a standard set of measurement units for Velocity Measurement Unit. Different communications tools may use different labels.

#### Table 4-7: Options for Velocity Measurement Unit

|                   | Label   |             |                         |
|-------------------|---------|-------------|-------------------------|
| Unit description  | Display | ProLink III | Field Communica-<br>tor |
| Feet per minute   | ft/min  | ft/min      | ft/min                  |
| Feet per second   | ft/s    | ft/sec      | ft/s                    |
| Inches per minute | in/min  | in/min      | in/min                  |
| Inches per second | in/s    | in/sec      | in/s                    |
| Meters per hour   | m/h     | m/hr        | m/h                     |
| Meters per second | m/s     | m/sec       | m/s                     |

5

# Configure process measurement applications

#### Topics covered in this chapter:

- Set up the API referral application
- Set up concentration measurement
- Configure the batching application

## 5.1 Set up the API referral application

The API referral application corrects line density to reference temperature and reference pressure according to American Petroleum Institute (API) standards. The resulting process variable is *referred density*.

#### Restriction

The API referral application is not appropriate for the following process fluids: butadiene and butadiene mixes, LNG, ethylene, propylene, cyclohexane, aeromatics, asphalts, and road tars.

#### Restriction

The API referral application is not compatible with gas standard volume measurement (GSV).

- Set up the API referral application using the display (Section 5.1.1)
- Set up the API referral application using ProLink III (Section 5.1.2)
- Set up the API referral application using the Field Communicator (Section 5.1.3)
  - API tables supported by the API referral application (Section 5.1.4)
- Process variables from the API referral application (Section 5.1.5)

## 5.1.1 Set up the API referral application using the display

This section guides you through the tasks required to set up and implement the API referral application.

- 1. Enable the API referral application using the display
- 2. Configure API referral using the display
- 3. Set up temperature and pressure data for API referral using the display

## Enable the API referral application using the display

The API referral application must be enabled before you can perform any setup. If the API referral application was enabled at the factory, you do not need to enable it now.

#### Prerequisites

The API referral application must be licensed on your transmitter.

#### Procedure

- 1. Choose Menu > Configuration > Process Measurement.
- 2. Choose Flow Variables > Volume Flow Settings and ensure that Flow Type is set to Liquid.
- 3. Return to the Process Measurement menu.
- 4. If the concentration measurement application is displayed in the list, choose Concentration Measurement and ensure that Enabled/Disabled is set to Disabled.

The concentration measurement application and the API referral application cannot be enabled simultaneously.

- 5. Enable API referral.
  - a. Choose Menu > Configuration > Process Measurement > API Referral.
  - b. Set Enabled/Disabled to Enabled.

#### **Related information**

View the licensed features

## Configure API referral using the display

The API referral parameters specify the API table, measurement units, and reference values to be used in referred density calculations.

#### Prerequisites

You will need API documentation for the API table that you select.

Depending on your API table, you may need to know the thermal expansion coefficient (TEC) for your process fluid.

You must know the reference temperature and reference pressure that you want to use.

#### Procedure

- 1. Choose Menu > Configure > Process Measurement > API Referral.
- 2. Set API Table to the API table that you want to use to calculate referred density.

Each API table is associated with a specific set of equations. Choose your API table based on your process fluid and the measurement unit that you want to use for referred density.

#### Restriction

The API referral application is not appropriate for the following process fluids: butadiene and butadiene mixes, LNG, ethylene, propylene, cyclohexane, aeromatics, asphalts, and road tars.

Your choice also determines the API table that will be used to calculate the correction factor for volume (CTPL or CTL).

- 3. Refer to the API documentation and confirm your table selection.
  - a. Verify that your process fluid falls within range for line density, line temperature, and line pressure.

If your process fluid goes outside any of these limits, the meter will post a status alert and will report extrapolated values for referred density.

- b. Verify that the referred density range of the selected table is adequate for your application.
- 4. If you chose a C table, enter Thermal Expansion Coefficient (TEC) for your process fluid.
- If required, set Reference Temperature to the temperature to which density will be corrected in referred density calculations.

The default reference temperature is determined by the selected API table.

6. If required, set Reference Pressure to the pressure to which density will be corrected in referred density calculations.

The default reference pressure is determined by the selected API table.

#### **Related information**

API tables supported by the API referral application

## Set up temperature and pressure data for API referral using the display

The API referral application uses temperature and, optionally, pressure data in its calculations. You must decide how to provide this data, then perform the required configuration and setup.

Pressure data is required for the following API tables: All A tables, all B tables, all C tables, and all D tables. E tables do not require pressure data.

#### Tip

Fixed values for temperature or pressure are not recommended. Using a fixed temperature or pressure value may produce inaccurate process data.

#### Prerequisites

If you plan to poll an external device, the primary mA output (Channel A) must be wired to support HART communications.

If you plan to use the mA input for temperature data, Channel D must be available for use, and must be wired to an external temperature device.

If you plan to use the mA input for pressure data, Channel D must be available for use, and must be wired to an external pressure device.

#### Restriction

You can use the mA input for either external temperature or external pressure, but not both.

The pressure measurement must be gauge pressure, not atmospheric pressure.

The pressure device must use the pressure unit that is configured in the transmitter.

If you are using an external temperature device, it must use the temperature unit that is configured in the transmitter.

#### Procedure

1. Choose the method to be used to supply temperature data, and perform the required setup.

| Method                    | Description                                                                                                    | Setup                                                                                                    |                                                                                                    |  |
|---------------------------|----------------------------------------------------------------------------------------------------|----------------------------------------------------------------------------------------------------|----------------------------------------------------------------------------------------------------|--|
| Internal tempera-<br>ture | Temperature data from the on-<br>board temperature sensor<br>(RTD) will be used for all meas-<br>urements and calculations. No<br>external temperature data will<br>be available. | <ul><li>a. Choose Menu &gt; Configuration &gt; Process Measurement &gt; Temperature .</li><li>b. Set External Temperature to Off.</li></ul>                                                                                                    |                                                                                                    |  |
| Polling                   | The meter polls an external de-<br>vice for temperature data. This<br>data will be available in addi-<br>tion to the internal tempera-<br>ture data.                              | <ul> <li>a. Choose Menu &gt; Configuration &gt; Process Measurement &gt; Temper ture .</li> <li>b. Set External Temperature to On.</li> <li>c. Choose Poll External Device.</li> <li>d. Select Polled Variable 1 or Polled Variable 2.</li> <li>e. Set Variable to External Temperature.</li> <li>f. Set Polling Control to Poll as Primary or Poll as Secondary.</li> </ul>                                                                                    |                                                                                                    |  |
|                           |                                                                                                    | Option                                                                                                    | Description                                                                                           |  |
|                           |                                                                                                    | Poll as Primary                                                                                                    | No other HART masters will be on the<br>network. The Field Communicator is not<br>a HART master.      |  |
|                           | Poll as Secondary                                                                                                    |                                                                                                    | Other HART masters will be on the net-<br>work. The Field Communicator is not a<br>HART master.       |  |
|                           |                                                                                                    | g. Set External Devic<br>perature device.                                                                                                    | <ol> <li>Set External Device Tag to the HART tag of the external tem-<br/>perature device.</li> </ol> |  |
| mA input                  | An external device sends tem-<br>perature data to the meter via<br>the mA input. This data will be<br>available in addition to the in-<br>ternal temperature data.                | <ul> <li>a. Choose Menu &gt; Configuration &gt; Process Measurement &gt; Temperature .</li> <li>b. Set External Temperature to On.</li> <li>c. Choose Menu &gt; Configuration &gt; Inputs/Outputs &gt; Channel D .</li> <li>d. Set I/O Type to MAI.</li> <li>e. Set Power appropriately.</li> <li>f. Choose I/O Settings.</li> <li>g. Set Assignment to External Temperature.</li> <li>h. Set Lower Range Value and Upper Range Value appropriately.</li> </ul> |                                                                                                    |  |

| Method             | Description                                                                                | Setup    |                                                                                                    |
|--------------------|--------------------------------------------------------------------------------------------|----------|----------------------------------------------------------------------------------------------------|
| Digital communica- | A host writes temperature data                                                             | a.       | Choose Menu > Configuration > Process Measurement > Tempera-<br>ture                                                                                                    |
|                    | tervals. This data will be availa-<br>ble in addition to the internal<br>temperature data. | b.<br>с. | Set External Temperature to On.<br>Perform the necessary host programming and communica-<br>tions setup to write temperature data to the transmitter at<br>appropriate intervals. |

2. (A, B, C, and D tables only) Choose the method to be used to supply pressure data, and perform the required setup.

| Method                      | Description                                                                                                    | Setup                                                                                                    |                                                                                                    |  |
|-----------------------------|----------------------------------------------------------------------------------------------------|----------------------------------------------------------------------------------------------------|----------------------------------------------------------------------------------------------------|--|
| Polling                     | The meter polls an external device for pressure data.a.Choose<br>Externalb.Set Exterc.Choosed.Select Pe.Set Variaf.Set Pollin |                                                                                                    | onfiguration > Process Measurement > Pressure ><br>ure to On.<br>hal Device.<br>ble 1 or Polled Variable 2.<br>ernal Pressure.<br>to Poll as Primary or Poll as Secondary. |  |
|                             |                                                                                                    | Option                                                                                                    | Description                                                                                                    |  |
|                             |                                                                                                    | Poll as Primary                                                                                                    | No other HART masters will be on the<br>network. The Field Communicator is not<br>a HART master.                                                                           |  |
|                             |                                                                                                    | Poll as Secondary                                                                                                    | Other HART masters will be on the net-<br>work. The Field Communicator is not a<br>HART master.                                                                            |  |
|                             |                                                                                                    | g. Set External Device Tag to the HART tag of the external pres-<br>sure device.                                                                                                    |                                                                                                    |  |
| mA input                    | An external device sends pres-<br>sure data to the meter via the<br>mA input.                                                 | <ul> <li>a. Choose Menu &gt; Configuration &gt; Process Measurement &gt; Pressure<br/>External Pressure.</li> <li>b. Set External Pressure to On.</li> <li>c. Choose Menu &gt; Configuration &gt; Inputs/Outputs &gt; Channel D.</li> <li>d. Set I/O Type to MAI.</li> <li>e. Set Power appropriately.</li> <li>f. Choose I/O Settings.</li> <li>g. Set Assignment to External Pressure.</li> <li>h. Set Lower Range Value and Upper Range Value appropriately.</li> <li>a. Choose Menu &gt; Configuration &gt; Process Measurement &gt; Pressure<br/>External Pressure.</li> <li>b. Set External Pressure to On.</li> <li>c. Perform the necessary host programming and communications setup to write pressure data to the transmitter at appropriate intervals.</li> </ul> |                                                                                                    |  |
| Digital communica-<br>tions | A host writes pressure data to<br>the meter at appropriate inter-<br>vals.                                                    |                                                                                                    |                                                                                                    |  |

#### Postrequisites

Choose Menu > Service Tools > Service Data > View Process Variables and verify the values for External Temperature and External Pressure.

**Need help?** If the value is not correct:

- Ensure that the external device and the meter are using the same measurement unit.
- For polling:
  - Verify the wiring between the meter and the external device.
  - Verify the HART tag of the external device.
- For the mA input:
  - Verify the wiring between the meter and the external device.
  - Verify the power configuration for Channel D. If external power is required, ensure that the loop is powered.
  - Verify the Lower Range Value and Upper Range Value settings for the mA input.
  - Perform an mA input trim.
  - Adjust the mA input damping value.
- For digital communications:
  - Verify that the host has access to the required data.
  - Verify that the host is writing to the correct register in memory, using the correct data type.

## 5.1.2 Set up the API referral application using ProLink III

This section guides you through the tasks required to set up and implement the API referral application.

- 1. Enable the API referral application using ProLink III
- 2. Configure API referral using ProLink III
- Set up temperature and pressure data for API referral using ProLink III

## Enable the API referral application using ProLink III

The API referral application must be enabled before you can perform any setup. If the API referral application was enabled at the factory, you do not need to enable it now.

#### Prerequisites

The API referral application must be licensed on your transmitter.

#### Procedure

- Choose Device Tools > Configuration > Process Measurement > Flow and ensure that Volume Flow Type is set to Liquid Volume.
- 2. Choose Device Tools > Configuration > Transmitter Options.
- 3. If the concentration measurement application is enabled, disable it and click Apply.

The concentration measurement application and the API referral application cannot be enabled simultaneously.

4. Enable API Referral and click Apply.

#### **Related information**

View the licensed features

## **Configure API referral using ProLink III**

The API referral parameters specify the API table, measurement units, and reference values to be used in referred density calculations.

#### Prerequisites

You will need API documentation for the API table that you select.

Depending on your API table, you may need to know the thermal expansion coefficient (TEC) for your process fluid.

You must know the reference temperature and reference pressure that you want to use.

#### Procedure

- 1. Choose Device Tools > Configuration > Process Measurement > API Referral.
- 2. Specify the API table to use to calculate referred density.

Each API table is associated with a specific set of equations.

a. Set Process Fluid to the API table group that your process fluid belongs to.

| API table group | Process fluids                                                                                                    |
|-----------------|----------------------------------------------------------------------------------------------------|
| A tables        | Generalized crude and JP4                                                                                                    |
| B tables        | Generalized products: Gasoline, jet fuel, aviation fuel, kerosene, heating oils, fuel oils, diesel, gas oil                                      |
| C tables        | Liquids with a constant base density or known thermal expansion coefficient (TEC). You will be required to enter the TEC for your process fluid. |
| D tables        | Lubricating oils                                                                                                    |
| E tables        | NGL (Natural Gas Liquids) and LPG (Liquid Petroleum Gas)                                                                                         |

#### Restriction

The API referral application is not appropriate for the following process fluids: butadiene and butadiene mixes, LNG, ethylene, propylene, cyclohexane, aeromatics, asphalts, and road tars.

b. Set Referred Density Measurement Unit to the measurement units that you want to use for referred density.

c. Click Apply.

These parameters uniquely identify the API table to be used to calculate referred density. The selected API table is displayed, and the meter automatically changes the density unit, temperature unit, pressure unit, and reference pressure to match the API table.

Your choice also determines the API table that will be used to calculate the correction factor for volume (CTPL or CTL).

#### Restriction

Not all combinations are supported by the API referral application. See the list of API tables in this manual.

- 3. Refer to the API documentation and confirm your table selection.
  - a. Verify that your process fluid falls within range for line density, line temperature, and line pressure.

If your process fluid goes outside any of these limits, the meter will post a status alert and will report extrapolated values for referred density.

- b. Verify that the referred density range of the selected table is adequate for your application.
- 4. If you chose a C table, enter Thermal Expansion Coefficient (TEC) for your process fluid.
- 5. Set Reference Temperature to the temperature to which density will be corrected in referred density calculations. If you choose Other, select the temperature measurement unit and enter the reference temperature.
- 6. Set Reference Pressure to the pressure to which density will be corrected in referred density calculations.

#### **Related information**

API tables supported by the API referral application

## Set up temperature and pressure data for API referral using ProLink III

The API referral application uses temperature and, optionally, pressure data in its calculations. You must decide how to provide this data, then perform the required configuration and setup.

Pressure data is required for the following API tables: All A tables, all B tables, all C tables, and all D tables. E tables do not require pressure data.

#### Тір

Fixed values for temperature or pressure are not recommended. Using a fixed temperature or pressure value may produce inaccurate process data.

#### Prerequisites

If you plan to poll an external device, the primary mA output (Channel A) must be wired to support HART communications.

If you plan to use the mA input for temperature data, Channel D must be available for use, and must be wired to an external temperature device.

If you plan to use the mA input for pressure data, Channel D must be available for use, and must be wired to an external pressure device.

#### Restriction

You can use the mA input for either external temperature or external pressure, but not both.

The pressure measurement must be gauge pressure, not atmospheric pressure.

The pressure device must use the pressure unit that is configured in the transmitter.

If you are using an external temperature device, it must use the temperature unit that is configured in the transmitter.

#### Procedure

- 1. Choose Device Tools > Configuration > Process Measurement > API Referral.
- 2. Choose the method to be used to supply temperature data, and perform the required setup.

| Option                                                                                                    | Description                                                                                                    |                                                                                                    | Setup                                                                                                    |                                                                                                  |  |
|----------------------------------------------------------------------------------------------------|----------------------------------------------------------------------------------------------------|----------------------------------------------------------------------------------------------------|----------------------------------------------------------------------------------------------------|--------------------------------------------------------------------------------------------------|--|
| Polling The meter polls an external ovice for temperature data. T<br>data will be available in addi<br>tion to the internal RTD tem<br>perature data. | The meter polls an external de-<br>vice for temperature data. This<br>data will be available in addi-<br>tion to the internal RTD tem-<br>perature data.           | <ul><li>a. Set Line Temperature Source to Poll for External Value.</li><li>b. Set Polling Slot to an available slot.</li><li>c. Set Polling Control to Poll as Primary or Poll as Secondary.</li></ul> |                                                                                                    |                                                                                                  |  |
|                                                                                                    |                                                                                                    | Option                                                                                                    |                                                                                                    | Description                                                                                      |  |
|                                                                                                    |                                                                                                    | Poll as Primary                                                                                                    |                                                                                                    | No other HART masters will be on the<br>network. The Field Communicator is not<br>a HART master. |  |
|                                                                                                    |                                                                                                    | Poll as Secondary                                                                                                    |                                                                                                    | Other HART masters will be on the net-<br>work. The Field Communicator is not a<br>HART master.  |  |
|                                                                                                    |                                                                                                    | d. Se<br>de<br>e. Cl                                                                                                    | <ul><li>d. Set External Device Tag to the HART tag of the temperature device.</li><li>e. Click Apply.</li></ul> |                                                                                                  |  |
| mA input                                                                                                    | An external device sends tem-<br>perature data to the meter via<br>the mA input. This data will be<br>available in addition to the in-<br>ternal temperature data. |                                                                                                    | et Channel D to<br>iet mA Input Assign<br>iet Pressure Sourc                                                    | operate as an mA input.<br>nment to External Temperature.<br>e to mA Input.                      |  |

| Option                      | Description                                                                                    |          | Setup                                                                                                    |  |  |
|-----------------------------|------------------------------------------------------------------------------------------------|----------|----------------------------------------------------------------------------------------------------|--|--|
| Digital communica-<br>tions | A host writes temperature data to the meter at appropriate in-                                 | a.       | Set Line Temperature Source to Fixed Value or Digital Communica-<br>tions.                                                                                 |  |  |
|                             | tervals. This data will be availa-<br>ble in addition to the internal<br>RTD temperature data. | Ь.<br>с. | Click Apply.<br>Perform the necessary host programming and communica-<br>tions setup to write temperature data to the meter at appro-<br>priate intervals. |  |  |

3. (A, B, C, and D tables only) Choose the method you will use to supply pressure data, and perform the required setup.

| Option                      | Description                                                                   | Setup                                                                                                    |  |  |
|-----------------------------|-------------------------------------------------------------------------------|----------------------------------------------------------------------------------------------------|--|--|
| Polling                     | The meter polls an external de-<br>vice for pressure data.                    | <ul><li>a. Set Pressure Source to Poll for External Value.</li><li>b. Set Polling Slot to an available slot.</li><li>c. Set Polling Control to Poll as Primary or Poll as Secondary.</li></ul>                                 |  |  |
|                             |                                                                               | Option Description                                                                                                    |  |  |
|                             |                                                                               | Poll as Primary No other HART masters will be on the network. The Field Communicator is not a HART master.                                                                                                    |  |  |
|                             |                                                                               | Poll as Secondary Other HART masters will be on the net-<br>work. The Field Communicator is not a<br>HART master.                                                                                                    |  |  |
|                             |                                                                               | d. Set External Device Tag to the HART tag of the temperature device.                                                                                                    |  |  |
| mA input                    | An external device sends pres-<br>sure data to the meter via the<br>mA input. | <ul><li>a. Set Channel D to operate as an mA input.</li><li>b. Set mA Input Assignment to External Pressure.</li><li>c. Set Pressure Source to mA Input.</li></ul>                                                             |  |  |
| Digital communica-<br>tions | A host writes pressure data to<br>the meter at appropriate inter-<br>vals.    | <ul> <li>a. Set Pressure Source to Fixed Value or Digital Communications.</li> <li>b. Perform the necessary host programming and communications setup to write pressure data to the meter at appropriate intervals.</li> </ul> |  |  |

#### **Postrequisites**

If you are using external temperature data, verify the external temperature value displayed in the Inputs group on the ProLink III main window.

The current pressure value is displayed in the External Pressure field. Verify that the value is correct.

**Need help?** If the value is not correct:

- Ensure that the external device and the meter are using the same measurement unit.
- For polling:
- Verify the wiring between the meter and the external device.
- Verify the HART tag of the external device.
- For the mA input:
  - Verify the wiring between the meter and the external device.
  - Verify the power configuration for Channel D. If external power is required, ensure that the loop is powered.
  - Verify the Lower Range Value and Upper Range Value settings for the mA input.
  - Perform an mA input trim.
  - Adjust the mA input damping value.
- For digital communications:
  - Verify that the host has access to the required data.
  - Verify that the host is writing to the correct register in memory, using the correct data type.

# 5.1.3 Set up the API referral application using the Field Communicator

This section guides you through the tasks required to set up and implement the API referral application.

- 1. Enable the API referral application using the Field Communicator
- 2. Configure API referral using the Field Communicator
- 3. Set up temperature and pressure data for API referral using the Field Communicator

# Enable the API referral application using the Field Communicator

The API referral application must be enabled before you can perform any setup. If the API referral application was enabled at the factory, you do not need to enable it now.

#### **Prerequisites**

The API referral application must be licensed on your transmitter.

Volume Flow Type must be set to Liquid.

#### Procedure

 Choose Configure > Manual Setup > Measurements > Optional Setup > GSV and ensure that Volume Flow Type is set to Liquid.

This parameter is available only if API referral or concentration measurement is not enabled. If you do not see this parameter, it is already set correctly.

- Choose Overview > Device Information > Licenses > Enable/Disable Applications.
- 3. If the concentration measurement application is enabled, disable it.

The concentration measurement application and the API referral application cannot be enabled simultaneously.

4. Enable the API referral application.

#### **Related information**

View the licensed features

### **Configure API referral using the Field Communicator**

The API referral parameters specify the API table, measurement units, and reference values to be used in referred density calculations.

#### Prerequisites

You will need API documentation for the API table that you select.

Depending on your API table, you may need to know the thermal expansion coefficient (TEC) for your process fluid.

You must know the reference temperature and reference pressure that you want to use.

#### Procedure

- 1. Choose Configure > Manual Setup > Measurements > Optional Setup > API Referral.
- 2. Choose API Referral Setup.
- 3. Specify the API table that you want to use to calculate referred density.

Each API table is associated with a specific set of equations.

a. Set API Table Number to the number that matches the API table units that you want to use for referred density.

Your choice also determines the measurement unit to be used for temperature and pressure, and the default values for reference temperature and reference pressure.

| API Table Number  | Measurement<br>unit for referred<br>density | Temperature<br>measurement<br>unit | Pressure meas-<br>urement unit | Default refer-<br>ence tempera-<br>ture | Default refer-<br>ence pressure |
|-------------------|---------------------------------------------|------------------------------------|--------------------------------|-----------------------------------------|---------------------------------|
| 5                 | °API                                        | °F                                 | psi (g)                        | 60 °F                                   | 0 psi (g)                       |
| 6 <sup>(1)</sup>  | °API                                        | °F                                 | psi (g)                        | 60 °F                                   | 0 psi (g)                       |
| 23                | SGU                                         | °F                                 | psi (g)                        | 60 °F                                   | 0 psi (g)                       |
| 24 <sup>(1)</sup> | SGU                                         | °F                                 | psi (g)                        | 60 °F                                   | 0 psi (g)                       |
| 53                | kg/m³                                       | °C                                 | kPa (g)                        | 15 ℃                                    | 0 kPa (g)                       |
| 54 <sup>(1)</sup> | kg/m³                                       | °C                                 | kPa (g)                        | 15 ℃                                    | 0 kPa (g)                       |

(1) Used only with API Table Letter = C.

b. Set API Table Letter to the letter of the API table group that is appropriate for your process fluid.

| API Table Letter | Process fluids                                                                                                    |
|------------------|----------------------------------------------------------------------------------------------------|
| A                | Generalized crude and JP4                                                                                                    |
| В                | Generalized products: Gasoline, jet fuel, aviation fuel, kerosene,<br>heating oils, fuel oils, diesel, gas oil                                   |
| C <sup>(1)</sup> | Liquids with a constant base density or known thermal expansion coefficient (TEC). You will be required to enter the TEC for your process fluid. |
| D                | Lubricating oils                                                                                                    |
| E                | NGL (Natural Gas Liquids) and LPG (Liquid Petroleum Gas)                                                                                         |

(1) Used only with API Table Number = 6, 24, or 54.

#### Restriction

The API referral application is not appropriate for the following process fluids: butadiene and butadiene mixes, LNG, ethylene, propylene, cyclohexane, aeromatics, asphalts, and road tars.

API Table Number and API Table Letter uniquely identify the API table. The selected API table is displayed, and the meter automatically changes the density unit, temperature unit, pressure unit, reference temperature, and reference pressure to match the API table.

Your choice also determines the API table that will be used to calculate the correction factor for volume (CTPL or CTL).

#### Restriction

Not all combinations are supported by the API referral application. See the list of API tables in this manual.

- 4. If you chose a C table, enter Thermal Expansion Coefficient (TEC) for your process fluid.
- 5. Refer to the API documentation and confirm your table selection.
  - a. Verify that your process fluid falls within range for line density, line temperature, and line pressure.

If your process fluid goes outside any of these limits, the meter will post a status alert and will report extrapolated values for referred density.

- b. Verify that the referred density range of the selected table is adequate for your application.
- 6. If required, set Reference Temperature to the temperature to which density will be corrected in referred density calculations.

The default reference temperature is determined by the selected API table.

7. If required, set Reference Pressure to the pressure to which density will be corrected in referred density calculations.

The default reference pressure is determined by the selected API table. API referral requires gauge pressure.

#### **Related information**

API tables supported by the API referral application

# Set up temperature and pressure data for API referral using the Field Communicator

The API referral application uses temperature and, optionally, pressure data in its calculations. You must decide how to provide this data, then perform the required configuration and setup.

Pressure data is required for the following API tables: All A tables, all B tables, all C tables, and all D tables. E tables do not require pressure data.

#### Tip

Fixed values for temperature or pressure are not recommended. Using a fixed temperature or pressure value may produce inaccurate process data.

#### Prerequisites

If you plan to poll an external device, the primary mA output (Channel A) must be wired to support HART communications.

If you plan to use the mA input for temperature data, Channel D must be available for use, and must be wired to an external temperature device.

If you plan to use the mA input for pressure data, Channel D must be available for use, and must be wired to an external pressure device.

#### Restriction

You can use the mA input for either external temperature or external pressure, but not both.

The pressure measurement must be gauge pressure, not atmospheric pressure.

The pressure device must use the pressure unit that is configured in the transmitter.

If you are using an external temperature device, it must use the temperature unit that is configured in the transmitter.

#### Procedure

1. Choose the method to be used to supply temperature data, and perform the required setup.

| Method                             | Description                                                                                                    | Setup                                                                                                    |                                                                                                    |
|------------------------------------|----------------------------------------------------------------------------------------------------|----------------------------------------------------------------------------------------------------|----------------------------------------------------------------------------------------------------|
| Internal RTD tem-<br>perature data | Temperature data from the on-<br>board temperature sensor<br>(RTD) is used.                                                                                         | <ul> <li>a. Choose Configure &gt; Manual Setup &gt; Measurements &gt; Optional Set<br/>&gt; External Pressure/Temperature &gt; Temperature.</li> <li>b. Set External Temperature to Disable.</li> </ul>                                                                                                    |                                                                                                    |
| Polling                            | The meter polls an external de-<br>vice for temperature data. This<br>data will be available in addi-<br>tion to the internal RTD tem-<br>perature data.            | <ul> <li>a. Choose Configure</li> <li>&gt; External Pressure</li> <li>b. Set External Temp</li> <li>c. Choose Configure</li> <li>&gt; External Pressure</li> <li>d. Set Poll Control to post to post</li></ul> | <ul> <li>&gt; Manual Setup &gt; Measurements &gt; Optional Setup<br/>e/Temperature &gt; Temperature.</li> <li>erature to Enable.</li> <li>&gt; Manual Setup &gt; Measurements &gt; Optional Setup</li> <li>e/Temperature &gt; External Polling.</li> <li>Poll as Primary or Poll as Secondary.</li> </ul> |
|                                    |                                                                                                    | Option                                                                                                    | Description                                                                                                    |
|                                    |                                                                                                    | Poll as Primary                                                                                                    | No other HART masters will be on the network. The Field Communicator is not a HART master.                                                                                                    |
|                                    |                                                                                                    | Poll as Secondary                                                                                                    | Other HART masters will be on the net-<br>work. The Field Communicator is not a<br>HART master.                                                                                                    |
|                                    |                                                                                                    | e. Choose an unus<br>f. Set External Devic<br>perature device.<br>g. Set Polled Variable                                                                                                    | ed polling slot.<br>e Tag to the HART tag of the external tem-<br>e to Temperature.                                                                                                    |
| mA input                           | An external device sends tem-<br>perature data to the meter via<br>the mA input. This data will be<br>available in addition to the in-<br>ternal temperature data.  | <ul> <li>a. Choose Configure</li> <li>b. Set Assignment to</li> <li>c. Choose mA Input</li> <li>d. Set Var Assignmen</li> <li>e. Set Upper Range V</li> <li>f. Set Damping approximation</li> </ul>                                                                                                    | <ul> <li>&gt; Manual Setup &gt; Inputs/Outputs &gt; Channel D.</li> <li>mA Input.</li> <li>&gt; mA Input Settings.</li> <li>nt to External Temperature.</li> <li>Value and Lower Range Value appropriately.</li> <li>ropriately.</li> </ul>                                                               |
| Digital communica-<br>tions        | A host writes temperature data<br>to the meter at appropriate in-<br>tervals. This data will be availa-<br>ble in addition to the internal<br>RTD temperature data. | <ul> <li>a. Choose Configure</li> <li>&gt; External Pressure</li> <li>b. Set External Temp</li> <li>c. Perform the nections setup to w<br/>priate intervals.</li> </ul>                                                                                                    | <ul> <li>Manual Setup &gt; Measurements &gt; Optional Setup</li> <li>/Temperature &gt; Temperature.</li> <li>erature to Enable.</li> <li>essary host programming and communica-</li> <li>rite temperature data to the meter at appro-</li> </ul>                                                          |

2. (A, B, C, and D tables only) Choose the method to be used to supply pressure data, and perform the required setup.

| Method                      | Description                                                                   | Setup                                                                                                    |                                                                                                    |
|-----------------------------|-------------------------------------------------------------------------------|----------------------------------------------------------------------------------------------------|----------------------------------------------------------------------------------------------------|
| Polling                     | The meter polls an external de-<br>vice for pressure data.                    | <ul> <li>a. Choose Configure</li> <li>&gt; External Pressure</li> <li>b. Set Pressure Comp</li> <li>c. Choose Configure</li> <li>&gt; External Pressure</li> <li>d. Choose an unuse</li> <li>e. Set Poll Control to</li> </ul>                                                          | <ul> <li>&gt; Manual Setup &gt; Measurements &gt; Optional Setup</li> <li>/Temperature &gt; Pressure.</li> <li>bensation to Enable.</li> <li>&gt; Manual Setup &gt; Measurements &gt; Optional Setup</li> <li>/Temperature &gt; External Polling.</li> <li>bed polling slot.</li> <li>Poll as Primary or Poll as Secondary.</li> </ul>                                     |
|                             |                                                                               | Option                                                                                                    | Description                                                                                                    |
|                             |                                                                               | Poll as Primary                                                                                                    | No other HART masters will be on the<br>network. The Field Communicator is not<br>a HART master.                                                                                                    |
|                             |                                                                               | Poll as Secondary                                                                                                    | Other HART masters will be on the net-<br>work. The Field Communicator is not a<br>HART master.                                                                                                    |
|                             |                                                                               | <ul><li>f. Set External Device<br/>sure device.</li><li>g. Set Polled Variable</li></ul>                                                                                                    | e Tag to the HART tag of the external pres-<br>to Pressure.                                                                                                    |
| mA input                    | An external device sends pres-<br>sure data to the meter via the<br>mA input. | <ul> <li>a. Choose Configure<br/>&gt; External Pressure</li> <li>b. Set Pressure Comp</li> <li>c. Choose Configure</li> <li>d. Set Assignment to</li> <li>e. Choose mA Input &gt;</li> <li>f. Set Var Assignmen</li> <li>g. Set Upper Range V</li> <li>h. Set Damping approx</li> </ul> | <ul> <li>&gt; Manual Setup &gt; Measurements &gt; Optional Setup</li> <li>/Temperature &gt; Pressure.</li> <li>vensation to Enable.</li> <li>&gt; Manual Setup &gt; Inputs/Outputs &gt; Channel D.</li> <li>mA Input.</li> <li>&gt; mA Input Settings.</li> <li>t to External Pressure.</li> <li>'alue and Lower Range Value appropriately.</li> <li>opriately.</li> </ul> |
| Digital communica-<br>tions | A host writes pressure data to<br>the meter at appropriate inter-<br>vals.    | <ul> <li>a. Choose Configure</li> <li>&gt; External Pressure</li> <li>b. Set Pressure Comp</li> <li>c. Perform the nece<br/>tions setup to wr<br/>propriate interva</li> </ul>                                                                                                    | > Manual Setup > Measurements > Optional Setup<br>/Temperature > Pressure.<br>mensation to Enable.<br>essary host programming and communica-<br>ite pressure data to the transmitter at ap-<br>ls.                                                                                                    |

#### **Postrequisites**

Choose Service Tools > Variables > Process and verify the values for External Temperature and External Pressure.

**Need help?** If the value is not correct:

- Ensure that the external device and the meter are using the same measurement unit.
- For polling:
  - Verify the wiring between the meter and the external device.
  - Verify the HART tag of the external device.

- For the mA input:
  - Verify the wiring between the meter and the external device.
  - Verify the power configuration for Channel D. If external power is required, ensure that the loop is powered.
  - Verify the Lower Range Value and Upper Range Value settings for the mA input.
  - Perform an mA input trim.
  - Adjust the mA input damping value.
- For digital communications:
  - Verify that the host has access to the required data.
  - Verify that the host is writing to the correct register in memory, using the correct data type.

## 5.1.4 API tables supported by the API referral application

The API tables listed here are supported by the API referral application.

#### Table 5-1: API tables, process fluids, measurement units, and default reference values

|                                                                                   | API table<br>tior                       | s (calcula-<br>1s) <sup>(1)</sup> |                                                                    | Default ref-               |                                    |               |  |
|-----------------------------------------------------------------------------------|-----------------------------------------|-----------------------------------|--------------------------------------------------------------------|----------------------------|------------------------------------|---------------|--|
| Process fluid                                                                     | Referred<br>densi-<br>ty <sup>(2)</sup> | CTL or<br>CTPL <sup>(3)(4)</sup>  | Referred density<br>(API): unit and<br>range                       | erence<br>tempera-<br>ture | Default ref-<br>erence<br>pressure | API standard  |  |
| Generalized crude<br>and JP4                                                      | 5A                                      | 6A                                | Unit: °API<br>Range: 0 to 100 °API                                 | 60 °F                      | 0 psi (g)                          | API MPMS 11.1 |  |
|                                                                                   | 23A                                     | 24A                               | Unit: SGU<br>Range: 0.6110 to<br>1.0760 SGU                        | 60 °F                      | 0 psi (g)                          | -             |  |
|                                                                                   | 53A                                     | 54A                               | Unit: kg/m <sup>3</sup><br>Range: 610 to<br>1075 kg/m <sup>3</sup> | 15 °C                      | 0 kPa (g)                          | -             |  |
| Generalized prod-<br>ucts (gasoline, jet                                          | 5B                                      | 6B                                | Unit: °API<br>Range: 0 to 85 °API                                  | 60 °F                      | 0 psi (g)                          | API MPMS 11.1 |  |
| fuel, aviation fuel,<br>kerosene, heating<br>oils, fuel oils, diesel,<br>gas oil) | 23B                                     | 24B                               | Unit: SGU<br>Range: 0.6535 to<br>1.0760 SGU                        | 60 °F                      | 0 psi (g)                          | -             |  |
|                                                                                   | 53B                                     | 54B                               | Unit: kg/m <sup>3</sup><br>Range: 653 to<br>1075 kg/m <sup>3</sup> | 15 °C                      | 0 kPa (g)                          | -             |  |
| Liquids with a con-                                                               | N/A                                     | 6C                                | Unit: °API                                                         | 60 °F                      | 0 psi (g)                          | API MPMS 11.1 |  |
| stant density base or                                                             | N/A                                     | 24C                               | Unit: SGU                                                          | 60 °F                      | 0 psi (g)                          |               |  |
| pansion coefficient <sup>(5)</sup>                                                | N/A                                     | 54C                               | Unit: kg/m³                                                        | 15 °C                      | 0 kPa (g)                          |               |  |

|                                                | API tables (calcula-<br>tions) <sup>(1)</sup> |                                  |                                              | Default ref-               |                                    |                 |
|------------------------------------------------|-----------------------------------------------|----------------------------------|----------------------------------------------|----------------------------|------------------------------------|-----------------|
| Process fluid                                  | Referred<br>densi-<br>ty <sup>(2)</sup>       | CTL or<br>CTPL <sup>(3)(4)</sup> | Referred density<br>(API): unit and<br>range | erence<br>tempera-<br>ture | Default ref-<br>erence<br>pressure | API standard    |
| Lubricating oils                               | 5D                                            | 6D                               | Unit: °API<br>Range: –10 to<br>+40 °API      | 60 °F                      | 0 psi (g)                          | API MPMS 11.1   |
|                                                | 23D                                           | 24D                              | Unit: SGU<br>Range: 0.8520 to<br>1.1640 SGU  | 60 °F                      | 0 psi (g)                          | _               |
|                                                | 53D                                           | 54D                              | Unit: kg/m³<br>Range: 825 to<br>1164 kg/m³   | 15 °C                      | 0 kPa (g)                          | _               |
| NGL (natural gas liq-<br>uids) and LPG (liquid | 23E                                           | 24E                              | Unit: SGU                                    | 60 °F                      | 0 psi (g)                          | API MPMS 11.2.4 |
|                                                | 53E                                           | 54E                              | Unit: kg/m³                                  | 15 °C                      | 0 psi (g)                          |                 |
|                                                | 59E                                           | 60E                              | Unit: kg/m³                                  | 20 °C                      | 0 psi (g)                          |                 |

#### Table 5-1: API tables, process fluids, measurement units, and default reference values (continued)

(1) Each API table represents a specialized equation defined by the American Petroleum Institute for a specific combination of process fluid, line conditions, and output.

(2) Referred density is calculated from line density. You must specify this table, either directly or by selecting the process fluid and base density measurement unit.

(3) You do not need to specify this table. It is invoked automatically as a result of the previous table selection.

(4) CTL or CTPL is calculated from the result of the referred density calculation. A, B, C, and D tables calculate CTPL, which is a correction factor based on both line pressure and line temperature. E tables calculate CTL, which is a correction factor based on line temperature and pressure at saturation conditions (bubble point or saturation vapor pressure).

(5) The Thermal Expansion Coefficient (TEC) replaces the referred density calculation. Use the CTL/CTPL table instead.

#### Restriction

These tables are not appropriate for the following process fluids: butadiene and butadiene mixes, LNG, ethylene, propylene, cyclohexane, aeromatics, asphalts, and road tars.

### 5.1.5 Process variables from the API referral application

The API referral application calculates several different process variables according to API standards.

| CTPL             | Correction factor based on line temperature and line pressure. CTPL is applied when the API referral application is configured for an A, B, C, or D table.        |
|------------------|----------------------------------------------------------------------------------------------------|
| CTL              | Correction factor based on line temperature and pressure at saturation conditions. CTL is applied when the API referral application is configured for an E table. |
| Referred density | The measured density after CTL or CTPL has been applied.                                                                                                    |

| The measured volume flow rate after CTL or CTPL has been applied.<br>Also called <i>temperature-corrected volume flow</i> .                                                                                                    |
|----------------------------------------------------------------------------------------------------|
| One density value is recorded for each unit of flow (e.g., barrel,<br>liter). The average is calculated from these values. The average is<br>reset when the API totalizer is reset. Not available unless a totalizer<br>has been configured with Source set to Temperature-Corrected Volume<br>Flow. |
| One temperature value is recorded for each unit of flow (e.g., barrel, liter). The average is calculated from these values. The average is reset when the API totalizer is reset. Not available unless a totalizer has been configured with Source set to Temperature-Corrected Volume Flow.         |
| The total API volume measured by the transmitter since the last API totalizer reset. Also called <i>temperature-corrected volume total</i> . Not available unless a totalizer has been configured with Source set to Temperature-Corrected Volume Flow.                                              |
| The total API volume measured by the transmitter since the last API inventory reset. Also called <i>temperature-corrected volume inventory</i> . Not available unless an inventory has been configured with Source set to Temperature-Corrected Volume Flow.                                         |
|                                                                                                    |

### 5.2 Set up concentration measurement

The concentration measurement application calculates concentration from line density and line temperature.

- *Preparing to set up concentration measurement* (Section 5.2.1)
- Set up concentration measurement using the display (Section 5.2.2)
- Set up concentration measurement using ProLink III (Section 5.2.3)
- Set up concentration measurement using the Field Communicator (Section 5.2.4)

### 5.2.1 Preparing to set up concentration measurement

The procedure for setting up concentration measurement application depends on how your device was ordered and how you want to use the application. Review this information before you begin.

#### **Requirements for concentration measurement**

To use the concentration measurement application, the following conditions must be met:

- The concentration measurement application must be enabled.
- A concentration matrix must be loaded into one of the six slots on the transmitter.

#### Tip

In most cases, the concentration matrix that you ordered was loaded at the factory. If it was not, you have several options for loading a matrix. You can also build a matrix.

- Temperature Source must be configured and set up.
- One matrix must be selected as the active matrix (the matrix used for measurement).

#### **Requirements for matrices**

A matrix is the set of coefficients used to convert process data to concentration, plus related parameters. The matrix can be saved as a file.

The transmitter requires all matrices to be in .matrix format. You can use ProLink III to load matrices in other formats:

- .edf (used by ProLink II)
- .xml (used by ProLink III)

The transmitter can store matrices in two locations:

- One of the six slots in memory
- The transmitter's SD card

Any matrix in a slot is available for use. In other words, it can be selected as the active matrix and used for measurement. Matrices on the SD card are not available for use. They must be loaded into a slot before they can be used for measurement.

All matrices in slots must use the same derived variable. Matrices on the SD card have no requirement for their derived variables to match.

See the following table for the different ways that you can load matrices.

#### Table 5-2: Methods to load a matrix file

| Action                                | Display | ProLink III  | Field Communi-<br>cator |
|---------------------------------------|---------|--------------|-------------------------|
| Load matrix from USB drive to SD card | ✓       |              |                         |
| Load matrix from computer to slot     |         | ✓            |                         |
| Load matrix from SD card to slot      | ✓       | $\checkmark$ | ✓                       |

#### **Requirements for derived variables**

A *derived variable* is the process variable that a concentration matrix measures. All other process variables are calculated from the derived variable. There are eight possible derived variables. Each matrix is designed for one specific derived variable.

The transmitter can store up to six matrices in six slots, and additional matrices on the transmitter's SD card. All matrices in the six slots must use the same derived variable. If you change the setting of Derived Variable, all matrices are deleted from the six slots. Any matrices on the transmitter's SD card are not affected.

#### Тір

Always ensure that Derived Variable is set correctly before loading matrices into slots.

#### Derived variables and net flow rate

If you want the transmitter to calculate Net Mass Flow Rate, the derived variable must be set to Mass Concentration (Density). If your matrix is not designed for Mass Concentration (Density), contact Micro Motion for assistance.

If you want the transmitter to calculate Net Volume Flow Rate, the derived variable must be set to Volume Concentration (Density). If your matrix is not designed for Volume Concentration (Density), contact Micro Motion for assistance.

#### Derived variables based on specific gravity

The following derived variables are based on specific gravity:

- Specific Gravity
- Concentration (Specific Gravity)
- Mass Concentration (Specific Gravity)
- Volume Concentration (Specific Gravity)

If you are using one of these derived variables, two additional parameters can be configured:

- Reference Temperature of Water (default setting: 4 °C)
- Water Density at Reference Temperature (default setting: 999.99988 kg/m<sup>3</sup>)

These two parameters are used to calculate specific gravity.

You cannot set these parameters from the display. If the default values are not appropriate, you must use another method to set them.

#### Optional tasks in setting up concentration measurement

The following tasks are optional:

- Modifying names and labels
- Configuring extrapolation alerts

#### **Related information**

Standard matrices for the concentration measurement application Derived variables and calculated process variables

### 5.2.2 Set up concentration measurement using the display

This section guides you through most of the tasks related to setting up and implementing the concentration measurement application.

#### Restriction

This section does not cover building a concentration matrix. See *Micro Motion Enhanced Density Application: Theory, Configuration, and Use* for detailed information on building a matrix.

- 1. Enable the concentration measurement application using the display
- 2. Load a concentration matrix from a USB drive using the display
- 3. Set up temperature data for concentration measurement using the display
- 4. Modify matrix names and labels using the display
- 5. Modify extrapolation alerts for concentration measurement using the display
- 6. Select the active concentration matrix using the display

## Enable the concentration measurement application using the display

The concentration measurement application must be enabled before you can perform any setup. If the concentration measurement application was enabled at the factory, you do not need to enable it now.

#### Prerequisites

The concentration measurement application must be licensed on your transmitter.

#### Procedure

- 1. Choose Menu > Configuration > Process Measurement.
- 2. Choose Flow Variables > Volume Flow Settings and ensure that Flow Type is set to Liquid.
- 3. Return to the Process Measurement menu.
- 4. If the API referral application is displayed in the menu, choose API Referral and ensure that Enabled/Disabled is set to Disabled.

The concentration measurement application and the API referral application cannot be enabled simultaneously.

- 5. Enable concentration measurement.
  - a. Choose Menu > Configuration > Process Measurement > Concentration Measurement.
  - b. Set Enabled/Disabled to Enabled.

#### **Related information**

View the licensed features

# Load a concentration matrix from a USB drive using the display

At least one concentration matrix must be loaded into one of the six slots on your transmitter. You can load up to six matrices into slots. You can also copy matrices to the transmitter's SD card, and load them into slots at a later time.

#### Тір

In many cases, concentration matrices were ordered with the device and loaded at the factory. You may not need to load any matrices.

#### **WARNING!**

If the transmitter is in a hazardous area, do not use this method to load matrices. This method requires opening the transmitter's wiring compartment while the transmitter is powered up, and this can cause an explosion. If the transmitter is in a hazardous area, you must use another method to load matrices.

#### **Prerequisites**

The concentration measurement application must be enabled on your device.

For each concentration matrix that you want to load, you need a file containing the matrix data. The transmitter's SD card and the ProLink III installation include a set of standard concentration matrices. Other matrices are available from Micro Motion.

Each concentration matrix file must be in .matrix format.

#### Tips

- If you have a custom matrix on another device, you can save it to a file, then load it to the current device.
- If you have a matrix file in a different format, you can load it using ProLink III.

The .matrix files must be copied to the root directory of a USB drive.

You must know the derived variable that the matrix is designed to calculate.

#### Important

- All concentration matrices on your transmitter must use the same derived variable.
- If you change the setting of Derived Variable, all existing concentration matrices will be deleted from the six slots on the transmitter, but not from the SD card. Set Derived Variable before loading concentration matrices.

#### Procedure

 Choose Menu > Configuration > Process Measurement > Concentration Measurement > Configure Application and ensure that the setting of Derived Variable matches the derived variable used by your matrix. If it does not, change it as required and click Apply.

#### Important

If you change the setting of Derived Variable, all existing concentration matrices will be deleted from the six slots, but not from the transmitter's SD card. Verify the setting of Derived Variable before continuing.

- 2. Load the matrix.
  - a. Remove the cover from the transmitter's wiring compartment, open the snap flap to access the service port, and insert the USB drive into the service port.
  - b. Choose Menu > USB Options > USB Drive --> Transmitter > Upload Configuration File.
  - c. Set Config File Type to Concentration Measurement Matrix.

- d. Select the .matrix file that you want to load, and wait for the transfer to complete.
- 3. Choose Yes or No when you are asked if you want to apply the settings.

The transmitter has six slots that are used to store concentration matrices. Any one of these can be used for measurement. The transmitter also has the capability to store multiple concentration matrices on its SD card. These cannot be used for measurement until they are moved to a slot.

| Option | Description                                                                                                    |
|--------|----------------------------------------------------------------------------------------------------|
| Yes    | The matrix is saved to the SD card, and the loading process continues with loading the matrix into one of the slots.                        |
| No     | The matrix is saved to the SD card, and the loading process ends. You must load a matrix into a slot before you can use it for measurement. |

 If you chose Yes, select the slot to load this matrix into, and wait until the load is complete.

You can load the matrix into any empty slot, or you can overwrite an existing matrix.

#### Postrequisites

If you loaded the matrix into a slot, choose Menu > Configuration > Process Measurement > Concentration Measurement > Configure Application > Active Matrix and ensure that the matrix is listed.

If you loaded the matrix onto the SD card only, choose Menu > Configuration > Process Measurement > Concentration Measurement > Load Matrix and ensure that the matrix is listed.

#### **Related information**

Load a concentration matrix from the SD card using the display Standard matrices for the concentration measurement application Derived variables and calculated process variables

## Load a concentration matrix from the SD card using the display

If you have a concentration matrix on the transmitter's SD card, you can load it into one of the six slots on your transmitter. You cannot use the matrix for measurement until it has been loaded into a slot. You can load up to six matrices into slots.

#### Prerequisites

You must have one or more concentration matrices stored on the transmitter's SD card. The standard matrices are loaded to the SD card at the factory.

You must know the derived variable that the matrix is designed to calculate.

#### Procedure

 Choose Menu > Configuration > Process Measurement > Concentration Measurement and ensure that the setting of Derived Variable matches the derived variable used by your matrix. If it does not, change it as required and click Apply.

#### Important

If you change the setting of Derived Variable, all existing concentration matrices will be deleted from the six slots, but not from the transmitter's SD card. Verify the setting of Derived Variable before continuing.

 Choose Menu > Configuration > Process Measurement > Concentration Measurement > Load Matrix.

The transmitter displays a list of all matrices that are on the SD card.

- 3. Select the matrix that you want to load.
- 4. Select the slot that you want to load it into.

You can load the matrix into any empty slot, or you can overwrite an existing matrix.

#### **Postrequisites**

Choose Menu > Configuration > Process Measurement > Concentration Measurement > Configure Application > Active Matrix and ensure that the matrix is listed.

#### **Related information**

Load a concentration matrix from a USB drive using the display Standard matrices for the concentration measurement application Derived variables and calculated process variables

## Set up temperature data for concentration measurement using the display

The concentration measurement application uses line temperature data in its calculations. You must decide how to provide this data, then perform the required configuration and setup. Temperature data from the on-board temperature sensor (RTD) is always available. You can set up an external temperature device and use external temperature data if you want to.

The temperature setup that you establish here will be used for all concentration measurement matrices on this meter.

#### **Prerequisites**

If you plan to poll an external device, the primary mA output (Channel A) must be wired to support HART communications.

If you plan to use the mA input for temperature data, Channel D must be available for use, and must be wired to an external temperature device.

#### Procedure

Choose the method to be used to supply temperature data, and perform the required setup.

| Method                      | Description                                                                                                    | Set                                                                                                    | tup                                                                                                    |                                                                                                    |
|-----------------------------|----------------------------------------------------------------------------------------------------|----------------------------------------------------------------------------------------------------|----------------------------------------------------------------------------------------------------|----------------------------------------------------------------------------------------------------|
| Internal tempera-<br>ture   | Temperature data from the on-<br>board temperature sensor<br>(RTD) will be used for all meas-<br>urements and calculations. No<br>external temperature data will<br>be available. | a.<br>b.                                                                                                    | <ul> <li>a. Choose Menu &gt; Configuration &gt; Process Measurement &gt; Temperature .</li> <li>b. Set External Temperature to Off.</li> </ul>                                 |                                                                                                    |
| Polling                     | The meter polls an external de-<br>vice for temperature data. This<br>data will be available in addi-<br>tion to the internal tempera-<br>ture data.                              | ternal de-<br>data. This<br>in addi-<br>empera-<br>c. Choose Menu > Co<br>ture .<br>b. Set External Tempe<br>c. Choose Poll Extern<br>d. Select Polled Varial<br>e. Set Variable to Extern<br>f. Set Polling Control t |                                                                                                    | onfiguration > Process Measurement > Tempera-<br>erature to On.<br>nal Device.<br>uble 1 or Polled Variable 2.<br>ernal Temperature.<br>to Poll as Primary or Poll as Secondary.                                  |
|                             |                                                                                                    | Ор                                                                                                    | tion                                                                                                    | Description                                                                                                    |
|                             |                                                                                                    |                                                                                                    | l as Primary                                                                                                    | No other HART masters will be on the network. The Field Communicator is not a HART master.                                                                                                    |
|                             |                                                                                                    | Poll                                                                                                    | l as Secondary                                                                                                    | Other HART masters will be on the net-<br>work. The Field Communicator is not a<br>HART master.                                                                                                    |
|                             |                                                                                                    | g.                                                                                                    | Set External Device<br>perature device.                                                                                                    | a Tag to the HART tag of the external tem-                                                                                                    |
| mA input                    | An external device sends tem-<br>perature data to the meter via<br>the mA input. This data will be<br>available in addition to the in-<br>ternal temperature data.                | a.<br>b.<br>c.<br>d.<br>e.<br>f.<br>g.<br>h.                                                                                                    | Choose Menu > Co<br>ture .<br>Set External Tempe<br>Choose Menu > Co<br>Set I/O Type to MA<br>Set Power approp<br>Choose I/O Setting<br>Set Assignment to<br>Set Lower Range V | onfiguration > Process Measurement > Tempera-<br>erature to On.<br>onfiguration > Inputs/Outputs > Channel D .<br>vi.<br>viriately.<br>js.<br>External Temperature.<br>Yalue and Upper Range Value appropriately. |
| Digital communica-<br>tions | A host writes temperature data<br>to the meter at appropriate in-<br>tervals. This data will be availa-<br>ble in addition to the internal<br>temperature data.                   | а.<br>b.<br>c.                                                                                                    | Choose Menu > Co<br>ture .<br>Set External Tempe<br>Perform the nece<br>tions setup to wr<br>appropriate inter                                                                 | onfiguration > Process Measurement > Tempera-<br>erature to On.<br>essary host programming and communica-<br>ite temperature data to the transmitter at<br>rvals.                                                 |

#### Postrequisites

Choose Menu > Service Tools > Service Data > View Process Variables and verify the value for External Temperature.

**Need help?** If the value is not correct:

- Ensure that the external device and the meter are using the same measurement unit.
- For polling:
  - Verify the wiring between the meter and the external device.
  - Verify the HART tag of the external device.
- For the mA input:
  - Verify the wiring between the meter and the external device.
  - Verify the power configuration for Channel D. If external power is required, ensure that the loop is powered.
  - Verify the Lower Range Value and Upper Range Value settings for the mA input.
  - Perform an mA input trim.
  - Adjust the mA input damping value.
- For digital communications:
  - Verify that the host has access to the required data.
  - Verify that the host is writing to the correct register in memory, using the correct data type.

### Modify matrix names and labels using the display

For convenience, you can change the name of a concentration matrix and the label used for its measurement unit. This does not affect measurement.

- Choose Menu > Configuration > Process Measurement > Concentration Measurement > Configure Matrix.
- 2. Select the matrix that you want to modify.
- 3. Set Matrix Name to the name that will be used for this matrix.
- 4. Set Concentration Unit to the label that will be used for the concentration unit.

If you want to use a custom label, you can use the display to select Special. However, you cannot use the display to configure the custom label. You must use another tool to change the label from Special to a user-defined string.

# Modify extrapolation alerts for concentration measurement using the display

You can enable and disable extrapolation alerts, and set extrapolation alert limits. These parameters control the behavior of the concentration measurement application but do not affect measurement directly.

Each concentration matrix is built for a specific density range and a specific temperature range. If line density or line temperature goes outside the range, the transmitter will extrapolate concentration values. However, extrapolation may affect accuracy. Extrapolation alerts are used to notify the operator that extrapolation is occurring.

Each concentration matrix has its own extrapolation alert limits.

#### Procedure

- Choose Menu > Configuration > Process Measurement > Concentration Measurement > Configure Matrix.
- 2. Select the matrix that you want to modify.
- 3. Set Extrapolation Limit to the point, in percent, at which an extrapolation alert will be posted.
- Choose Menu > Configuration > Process Measurement > Concentration Measurement > Configure Application > Extrapolation Alerts.
- 5. Enable or disable the high and low limit alerts for temperature and density as desired.

#### **Example: Extrapolation alerts in action**

If Extrapolation Limit is set to 5%, High Limit (Temp) is enabled, and the active matrix is built for a temperature range of 40 °F to 80 °F, a high-temperature extrapolation alert will be posted if line temperature goes above 82 °F.

### Select the active concentration matrix using the display

You must select the concentration matrix to be used for measurement. Although the transmitter can store up to six concentration matrices, only one matrix can be used for measurement at any one time.

- Choose Menu > Configuration > Process Measurement > Concentration Measurement > Configure Application.
- 2. Set Active Matrix to the matrix you want to use.

### 5.2.3 Set up concentration measurement using ProLink III

This section guides you through the tasks required to set up, configure, and implement concentration measurement.

- 1. Enable the concentration measurement application using ProLink III
- 2. Load a concentration matrix using ProLink III
- 3. Set reference temperature values for specific gravity using ProLink III
- 4. Set up temperature data for concentration measurement using ProLink III
- 5. Modify matrix names and labels using ProLink III
- 6. Modify extrapolation alerts for concentration measurement using ProLink III
- 7. Select the active concentration matrix using ProLink III

## Enable the concentration measurement application using ProLink III

The concentration measurement application must be enabled before you can perform any setup. If the concentration measurement application was enabled at the factory, you do not need to enable it now.

#### Prerequisites

The concentration measurement application must be licensed on your transmitter.

#### Procedure

- Choose Device Tools > Configuration > Process Measurement > Flow and ensure that Volume Flow Type is set to Liquid Volume.
- 2. Choose Device Tools > Configuration > Transmitter Options.
- 3. If the API referral application is enabled, disable it and click Apply.

The concentration measurement application and the API referral application cannot be enabled simultaneously.

4. Set Concentration Measurement to Enabled and click Apply.

#### **Related information**

View the licensed features

### Load a concentration matrix using ProLink III

At least one concentration matrix must be loaded onto your transmitter. You can load up to six.

#### Tip

In many cases, concentration matrices were ordered with the device and loaded at the factory. You may not need to load any matrices.

#### Restriction

You cannot use ProLink III to load a matrix to the transmitter's SD card. ProLink III loads matrices directly to one of the transmitter's six slots.

#### Prerequisites

The concentration measurement application must be enabled on your device.

For each concentration matrix that you want to load, you need a file containing the matrix data. The ProLink III installation includes a set of standard concentration matrices. Other matrices are available from Micro Motion. The file can be on your computer or in the transmitter's internal memory.

The file must be in one of the formats that ProLink III supports. This includes:

.edf (ProLink II)

- .xml (ProLink III)
- .matrix (Model 5700)

If you are loading a .edf file or a .xml file, you must know the following information for your matrix:

- The derived variable that the matrix is designed to calculate
- The density unit that the matrix was built with
- The temperature unit that the matrix was built with

If you are loading a .matrix file, you must know the derived variable that the matrix is designed to calculate.

#### Important

- All concentration matrices on your transmitter must use the same derived variable.
- If you change the setting of Derived Variable, all existing concentration matrices will be deleted from the six slots on the transmitter, but not from the transmitter's SD card. Set Derived Variable before loading concentration matrices.

#### **Procedure**

1. If you are loading a .edf file or a .xml file, choose Device Tools > Configuration > Process Measurement > Line Density and set Density Unit to the density unit used by your matrix.

#### Important

When you load a matrix in one of these formats, if the density unit is not correct, concentration data will be incorrect. The density units must match at the time of loading. You can change the density unit after the matrix is loaded.

 If you are loading a .edf file or a .xml file, choose Device Tools > Configuration > Process Measurement > Line Temperature and set Temperature Unit to the temperature unit used by your matrix.

#### Important

When you load a matrix in one of these formats, if the temperature unit is not correct, concentration data will be incorrect. The temperature units must match at the time of loading. You can change the temperature unit after the matrix is loaded.

3. Choose Device Tools > Configuration > Process Measurement > Concentration Measurement.

The Concentration Measurement window is displayed. It is organized into steps that allow you to perform several different setup and configuration tasks. For this task, you will not use all the steps.

4. In Step 1, ensure that the setting of Derived Variable matches the derived variable used by your matrix. If it does not, change it as required and click Apply.

#### Important

If you change the setting of Derived Variable, all existing concentration matrices will be deleted from the six slots. Verify the setting of Derived Variable before continuing.

- 5. Load one or more matrices.
  - a. In Step 2, set Matrix Being Configured to the location (slot) to which the matrix will be loaded.
  - b. To load a .edf file from your computer, click Load ProLink II Curve, navigate to the file, and load it.
  - c. To load a .xml file from your computer, click Load Matrix from File, navigate to the file, and load it.
  - d. To load a .matrix file from your computer, click Load Matrix from My Computer, navigate to the file, and load it.
  - e. To load a .matrix file from the transmitter's internal memory, click Load Matrix from 5700 Device Memory, navigate to the file on the transmitter, and load it.
  - f. Repeat until all required matrices are loaded.
- 6. (Optional) If you loaded a .edf file or a .xml file, set the density and temperature units to the units you want to use for measurement.

#### **Related information**

Standard matrices for the concentration measurement application Derived variables and calculated process variables Configure Density Measurement Unit Configure Temperature Measurement Unit

# Set reference temperature values for specific gravity using ProLink III

When Derived Variable is set to any option based on specific gravity, you must set the reference temperature for water, then verify the density of water at the configured reference temperature. These values affect specific gravity measurement.

This requirement applies to the following derived variables:

- Specific Gravity
- Concentration (Specific Gravity)
- Mass Concentration (Specific Gravity)
- Volume Concentration (Specific Gravity)

#### Procedure

1. Choose Device Tools > Configuration > Process Measurement > Concentration Measurement.

The Concentration Measurement window is displayed. It is organized into steps that allow you to perform several different setup and configuration tasks. For this task, you will not use all the steps.

- 2. Scroll to Step 2, set Matrix Being Configured to the matrix you want to modify, and click Change Matrix.
- 3. Scroll to Step 3, then perform the following actions:
  - a. Set Reference Temperature for Referred Density to the temperature to which line density will be corrected for use in the specific gravity calculation.
  - b. Set Reference Temperature for Water to the water temperature that will be used in the specific gravity calculation.
  - c. Set Water Density at Reference Temperature to the density of water at the specified reference temperature.

The transmitter automatically calculates the density of water at the specified temperature. The new value will be displayed the next time that transmitter memory is read. You can enter a different value if you want to.

4. Click the Apply button at the bottom of Step 3.

## Set up temperature data for concentration measurement using ProLink III

The concentration measurement application uses line temperature data in its calculations. You must decide how to provide this data, then perform the required configuration and setup. Temperature data from the on-board temperature sensor (RTD) is always available. You can set up an external temperature device and use external temperature data if you want to.

The temperature setup that you establish here will be used for all concentration measurement matrices on this meter.

#### **Prerequisites**

If you plan to poll an external device, the primary mA output (Channel A) must be wired to support HART communications.

#### Procedure

1. Choose Device Tools > Configuration > Process Measurement > Concentration Measurement.

The Concentration Measurement window is displayed. It is organized into steps that allow you to perform several different setup and configuration tasks. For this task, you will not use all the steps.

- 2. Scroll to Step 4.
- 3. Choose the method to be used to supply temperature data, and perform the required setup.

| Option                      | Description                                                                                                    | Setup                                                                                                    |  |  |  |
|-----------------------------|----------------------------------------------------------------------------------------------------|----------------------------------------------------------------------------------------------------|--|--|--|
| Polling                     | The meter polls an external de-<br>vice for temperature data. This<br>data will be available in addi-<br>tion to the internal RTD tem-                              | <ul><li>a. Set Line Temperature Source to Poll for External Value.</li><li>b. Set Polling Slot to an available slot.</li><li>c. Set Polling Control to Poll as Primary or Poll as Secondary.</li></ul>                                                             |  |  |  |
|                             | perature data.                                                                                                    | Option Description                                                                                                    |  |  |  |
|                             |                                                                                                    | Poll as Primary No other HART masters will be on the network. The Field Communicator is not a HART master.                                                                                                    |  |  |  |
|                             |                                                                                                    | Poll as Secondary Other HART masters will be on the net-<br>work. The Field Communicator is not a<br>HART master.                                                                                                    |  |  |  |
|                             |                                                                                                    | <ul><li>d. Set External Device Tag to the HART tag of the temperature device.</li><li>e. Click Apply.</li></ul>                                                                                                    |  |  |  |
| mA input                    | An external device sends tem-<br>perature data to the meter via<br>the mA input. This data will be<br>available in addition to the in-<br>ternal temperature data.  | <ul><li>a. Set Channel D to operate as an mA input.</li><li>b. Set mA Input Assignment to External Temperature.</li><li>c. Set Pressure Source to mA Input.</li></ul>                                                                                              |  |  |  |
| Digital communica-<br>tions | A host writes temperature data<br>to the meter at appropriate in-<br>tervals. This data will be availa-<br>ble in addition to the internal<br>RTD temperature data. | <ul> <li>a. Set Line Temperature Source to Fixed Value or Digital Communications.</li> <li>b. Click Apply.</li> <li>c. Perform the necessary host programming and communications setup to write temperature data to the meter at appropriate intervals.</li> </ul> |  |  |  |

#### **Postrequisites**

If you are using external temperature data, verify the external temperature value displayed in the Inputs group on the ProLink III main window.

**Need help?** If the value is not correct:

- Ensure that the external device and the meter are using the same measurement unit.
- For polling:
  - Verify the wiring between the meter and the external device.
  - Verify the HART tag of the external device.
- For the mA input:
  - Verify the wiring between the meter and the external device.
  - Verify the power configuration for Channel D. If external power is required, ensure that the loop is powered.
  - Verify the Lower Range Value and Upper Range Value settings for the mA input.
  - Perform an mA input trim.
  - Adjust the mA input damping value.

- For digital communications:
  - Verify that the host has access to the required data.
  - Verify that the host is writing to the correct register in memory, using the correct data type.

### Modify matrix names and labels using ProLink III

For convenience, you can change the name of a concentration matrix and the label used for its measurement unit. This does not affect measurement.

1. Choose Device Tools > Configuration > Process Measurement > Concentration Measurement.

The Concentration Measurement window is displayed. It is organized into steps that allow you to perform several different setup and configuration tasks. For this task, you will not use all the steps.

- 2. Scroll to Step 2, set Matrix Being Configured to the matrix you want to modify, and click Change Matrix.
- 3. Scroll to Step 3, then perform the following actions:
  - a. Set Concentration Units Label to the label that will be used for the concentration unit.
  - b. If you set Concentration Units Label to Special, enter the custom label in User-Defined Label.
  - c. In Matrix Name, enter the name to be used for the matrix.
- 4. Click the Apply button at the bottom of Step 3.

## Modify extrapolation alerts for concentration measurement using ProLink III

You can enable and disable extrapolation alerts, and set extrapolation alert limits. These parameters control the behavior of the concentration measurement application but do not affect measurement directly.

Each concentration matrix is built for a specific density range and a specific temperature range. If line density or line temperature goes outside the range, the transmitter will extrapolate concentration values. However, extrapolation may affect accuracy. Extrapolation alerts are used to notify the operator that extrapolation is occurring.

Each concentration matrix has its own extrapolation alert limits.

#### Procedure

1. Choose Device Tools > Configuration > Process Measurement > Concentration Measurement.

The Concentration Measurement window is displayed. It is organized into steps that allow you to perform several different setup and configuration tasks. For this task, you will not use all the steps.

2. Scroll to Step 2, set Matrix Being Configured to the matrix you want to modify, and click Change Matrix.

- 3. Scroll to Step 4.
- 4. Set Extrapolation Alert Limit to the point, in percent, at which an extrapolation alert will be posted.
- 5. Enable or disable the high and low limit alerts for temperature and density, as desired, and click Apply.

#### **Example: Extrapolation alerts in action**

If Extrapolation Limit is set to 5%, High Limit (Temp) is enabled, and the active matrix is built for a temperature range of 40 °F to 80 °F, a high-temperature extrapolation alert will be posted if line temperature goes above 82 °F.

### Select the active concentration matrix using ProLink III

You must select the concentration matrix to be used for measurement. Although the transmitter can store up to six concentration matrices, only one matrix can be used for measurement at any one time.

1. Choose Device Tools > Configuration > Process Measurement > Concentration Measurement.

The Concentration Measurement window is displayed. It is organized into steps that allow you to perform several different setup and configuration tasks. For this task, you will not use all the steps.

2. Scroll to Step 2, set Active Matrix to the matrix you want to use and click Change Matrix.

### 5.2.4 Set up concentration measurement using the Field Communicator

This section guides you through most of the tasks related to setting up and implementing the concentration measurement application.

#### Restriction

This section does not cover building a concentration matrix. See *Micro Motion Enhanced Density Application: Theory, Configuration, and Use* for detailed information on building a matrix.

- 1. Enable the concentration measurement application using the Field Communicator
- 2. Load a concentration matrix from the transmitter's SD card using the Field Communicator
- 3. Set reference temperature values for specific gravity using the Field Communicator
- 4. Provide temperature data for concentration measurement using the Field Communicator
- 5. Modify matrix names and labels using the Field Communicator
- 6. Modify extrapolation alerts for concentration measurement using the Field Communicator
- Select the active concentration matrix using the Field Communicator

# Enable the concentration measurement application using the Field Communicator

The concentration measurement application must be enabled before you can perform any setup. If the concentration measurement application was enabled at the factory, you do not need to enable it now.

#### Prerequisites

The concentration measurement application must be licensed on your transmitter.

#### Procedure

 Choose Configure > Manual Setup > Measurements > Optional Setup > GSV and ensure that Volume Flow Type is set to Liquid.

This parameter is available only if API referral or concentration measurement is not enabled. If you do not see this parameter, it is already set correctly.

- 2. Choose Overview > Device Information > Licenses > Enable/Disable Applications.
- 3. If the API referral application is enabled, disable it.

The concentration measurement application and the API referral application cannot be enabled simultaneously.

4. Enable the concentration measurement application.

#### **Related information**

View the licensed features

## Load a concentration matrix from the transmitter's SD card using the Field Communicator

If you have a concentration matrix on the transmitter's SD card, you can move it into one of the six slots on your transmitter. You cannot use the matrix for measurement until it has been loaded into a slot. You can load up to six matrices into slots.

#### Prerequisites

You must have one or more concentration matrices loaded onto the transmitter's SD card.

You must know the derived variable that the matrix is designed to calculate.

#### Procedure

 Choose Configure > Manual Setup > Measurements > Optional Setup > Conc Measurement > CM Configuration and ensure that the setting of Derived Variable matches the derived variable used by your matrix. If it does not, change it as required and click Apply.

#### Important

If you change the setting of Derived Variable, all existing concentration matrices will be deleted from the six slots, but not from the transmitter's SD card. Verify the setting of Derived Variable before continuing.

- Choose Configure > Manual Setup > Measurements > Optional Setup > Conc Measurement > Load Matrix File from IM.
- 3. Select the slot that you want to load to.

You can load the matrix into any empty slot, or you can overwrite an existing matrix.

4. Enter the name of the matrix file on the SD card, without the .matrix extension.

Example: If the matrix file name is test.matrix, enter test.

#### Postrequisites

Choose Configure > Manual Setup > Measurements > Optional Setup > Conc Measurement > CM Configuration > Active Matrix and ensure that the selected slot contains the matrix that you loaded.

## Set reference temperature values for specific gravity using the Field Communicator

When Derived Variable is set to any option based on specific gravity, you must set the reference temperature for water, then verify the density of water at the configured reference temperature. These values affect specific gravity measurement.

This requirement applies to the following derived variables:

- Specific Gravity
- Concentration (Specific Gravity)
- Mass Concentration (Specific Gravity)
- Volume Concentration (Specific Gravity)

To check the setting of Derived Variable, choose Configure > Manual Setup > Measurements > Optional Setup > Conc Measurement > CM Configuration.

#### Important

Do not change the setting of Derived Variable. If you change the setting of Derived Variable, all existing concentration matrices will be deleted from transmitter memory.

#### Procedure

- Choose Configure > Manual Setup > Measurements > Optional Setup > Conc Measurement > Configure Matrix.
- 2. Set Matrix Being Configured to the matrix you want to modify.
- 3. Choose Reference Conditions, then perform the following actions:
  - a. Set Reference Temperature to the temperature to which line density will be corrected for use in the specific gravity calculation.
  - b. Set Water Reference Temperature to the water temperature that will be used in the specific gravity calculation.
  - c. Set Water Reference Density to the density of water at the specified reference temperature.

The transmitter automatically calculates the density of water at the specified temperature. The new value will be displayed the next time that transmitter memory is read. You can enter a different value if you want to.

# Provide temperature data for concentration measurement using the Field Communicator

The concentration measurement application uses line temperature data in its calculations. You must decide how to provide this data, then perform the required configuration and setup. Temperature data from the on-board temperature sensor (RTD) is always available. You can set up an external temperature device and use external temperature data if you want to.

The temperature setup that you establish here will be used for all concentration measurement matrices on this meter.

#### Prerequisites

If you plan to poll an external device, the primary mA output (Channel A) must be wired to support HART communications.

#### Procedure

Choose the method to be used to supply temperature data, and perform the required setup.

| Method                             | Description                                                                                                    | Setup                                                                                                    |                                                                                                    |
|------------------------------------|----------------------------------------------------------------------------------------------------|----------------------------------------------------------------------------------------------------|----------------------------------------------------------------------------------------------------|
| Internal RTD tem-<br>perature data | Temperature data from the on-<br>board temperature sensor<br>(RTD) is used.                                                            | <ul> <li>a. Choose Configure</li> <li>&gt; External Pressure</li> <li>b. Set External Temper</li> </ul>                                                                                                    | > Manual Setup > Measurements > Optional Setup<br>/Temperature > Temperature.<br>erature to Disable. |
| Polling                            | The meter polls an external device for temperature data. This data will be available in addition to the internal RTD temperature data. | <ul> <li>a. Choose Configure &gt; Manual Setup &gt; Measurements &gt; Optional Setup &gt; External Pressure/Temperature &gt; Temperature.</li> <li>b. Set External Temperature to Enable.</li> <li>c. Choose Configure &gt; Manual Setup &gt; Measurements &gt; Optional Setup &gt; External Pressure/Temperature &gt; External Polling.</li> <li>d. Set Poll Control to Poll as Primary or Poll as Secondary.</li> </ul> |                                                                                                    |
|                                    |                                                                                                    | Option                                                                                                    | Description                                                                                          |
|                                    |                                                                                                    | Poll as Primary                                                                                                    | No other HART masters will be on the<br>network. The Field Communicator is not<br>a HART master.     |
|                                    |                                                                                                    | Poll as Secondary                                                                                                    | Other HART masters will be on the net-<br>work. The Field Communicator is not a<br>HART master.      |
|                                    |                                                                                                    | <ul><li>e. Choose an unuse</li><li>f. Set External Device<br/>perature device.</li><li>g. Set Polled Variable</li></ul>                                                                                                    | d polling slot.<br>Tag to the HART tag of the external tem-<br>to Temperature.                       |

| Method                      | Description                                                                                                    | Setup                                                                                                    |
|-----------------------------|----------------------------------------------------------------------------------------------------|----------------------------------------------------------------------------------------------------|
| mA input                    | An external device sends tem-<br>perature data to the meter via<br>the mA input. This data will be<br>available in addition to the in-<br>ternal temperature data.  | <ul> <li>a. Choose Configure &gt; Manual Setup &gt; Inputs/Outputs &gt; Channel D.</li> <li>b. Set Assignment to mA Input.</li> <li>c. Choose mA Input &gt; mA Input Settings.</li> <li>d. Set Var Assignment to External Temperature.</li> <li>e. Set Upper Range Value and Lower Range Value appropriately.</li> <li>f. Set Damping appropriately.</li> </ul> |
| Digital communica-<br>tions | A host writes temperature data<br>to the meter at appropriate in-<br>tervals. This data will be availa-<br>ble in addition to the internal<br>RTD temperature data. | <ul> <li>a. Choose Configure &gt; Manual Setup &gt; Measurements &gt; Optional Setup &gt; External Pressure/Temperature &gt; Temperature.</li> <li>b. Set External Temperature to Enable.</li> <li>c. Perform the necessary host programming and communications setup to write temperature data to the meter at appropriate intervals.</li> </ul>               |

#### Postrequisites

Choose Service Tools > Variables > Process > External Temperature and verify the value for External Temperature.

**Need help?** If the value is not correct:

- Ensure that the external device and the meter are using the same measurement unit.
- For polling:
  - Verify the wiring between the meter and the external device.
  - Verify the HART tag of the external device.
- For the mA input:
  - Verify the wiring between the meter and the external device.
  - Verify the power configuration for Channel D. If external power is required, ensure that the loop is powered.
  - Verify the Lower Range Value and Upper Range Value settings for the mA input.
  - Perform an mA input trim.
  - Adjust the mA input damping value.
- For digital communications:
  - Verify that the host has access to the required data.
  - Verify that the host is writing to the correct register in memory, using the correct data type.

# Modify matrix names and labels using the Field Communicator

For convenience, you can change the name of a concentration matrix and the label used for its measurement unit. This does not affect measurement.

- Choose Configure > Manual Setup > Measurements > Optional Setup > Conc Measurement > Configure Matrix.
- 2. Set Matrix Being Configured to the matrix you want to modify.

- 3. Set Matrix Name to the name to be used for the matrix.
- 4. Set Concentration Unit to the label that will be used for the concentration unit.
- 5. If you set Concentration Unit to Special, choose Label and enter the custom label.

## Modify extrapolation alerts for concentration measurement using the Field Communicator

You can enable and disable extrapolation alerts, and set extrapolation alert limits. These parameters control the behavior of the concentration measurement application but do not affect measurement directly.

Each concentration matrix is built for a specific density range and a specific temperature range. If line density or line temperature goes outside the range, the transmitter will extrapolate concentration values. However, extrapolation may affect accuracy. Extrapolation alerts are used to notify the operator that extrapolation is occurring.

Each concentration matrix has its own extrapolation alert limits.

#### Procedure

- Choose Configure > Manual Setup > Measurements > Optional Setup > Conc Measurement > Configure Matrix.
- 2. Set Matrix Being Configured to the matrix you want to modify.
- 3. Set Extrapolation Alert Limit to the point, in percent, at which an extrapolation alert will be posted.
- 4. Choose Configure > Alert Setup > CM Alerts.
- 5. Enable or disable the high and low alerts for temperature and density, as desired.

#### **Example: Extrapolation alerts in action**

If Extrapolation Limit is set to 5%, High Limit (Temp) is enabled, and the active matrix is built for a temperature range of 40 °F to 80 °F, a high-temperature extrapolation alert will be posted if line temperature goes above 82 °F.

## Select the active concentration matrix using the Field Communicator

You must select the concentration matrix to be used for measurement. Although the transmitter can store up to six concentration matrices, only one matrix can be used for measurement at any one time.

- Choose Configure > Manual Setup > Measurements > Optional Setup > Conc Measurement > CM Configuration.
- 2. Set Active Matrix to the matrix you want to use.

## 5.3 Configure the batching application

- Configure the batching application using the display (Section 5.3.1)
- Configure the batching application using ProLink III (Section 5.3.2)
- Configure the batching application using the Field Communicator (Section 5.3.3)

### 5.3.1 Configure the batching application using the display

- 1. Configure a discrete output for valve control using the display
- 2. Configure global batching parameters using the display
- 3. Configure batch presets using the display
- 4. Configure AOC using the display

# Configure a discrete output for valve control using the display

The transmitter runs a batch by opening and closing a valve. You must configure a discrete output to send the open and close commands to the valve.

#### Prerequisites

Channel B, Channel C, or Channel D must be available for valve control.

The selected channel must be wired to the valve.

The selected channel and the valve must be powered by a power supply, not by the transmitter.

#### Procedure

- 1. Verify the wiring between the selected channel and the valve.
- 2. Configure the selected channel to operate as a discrete output.
  - a. Choose Menu > Configuration > Inputs/Outputs.
  - b. Set Channel B, Channel C, or Channel D to operate as a discrete output.
  - c. Set Power Source to External.
- 3. Configure the selected channel for valve control.
  - a. Choose Menu > Configuration > Inputs/Outputs.
  - b. Select the discrete output to be used for valve control.
  - c. Choose I/O Settings.
  - d. Set Source to Batch Primary Valve.
  - e. Set Polarity to match the wiring.

The ON state of the discrete output must open the valve, and the OFF state must close the valve.

f. Set Fault Action so that the valve will be closed if a fault occurs.

The appropriate setting is either Upscale or Downscale. The setting to use for your installation depends on your valve type, your wiring, and your setting for Polarity.

### Configure global batching parameters using the display

The global batching parameters apply to all batch presets and all batches.

- 1. Choose Menu > Configuration > Process Measurement > Batcher > Global.
- 2. Set Batch Variable to the process variable that will be used to configure and measure the batch.

| Option           | Description                                                          |
|------------------|----------------------------------------------------------------------|
| Mass Flow Rate   | The batch will be measured by mass, using the current mass unit.     |
| Volume Flow Rate | The batch will be measured by volume, using the current volume unit. |

#### Example:

The current measurement unit for mass flow rate is g/sec. The batch will be configured and measured in g (grams).

- 3. Set Max Target to the largest batch that will be allowed.
  - Default: 999999999.0 kg or the equivalent value in the configured measurement unit
  - Range: Unlimited

If you try to set the batch target to a larger amount, the transmitter will reject the setting.

4. Set Max Batch Time to the maximum number of seconds that a batch will be allowed to run.

If the batch does not reach its target before this period expires, the batch is halted automatically and an alert is posted.

- Default: 0 seconds
- Range: 0 to 86,400 seconds (1 day)

If Maximum Fill Time is set to 0, the control is disabled and no maximum time is applied to batches.

### Configure batch presets using the display

A batch preset is a predefined group of batching parameters. You can define and save up to six batch presets.

When you run a batch, you must choose a preset. You can modify the batch target before you run the batch. All other settings are fixed.

#### Procedure

1. Choose Menu > Configuration > Process Measurement > Batcher > Presets.

- 2. Select the preset that you want to configure.
- 3. Set Preset Status as desired.

| Option         | Description                                                                                                    |
|----------------|----------------------------------------------------------------------------------------------------|
| Enabled (On)   | The preset is available for use. You can select it to run a batch.                                                  |
| Disabled (Off) | The preset is not available for use. You cannot select it to run a batch. You can always enable it at a later time. |

Preset 1 is always enabled and cannot be disabled.

4. Set Name to the name to be used for this preset.

The name can be up to eight characters in length. Valid characters include A–Z and 0–9.

5. Set Target to the size of the batch.

When the transmitter has measured the specified amount and applied the selected form of AOC, it closes the valve.

6. (Optional) Set End Warning to the point in the batch at which a Modbus coil will be set.

The end warning allows the transmitter to alert the operator to the end of batch. The operator can prepare for the end of the batch, e.g., by adjusting the flow rate to avoid overflow.

### **Configure AOC using the display**

AOC (Automatic Overshoot Compensation) adjusts the timing of the valve close command to minimize overshoot. The valve close command is sent before the target is reached, to compensate for the time required for the valve to close completely. AOC is applied to all presets and all batches.

There are three options for AOC:

| Compensation Off               | The transmitter sends the close command when the measured batch total reaches the configured target.                                                                                                    |
|--------------------------------|----------------------------------------------------------------------------------------------------|
| Fixed<br>Compensation<br>Value | The transmitter sends the close command when the measured<br>batch total equals the target minus the value configured for Fixed<br>Overshoot Compensation. This value is configured in the current mass<br>or volume unit, and applies to all presets.                                                                            |
| AOC Algorithm                  | The transmitter compares the actual measured amount of each<br>batch to the batch target, and determines the adjustment by<br>calibrating itself according to an internal algorithm. You can choose<br>to stop AOC calibration when you are satisfied with the result, or<br>you can set up rolling (continuous) AOC calibration. |

#### Procedure

- To use the Compensation Off option:
  - 1. Choose Menu > Configuration > Process Measurement > Batcher > AOC.

- 2. Set Compensation Mode to Off.
- To use the Fixed Compensation Value option:
  - 1. Choose Menu > Configuration > Process Measurement > Batcher > AOC.
  - 2. Set Compensation Mode to Fixed.
  - 3. Set Fixed Value to the quantity to be subtracted from the batch target.

#### Important

Adjust the fixed value:

- Whenever the process changes (e.g., flow rate, process fluid)
- Whenever you change any configuration parameter that can affect flow measurement (e.g., damping)
- To use the AOC Algorithm option:
  - 1. Choose Menu > Configuration > Process Measurement > Batcher > AOC.
  - 2. Set Compensation Mode to AOC.
  - 3. Perform AOC calibration.

#### **Related information**

Perform AOC calibration

## 5.3.2 Configure the batching application using ProLink III

This section guides you through the tasks involved in configuring the batching application.

- 1. Configure a discrete output for valve control using ProLink III
- 2. Configure global batching parameters using ProLink III
- 3. Configure batch presets using ProLink III
- 4. Configure AOC using ProLink III

### Configure a discrete output for valve control using ProLink III

The transmitter runs a batch by opening and closing a valve. You must configure a discrete output to send the open and close commands to the valve.

#### **Prerequisites**

Channel B, Channel C, or Channel D must be available for valve control.

The selected channel must be wired to the valve.

The selected channel and the valve must be powered by a power supply, not by the transmitter.

#### Procedure

- 1. Verify the wiring between the selected channel and the valve.
- 2. Configure the selected channel to operate as a discrete output.

- a. Choose Device Tools > Configuration > I/O > Channels.
- b. Set Channel B, Channel C, or Channel D to operate as a discrete output.
- c. Set Power Source to External.
- 3. Configure the selected channel for valve control.
  - a. Choose Device Tools > Configuration > I/O > Outputs > Discrete Output.
  - b. Identify the discrete output to be used for valve control.
  - c. Set Source to Batch Primary Valve.
  - d. Set Polarity to match the wiring.

The ON state of the discrete output must open the valve, and the OFF state must close the valve.

e. Set Fault Action so that the valve will be closed if a fault occurs.

The appropriate setting is either Upscale or Downscale. The setting to use for your installation depends on your valve type, your wiring, and your setting for Polarity.

### Configure global batching parameters using ProLink III

The global batching parameters apply to all batch presets and all batches.

- 1. Choose Device Tools > Configuration > Batcher.
- 2. Set Flow Source to the process variable that will be used to configure and measure the batch.

| Option           | Description                                                          |
|------------------|----------------------------------------------------------------------|
| Mass Flow Rate   | The batch will be measured by mass, using the current mass unit.     |
| Volume Flow Rate | The batch will be measured by volume, using the current volume unit. |

Example:

The current measurement unit for mass flow rate is g/sec. The batch will be configured and measured in g (grams).

- 3. Set Maximum Target to the largest batch that will be allowed.
  - Default: 999999999.0 kg or the equivalent value in the configured measurement unit
  - Range: Unlimited

If you try to set the batch target to a larger amount, the transmitter will reject the setting.

4. Set Maximum Batch Time to the maximum number of seconds that a batch will be allowed to run.

If the batch does not reach its target before this period expires, the batch is halted automatically and an alert is posted.

• Default: 0 seconds

Range: 0 to 86,400 seconds (1 day)

If Maximum Fill Time is set to 0, the control is disabled and no maximum time is applied to batches.

### Configure batch presets using ProLink III

A batch preset is a predefined group of batching parameters. You can define and save up to six batch presets.

When you run a batch, you must choose a preset. You can modify the batch target before you run the batch. All other settings are fixed.

#### Procedure

- 1. Choose Device Tools > Configuration > Batcher.
- 2. Set Preset Number to the number of the preset that you want to configure.
- 3. Set Preset Name to the name to be used for this preset.

The name can be up to eight characters in length. Valid characters include A–Z and 0–9.

4. Set Preset Target to the size of the batch.

When the transmitter has measured the specified amount and applied the selected form of AOC, it closes the valve.

5. (Optional) Set Preset End Warning Point to the point in the batch at which a Modbus coil will be set.

The end warning allows the transmitter to alert the operator to the end of batch. The operator can prepare for the end of the batch, e.g., by adjusting the flow rate to avoid overflow.

6. Set Enable Preset as desired.

| Option         | Description                                                                                                    |
|----------------|----------------------------------------------------------------------------------------------------|
| Enabled (On)   | The preset is available for use. You can select it to run a batch.                                                  |
| Disabled (Off) | The preset is not available for use. You cannot select it to run a batch. You can always enable it at a later time. |

Preset 1 is always enabled and cannot be disabled.

### Configure AOC using ProLink III

AOC (Automatic Overshoot Compensation) adjusts the timing of the valve close command to minimize overshoot. The valve close command is sent before the target is reached, to compensate for the time required for the valve to close completely. AOC is applied to all presets and all batches.

There are three options for AOC:
| Compensation Off               | The transmitter sends the close command when the measured batch total reaches the configured target.                                                                                                    |
|--------------------------------|----------------------------------------------------------------------------------------------------|
| Fixed<br>Compensation<br>Value | The transmitter sends the close command when the measured<br>batch total equals the target minus the value configured for Fixed<br>Overshoot Compensation. This value is configured in the current mass<br>or volume unit, and applies to all presets.                                                                            |
| AOC Algorithm                  | The transmitter compares the actual measured amount of each<br>batch to the batch target, and determines the adjustment by<br>calibrating itself according to an internal algorithm. You can choose<br>to stop AOC calibration when you are satisfied with the result, or<br>you can set up rolling (continuous) AOC calibration. |

### Procedure

- To use the Compensation Off option:
  - 1. Choose Device Tools > Configuration > Batcher.
  - 2. Set AOC Compensation Mode to Compensation Off.
- To use the Fixed Compensation Value option:
  - 1. Choose Device Tools > Configuration > Batcher.
  - 2. Set AOC Compensation Mode to Fixed Compensation Value.
  - 3. Set Fixed Overshoot Compensation to the quantity to be subtracted from the batch target.

#### Important

Adjust the fixed value:

- Whenever the process changes (e.g., flow rate, process fluid)
- Whenever you change any configuration parameter that can affect flow measurement (e.g., damping)
- To use the AOC Algorithm option:
  - 1. Choose Device Tools > Configuration > Batcher.
  - 2. Set AOC Compensation Mode to AOC Algorithm.
  - 3. Perform AOC calibration.

### **Related information**

Perform AOC calibration

## 5.3.3 Configure the batching application using the Field Communicator

- 1. Configure a discrete output for valve control using the Field Communicator
- 2. Configure global batching parameters using the Field Communicator

- 3. Configure batch presets using the Field Communicator
- 4. Configure AOC using the Field Communicator

## Configure a discrete output for valve control using the Field Communicator

The transmitter runs a batch by opening and closing a valve. You must configure a discrete output to send the open and close commands to the valve.

### Prerequisites

Channel B, Channel C, or Channel D must be available for valve control.

The selected channel must be wired to the valve.

The selected channel and the valve must be powered by a power supply, not by the transmitter.

### Procedure

- 1. Verify the wiring between the selected channel and the valve.
- 2. Configure the selected channel to operate as a discrete output.
  - a. Choose Configure > Manual Setup > Inputs/Outputs.
  - b. Set Channel B, Channel C, or Channel D to operate as a discrete output.
  - c. Set Power Source to External.
- 3. Configure the selected channel for valve control.
  - a. Choose Configure > Manual Setup > Inputs/Outputs.
  - b. Select the channel to be used for valve control.
  - c. Select Discrete Output x.
  - d. Set Source to Primary Valve.
  - e. Set Polarity to match the wiring.

The ON state of the discrete output must open the valve, and the OFF state must close the valve.

f. Set Fault Action so that the valve will be closed if a fault occurs.

The appropriate setting is either Upscale or Downscale. The setting to use for your installation depends on your valve type, your wiring, and your setting for Polarity.

## Configure global batching parameters using the Field Communicator

The global batching parameters apply to all batch presets and all batches.

- 1. Choose Configure > Manual Setup > Inputs/Outputs > Batcher.
- 2. Choose Batcher.

3. Set Batch Flow Source to the process variable that will be used to configure and measure the batch.

| Option           | Description                                                          |
|------------------|----------------------------------------------------------------------|
| Mass Flow Rate   | The batch will be measured by mass, using the current mass unit.     |
| Volume Flow Rate | The batch will be measured by volume, using the current volume unit. |

### Example:

The current measurement unit for mass flow rate is g/sec. The batch will be configured and measured in g (grams).

- 4. Set Preset Max Target to the largest batch that will be allowed.
  - Default: 999999999.0 kg or the equivalent value in the configured measurement unit
  - Range: Unlimited

If you try to set the batch target to a larger amount, the transmitter will reject the setting.

5. Set Maximum Batch Time to the maximum number of seconds that a batch will be allowed to run.

If the batch does not reach its target before this period expires, the batch is halted automatically and an alert is posted.

- Default: 0 seconds
- Range: 0 to 86,400 seconds (1 day)

If Maximum Fill Time is set to 0, the control is disabled and no maximum time is applied to batches.

### **Configure batch presets using the Field Communicator**

A batch preset is a predefined group of batching parameters. You can define and save up to six batch presets.

When you run a batch, you must choose a preset. You can modify the batch target before you run the batch. All other settings are fixed.

### Procedure

- 1. Choose Configure > Manual Setup > Inputs/Outputs > Batcher > Setup Presets.
- 2. Select the preset that you want to configure.
- 3. Enable or disable the preset as desired.

| Option       | Description                                                        |
|--------------|--------------------------------------------------------------------|
| Enabled (On) | The preset is available for use. You can select it to run a batch. |

| Option         | Description                                                                                                    |
|----------------|----------------------------------------------------------------------------------------------------|
| Disabled (Off) | The preset is not available for use. You cannot select it to run a batch. You can always enable it at a later time. |

Preset 1 is always enabled and cannot be disabled.

4. Set Target to the size of the batch.

When the transmitter has measured the specified amount and applied the selected form of AOC, it closes the valve.

5. Set Name to the name to be used for this preset.

The name can be up to eight characters in length. Valid characters include A–Z and 0–9.

6. (Optional) Set End Warning to the point in the batch at which a Modbus coil will be set.

The end warning allows the transmitter to alert the operator to the end of batch. The operator can prepare for the end of the batch, e.g., by adjusting the flow rate to avoid overflow.

### **Configure AOC using the Field Communicator**

AOC (Automatic Overshoot Compensation) adjusts the timing of the valve close command to minimize overshoot. The valve close command is sent before the target is reached, to compensate for the time required for the valve to close completely. AOC is applied to all presets and all batches.

There are three options for AOC:

| Compensation Off               | The transmitter sends the close command when the measured batch total reaches the configured target.                                                                                                    |
|--------------------------------|----------------------------------------------------------------------------------------------------|
| Fixed<br>Compensation<br>Value | The transmitter sends the close command when the measured<br>batch total equals the target minus the value configured for Fixed<br>Overshoot Compensation. This value is configured in the current mass<br>or volume unit, and applies to all presets.                                                                            |
| AOC Algorithm                  | The transmitter compares the actual measured amount of each<br>batch to the batch target, and determines the adjustment by<br>calibrating itself according to an internal algorithm. You can choose<br>to stop AOC calibration when you are satisfied with the result, or<br>you can set up rolling (continuous) AOC calibration. |

### Procedure

- To use the Compensation Off option:
  - 1. Choose Configure > Manual Setup > Inputs/Outputs > Batcher > Batcher.
  - 2. Set Compensation Mode to No Compensation.
- To use the Fixed Compensation Value option:
  - 1. Choose Configure > Manual Setup > Inputs/Outputs > Batcher > Batcher.

- 2. Set Compensation Mode to Fixed Value.
- 3. Set Fixed AOC Value to the quantity to be subtracted from the batch target.

### Important

Adjust the fixed value:

- Whenever the process changes (e.g., flow rate, process fluid)
- Whenever you change any configuration parameter that can affect flow measurement (e.g., damping)
- To use the AOC Algorithm option:
  - 1. Choose Configure > Manual Setup > Inputs/Outputs > Batcher > Batcher.
  - 2. Set Compensation Mode to AOC.
  - 3. Perform AOC calibration.

### Restriction

You cannot perform AOC calibration using the Field Communicator. AOC calibration requires running several batches, and you cannot run batches using the Field Communicator.

### **Related information**

Perform AOC calibration

6 Configure advanced options for process measurement

### Topics covered in this chapter:

- Configure Response Time
- Detect and report two-phase flow
- Configure Flow Rate Switch
- Configure events
- Configure totalizers and inventories
- Configure logging for totalizers and inventories
- Configure Process Variable Fault Action

## 6.1 **Configure** Response Time

| Display            | Menu > Configuration > Process Management > Response Time         |
|--------------------|-------------------------------------------------------------------|
| ProLink III        | Device Tools > Configuration > Process Management > Response Time |
| Field Communicator | Not available                                                     |

### Overview

Response Time controls the speed of various internal processes that are involved in retrieving electronic data from the sensor and converting it to process data.

Response Time affects all process and diagnostic variables.

#### Restriction

Response Time is configurable only if you are using the enhanced core processor. If you are using the standard core processor, Response Time is set to Low Filtering and cannot be changed.

### Procedure

Set Response Time as desired.

| Option         | Description                                                                                              |
|----------------|----------------------------------------------------------------------------------------------------|
| Normal         | Appropriate for typical applications.                                                                    |
| High Filtering | Slower response. Appropriate for applications with significant amount of entrained gas or process noise. |
| Low Filtering  | Fastest response. Appropriate for proving or filling applications.                                       |

## 6.2 Detect and report two-phase flow

Two-phase flow (gas in a liquid process or liquid in a gas process) can cause a variety of process control issues. The transmitter provides two methods to detect and report or respond to two-phase flow.

- Detect two-phase flow using density (Section 6.2.1)
- Detect two-phase flow using sensor diagnostics (Section 6.2.2)

### 6.2.1 Detect two-phase flow using density

| Display            | Menu > Configuration > Process Management > Density                 |
|--------------------|---------------------------------------------------------------------|
| ProLink III        | Device Tools > Configuration > Process Measurement > Density        |
| Field Communicator | Configure > Manual Setup > Measurements > Density > Slug Low Limit  |
|                    | Configure > Manual Setup > Measurements > Density > Slug High Limit |
|                    | Configure > Manual Setup > Measurements > Density > Slug Duration   |

### Overview

The transmitter can use line density data to detect two-phase flow (gas in a liquid process or liquid in a gas process). The density limits are user-specified. When two-phase flow is detected, an alert is posted.

### Procedure

1. Set Two-Phase Flow Low Limit to the lowest density value that is considered normal in your process.

Values below this will cause the transmitter to post a Process Aberration alert.

### Tip

Gas entrainment can cause your process density to drop temporarily. To reduce the occurrence of two-phase flow alerts that are not significant to your process, set Two-Phase Flow Low Limit slightly below your expected lowest process density.

You must enter Two-Phase Flow Low Limit in g/cm<sup>3</sup>, even if you configured another unit for density measurement.

- Default: 0 g/cm<sup>3</sup>
- Range: 0 g/cm<sup>3</sup> to the sensor limit
- Set Two-Phase Flow High Limit to the highest density value that is considered normal in your process.

Values above this will cause the transmitter to post a Process Aberration alert.

### Tip

To reduce the occurrence of two-phase flow alerts that are not significant to your process, set Two-Phase Flow High Limit slightly above your expected highest process density.

You must enter Two-Phase Flow High Limit in g/cm<sup>3</sup>, even if you configured another unit for density measurement.

- Default: 5 g/cm<sup>3</sup>
- Range: 5 g/cm<sup>3</sup> to the sensor limit
- 3. Set Two-Phase Flow Timeout to the number of seconds that the transmitter will wait for a two-phase flow condition to clear before posting the alert.
  - Default: 0 seconds, meaning that the alert will be posted immediately
  - Range: 0 to 60 seconds

### 6.2.2 Detect two-phase flow using sensor diagnostics

| Display            | Menu > Configuration > Inputs/Outputs > Channel $x > I/O$ Settings > Source       |
|--------------------|-----------------------------------------------------------------------------------|
| ProLink III        | Device Tools > Configuration > $I/O$ > Outputs > mA Output x                      |
| Field Communicator | Configure > Manual Setup > Inputs/Outputs > Channel x > mA Output x > mAOx Source |

### **Overview**

The transmitter always monitors sensor diagnostics and applies a two-phase flow algorithm. You can assign an mA output to report the results of this calculation: single-phase flow, moderate two-phase flow, or severe two-phase flow.

### Procedure

Set mA Output Source to Two-Phase Flow Detection.

The signal from the mA output indicates the current state of the process:

- 4 mA: Single-phase flow
- 12 mA: Moderate two-phase flow
- 20 mA: Severe two-phase flow

## **6.3 Configure** Flow Rate Switch

| Display            | Menu > Configuration > Alert Setup > Enhanced Events > Flow Rate Switch                                                            |
|--------------------|----------------------------------------------------------------------------------------------------|
| ProLink III        | Device Tools > Configuration > $I/O$ > Outputs > Discrete Output > Discrete Output x Source = Flow Switch Indication > Flow Switch |
| Field Communicator | Configure > Manual Setup > Inputs/Outputs > Channel x > Discrete Output x > Flow Switch                                            |

### Overview

Flow Rate Switch is used to indicate that the flow rate has moved past a user-specified setpoint, in either direction. The flow rate switch is implemented with a user-configurable hysteresis.

Typically, a discrete output is assigned as the flow rate switch indicator. The discrete output can be wired to an external device such as a light or a horn.

### Prerequisites

A channel must be configured as a discrete output, and the discrete output must be available for this use.

### Procedure

- 1. Set Discrete Output Source to Flow Switch, if you have not already done so.
- 2. Set Flow Switch Variable to the flow variable that you want to use to control the flow rate switch.
- 3. Set Flow Switch Setpoint to the value at which the flow switch will be triggered (after Hysteresis is applied).
  - If the flow rate is below this value, the discrete output is ON.
  - If the flow rate is above this value, the discrete output is OFF.
- 4. Set Hysteresis to the percentage of variation above and below the setpoint that will operate as a deadband.

Hysteresis defines a range around the setpoint within which the flow rate switch will not change.

- Default: 5%
- Range: 0.1% to 10%

### Example:

If Flow Switch Setpoint = 100 g/sec and Hysteresis = 5%, and the first measured flow rate is above 100 g/sec, the discrete output is OFF. It will remain OFF unless the flow rate drops below 95 g/sec. If this happens, the discrete output will turn ON, and remain ON until the flow rate rises above 105 g/sec. At this point it turns OFF and will remain OFF until the flow rate drops below 95 g/sec.

### **Related information**

Configure the transmitter channels

## 6.4 Configure events

An event occurs when the real-time value of a user-specified process variable moves past a user-defined setpoint. Events are used to provide notification of process changes or to perform specific transmitter actions if a process change occurs.

Your transmitter supports two event models:

- Basic event model
- Enhanced event model

### Тір

Micro Motion recommends using enhanced events rather than basic events. Enhanced events can perform all the functions of basic events, and they add the following:

- Defining events by range (In Range or Out of Range), in addition to High and Low
- Triggering transmitter actions if an event occurs
- Configure a basic event (Section 6.4.1)
- Configure an enhanced event (Section 6.4.2)

### 6.4.1 Configure a basic event

| Display            | Not available                                        |
|--------------------|------------------------------------------------------|
| ProLink III        | Device Tools > Configuration > Events > Basic Events |
| Field Communicator | Not available                                        |

### Overview

A basic event is used to provide notification of process changes. A basic event occurs (is ON) if the real-time value of a user-specified process variable moves above (HI) or below (LO) a user-defined setpoint. Event status can be queried via digital communications, and a discrete output can be configured to report event status.

You can define up to two basic events.

### Procedure

- 1. Select the event that you want to configure.
- 2. Assign a process variable to the event.
- 3. Specify Event Type.

| Options | Description                                                                                                    |
|---------|----------------------------------------------------------------------------------------------------|
| н       | <ul><li>x &gt; A</li><li>The event occurs when the value of the assigned process variable (x) is greater than the setpoint (Setpoint A), endpoint not included.</li></ul> |
| LO      | <ul> <li>x &lt; A</li> <li>The event occurs when the value of the assigned process variable (x) is less than the setpoint (Setpoint A), endpoint not included.</li> </ul> |

4. Set a value for Setpoint A.

5. (Optional) Configure a discrete output to switch states in response to the event status.

### **Related information**

Configure Discrete Output Source

## 6.4.2 Configure an enhanced event

| Display            | Menu > Configuration > Alert Setup > Enhanced Events    |
|--------------------|---------------------------------------------------------|
| ProLink III        | Device Tools > Configuration > Events > Enhanced Events |
| Field Communicator | Configure > Alert Setup > Enhanced Events               |

### **Overview**

An enhanced event is used to provide notification of process changes and, optionally, to perform specific transmitter actions if the event occurs. An enhanced event occurs (is ON) if the real-time value of a user-specified process variable moves above (HI) or below (LO) a user-defined setpoint, or in range (IN) or out of range (OUT) with respect to two user-defined setpoints. Event status can be queried via digital communications, and a discrete output can be configured to report event status.

You can define up to five enhanced events. For each enhanced event, you can assign one or more actions that the transmitter will perform if the enhanced event occurs.

### Procedure

- 1. Select the event that you want to configure.
- 2. Assign a process variable to the event.
- 3. Specify Event Type.

| Options | Description                                                                                                    |
|---------|----------------------------------------------------------------------------------------------------|
| Н       | x>A                                                                                                    |
|         | The event occurs when the value of the assigned process variable ( <i>x</i> ) is greater than the setpoint (Setpoint A), endpoint not included.                                      |
| LO      | x < A                                                                                                    |
|         | The event occurs when the value of the assigned process variable ( <i>x</i> ) is less than the setpoint (Setpoint A), endpoint not included.                                         |
| IN      | $A \le x \le B$                                                                                                    |
|         | The event occurs when the value of the assigned process variable ( <i>x</i> ) is <i>in range</i> , that is, between Setpoint A and Setpoint B, endpoints included.                   |
| OUT     | $x \le A \text{ or } x \ge B$                                                                                                    |
|         | The event occurs when the value of the assigned process variable ( <i>x</i> ) is <i>out of range</i> , that is, less than Setpoint A or greater than Setpoint B, endpoints included. |

4. Set values for the required setpoints.

- For HI and LO events, set Setpoint A.
- For IN and OUT events, set Setpoint A and Setpoint B.
- 5. (Optional) Configure a discrete output to switch states in response to the event status.
- 6. (Optional) Specify the action or actions that the transmitter will perform when the event occurs.
  - Using the display: Choose Menu > Configuration > Alert Setup > Enhanced Events, select any enhanced event, and choose Assign Actions. Then assign the desired action to the desired enhanced event.
  - Using ProLink III: Choose Device Tools > Configuration > I/O > Inputs > Action Assignment. Then assign the desired action to the desired enhanced event.
  - Using the Field Communicator: Choose Configure > Alert Setup > Enhanced Events. Then assign the desired action to the desired enhanced event.

### **Related information**

Configure Discrete Output Source

### **Options for** Enhanced Event Action

| Table 6-1: Options fo | r Discrete Ir | nput Action and | <b>Enhanced Event Action</b> |
|-----------------------|---------------|-----------------|------------------------------|
|-----------------------|---------------|-----------------|------------------------------|

|                                           | Label                     |                              |                                |
|-------------------------------------------|---------------------------|------------------------------|--------------------------------|
| Action                                    | Display                   | ProLink III                  | Field Communicator             |
| Standard                                  |                           |                              |                                |
| Start sensor zero                         | Start Zero Calibration    | Start Sensor Zero            | Start Sensor Zero              |
| Totalizers                                |                           |                              |                                |
| Start/stop all totalizers and inventories | Start/stop all totalizers | Start or Stop All Totalizers | Start/Stop All Totals          |
| Reset totalizer X                         | Reset Total X             | Totalizer X                  | Reset Total X                  |
| Reset all totalizers and in-<br>ventories | Reset All Totals          | Reset All Totals             | Reset All Totals               |
| Concentration measurement                 | nt                        |                              | ·                              |
| Increment CM matrix                       | Increment Matrix          | Increment ED Curve           | Increment Curve                |
| Meter verification                        | ·                         |                              |                                |
| Start meter verification test             | Start SMV                 | Start Meter Verification     | Start Smart Meter Verification |
| Batching                                  |                           |                              |                                |
| Begin batch                               | Begin Batch               | Begin Batch                  | Start Batch                    |
| End batch                                 | End Batch                 | Stop Batch                   | Stop Batch                     |
| Resume batch                              | Resume Batch              | Resume Batch                 | Resume Batch                   |

|                        | Label            |                        |                    |
|------------------------|------------------|------------------------|--------------------|
| Action                 | Display          | ProLink III            | Field Communicator |
| Increment batch preset | Increment Preset | Increment Batch Preset | Increment Preset   |

Table 6-1: Options for Discrete Input Action and Enhanced Event Action (continued)

## 6.5 Configure totalizers and inventories

| Display            | Menu > Configuration > Process Measurement > Totalizers & Inventories           |
|--------------------|---------------------------------------------------------------------------------|
| ProLink III        | Device Tools > Totalizer Control > Totalizers                                   |
| Field Communicator | Configure > Manual Setup > Measurements > Optional Setup > Configure Totalizers |

### **Overview**

The transmitter provides seven configurable totalizers and seven configurable inventories. Each totalizer and each inventory can be configured independently.

Totalizers track the process since the last totalizer reset. Inventories track the process since the last inventory reset. Inventories are typically used to track the process across totalizer resets.

### Tip

The default configurations cover the most typical uses of totalizers and inventories. You may not need to change any configurations.

### Prerequisites

Before configuring the totalizers and inventories, ensure that the process variables you plan to track are available on the transmitter. You may need to configure an application or set up the frequency input.

### Procedure

- 1. Select the totalizer or inventory that you want to configure.
- 2. Set Totalizer Source or Inventory Source to the process variable that the totalizer or inventory will track.

| Option      | Description                                                                                                  |
|-------------|----------------------------------------------------------------------------------------------------|
| Mass flow   | The totalizer or inventory will track Mass Flow Rate and calculate total mass since the last reset.          |
| Volume flow | The totalizer or inventory will track Volume Flow Rate and calculate to-<br>tal volume since the last reset. |

| Option                                     | Description                                                                                                    |
|--------------------------------------------|----------------------------------------------------------------------------------------------------|
| Gas standard vol-<br>ume flow              | The totalizer or inventory will track Gas Standard Volume Flow Rate and calculate total volume since the last reset.                                    |
| Flow data from<br>the frequency in-<br>put | The totalizer or inventory will track Frequency Input Assignment and calculate either total mass or total volume, as appropriate, since the last reset. |
| Temperature-<br>corrected volume<br>flow   | The totalizer or inventory will track Temperature-Corrected Volume<br>Flow Rate and calculate total volume since the last reset.                        |
| Standard volume<br>flow                    | The totalizer or inventory will track Standard Volume Flow Rate and calculate total volume since the last reset.                                        |
| Net mass flow                              | The totalizer or inventory will track Net Mass Flow Rate and calculate total mass since the last reset.                                                 |
| Net volume flow                            | The totalizer or inventory will track Net Volume Flow Rate and calcu-<br>late total volume since the last reset.                                        |

### Тір

If you are using the API referral application and you want to measure batch-weighted average density or batch-weighted average temperature, you must have a totalizer configured to measure temperature-corrected volume flow.

3. Set Totalizer Direction to specify how the totalizer or inventory will respond to forward or reverse flow.

| Option         | Flow direction | Totalizer and inventory behavior |  |
|----------------|----------------|----------------------------------|--|
| Forward Only   | Forward        | Totals increment                 |  |
|                | Reverse        | Totals do not change             |  |
| Reverse Only   | Forward        | Totals do not change             |  |
|                | Reverse        | Totals increment                 |  |
| Bidirectional  | Forward        | Totals increment                 |  |
|                | Reverse        | Totals decrement                 |  |
| Absolute Value | Forward        | Totals increment                 |  |
|                | Reverse        | Totals increment                 |  |

#### Important

Actual flow direction interacts with Sensor Flow Direction Arrow to determine the flow direction that the transmitter uses in processing. See the following table.

| Actual flow direction                               | Setting of Sensor Flow Direc-<br>tion Arrow | Flow direction sent to out-<br>puts and totalizers |
|-----------------------------------------------------|---------------------------------------------|----------------------------------------------------|
| Forward (same direction as<br>Flow arrow on sensor) | With Arrow                                  | Forward                                            |
|                                                     | Against Arrow                               | Reverse                                            |
| Reverse (opposite from Flow                         | With Arrow                                  | Reverse                                            |
| arrow on sensor)                                    | Against Arrow                               | Forward                                            |

## Table 6-2: Interaction between actual flow direction and Sensor Flow Direction Arrow

4. (Optional) Set User Name to the name you want to use for the inventory or totalizer.

User Name can have a maximum of 16 characters.

The transmitter automatically generates a name for each totalizer and inventory, based on its source, direction, and type.

Example:

- Totalizer Source=Mass Flow
- Totalizer Direction=Forward Only
- Totalizer name=Mass Fwd Total

### Example:

- Inventory Source=Gas Standard Volume Flow
- Inventory Direction=Bidirectional
- Inventory name=GSV Bidir Inv

The specified name is used on the transmitter display and on all interfaces that support it. If User Name contains only spaces, the transmitter-generated name is used. Not all interfaces support totalizer and inventory names.

### **Example: Checking for backflow**

You suspect that there is a significant amount of backflow through the sensor. To collect data, configure two totalizers as follows:

- Source=Mass Flow, Direction=Forward Only
- Source=Mass Flow, Direction=Reverse Only

Reset both totalizers, allow them to run for an appropriate period, then look at the amount of reverse flow as a percentage of forward flow.

### Example: Tracking three different process fluids

Three tanks are connected to a loading dock through a single meter. Each tank contains a different process fluid. You want to track each process fluid separately.

1. Set up three totalizers, one for each tank.

- 2. Name the totalizers Tank 1, Tank 2, and Tank 3.
- 3. Configure each totalizer as required for the corresponding process fluid.
- 4. Stop and reset all three totalizers to ensure that the beginning values are 0.
- 5. When loading from a tank, start the corresponding totalizer, and stop it when the load is finished.

### **Related information**

Configure Sensor Flow Direction Arrow Start, stop, and reset totalizers and inventories

## 6.5.1 Default settings for totalizers and inventories

| Totalizer or in-<br>ventory | Source (process variable as-<br>signment) | Direction    | Name of totalizer<br>Name of inventory |
|-----------------------------|-------------------------------------------|--------------|----------------------------------------|
| 1                           | Mass flow                                 | Forward Only | Mass Fwd Total                         |
|                             |                                           |              | Mass Fwd Inv                           |
| 2                           | Volume flow                               | Forward Only | Volume Fwd Total                       |
|                             |                                           |              | Volume Fwd Inv                         |
| 3                           | Temperature-corrected volume              | Forward Only | API Volume Fwd Total                   |
|                             | flow                                      |              | API Volume Fwd Inv                     |
| 4                           | Gas standard volume flow                  | Forward Only | GSV Fwd Total                          |
|                             |                                           |              | GSV Fwd Inv                            |
| 5                           | Standard volume flow                      | Forward Only | Standard Vol Fwd Total                 |
|                             |                                           |              | Standard Vol Fwd Inv                   |
| 6                           | Net mass flow                             | Forward Only | Net Mass Fwd Total                     |
|                             |                                           |              | Net Mass Fwd Inv                       |
| 7                           | Net volume flow                           | Forward Only | Net Vol Fwd Total                      |
|                             |                                           |              | Net Vol Fwd Inv                        |

### Table 6-3: Default settings for totalizers and inventories

## 6.6 Configure logging for totalizers and inventories

| Display            | Menu > Configuration > Totalizer History Log         |
|--------------------|------------------------------------------------------|
| ProLink III        | Device Tools > Configuration > Totalizer History Log |
| Field Communicator | Not available                                        |

### **Overview**

The transmitter can write the current value of four totalizers or inventories to a log, at user-specified intervals. You can generate a log file from this data for viewing and analysis.

### Procedure

1. Specify the date on which totalizer logging will begin.

You must specify a future date. If you try to specify the current date, the transmitter will reject the setting.

- 2. Specify the time at which totalizer logging will begin.
- 3. Specify the number of hours between records.
- 4. Select up to four totalizers or inventories to be logged.

### **Related information**

Generate history log files Totalizer history and log

## 6.7 Configure Process Variable Fault Action

| Display            | Menu > Configuration > Inputs/Outputs > Channel E > Fault Action                      |
|--------------------|---------------------------------------------------------------------------------------|
| ProLink III        | Device Tools > Configuration > Fault Processing > Digital Communications              |
| Field Communicator | Configure > Alert Setup > Output Fault Actions > Channel E > Process Var Fault Action |

### **Overview**

Process Variable Fault Action specifies the values that will be reported via the display and digital communications if the device encounters a fault condition. The values are also sent to the outputs for processing against their configured fault actions.

### Procedure

Set Process Variable Fault Action as desired.

Default: None

### Restriction

If you set Process Variable Fault Action to NAN, you cannot set mA Output Fault Action or Frequency Output Fault Action to None. If you try to do this, the transmitter will not accept the configuration.

#### Important

If you want the mA output to continue reporting process data during fault conditions, you must
set both Process Variable Fault Action and mA Output Fault Action to None. If mA Output Fault Action is set
to None and Process Variable Fault Action is set to any other option, the mA output will produce the
signal associated with the selection.

• If you want the frequency output to continue reporting process data during fault conditions, you must set both Process Variable Fault Action and Frequency Output Fault Action to None. If Frequency Output Fault Action is set to None and Process Variable Fault Action is set to any other option, the frequency output will produce the signal associated with the selection.

## 6.7.1 Options for Process Variable Fault Action

| Table 6-4: Options for Process Variable Fault Acti |
|----------------------------------------------------|
|----------------------------------------------------|

| Label              |              |                    |                                                                                                    |
|--------------------|--------------|--------------------|----------------------------------------------------------------------------------------------------|
| Display            | ProLink III  | Field Communicator | Description                                                                                                    |
| Upscale            | Upscale      | Upscale            | <ul> <li>Process variable values indicate that the value is greater than the upper sensor limit.</li> <li>Totalizers stop incrementing.</li> </ul>                                                                                                    |
| Downscale          | Downscale    | Downscale          | <ul><li>Process variable values indicate that the value is lower than the lower sensor limit.</li><li>Totalizers stop incrementing.</li></ul>                                                                                                    |
| Zero               | Zero         | IntZero-All 0      | <ul> <li>Flow rate variables go to the value that represents a flow rate of 0 (zero).</li> <li>Density is reported as 0.</li> <li>Temperature is reported as 0 °C, or the equivalent if other units are used (e.g., 32 °F).</li> <li>Drive gain is reported as measured.</li> <li>Totalizers stop incrementing.</li> </ul> |
| Not-a-Number (NAN) | Not a Number | Not-a-Number       | <ul> <li>Process variables are reported as IEEE NAN.</li> <li>Drive gain is reported as measured.</li> <li>Modbus scaled integers are reported as Max Int.</li> <li>Totalizers stop incrementing.</li> </ul>                                                                                                    |
| Flow to Zero       | Flow to Zero | IntZero-Flow 0     | <ul> <li>Flow rates are reported as 0.</li> <li>Other process variables are reported as measured.</li> <li>Totalizers stop incrementing.</li> </ul>                                                                                                    |
| None (default)     | None         | None (default)     | <ul><li>All process variables are reported as measured.</li><li>Totalizers increment if they are running.</li></ul>                                                                                                    |

## 6.7.2 Interaction between Process Variable Fault Action and other fault actions

The setting of Process Variable Fault Action affects the operation of the mA outputs, frequency outputs, and discrete outputs if the corresponding output fault actions are set to None.

### Interaction between Process Variable Fault Action and mA Output Fault Action

If mA Output Fault Action is set to None, the mA output signal depends on the setting of Process Variable Fault Action.

If the device detects a fault condition:

- 1. Process Variable Fault Action is evaluated and applied.
- 2. mA Output Fault Action is evaluated.
  - If it is set to None, the output reports the value associated with the setting of Process Variable Fault Action.
  - If it is set to any other option, the output performs the specified fault action.

If you want the mA output to continue to report process data during fault conditions, you must set both mA Output Fault Action and Process Variable Fault Action to None.

### Interaction between Process Variable Fault Action and Frequency Output Fault Action

If Frequency Output Fault Action is set to None, the frequency output signal depends on the setting of Process Variable Fault Action.

If the device detects a fault condition:

- 1. Process Variable Fault Action is evaluated and applied.
- 2. Frequency Output Fault Action is evaluated.
  - If it is set to None, the output reports the value associated with the setting of Process Variable Fault Action.
  - If it is set to any other option, the output performs the specified fault action.

If you want the frequency output to continue to report process data during fault conditions, you must set both Frequency Output Fault Action and Process Variable Fault Action to None.

### Interaction between Process Variable Fault Action and Discrete Output Fault Action

If Discrete Output Fault Action is set to None and Discrete Output Source is set to Flow Rate Switch, the discrete output state during a fault depends on the setting of Process Variable Fault Action.

If the device detects a fault condition:

- 1. Process Variable Fault Action is evaluated and applied.
- 2. Discrete Output Fault Action is evaluated.

- If it is set to None, and Discrete Output Source is set to Flow Rate Switch, the discrete output will use the value determined by the current setting of Process Variable Fault Action to determine if a flow rate switch has occurred.
- If Discrete Output Source is set to any other option, the setting of Process Variable Fault Action is irrelevant to the behavior of the discrete output during fault conditions. The discrete output is set to the specified fault action.

If you want the discrete output to report a flow rate switch appropriately during fault conditions, you must set both Discrete Output Fault Action and Process Variable Fault Action to None.

### **Related information**

Configure mA Output Fault Action Configure Frequency Output Fault Action Configure Discrete Output Fault Action

# 7 Configure device options and preferences

### Topics covered in this chapter:

- Configure the transmitter display
- Configure the transmitter's response to alerts

## 7.1 Configure the transmitter display

You can control the language used on the display, the process variables shown on the display, and a variety of display behaviors.

- Configure the language used on the display (Section 7.1.1)
- Configure the process variables shown on the display (Section 7.1.2)
- Configure the number of decimal places (precision) shown on the display (Section 7.1.3)
- Turn on and turn off automatic scrolling through the display variables (Section 7.1.4)
- Configure the display backlight (Section 7.1.5)
- Configure totalizer and inventory control from the display (Section 7.1.6)
- Configure security for the display menus (Section 7.1.7)

### 7.1.1 Configure the language used on the display

| Display            | Menu > Configuration > Display Settings > Language                                               |  |
|--------------------|--------------------------------------------------------------------------------------------------|--|
| ProLink III        | Device Tools > Configuration > Local Display Settings > Transmitter Display > General > Language |  |
| Field Communicator | Configure > Manual Setup > Display > Display Language > Language                                 |  |

### **Overview**

Language controls the language that the display uses for process data, menus, and information.

The languages available depend on your transmitter model and version.

### Procedure

Set Language to the desired language.

## 7.1.2 Configure the process variables shown on the display

| Display            | Menu > Configuration > Display Settings > Display Variables            |
|--------------------|------------------------------------------------------------------------|
| ProLink III        | Device Tools > Configuration > Transmitter Display > Display Variables |
| Field Communicator | Configure > Manual Setup > Display > Display Variables                 |

### **Overview**

You can control the process variables shown on the display and the order in which they appear. The display can scroll through up to 15 process variables in any order you choose. This configuration applies to both auto-scroll and manual scrolling.

By default, one process variable is shown at a time. You can configure a custom display screen that shows two process variables at a time.

#### Restriction

You cannot remove all display variables. At least one display variable must be configured.

### Notes

- If you have a display variable configured to show a volume process variable, and you change Volume Flow Type to Gas Standard Volume, the display variable is automatically changed to the equivalent GSV variable, and vice versa.
- For all other display variables, if the process variable becomes unavailable due to changes in configuration, the transmitter will not display that variable.

### Procedure

For each display variable, select the process variable to be shown in that position in the rotation.

You can skip positions and you can repeat process variables.

### Table 7-1: Default configuration for display variables

| Display variable   | Process variable assignment |
|--------------------|-----------------------------|
| Display Variable 1 | Mass flow rate              |
| Display Variable 2 | Mass                        |
| Display Variable 3 | Volume flow rate            |
| Display Variable 4 | Volume total                |
| Display Variable 5 | Density                     |
| Display Variable 6 | Temperature                 |
| Display Variable 7 | Drive gain                  |
| Display Variable 8 | None                        |
| Display Variable 9 | None                        |

| Display variable    | Process variable assignment |
|---------------------|-----------------------------|
| Display Variable 10 | None                        |
| Display Variable 11 | None                        |
| Display Variable 12 | None                        |
| Display Variable 13 | None                        |
| Display Variable 14 | None                        |
| Display Variable 15 | None                        |

Table 7-1: Default configuration for display variables (continued)

### **Related information**

Configure a two-line display screen

### Configure a two-line display screen

| Display            | Menu > Configuration > Display Settings > Display Variables > 2-Value View                   |
|--------------------|----------------------------------------------------------------------------------------------|
| ProLink III        | Device Tools > Configuration > Transmitter Display > Display Variables > 2 PV Screen Slot #X |
| Field Communicator | Configure > Manual Setup > Display > Display Variables > Display: Two-Variable View          |

### **Overview**

You can configure one display screen to show two process variables at a time. For each of these process variables, the current value and the measurement is shown.

The two-line display screen operates like one of the basic 15 screens. You can use  $\cdot$  and  $\wedge$  to scroll to it. If Auto Scroll is enabled, the two-line screen will be the last screen in the cycle.

## 7.1.3 Configure the number of decimal places (precision) shown on the display

| Display            | Menu > Configuration > Display Settings > Decimals on Display                                 |
|--------------------|-----------------------------------------------------------------------------------------------|
| ProLink III        | Device Tools > Configuration > Transmitter Display > Display Variables > Decimal Places for x |
| Field Communicator | Configure > Manual Setup > Display > Decimal Places                                           |

### **Overview**

You can specify the precision (the number of decimal places) that the display uses for each display variable. You can set the precision independently for each display variable.

The display precision does not affect the actual value of the variable, the value used in calculations, or the value reported via outputs or digital communications.

### Procedure

1. Select a process variable or a diagnostic variable.

You can configure the precision for all variables, whether or not they are assigned as display variables. The configured precision will be stored and used when applicable.

- 2. Set Number of Decimal Places to the number of decimal places to be used when this variable is shown on the display.
  - Default:
    - Temperature variables: 2
    - All other variables: 4
  - Range: 0 to 5

### Tip

The lower the precision, the greater the change must be for it to be reflected on the display. Do not set Number of Decimal Places too low to be useful.

## 7.1.4 Turn on and turn off automatic scrolling through the display variables

| Display            | Menu > Configuration > Display Settings > Auto Scroll                      |
|--------------------|----------------------------------------------------------------------------|
| ProLink III        | Device Tools > Configuration > Transmitter Display > General > Auto Scroll |
| Field Communicator | Configure > Manual Setup > Display > Display Behavior > Auto Scroll        |

### **Overview**

You can configure the display to automatically scroll through the list of display variables or to show a single display variable until the operator activates Scroll. If Auto Scroll is turned on, you can configure the number of seconds that each display variable will be shown.

### Procedure

1. Turn on or turn off Auto Scroll as desired.

| Option | Description                                                                                                    |
|--------|----------------------------------------------------------------------------------------------------|
| On     | The display automatically shows each display variable for the number of seconds specified by Scroll Rate, then shows the next display variable. The operator can move to the next display variable at any time by activating Scroll. |
| Off    | The display shows Display Variable 1 and does not scroll automatically. The opera-<br>tor can move to the next display variable at any time by activating Scroll.                                                                    |

- Default: Off
- 2. If you turned on Auto Scroll, set Scroll Rate as desired.

- Default: 10
- Range: 1 to 30 seconds

#### Tip

Scroll Rate may not be available until you apply Auto Scroll.

## 7.1.5 Configure the display backlight

| Display            | Menu > Configuration > Display Settings                                  |
|--------------------|--------------------------------------------------------------------------|
| ProLink III        | Device Tools > Configuration > Transmitter Display > General > Backlight |
| Field Communicator | Configure > Manual Setup > Display > Backlight                           |

### **Overview**

You can control the intensity and contrast of the backlight on the display's LCD panel.

### Procedure

- 1. Set Intensity as desired.
  - Default: 50
  - Range: 0 to 100
- 2. Set Contrast as desired.
  - Default: 50
  - Range: 0 to 100

## 7.1.6 Configure totalizer and inventory control from the display

| Display            | Menu > Configuration > Security > Totalizer Reset         |  |
|--------------------|-----------------------------------------------------------|--|
| ProLink III        | Device Tools > Configuration > Totalizer Control Methods  |  |
| Field Communicator | tor Configure > Manual Setup > Display > Display Behavior |  |

### **Overview**

You can enable or disable the operator's ability to start, stop, or reset totalizers or inventories from the display.

This parameter is applied to both totalizers and inventories.

This parameter does not affect the operator's ability to start, stop, or reset totalizers or inventories using another tool.

### **Procedure**

- 1. Enable or disable Reset Totalizers, as desired.
- 2. Enable or disable Start/Stop Totalizers, as desired.

## 7.1.7 Configure security for the display menus

| Display            | Menu > Configuration > Security > Configuration Security              |  |
|--------------------|-----------------------------------------------------------------------|--|
| ProLink III        | Device Tools > Configuration > Transmitter Display > Display Security |  |
| Field Communicator | r Configure > Manual Setup > Display > Display Menus                  |  |

### **Overview**

You can configure a display password, and require the operator to enter the password to make any changes to configuration through the display, or to access alert data through the display.

The operator always has read-only access to the configuration menus.

### Procedure

1. Enable or disable configuration security as desired.

| Option   | Description                                                                                                    |
|----------|----------------------------------------------------------------------------------------------------|
| Enabled  | When the operator chooses an action that leads to a configuration change, he is prompted to enter the display password.                                                                                                    |
| Disabled | When the operator chooses an action that leads to a configuration change, she is prompted to activate $\Leftrightarrow \hat{v} \Downarrow \Rightarrow$ . This is designed to protect against accidental changes to configuration. It is not a security measure. |

2. If you enabled configuration security, enable or disable alert security as desired.

| Option   | Description                                                                                                    |
|----------|----------------------------------------------------------------------------------------------------|
| Enabled  | If an alert is active, the alert symbol $\bigcirc$ is shown in the upper right corner of the display but the alert banner is not displayed. If the operator attempts to enter the alert menu, he is prompted to enter the display password. |
| Disabled | If an alert is active, the alert symbol ① is shown in the upper right corner of the display and the alert banner is displayed automatically. No password or confirmation is required to enter the alert menu.                               |

### Restriction

You cannot disable configuration security and enable alert security.

• If you did not enable configuration security, alert security is disabled and cannot be enabled.

- If both configuration security and alert security are enabled, and you disable configuration security, alert security is disabled automatically.
- 3. Set the display password to the desired value.
  - Default: AAAA
  - Range: Any four alphanumeric characters

#### Important

If you enable configuration security but you do not change the display password, the transmitter will post a Configuration alert.

## 7.2 Configure the transmitter's response to alerts

- Configure the transmitter's response to alerts using the display (Section 7.2.1)
- Configure the transmitter's response to alerts using ProLink III (Section 7.2.2)
- Configure the transmitter's response to alerts using the Field Communicator (Section 7.2.3)
- Configure Fault Timeout (Section 7.2.4)

## 7.2.1 Configure the transmitter's response to alerts using the display

For some alerts, you can change the transmitter's response to an alert by setting the alert severity. You can also configure the transmitter to ignore some alerts and conditions.

The transmitter implements the NAMUR NE 107 specification for alerts. NAMUR NE 107 categorizes alerts by the suggested operator action, not by cause or symptom. Each alert has one or more associated conditions.

### Important

The transmitter reports all the process and device conditions that were reported by previous transmitters. However, the transmitter does not report them as individual alerts. Instead, the transmitter reports them as conditions associated with alerts. See *Section 7.2.5*.

### Procedure

- To change the severity of an alert:
  - 1. Choose Menu > Configuration > Alert Setup > Response to Alerts.
  - 2. Select the alert.
  - 3. Set Alert Severity as desired.

| Option                    | Description                                                                                                    |
|---------------------------|----------------------------------------------------------------------------------------------------|
| Failure                   | The event is serious enough to require fault actions by the transmitter.<br>The event may be either device-related or process-related. Operator ac-<br>tion is strongly recommended. |
| Function Check            | Configuration change or device testing. No fault actions are performed.<br>The operator may need to complete a procedure.                                                            |
| Out of Specifica-<br>tion | The process is outside user-specified limits or device limits. No fault ac-<br>tions are performed. The operator should check the process.                                           |
| Maintenance Re-<br>quired | Device maintenance is recommended, either near-term or mid-term.                                                                                                    |

- To ignore an alert:
  - 1. Choose Menu > Configuration > Alert Setup > Response to Alerts
  - 2. Select the alert.
  - 3. Set Alert Detection to Ignore.

If an alert is ignored, any occurrence of this alert is not posted to the alert list and the status LED on the transmitter does not change color. The occurrence is posted to alert history.

- To ignore a condition:
  - 1. Choose Menu > Configuration > Alert Setup > Response to Alerts
  - 2. Select the alert associated with the condition.
  - 3. Select Condition Detection.
  - 4. Select the condition and set it to Ignore.

If a condition is ignored, any occurrence of this condition is not posted to the alert list and the status LED on the transmitter does not change color. The occurrence is posted to alert history.

### **Related information**

Alerts, conditions, and configuration options

### 7.2.2 Configure the transmitter's response to alerts using ProLink III

For some alerts, you can change the transmitter's response to an alert by setting the alert severity. You can also configure the transmitter to ignore some alerts and conditions.

The transmitter implements the NAMUR NE 107 specification for alerts. NAMUR NE 107 categorizes alerts by the suggested operator action, not by cause or symptom. Each alert has one or more associated conditions.

#### Important

The transmitter reports all the process and device conditions that were reported by previous transmitters. However, the transmitter does not report them as individual alerts. Instead, the transmitter reports them as conditions associated with alerts. See *Section 7.2.5*.

### Procedure

- To change the severity of an alert:
  - 1. Choose Device Tools > Configuration > Alert Severity.
  - 2. Select the alert.
  - 3. Set the severity as desired.

| Option                    | Description                                                                                                    |
|---------------------------|----------------------------------------------------------------------------------------------------|
| Failure                   | The event is serious enough to require fault actions by the transmitter.<br>The event may be either device-related or process-related. Operator ac-<br>tion is strongly recommended. |
| Function Check            | Configuration change or device testing. No fault actions are performed.<br>The operator may need to complete a procedure.                                                            |
| Out of Specifica-<br>tion | The process is outside user-specified limits or device limits. No fault ac-<br>tions are performed. The operator should check the process.                                           |
| Maintenance Re-<br>quired | Device maintenance is recommended, either near-term or mid-term.                                                                                                    |

- To ignore an alert:
  - 1. Choose Device Tools > Configuration > Alert Severity.
  - 2. Select the alert.
  - 3. Set the severity to Ignore.

If an alert is ignored, any occurrence of this alert is not posted to the alert list and the status LED on the transmitter does not change color. The occurrence is posted to alert history.

- To ignore a condition:
  - 1. Choose Menu > Configuration > Alert Setup > Response to Alerts.
  - 2. Select the alert associated with the condition and expand it.
  - 3. Select the condition and set it to Ignore.

If a condition is ignored, any occurrence of this condition is not posted to the alert list and the status LED on the transmitter does not change color. The occurrence is posted to alert history.

### **Related information**

Alerts, conditions, and configuration options

## 7.2.3 Configure the transmitter's response to alerts using the Field Communicator

For some alerts, you can change the transmitter's response to an alert by setting the alert severity. You can also configure the transmitter to ignore some alerts and conditions.

The transmitter implements the NAMUR NE 107 specification for alerts. NAMUR NE 107 categorizes alerts by the suggested operator action, not by cause or symptom. Each alert has one or more associated conditions.

### Important

The transmitter reports all the process and device conditions that were reported by previous transmitters. However, the transmitter does not report them as individual alerts. Instead, the transmitter reports them as conditions associated with alerts. See *Section 7.2.5*.

### Procedure

- To change the severity of an alert:
  - 1. Choose Configure > Alert Setup.
  - 2. Choose the category of the alert: Sensor, Configuration, Process, or Output.
  - 3. Select the alert.
  - 4. Set the severity as desired.

| Option                    | Description                                                                                                    |  |
|---------------------------|----------------------------------------------------------------------------------------------------|--|
| Failure                   | The event is serious enough to require fault actions by the transmitter.<br>The event may be either device-related or process-related. Operator ac-<br>tion is strongly recommended. |  |
| Function Check            | Configuration change or device testing. No fault actions are performed.<br>The operator may need to complete a procedure.                                                            |  |
| Out of Specifica-<br>tion | The process is outside user-specified limits or device limits. No fault ac-<br>tions are performed. The operator should check the process.                                           |  |
| Maintenance Re-<br>quired | Device maintenance is recommended, either near-term or mid-term.                                                                                                    |  |

- To ignore an alert:
  - 1. Choose Configure > Alert Setup.
  - 2. Choose the category of the alert: Sensor, Configuration, Process, or Output.
  - 3. Select the alert.
  - 4. Set the severity to No Effect.

If an alert is ignored, any occurrence of this alert is not posted to the alert list and the status LED on the transmitter does not change color. The occurrence is posted to alert history.

• To ignore a condition:

- 1. Choose Configure > Alert Setup.
- 2. Choose the category of the alert: Sensor, Configuration, Process, or Output.
- 3. Select the alert.
- 4. Choose Set Conditions.
- 5. Select the condition and set it to OFF.

If a condition is ignored, any occurrence of this condition is not posted to the alert list and the status LED on the transmitter does not change color. The occurrence is posted to alert history.

### **Related information**

Alerts, conditions, and configuration options

### 7.2.4 Configure Fault Timeout

| Display            | Menu > Alert Setup > Output Fault Actions > Fault Timeout (sec)             |  |
|--------------------|-----------------------------------------------------------------------------|--|
| ProLink III        | Device Tools > Configuration > Fault Processing > Fault Timeout             |  |
| Field Communicator | or Configure > Alert Setup > Output Fault Actions > General > Fault Timeout |  |

### **Overview**

Fault Timeout controls the delay before fault actions are performed.

The fault timeout period begins when the transmitter detects an alert condition.

- During the fault timeout period, the transmitter continues to report its last valid measurements.
- If the fault timeout period expires while the alert is still active, the fault actions are performed.
- If the alert condition clears before the fault timeout expires, no fault actions are performed.

### Restriction

- Fault Timeout is not applied to all alerts. For some alerts, fault actions are performed as soon as the alert condition is detected. See the list of alerts and conditions for details.
- Fault Timeout is applicable only when Alert Severity = Failure. For all other settings of Alert Severity, Fault Timeout is irrelevant.

### Procedure

Set Fault Timeout as desired.

- Default: 0 seconds
- Range: 0 to 60 seconds

If you set Fault Timeout to 0, fault actions are performed as soon as the alert condition is detected.

### **Related information**

Alerts, conditions, and configuration options

## 7.2.5 Alerts, conditions, and configuration options

| Table 7-2: Options for alerts and condition |
|---------------------------------------------|
|---------------------------------------------|

|                                                                                                    | Conditions                                               |                                                                                                    |           |  |
|----------------------------------------------------------------------------------------------------|----------------------------------------------------------|----------------------------------------------------------------------------------------------------|-----------|--|
| Alert                                                                                                    | Name                                                     | Description                                                                                                    | Ignorable |  |
| Electronics Failed <ul> <li>Default severity: Failure</li> </ul>                                                        | [002] RAM Error (Core Pro-<br>cessor)                    | There is an internal memory prob-<br>lem with the core processor.                                                                                  | No        |  |
| <ul><li>Severity configurable: No</li><li>Fault Timeout applicable: No</li></ul>                                        | [018] EEPROM Error (Trans-<br>mitter)                    | There is an internal memory prob-<br>lem with the transmitter.                                                                                     | No        |  |
|                                                                                                    | [019] RAM Error (Transmitter)                            | There is a ROM checksum mismatch<br>in the transmitter or the RAM ad-<br>dress location cannot be written in<br>the transmitter.                   | No        |  |
|                                                                                                    | [022] Configuration Database<br>Corrupt (Core Processor) | There is a NVM checksum mismatch<br>in the core processor's configuration<br>memory. (Standard core processor<br>only)                             | No        |  |
|                                                                                                    | [024] Program Corrupt (Core<br>Processor)                | There is a checksum mismatch in<br>the core processor's program sec-<br>tion. (Standard core processor only)                                       | No        |  |
|                                                                                                    | Watchdog Error                                           | The watchdog timer has expired.                                                                                                    | No        |  |
|                                                                                                    | Verification of mA Output 1<br>Failed                    | The reading of the mA input does<br>not match the reading of mA Out-<br>put 1.                                                                     | No        |  |
| Sensor Failed                                                                                                    | [003] Sensor Failed                                      | The pickoff amplitude is too low.                                                                                                    | No        |  |
| <ul> <li>Default severity: Failure</li> <li>Severity configurable: No</li> <li>Fault Timeout applicable: Yes</li> </ul> | [016] Sensor Temperature<br>(RTD) Failure                | The value computed for the resist-<br>ance of the line RTD is outside limits                                                                       | No        |  |
|                                                                                                    | [017] Sensor Case Tempera-<br>ture (RTD) Failure         | The values computed for the resist-<br>ance of the meter and case RTDs are<br>outside limits                                                       | No        |  |
| Configuration Error <ul> <li>Default severity: Failure</li> </ul>                                                       | [020] Calibration Factors<br>Missing                     | Some calibration factors have not been entered or are incorrect.                                                                                   | No        |  |
| <ul> <li>Severity configurable: No</li> <li>Fault Timeout applicable: No</li> </ul>                                     | [021] Incorrect Sensor Type                              | Transmitter verification of sensor<br>circuits and characterization has<br>produced a discrepancy. The trans-<br>mitter cannot operate the sensor. | Yes       |  |

|                                                                                                    | Conditions                                         |                                                                                                    |           |  |
|----------------------------------------------------------------------------------------------------|----------------------------------------------------|----------------------------------------------------------------------------------------------------|-----------|--|
| Alert                                                                                                    | Name                                               | Description                                                                                                    | Ignorable |  |
|                                                                                                    | [030] Incorrect Board Type                         | The firmware or configuration loa-<br>ded in the transmitter is incompati-<br>ble with the board type.                                                                                                    | No        |  |
|                                                                                                    | Core Processor Update Failed                       | The core processor software update failed.                                                                                                    | Yes       |  |
|                                                                                                    | Password Not Set                                   | Display security has been enabled<br>but the display password has not<br>been changed from the default val-<br>ue.                                                                                                    | No        |  |
|                                                                                                    | Time Not Entered                                   | The system time has not been en-<br>tered. The system time is required for diagnostic logs.                                                                                                    | Yes       |  |
|                                                                                                    | Batcher Not Configured                             | One or more of the following has oc-<br>curred: The batcher application is<br>disabled; No flow source has been<br>configured for the batcher applica-<br>tion; The batch target is 0; No dis-<br>crete output is assigned to batch<br>control. | Yes       |  |
|                                                                                                    | [120] Curve Fit Failure (Con-<br>centration)       | The transmitter was unable to calcu-<br>late a valid concentration matrix<br>from the current data.                                                                                                    | No        |  |
| Core Low Power<br>• Default severity: Failure<br>• Severity configurable: No<br>• Fault Timeout applicable: No                                  | [031] Low Power                                    | The core processor is not receiving sufficient power. (Enhanced core processor only)                                                                                                    | No        |  |
| Security Breach<br>• Default severity: Failure<br>• Severity configurable: No<br>• Fault Timeout applicable: No                                 | [027] Security Breach                              | The transmitter is not secured.                                                                                                    | No        |  |
| Sensor-Transmitter Communication<br>Error<br>• Default severity: Failure<br>• Severity configurable: No                                         | [026] Sensor/Transmitter<br>Communications Failure | The transmitter has lost communi-<br>cation with the core processor, or<br>there have been too many commu-<br>nications errors.                                                                                                    | No        |  |
| Fault Timeout applicable: Yes                                                                                                    | [028] Core Process Write Fail-<br>ure              | A write to the core processor failed.                                                                                                    | No        |  |
| <ul> <li>Tube Not Full</li> <li>Default severity: Failure</li> <li>Severity configurable: Yes</li> <li>Fault Timeout applicable: Yes</li> </ul> | [033] Insufficient Pickoff Sig-<br>nal             | The signal from the sensor pickoffs<br>is insufficient for operation. (En-<br>hanced core processor only)                                                                                                    | Yes       |  |
| <ul> <li>Extreme Primary Purpose Variable</li> <li>Default severity: Failure</li> <li>Severity configurable: No</li> </ul>                      | [005] Mass Flow Rate Over-<br>range                | The measured flow is outside the sensor's flow limits.                                                                                                    | No        |  |

| <b>Table 7-2:</b> | <b>Options for alerts and</b> | conditions (continued) |
|-------------------|-------------------------------|------------------------|
|-------------------|-------------------------------|------------------------|

|                                                                                                    | Conditions                                    |                                                                                                    |           |
|----------------------------------------------------------------------------------------------------|-----------------------------------------------|----------------------------------------------------------------------------------------------------|-----------|
| Alert                                                                                                    | Name                                          | Description                                                                                                    | Ignorable |
| Fault Timeout applicable: Yes                                                                                                    | [008] Density Overrange                       | The measured density is above 10 g/cm <sup>3</sup> .                                                                                                    | No        |
| <ul> <li>Transmitter Initializing</li> <li>Default severity: Failure</li> <li>Severity configurable: No</li> <li>Fault Timeout applicable: No</li> </ul>            | [009] Transmitter Initializing/<br>Warming Up | The transmitter is in power-up mode.                                                                                                    | No        |
| <ul> <li>Function Check in Progress</li> <li>Default severity: Function Check</li> <li>Severity configurable: No</li> <li>Fault Timeout applicable: No</li> </ul>   | [104] Calibration in Progress                 | A calibration is running.                                                                                                    | No        |
|                                                                                                    | [131] Meter Verification in<br>Progress       | A meter verification test is running.                                                                                                    | Yes       |
| <ul> <li>Sensor Being Simulated</li> <li>Default severity: Function Check</li> <li>Severity configurable: No</li> <li>Fault Timeout applicable: No</li> </ul>       | [132] Sensor Simulation Ac-<br>tive           | Sensor simulation mode is enabled.<br>(Enhanced core processor only)                                                                                                    | No        |
| Output Fixed <ul> <li>Default severity: Function Check</li> <li>Severity configurable: Yes</li> </ul> <li>Fault Timeout applicable: No</li>                         | [101] mA Output 1 Fixed                       | The HART address is set to a non-<br>zero value, a loop test is running, or<br>the output is configured to send a<br>constant value (mA Output Action or<br>Loop Current Mode). | Yes       |
|                                                                                                    | [114] mA Output 2 Fixed                       | The output is configured to send a constant value. A loop test may be in progress.                                                                                              | No        |
|                                                                                                    | mA Output 3 Fixed                             | The output is configured to send a constant value. A loop test may be in progress.                                                                                              | No        |
|                                                                                                    | [111] Frequency Output 1<br>Fixed             | The output is configured to send a constant value. A loop test may be in progress.                                                                                              | No        |
|                                                                                                    | Frequency Output 2 Fixed                      | The output is configured to send a constant value. A loop test may be in progress.                                                                                              | No        |
|                                                                                                    | [118] Discrete Output 1 Fixed                 | The output is set to a constant state.<br>A loop test may be in progress.                                                                                                    | No        |
|                                                                                                    | [119] Discrete Output 2 Fixed                 | The output is set to a constant state.<br>A loop test may be in progress.                                                                                                    | No        |
|                                                                                                    | [122] Discrete Output 3 Fixed                 | The output is set to a constant state.<br>A loop test may be in progress.                                                                                                    | No        |
| <ul> <li>Drive Over-Range</li> <li>Default severity: Maintenance<br/>Required</li> <li>Severity configurable: Yes</li> <li>Fault Timeout applicable: Yes</li> </ul> | [102] Drive Overrange                         | The drive power (current/voltage) is at its maximum.                                                                                                    | Yes       |

### Table 7-2: Options for alerts and conditions (continued)
|                                                                                                    | Conditions                                      |                                                                                                    |           |
|----------------------------------------------------------------------------------------------------|-------------------------------------------------|----------------------------------------------------------------------------------------------------|-----------|
| Alert                                                                                                    | Name                                            | Description                                                                                                    | Ignorable |
| <ul> <li>Process Aberration</li> <li>Default severity: Out of Specification</li> <li>Severity configurable: Yes</li> <li>Fault Timeout applicable: Yes</li> </ul> | [105] Two-Phase Flow                            | The line density is outside the user-<br>defined two-phase flow limits.                                                                   | Yes       |
|                                                                                                    | [138] TBR Active                                | Drive gain is above the configured<br>threshold and transient bubble re-<br>mediation is active.                                          | Yes       |
|                                                                                                    | [115] External Input Error                      | The connection to an external meas-<br>urement device has failed. No exter-<br>nal data is available.                                     | Yes       |
|                                                                                                    | [121] Extrapolation Alert<br>(Concentration)    | The line density or line temperature<br>is outside the range of the concen-<br>tration matrix plus the configured<br>extrapolation limit. | Yes       |
|                                                                                                    | [116] Temperature Over-<br>range (API referral) | The line temperature is outside the range of the API table.                                                                               | Yes       |
|                                                                                                    | [117] Density Overrange (API referral)          | The line density is outside the range of the API table.                                                                                   | Yes       |
|                                                                                                    | [123] Pressure Overrange (API referral)         | The line pressure is outside the range of the API table.                                                                                  | Yes       |
|                                                                                                    | mA Input Failure or Outside<br>Range            | The mA input signal is below 3.8 mA or above 20.5 mA.                                                                                     | Yes       |
|                                                                                                    | Moderate Two-Phase Flow                         | The transmitter has detected mod-<br>erate two-phase flow.                                                                                | Yes       |
|                                                                                                    | Severe Two-Phase Flow                           | The transmitter has detected severe two-phase flow.                                                                                       | Yes       |
|                                                                                                    | Batch Time Out                                  | The batch exceeded Maximum<br>Batch Time, and was ended before<br>the target was reached.                                                 | Yes       |
| <ul> <li>Event Active</li> <li>Default severity: Out of Specification</li> <li>Severity configurable: Yes</li> <li>Fault Timeout applicable: Yes</li> </ul>       | Enhanced Event 1 Active                         | The conditions assigned to En-<br>hanced Event 1 are present.                                                                             | Yes       |
|                                                                                                    | Enhanced Event 2 Active                         | The conditions assigned to En-<br>hanced Event 1 are present.                                                                             | Yes       |
|                                                                                                    | Enhanced Event 2 Active                         | The conditions assigned to En-<br>hanced Event 2 are present.                                                                             | Yes       |
|                                                                                                    | Enhanced Event 3 Active                         | The conditions assigned to En-<br>hanced Event 3 are present.                                                                             | Yes       |
|                                                                                                    | Enhanced Event 4 Active                         | The conditions assigned to En-<br>hanced Event 4 are present.                                                                             | Yes       |
|                                                                                                    | Enhanced Event 5 Active                         | The conditions assigned to En-<br>hanced Event 5 are present.                                                                             | Yes       |
|                                                                                                    | Event 1 Active                                  | The conditions assigned to Basic<br>Event 1 are present.                                                                                  | Yes       |

### Table 7-2: Options for alerts and conditions (continued)

|                                                                                                    | Conditions                              |                                                                                                    |           |
|----------------------------------------------------------------------------------------------------|-----------------------------------------|----------------------------------------------------------------------------------------------------|-----------|
| Alert                                                                                                    | Name                                    | Description                                                                                                    | Ignorable |
|                                                                                                    | Event 2 Active                          | The conditions assigned to Basic<br>Event 2 are present.                                                                                                    | Yes       |
| Output Saturated <ul> <li>Default severity: Out of Specifi-</li> </ul>                                                                                               | [100] mA Output 1 Saturated             | The calculated output value is out-<br>side the range of the output.                                                                                                    | Yes       |
| cation <ul> <li>Severity configurable: Yes</li> <li>Fault Timeout applicable: No</li> </ul>                                                                          | [113] mA Output 2 Saturated             | The calculated output value is out-<br>side the range of the output.                                                                                                    | Yes       |
|                                                                                                    | mA Output 3 Saturated                   | The calculated output value is out-<br>side the range of the output.                                                                                                    | Yes       |
|                                                                                                    | [110] Frequency Output 1 Sa-<br>turated | The calculated output value is out-<br>side the range of the output.                                                                                                    | Yes       |
|                                                                                                    | Frequency Output 2 Satura-<br>ted       | The calculated output value is out-<br>side the range of the output.                                                                                                    | Yes       |
|                                                                                                    | Frequency Input Saturated               | The input frequency is greater than 3500 Hz.                                                                                                    | Yes       |
| Function Check Failed or Meter Veri-                                                                                                    | [010] Calibration Failed                | The calibration failed.                                                                                                    | No        |
| fication Aborted <ul> <li>Default severity: Maintenance<br/>Required</li> <li>Severity configurable: Yes</li> <li>Fault Timeout applicable: No</li> </ul>            | [034] Meter Verification<br>Failed      | The meter verification test showed<br>that the sensor response was not ac-<br>ceptably close to the baseline.                                                                     | Yes       |
|                                                                                                    | [035] Meter Verification<br>Aborted     | The meter verification test did not<br>complete, possibly because it was<br>manually aborted or because proc-<br>ess conditions were too unstable.                                | Yes       |
| <ul> <li>Data Loss Possible</li> <li>Default severity: Maintenance<br/>Required</li> <li>Severity configurable: Yes</li> <li>Fault Timeout applicable: No</li> </ul> | [103] Data Loss Possible                | The core processor was unable to<br>store the totalizer and inventory val-<br>ues on the last power-down, and<br>must rely on the saved totals.<br>(Standard core processor only) | Yes       |
|                                                                                                    | SD Card Failure                         | The transmitter's SD card has failed.                                                                                                    | No        |
|                                                                                                    | No Permanent License                    | A permanent license has not been installed in the transmitter firm-ware.                                                                                                    | No        |
|                                                                                                    | Clock Failure                           | The transmitter's real-time clock is not incrementing.                                                                                                    | No        |
|                                                                                                    | SD Card Full                            | The transmitter's SD card is 90% full.                                                                                                    | No        |
|                                                                                                    | Transmitter Software Update<br>Failed   | The transmitter software update failed.                                                                                                    | Yes       |

### Table 7-2: Options for alerts and conditions (continued)

Integrate the meter with the control system

#### Topics covered in this chapter:

8

- Configure the transmitter channels
- Configure the mA outputs
- Configure the mA input
- Configure the frequency outputs
- Configure the frequency input
- Configure the discrete outputs
- Configure the discrete inputs

# 8.1 Configure the transmitter channels

| Display            | Menu > Configuration > Inputs/Outputs > Channel x         |
|--------------------|-----------------------------------------------------------|
| ProLink III        | Device Tools > Configuration > I/O > Channels > Channel x |
| Field Communicator | Configure > Manual Setup > Inputs/Outputs > Channel x     |

#### Overview

Your transmitter has up to five channels to support I/O and communications. The channels are named Channel A, Channel B, Channel C, Channel D, and Channel E. You can configure Channels B, C, and D to operate in several different ways. You can also configure Channels A, B, C, and D to draw power from the transmitter (internal, active) or from an external power supply (external, passive).

#### Restrictions

- Channel A is always used as a mA output. You can configure the power for Channel A.
- Channel E is always used for RS-485 communications. You cannot configure the power for Channel E.

Depending on your purchase order, some channels may not be activated on your device. To see which channels are activated:

- Using the display: Menu > About > Licenses
- Using ProLink III: Device Information
- Using the Field Communicator: Overview > Device Information > Licenses > Permanent Feature Set > Input/Output Channels

To activate additional channels, contact Micro Motion.

#### Important

The channel configuration must match the I/O wiring.

#### **Prerequisites**

Plan your channel assignments before configuring channels. Not all combinations are supported. For example:

- You cannot have both a frequency input and an mA input.
- You cannot have three discrete outputs and a frequency output.

For details, see *Appendix D*.

If you plan to use dual-pulse mode, you must configure Channel C as Frequency Output 1, and either Channel B or Channel D, or both, as Frequency Output 2.

#### Important

To avoid causing process errors:

- Configure the channels before configuring the outputs or inputs.
- Before changing the channel configuration, ensure that all control loops affected by the channel are under manual control.

#### Procedure

- 1. Identify the channels that are activated on your device.
- 2. For Channel B, Channel C, and Channel D, if activated, set Channel Type as desired.

| Channel   | Options                                                                                                    |
|-----------|----------------------------------------------------------------------------------------------------|
| Channel B | <ul><li>mA Output 2 (default)</li><li>Frequency Output 2</li><li>Discrete Output 1</li></ul>                                                     |
| Channel C | <ul> <li>mA Output 3</li> <li>Frequency Output 1 (default)</li> <li>Discrete Output 2</li> <li>Discrete Input 1</li> </ul>                       |
| Channel D | <ul> <li>Frequency Output 2</li> <li>Discrete Output 3 (default)</li> <li>Discrete Input 2</li> <li>mA Input</li> <li>Frequency Input</li> </ul> |

#### Restriction

You cannot configure Channel Type for Channel A and Channel E. Channel A is always mA Output 1. Channel E is always RS-485.

#### Note

If both Channel B and Channel D are set to operate as Frequency Output 2, the Frequency Output 2 configuration is applied to both channels, and their behavior is identical.

3. For each activated channel except Channel E, set Power Source as desired.

| Option                                                                | Description |  |
|-----------------------------------------------------------------------|-------------|--|
| Internal (Active) The channel is powered by the transmitter.          |             |  |
| External (Passive)The channel is powered by an external power source. |             |  |

#### Restriction

You cannot configure Power Source for Channel E.

#### **Postrequisites**

For each channel that you configured, perform or verify the corresponding output or input configuration. When the configuration of a channel is changed, the channel's behavior will be controlled by the configuration that is stored for the selected input or output type, and the stored configuration may not be appropriate for your process.

After verifying channel and output configuration, return the control loop to automatic control.

# 8.2 Configure the mA outputs

The mA outputs are used to report current values of process variables. The mA signal varies between 4 mA and 20 mA in proportion to the current value of the assigned process variable.

Depending on your purchase order and channel configuration, your transmitter may have 0–3 mA outputs. Channel A is always mA Output 1, and Channel B and Channel C can be configured as mA Output 2 and mA Output 3 respectively.

#### Note

Channel A also supports HART/Bell 202 communications, superimposed on the mA signal. HART is not available on Channel B or Channel C.

- Configure mA Output Source (Section 8.2.1)
- Configure Lower Range Value (LRV) and Upper Range Value (URV) for the mA output (Section 8.2.2)
- Configure mA Output Direction (Section 8.2.3)
- Configure mA Output Cutoff (Section 8.2.4)
- Configure mA Output Damping (Section 8.2.5)
- Configure mA Output Fault Action (Section 8.2.6)

# 8.2.1 Configure mA Output Source

| Display            | Menu > Configuration > Inputs/Outputs > Channel x > I/O Settings > Source         |
|--------------------|-----------------------------------------------------------------------------------|
| ProLink III        | Device Tools > Configuration > I/O > Outputs > mA Output x                        |
| Field Communicator | Configure > Manual Setup > Inputs/Outputs > Channel x > mA Output x > mAOx Source |

#### **Overview**

mA Output Source specifies the process variable that is reported by the mA output.

#### Prerequisites

- If you plan to configure the output to report volume flow, ensure that you have set Volume Flow Type as desired: Liquid or Gas Standard Volume.
- If you plan to configure an output to report a concentration measurement process variable, ensure that the concentration measurement application is configured so that the desired variable is available.
- If you are using the HART variables, be aware that changing the configuration of mA Output 1 Source will change the configuration of the HART Primary Variable (PV).

#### Note

mA Output 2 Source is not tied to the HART secondary variable. You can configure these independently. This is different from previous Micro Motion Coriolis transmitters.

#### Procedure

Set mA Output Process Variable as desired.

Defaults:

- mA Output 1: Mass Flow Rate
- mA Output 2: Density
- mA Output 3: Temperature

#### **Postrequisites**

If you change the configuration of mA Output Source, verify the settings of Lower Range Value and Upper Range Value. The transmitter automatically loads a set of values, and these values may not be appropriate for your application.

#### **Related information**

Configure Lower Range Value (LRV) and Upper Range Value (URV) for the mA output Configure HART variables (PV, SV, TV, QV)

# **Options for** mA Output Source

The transmitter provides a basic set of options for mA Output Source, plus several application-specific options. Different communications tools may use different labels for the options.

#### Table 8-1: Options for mA Output Source

|                                                      | Label                |                                              |                                       |  |  |
|------------------------------------------------------|----------------------|----------------------------------------------|---------------------------------------|--|--|
| Process variable                                     | Display              | ProLink III                                  | Field Communicator                    |  |  |
| Standard                                             | Standard             |                                              |                                       |  |  |
| Mass flow rate                                       | Mass Flow Rate       | Mass Flow Rate                               | Mass Flow Rate                        |  |  |
| Volume flow rate                                     | Volume Flow Rate     | Volume Flow Rate                             | Volume Flow Rate                      |  |  |
| Gas standard volume flow<br>rate                     | GSV Flow Rate        | Gas Standard Volume Flow Rate                | Gas Standard Volume Flow              |  |  |
| Temperature                                          | Temperature          | Temperature                                  | Temperature                           |  |  |
| Density                                              | Density              | Density                                      | Density                               |  |  |
| External pressure                                    | External Pressure    | External Pressure                            | External pressure                     |  |  |
| External temperature                                 | External Temperature | External Temperature                         | External temperature                  |  |  |
| Frequency input flow rate                            | FI Flow Rate         |                                              | FI Flow Rate                          |  |  |
| Diagnostics                                          |                      |                                              |                                       |  |  |
| Velocity                                             | Velocity             | Velocity                                     | Approximate Velocity                  |  |  |
| Two-phase flow detection                             | Phase                | Phase Flow Severity                          | Phase Genius                          |  |  |
| Drive gain                                           | Drive Gain           | Drive Gain                                   | Drive Gain                            |  |  |
| API referral                                         |                      |                                              | -<br>-                                |  |  |
| Temperature-corrected density                        | Referred Density     | Density at Reference Tempera-<br>ture        | Density at Reference Tempera-<br>ture |  |  |
| Temperature-corrected<br>(standard) volume flow rate | Referred Volume Flow | Volume Flow Rate at Reference<br>Temperature | Referred Volume Flow Rate             |  |  |
| Average temperature-cor-<br>rected density           | Average Line Density | Average Density                              | Average Observed Density              |  |  |
| Average temperature                                  | Average Temperature  | Average Temperature                          | Average Temperature                   |  |  |
| Concentration measureme                              | nt                   |                                              |                                       |  |  |
| Density at reference                                 | Referred Density     | Density at Reference Tempera-<br>ture        | Dens at Ref (CM)                      |  |  |
| Specific gravity                                     | Specific Gravity     | Density (Fixed SG Units)                     | Spec Gravity (CM)                     |  |  |
| Standard volume flow rate                            | Standard Vol Flow    | Volume Flow Rate at Reference<br>Temperature | Stnadard Volume Flow Rate             |  |  |
| Net mass flow rate                                   | Net Mass Flow        | Net Mass Flow Rate                           | Net Mass Flow (CM)                    |  |  |
| Net volume flow rate                                 | Net Volume Flow Rate | Net Volume Flow Rate                         | Net Volume Flow Rate (CM)             |  |  |
| Concentration                                        | Concentration        | Concentration                                | Concentration (CM)                    |  |  |

|                      | Label     |                     |                     |
|----------------------|-----------|---------------------|---------------------|
| Process variable     | Display   | ProLink III         | Field Communicator  |
| Baume                | Baume     | Baume               | Baume (CM)          |
| Batching             |           |                     |                     |
| % of batch delivered | % of Fill | % of Fill Delivered | % of Fill Delivered |

#### Table 8-1: Options for mA Output Source (continued)

# 8.2.2 Configure Lower Range Value (LRV) and Upper Range Value (URV) for the mA output

| Display            | Menu > Configuration > Inputs/Outputs > Channel $x > I/O$ Settings > Lower Range Value           |
|--------------------|--------------------------------------------------------------------------------------------------|
|                    | Menu > Configuration > Inputs/Outputs > Channel $x > I/O$ Settings > Upper Range Value           |
| ProLink III        | Device Tools > Configuration > $I/O$ > Outputs > mA Output x > Lower Range Value                 |
|                    | Device Tools > Configuration > $I/O$ > Outputs > mA Output x > Upper Range Value                 |
| Field Communicator | Configure > Manual Setup > Inputs/Outputs > Channel x > mA Output x > mA Output x Settings > LRV |
|                    | Configure > Manual Setup > Inputs/Outputs > Channel x > mA Output x > mA Output x Settings > URV |

#### **Overview**

The Lower Range Value (LRV) and Upper Range Value (URV) are used to scale the mA output, that is, to define the relationship between mA Output Process Variable and the mA output signal.

LRV is the value of mA Output Source represented by an output of 4 mA. URV is the value of mA Output Source represented by an output of 20 mA. Between LRV and URV, the mA output is linear with the process variable. If the process variable drops below LRV or rises above URV, the transmitter posts an output saturation alert.

#### Procedure

Set LRV and URV as desired.

Enter LRV and URV in the measurement units used for mA Output Source.

- Defaults: Specific to each process variable
- Range: Unlimited

#### Note

You can set URV below LRV. For example, you can set URV to 50 and LRV to 100. If you do this, the mA output will be inversely proportional to the value of mA Output Source.

#### Тір

For best performance:

- Set LRV ≥ LSL (lower sensor limit).
- Set URV ≤ USL (upper sensor limit).
- Set these values so that the difference between URV and LRV is ≥ Min Span (minimum span).

This ensures that the resolution of the mA output signal is within the range of the bit precision of the D/A converter.

#### Note

The transmitter always stores LRV and URV for the current process variable and the previous process variable. If mA Output Source is set to Mass Flow Rate and you set LRV and URV for this configuration, then you change mA Output Source to Volume Flow Rate and set LRV and URV, then change mA Output Source back to Mass Flow Rate, the corresponding LRV and URV are restored automatically. However, if you changed mA Output Source to Volume Flow Rate, then to Phase Genius Flow Severity, and then back to Mass Flow Rate, the configured LRV and URV for Mass Flow Rate are no longer available. The sensor's lower limit and upper limit are used instead.

### 8.2.3 Configure mA Output Direction

| Display            | Menu > Configuration > Inputs/Outputs > Channel $x > I/O$ Settings > Direction                                |
|--------------------|----------------------------------------------------------------------------------------------------|
| ProLink III        | Device Tools > Configuration > $I/O$ > Outputs > mA Output x > Direction                                      |
| Field Communicator | Configure > Manual Setup > Inputs/Outputs > Channel x > mA Output x > mAOx Fault Settings > mAOx<br>Direction |

#### **Overview**

mA Output Direction controls how conditions of forward flow and reverse flow affect the flow rates reported by the mA output.

Actual flow direction interacts with Sensor Flow Direction Arrow to determine the flow direction that the transmitter uses in processing. See the following table.

| Table 8-2:         Interaction between actual flow direction and | d Sensor Flow Direction Arrow |
|------------------------------------------------------------------|-------------------------------|
|------------------------------------------------------------------|-------------------------------|

| Actual flow direction                            | Setting of Sensor Flow Direction Arrow | Flow direction sent to out-<br>puts and totalizers |
|--------------------------------------------------|----------------------------------------|----------------------------------------------------|
| Forward (same direction as Flow arrow on sensor) | With Arrow                             | Forward                                            |
|                                                  | Against Arrow                          | Reverse                                            |
| Reverse (opposite from Flow                      | With Arrow                             | Reverse                                            |
| arrow on sensor)                                 | Against Arrow                          | Forward                                            |

#### Procedure

Set mA Output Direction as desired.

| Option                  | Description                                                                                                |
|-------------------------|----------------------------------------------------------------------------------------------------|
| Normal <b>(default)</b> | Appropriate when your application needs to distinguish between forward flow and reverse flow.              |
| Absolute Value          | Appropriate when your application does not need to distinguish between for-<br>ward flow and reverse flow. |

#### Important

mA Output Direction interacts with Lower Range Value (LRV). The effect of mA Output Direction on the mA output varies, depending on whether LRV < 0 or LRV  $\ge$  0.

#### **Related information**

Configure Sensor Flow Direction Arrow

### Effect of mA Output Direction on mA outputs

mA Output Direction affects how the transmitter reports flow values via the mA outputs. The mA outputs are affected by mA Output Direction only if mA Output Source is set to a flow variable.

The effect of mA Output Direction depends on the setting of Lower Range Value (LRV).

- If Lower Range Value = 0, see *Figure 8-1*.
- If Lower Range Value > 0, see *Figure 8-1* and adapt the chart.
- If Lower Range Value < 0, see *Figure 8-2*.

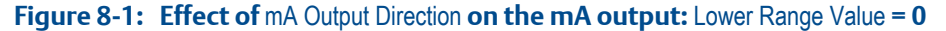

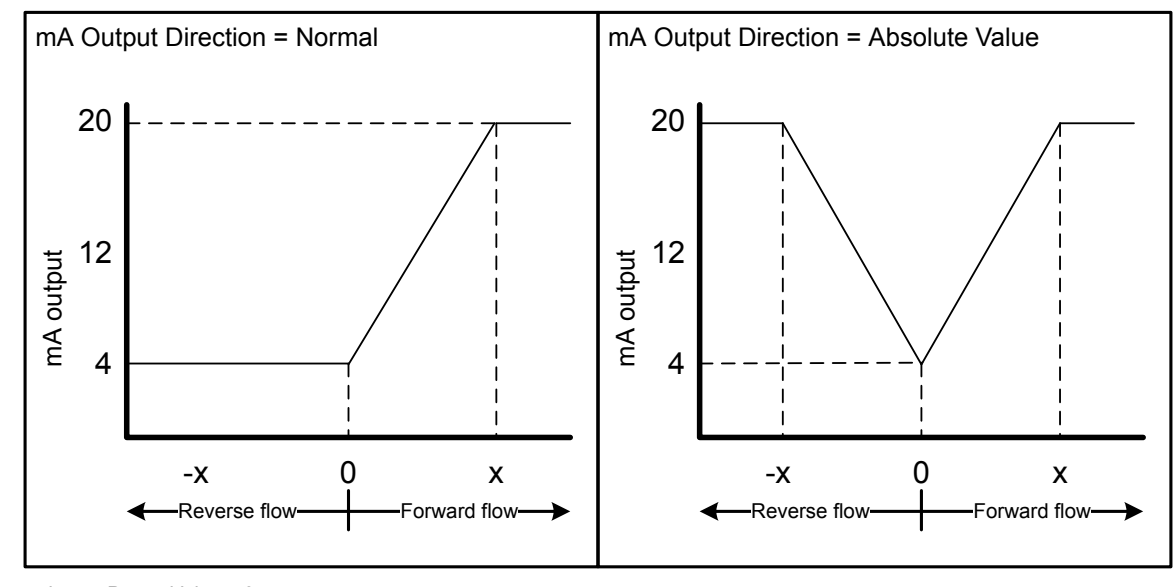

Lower Range Value = 0

Upper Range Value = x

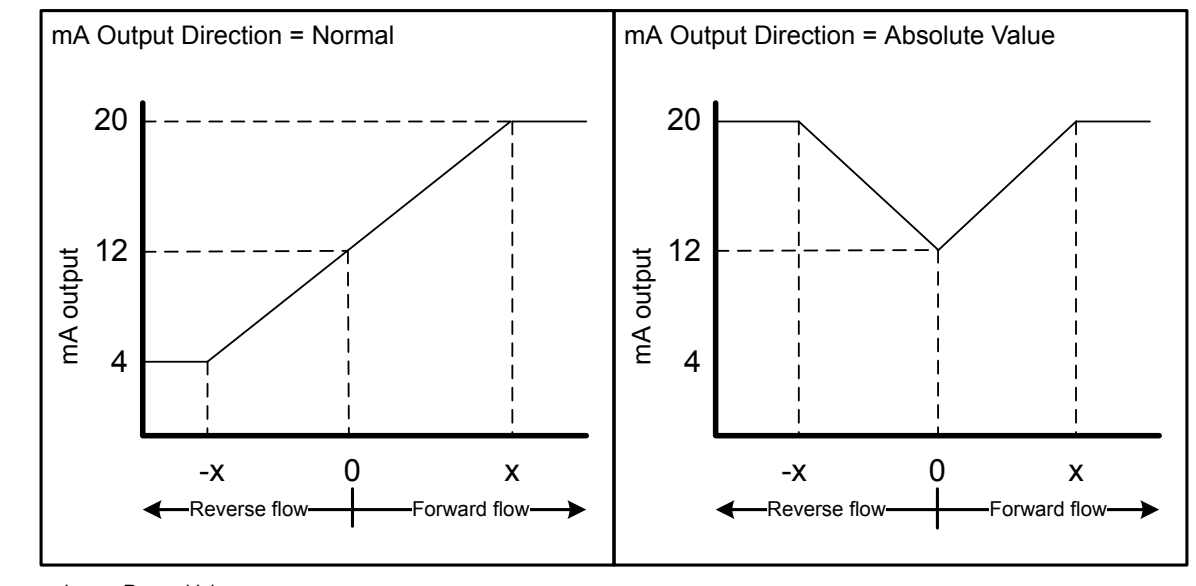

#### Figure 8-2: Effect of mA Output Direction on the mA output: Lower Range Value < 0

Lower Range Value = -x

Upper Range Value = x

#### Example: mA Output Direction = Normal and Lower Range Value = 0

Configuration:

- mA Output Direction = Normal
- Lower Range Value = 0 g/sec
- Upper Range Value = 100 g/sec

#### Result:

- Under conditions of reverse flow or zero flow, the mA output is 4 mA.
- Under conditions of forward flow, up to a flow rate of 100 g/sec, the mA output varies between 4 mA and 20 mA in proportion to the flow rate.
- Under conditions of forward flow, if the flow rate equals or exceeds 100 g/sec, the mA output will be proportional to the flow rate up to 20.5 mA, and will be level at 20.5 mA at higher flow rates.

#### Example: mA Output Direction = Normal and Lower Range Value < 0

Configuration:

- mA Output Direction = Normal
- Lower Range Value = -100 g/sec
- Upper Range Value = +100 g/sec

#### Result:

• Under conditions of zero flow, the mA output is 12 mA.

- Under conditions of forward flow, for flow rates between 0 and +100 g/sec, the mA output varies between 12 mA and 20 mA in proportion to (the absolute value of) the flow rate.
- Under conditions of forward flow, if (the absolute value of) the flow rate equals or exceeds 100 g/sec, the mA output is proportional to the flow rate up to 20.5 mA, and will be level at 20.5 mA at higher flow rates.
- Under conditions of reverse flow, for flow rates between 0 and -100 g/sec, the mA output varies between 4 mA and 12 mA in inverse proportion to the absolute value of the flow rate.
- Under conditions of reverse flow, if the absolute value of the flow rate equals or exceeds 100 g/sec, the mA output is inversely proportional to the flow rate down to 3.8 mA, and will be level at 3.8 mA at higher absolute values.

### 8.2.4 Configure mA Output Cutoff

| Display                                                                                                    | Menu > Configuration > Inputs/Outputs > Channel x > I/O Settings > MAO Cutoff   |
|----------------------------------------------------------------------------------------------------|---------------------------------------------------------------------------------|
| ProLink III                                                                                                    | Device Tools > Configuration > $I/O$ > Outputs > mA Output x > Flow Rate Cutoff |
| Field Communicator         Configure > Manual Setup > Inputs/Outputs > Channel x > mA Output x > mA Output x > |                                                                                 |

#### **Overview**

mA Output Cutoff specifies the lowest flow rate that will be reported through the mA output. All flow rates below the specified value are reported as 0.

mA Output Cutoff is applicable only when mA Output Source is set to a flow rate variable. It is applied to all flow rate variables: mass flow rate, liquid volume flow rate, gas standard volume flow rate, and so on.

#### Procedure

Set mA Output Cutoff as desired.

Set mA Output Cutoff in the measurement units used for the process variable. If you change the measurement unit, mA Output Cutoff is adjusted automatically.

- Default: 0
- Range: 0 or any positive value

#### Тір

For most applications the default value of mA Output Cutoff should be used. Contact Micro Motion customer service before changing mA Output Cutoff.

# Interaction between mA Output Cutoff and process variable cutoffs

When mA Output Process Variable is set to a flow variable (for example, mass flow rate or volume flow rate), mA Output Cutoff interacts with Mass Flow Cutoff or Volume Flow Cutoff. The transmitter puts the cutoff into effect at the highest flow rate at which a cutoff is applicable.

#### **Example: Cutoff interaction**

Configuration:

- mA Output Source = Mass Flow Rate
- Frequency Output Source = Mass Flow Rate
- mA Output Cutoff = 10 g/sec
- Mass Flow Cutoff = 15 g/sec

Result: If the mass flow rate drops below 15 g/sec, all outputs representing mass flow will report zero flow.

#### **Example: Cutoff interaction**

Configuration:

- mA Output Source = Mass Flow Rate
- Frequency Output Source = Mass Flow Rate
- mA Output Cutoff = 15 g/sec
- Mass Flow Cutoff = 10 g/sec

#### Result:

- If the mass flow rate drops below 15 g/sec but not below 10 g/sec:
  - The mA output will report zero flow.
  - The frequency output will report the actual flow rate.
- If the mass flow rate drops below 10 g/sec, both outputs will report zero flow.

# 8.2.5 Configure mA Output Damping

| Display            | Menu > Configuration > Inputs/Outputs > Channel x > I/O Settings > MAO Damping                             |
|--------------------|----------------------------------------------------------------------------------------------------|
| ProLink III        | Device Tools > Configuration > $I/O$ > Outputs > mA Output x > Added Damping                               |
| Field Communicator | Configure > Manual Setup > Inputs/Outputs > Channel x > mA Output x > mA Output x Settings > Added Damping |

#### **Overview**

mA Output Damping controls the amount of damping that will be applied to the mA output.

Damping is used to smooth out small, rapid fluctuations in process measurement. The damping value specifies the time period, in seconds, over which the transmitter will spread changes in the process variable. At the end of the interval, the value reported by the mA output will reflect 63% of the change in the actual measured value.

mA Output Damping affects a process variable only when it is reported via the mA output. If the process variable is read from the display or digitally, mA Output Damping is not applied.

#### Procedure

Set mA Output Damping to the desired value.

- Default: 0.0 seconds
- Range: 0.0 to 440 seconds

#### Tips

- A high damping value makes the process variable appear smoother because the reported value changes slowly.
- A low damping value makes the process variable appear more erratic because the reported value changes more quickly.
- The combination of a high damping value and rapid, large changes in the process variable assigned to the mA output can result in increased measurement error.
- Whenever the damping value is non-zero, the damped value will lag the actual measurement because the damped value is being averaged over time.
- In general, lower damping values are preferable because there is less chance of data loss, and less lag time between the actual measurement and the damped value.

# Interaction between mA Output Damping and process variable damping

When mA Output Source is set to a flow rate variable, density, or temperature, mA Output Damping interacts with Flow Damping, Density Damping, or Temperature Damping. If multiple damping parameters are applicable, the effect of damping the process variable is calculated first, and the mA Output damping calculation is applied to the result of that calculation.

#### **Example: Damping interaction**

Configuration:

- Flow Damping = 1 second
- mA Output Source = Mass Flow Rate
- mA Output Damping = 2 seconds

Result: A change in the mass flow rate will be reflected in the mA output over a time period that is greater than 3 seconds. The exact time period is calculated by the transmitter according to internal algorithms which are not configurable.

### 8.2.6 Configure mA Output Fault Action

| Display            | Menu > Configuration > Inputs/Outputs > Channel x > I/O Settings > Fault Action                               |
|--------------------|----------------------------------------------------------------------------------------------------|
| ProLink III        | Device Tools > Configuration > $I/O$ > Outputs > mA Output x > Fault Action                                   |
| Field Communicator | Configure > Manual Setup > Inputs/Outputs > Channel x > mA Output x > mAOx Fault Settings > mAOx Fault Action |

#### **Overview**

mA Output Fault Action controls the behavior of the mA output if the transmitter detects a fault condition.

#### Important

- The fault action is implemented only if Alert Severity is set to Failure. If Alert Severity is set to any other option, the fault action is not implemented.
- For some faults only: If Fault Timeout is set to a non-zero value, the transmitter will not implement the fault action until the timeout has elapsed.

#### Procedure

- 1. Set mA Output Fault Action as desired.
  - Default: Downscale

#### Important

If you set mA Output Fault Action to None, the mA output will be controlled by the setting of Process Variable Fault Action. In most cases, if you set mA Output Fault Action to None, you should also set Process Variable Fault Action to None.

2. If you set mA Output Fault Action to Upscale or Downscale, set mA Output Fault Level to the signal that the mA output will produce during a fault.

#### **Related information**

Configure Process Variable Fault Action Interaction between Process Variable Fault Action and other fault actions

### Options for mA Output Fault Action and mA Output Fault Level

| Table 8-3: Options for mA Output Fault Action and mA Output Fault Level |
|-------------------------------------------------------------------------|
|-------------------------------------------------------------------------|

| Option              | mA output behavior                 | mA Output Fault Level  |
|---------------------|------------------------------------|------------------------|
| Upscale             | Goes to the configured fault level | Default: 22.0 mA       |
|                     |                                    | Range: 21.0 to 24.0 mA |
| Downscale (default) | Goes to the configured fault level | Default: 2.0 mA        |
|                     |                                    | Range: 1.0 to 3.6 mA   |

| Option        | mA output behavior                                                                                                    | mA Output Fault Level |
|---------------|----------------------------------------------------------------------------------------------------|-----------------------|
| Internal Zero | Goes to the mA output level associated<br>with a process variable value of 0 (zero),<br>as determined by Lower Range Value and<br>Upper Range Value settings | Not applicable        |
| None          | Determined by the setting of Process Vari-<br>able Fault Action                                                                                              | Not applicable        |

| Table 8-3: | <b>Options for</b> mA | Output Fault Action and | mA Output Fault Leve | el <b>(continued)</b> |
|------------|-----------------------|-------------------------|----------------------|-----------------------|
|------------|-----------------------|-------------------------|----------------------|-----------------------|

# 8.3 Configure the mA input

The mA input can be used to read temperature or pressure data from an external device. The current value of the process variable is represented as a mA signal between 4 mA and 20 mA. In SIL installations, the mA input must be used to verify the operation of mA Output 1, and cannot be used for temperature or pressure data.

Depending on your purchase order and channel configuration, the transmitter may have zero or one mA input. Only Channel D can be configured as an mA input.

- Configure mA Input Assignment (Section 8.3.1)
- Configure Lower Range Value (LRV) and Upper Range Value (URV) for the mA input (Section 8.3.2)
- Configure mA Input Damping (Section 8.3.3)

# 8.3.1 Configure mA Input Assignment

| Display            | Menu > Configuration > Inputs/Outputs > Channel D > I/O Settings > Assignment        |
|--------------------|--------------------------------------------------------------------------------------|
| ProLink III        | Device Tools > I/O > Inputs > mA Input > Assignment                                  |
| Field Communicator | Configure > Manual Setup > Inputs/Outputs > Channel D > mA Input > mA Input Settings |

#### **Overview**

mA Input Assignment defines the type of data that is being sent to the mA input.

#### Procedure

1. Set mA Input Assignment to the type of data that is being sent to the mA input.

|  | Option         | Description                                        |
|--|----------------|----------------------------------------------------|
|  | None (default) | No data is received, and the mA input is disabled. |
|  | Pressure       | The mA input signal represents pressure data.      |
|  | Temperature    | The mA input signal represents temperature data.   |

| Option       | Description                                                                                                    |
|--------------|----------------------------------------------------------------------------------------------------|
| Loop Current | The mA input reads back the signal from the mA Output 1 loop. This setting is required for SIL compliance. The option is available only when SIL is licensed on the device. |

2. If you set mA Input Assignment to Pressure or Temperature, ensure that the transmitter and the external device are using the same measurement units.

#### **Related information**

Configure Density Measurement Unit Configure Temperature Measurement Unit

8.3.2

### 2 Configure Lower Range Value (LRV) and Upper Range Value (URV) for the mA input

| Display            | Menu > Configuration > Inputs/Outputs > Channel D > I/O Settings > Lower Range Value |
|--------------------|--------------------------------------------------------------------------------------|
|                    | Menu > Configuration > Inputs/Outputs > Channel D > I/O Settings > Upper Range Value |
| ProLink III        | Device Tools > I/O > Inputs > mA Input > Range Values                                |
| Field Communicator | Configure > Manual Setup > Inputs/Outputs > Channel D > mA Input > LRV               |
|                    | Configure > Manual Setup > Inputs/Outputs > Channel D > mA Input > URV               |

#### Overview

The Lower Range Value (LRV) and Upper Range Value (URV) are used to scale the mA input, that is, to define the relationship between the external variable and the mA input signal.

LRV is the value of mA Input Assignment represented by an input of 4 mA. URV is the value of mA Input Assignment represented by an input of 20 mA. Between LRV and URV, the mA input is linear with the process variable. If the process variable drops below 3.8 mA or rises above 20.5 mA, the transmitter posts an input failure alert.

#### Procedure

Set LRV and URV as desired.

Enter LRV and URV in the measurement units that are appropriate for mA Input Assignment.

- Defaults: 0
- Range (in default measurement units):
  - Pressure: 0 PSI to 1000 PSI
  - Temperature: 0 °C to 250 °C
  - Loop current: 4 mA to 20 mA

#### Note

You can set URV below LRV. For example, you can set URV to 50 and LRV to 100. If you do this, the mA input will be inversely proportional to the value of mA Input Assignment

### 8.3.3 Configure mA Input Damping

| Display            | Menu > Configuration > Inputs/Outputs > Channel D > I/O Settings > Damping |
|--------------------|----------------------------------------------------------------------------|
| ProLink III        | Device Tools > Configuration > I/O > Inputs > mA Input > mA Input Damping  |
| Field Communicator | Configure > Manual Setup > Inputs/Outputs > Channel D > mA Input > Damping |

#### **Overview**

mA Input Damping controls the amount of damping that will be applied to the mA input.

Damping is used to smooth out small, rapid fluctuations in process measurement. The damping value specifies the time period, in seconds, over which the transmitter will spread changes in the process variable. At the end of the interval, the transmitter's internal value will reflect 63% of the change in the actual value sent by the external device.

mA Input Damping affects a process variable only when it is received via the mA input. If the process variable is read digitally, mA Input Damping is not applied.

If mA Input Assignment is set to Loop Current, mA Input Damping is not applied. mA Input Damping is applied only if mA Input Assignment is set to Temperature or Pressure.

#### Note

Be aware that the process variable received via the mA input may also be damped at the remote device. Damping an already damped value is not recommended.

#### Procedure

Set mA Input Damping to the desired value.

- Default: 1.0 second
- Range: 0.0 to 60 seconds

#### Tips

- A high damping value makes the process variable appear smoother because the reported value changes slowly.
- A low damping value makes the process variable appear more erratic because the reported value changes more quickly.
- The combination of a high damping value and rapid, large changes in the process variable received via the mA input can result in increased measurement error.
- Whenever the damping value is non-zero, the damped value will lag the actual measurement because the damped value is being averaged over time.
- In general, lower damping values are preferable because there is less chance of data loss, and less lag time between the actual measurement and the damped value.

# 8.4 Configure the frequency outputs

The frequency outputs are used to report current values of process variables. The frequency varies between 0 Hz and 14500 Hz in proportion to the current value of the assigned process variable.

Depending on your purchase order and channel configuration, your transmitter may have zero, one, or two frequency outputs. Three channels are available to use as a frequency output:

- Only Channel C can be configured as Frequency Output 1.
- Either Channel B or Channel D, or both, can be configured as Frequency Output 2. If both Channel B and Channel D are operating as Frequency Output 2, the Frequency Output 2 configuration is applied to both channels.
- Configure Frequency Output Source (Section 8.4.1)
- Configure frequency output scaling (Section 8.4.2)
- Configure Frequency Output Direction (Section 8.4.3)
- Configure Frequency Output Mode (dual-pulse mode) (Section 8.4.4)
- Configure Frequency Output Fault Action (Section 8.4.5)

### 8.4.1 Configure Frequency Output Source

| Display            | Menu > Configuration > Inputs/Outputs > Channel x > I/O Settings > Source  |
|--------------------|----------------------------------------------------------------------------|
| ProLink III        | Device Tools > Configuration > $I/O$ > Outputs > Frequency Output x        |
| Field Communicator | Configure > Manual Setup > Inputs/Outputs > Channel x > Frequency Output x |

#### Overview

Frequency Output Source specifies the process variable that is reported by the frequency output.

#### Important

Frequency outputs on the Model 5700 transmitter are different from frequency outputs on previous Micro Motion Coriolis transmitters:

- Frequency Output Source is not tied to the HART third variable. You can configure these
  independently.
- Frequency Output Source can be configured independently for Frequency Output 1 and Frequency Output 2.
- Both Channel B and Channel D can be configured to act as Frequency Output 2. If you do this, the Frequency Output 2 configuration will be applied to both channels.

#### Prerequisites

• If you plan to configure the output to report volume flow, ensure that you have set Volume Flow Type as desired: Liquid or Gas Standard Volume.

• If you plan to configure an output to report a concentration measurement process variable, ensure that the concentration measurement application is configured so that the desired variable is available.

#### Procedure

Set Frequency Output Source as desired.

Defaults:

- Frequency Output 1: Mass Flow Rate
- Frequency Output 2: Mass Flow Rate

#### **Postrequisites**

If you change the configuration of Frequency Output Source, verify the frequency output scaling. The transmitter automatically loads the most recent values for the scaling parameters, and they may not be appropriate for your application.

#### **Related information**

Configure frequency output scaling

### **Options for Frequency Output Source**

The transmitter provides a basic set of options for Frequency Output Source, plus several application-specific options. Different communications tools may use different labels for the options.

| Table 8-4: Options fo | r Frequency | <b>Output Source</b> |
|-----------------------|-------------|----------------------|
|-----------------------|-------------|----------------------|

|                                                      | Label                |                                              |                           |
|------------------------------------------------------|----------------------|----------------------------------------------|---------------------------|
| Process variable                                     | Display              | ProLink III                                  | Field Communicator        |
| Standard                                             |                      |                                              |                           |
| Mass flow rate                                       | Mass Flow Rate       | Mass Flow Rate                               | Mass Flow Rate            |
| Volume flow rate                                     | Volume Flow Rate     | Volume Flow Rate                             | Volume Flow Rate          |
| Gas standard volume flow rate                        | GSV Flow Rate        | Gas Standard Volume Flow Rate                | GSV Flow Rate             |
| Frequency input flow rate                            | FI Flow Rate         | Not available                                | Not available             |
| API referral                                         | ·                    |                                              |                           |
| Temperature-corrected<br>(standard) volume flow rate | Referred Volume Flow | Volume Flow Rate at Reference<br>Temperature | Referred Volume Flow Rate |
| Concentration measurement                            |                      |                                              |                           |
| Standard volume flow rate                            | Standard Vol Flow    | Volume Flow Rate at Reference<br>Temperature | Standard Volume Flow Rate |
| Net mass flow rate                                   | Net Mass Flow        | Net Mass Flow Rate                           | Net Mass Flow (CM)        |
| Net volume flow rate                                 | Net Volume Flow Rate | Net Volume Flow Rate                         | Net Volume Flow Rate (CM) |

### 8.4.2 Configure frequency output scaling

| Display            | Menu > Configuration > Inputs/Outputs > Channel x > Frequency Output x > Scaling Method  |
|--------------------|------------------------------------------------------------------------------------------|
| ProLink III        | Device Tools > Configuration > $I/O$ > Outputs > Frequency Output x > Scaling Method     |
| Field Communicator | Configure > Manual Setup > Inputs/Outputs > Channel x > Frequency Output x > FOx Scaling |

#### **Overview**

Frequency output scaling defines the relationship between Frequency Output Source and the pulse of the frequency output. Scale the frequency output to provide the data in the form required by your frequency receiving device.

#### Procedure

1. Set Frequency Output Scaling Method.

| Option                   | Description                                                |  |
|--------------------------|------------------------------------------------------------|--|
| Frequency=Flow (default) | Frequency calculated from flow rate                        |  |
| Pulses/Unit              | A user-specified number of pulses represents one flow unit |  |
| Units/Pulse              | A pulse represents a user-specified number of flow units   |  |

- 2. Set additional required parameters.
  - If you set Frequency Output Scaling Method to Frequency=Flow, set Rate Factor and Frequency Factor.
  - If you set Frequency Output Scaling Method to Pulses/Unit, define the number of pulses that will represent one flow unit.
  - If you set Frequency Output Scaling Method to Units/Pulse, define the number of units that each pulse will indicate.

### Calculate frequency from flow rate

The Frequency=Flow option is used to customize the frequency output for your application when you do not know appropriate values for Units/Pulse or Pulses/Unit.

If you specify Frequency=Flow, you must provide values for Rate Factor and Frequency Factor:

- Rate Factor The maximum flow rate that you want the frequency output to report. Above this rate, the transmitter will report A110: Frequency Output Saturated.
- Frequency A value calculated as follows: Factor

FrequencyFactor =  $\frac{\text{RateFactor}}{T}$  x N

where:

T Factor to convert selected time base to seconds

**N** Number of pulses per flow unit, as configured in the receiving device

The resulting Frequency Factor must be within the range of the frequency output ():

- If Frequency Factor is less than 1 Hz, reconfigure the receiving device for a higher pulses/unit setting.
- If Frequency Factor is greater than 10,000 Hz, reconfigure the receiving device for a lower pulses/unit setting.

#### Tip

If Frequency Output Scale Method is set to Frequency=Flow, and Frequency Output Maximum Pulse Width is set to a non-zero value, Micro Motion recommends setting Frequency Factor to a value below 200 Hz.

#### Example: Configure Frequency=Flow

You want the frequency output to report all flow rates up to 2000 kg/min.

The frequency receiving device is configured for 10 pulses/kg.

Solution:

FrequencyFactor = 
$$\frac{\text{RateFactor}}{\text{T}}$$
 x N  
FrequencyFactor =  $\frac{2000}{60}$  x 10

FrequencyFactor = 333.33

Set parameters as follows:

- Rate Factor: 2000
- Frequency Factor: 333.33

### 8.4.3 Configure Frequency Output Direction

| Display            | Menu > Configuration > Inputs/Outputs > Channel x > I/O Settings > Direction              |
|--------------------|-------------------------------------------------------------------------------------------|
| ProLink III        | Device Tools > Configuration > I/O > Outputs > Frequency Output x > Direction             |
| Field Communicator | Configure > Manual Setup > Inputs/Outputs > Channel x > Frequency Output x > FOx Settings |
|                    | Use method.                                                                               |

#### **Overview**

Frequency Output Direction controls how conditions of forward flow and reverse flow affect the flow rates reported by the frequency output.

Actual flow direction interacts with Sensor Flow Direction Arrow to determine the flow direction that the transmitter uses in processing. See the following table.

| Actual flow direction       | Setting of Sensor Flow Direction Arrow | Flow direction sent to out-<br>puts and totalizers |
|-----------------------------|----------------------------------------|----------------------------------------------------|
| Forward (same direction as  | With Arrow                             | Forward                                            |
| Flow arrow on sensor)       | Against Arrow                          | Reverse                                            |
| Reverse (opposite from Flow | With Arrow                             | Reverse                                            |
| arrow on sensor)            | Against Arrow                          | Forward                                            |

Table 8-5: Interaction between actual flow direction and Sensor Flow Direction Arrow

#### Procedure

Set Frequency Output Direction as desired.

| Option                                | Description                                                                                                    |
|---------------------------------------|----------------------------------------------------------------------------------------------------|
| Positive Flow<br>Only                 | <ul> <li>Forward flow: The frequency output reports the flow rate according to the configured scaling method.</li> <li>Reverse flow: The frequency output is 0 Hz.</li> </ul>                                                                                                    |
| Negative Flow<br>Only                 | <ul> <li>Forward flow: The frequency output is 0 Hz.</li> <li>Reverse flow: The frequency output reports the absolute value of the flow rate according to the configured scaling method.</li> </ul>                                                                                                    |
| Both Positive<br>and Negative<br>Flow | The frequency output reports the absolute value of the flow rate according to the configured scaling method. It is not possible to distinguish between forward flow and reverse flow from the frequency output alone. This setting is typically used in combination with a discrete output configured to report flow direction. |

#### **Related information**

Configure Sensor Flow Direction Arrow Configure Discrete Output Source

# 8.4.4 Configure Frequency Output Mode (dual-pulse mode)

| Display            | Menu > Configuration > Inputs/Outputs > Channel x > I/O Settings > Dual-Pulse Mode |  |
|--------------------|------------------------------------------------------------------------------------|--|
| ProLink III        | Device Tools > Configuration > I/O > Outputs > Frequency Output Mode               |  |
| Field Communicator | Configure > Manual Setup > Inputs/Outputs > Channel x > Frequency Output x > Mode  |  |

#### Overview

If you have two frequency outputs, Frequency Output Mode defines the relationship between their signals. Frequency Output Mode is used to implement dual-pulse mode or quadrature mode.

#### Restriction

If you do not have two frequency outputs on your transmitter, Frequency Output Mode is set to Independent and cannot be changed.

#### Important

If Frequency Output Mode is set to anything other than Independent, the configuration of Frequency Output 1 is applied to Frequency Output 2. Any configuration parameters set for Frequency Output 2 are ignored. Also, status information for Frequency Output 2 is ignored.

#### **Prerequisites**

If you want to use dual-pulse mode:

- Channel C must be configured as Frequency Output 1.
- Either Channel B or Channel D, or both, must be configured as Frequency Output 2.

#### Procedure

Set Frequency Output Mode as desired.

### **Options for** Frequency Output Mode

| Table 8-6: | Options | for Frequency | Output Mode |
|------------|---------|---------------|-------------|
|------------|---------|---------------|-------------|

| Option                                                             | Process condition and effect                          | Channel behavior   |  |
|--------------------------------------------------------------------|-------------------------------------------------------|--------------------|--|
| Independent                                                        | No relationship between the two                       | Frequency Output 1 |  |
|                                                                    | outputs                                               | Frequency Output 2 |  |
| In-Phase                                                           | Signals are aligned                                   | Frequency Output 1 |  |
| 50% duty cycle                                                     |                                                       | Frequency Output 2 |  |
| 90° Phase Shift                                                    | Frequency Output 1 leads                              | Frequency Output 1 |  |
| 50% duty cycle                                                     | Frequency Output 2 by 90°                             | Frequency Output 2 |  |
| –90° Phase Shift                                                   | Frequency Output 1 lags                               | Frequency Output 1 |  |
| 50% duty cycle                                                     | Frequency Output 2 by 90°                             | Frequency Output 2 |  |
| 180° Phase Shift                                                   | Frequency Output 1 leads                              | Frequency Output 1 |  |
| 50% duty cycle                                                     | Frequency Output 2 by 180°                            | Frequency Output 2 |  |
| Quadrature <sup>(1)</sup>                                          | Forward flow, as determined by the                    | Frequency Output 1 |  |
| 50% duty cyclesetting of Sensor Direction and actualflow direction | Frequency Output 2                                    |                    |  |
|                                                                    | Frequency Output 1 leads<br>Frequency Output 2 by 90° |                    |  |
|                                                                    | Reverse flow, as determined by the                    | Frequency Output 1 |  |
|                                                                    | setting of Sensor Direction and actual flow direction | Frequency Output 2 |  |
|                                                                    | Frequency Output 1 lags<br>Frequency Output 2 by 90°  |                    |  |

| Option | Process condition and effect                            | Channel behavior   |  |
|--------|---------------------------------------------------------|--------------------|--|
|        | Fault                                                   | Frequency Output 1 |  |
|        | Frequency Output 1 performs the configured fault action | Frequency Output 2 |  |
|        | Frequency Output 2 is driven to 0                       |                    |  |

#### Table 8-6: Options for Frequency Output Mode (continued)

(1) Quadrature mode is used only for specific Weights & Measures applications where required by low.

# 8.4.5 Configure Frequency Output Fault Action

| Display            | Menu > Configuration > Inputs/Outputs > Channel x > Frequency Output x > Fault Action                              |
|--------------------|----------------------------------------------------------------------------------------------------|
| ProLink III        | Device Tools > Configuration > I/O > Outputs > Frequency Output x > Fault Action                                   |
| Field Communicator | Configure > Manual Setup > Inputs/Outputs > Channel x > Frequency Output x > FOx Fault Settings > FOx Fault Action |

#### **Overview**

Frequency Output Fault Action controls the behavior of the frequency output if the transmitter detects a fault condition.

#### Important

- The fault action is implemented only if Alert Severity is set to Failure. If Alert Severity is set to any
  other option, the fault action is not implemented.
- For some faults only: If Fault Timeout is set to a non-zero value, the transmitter will not implement the fault action until the timeout has elapsed.

#### Procedure

- 1. Set Frequency Output Fault Action as desired.
  - Default: Downscale

#### Important

If you set Frequency Output Fault Action to None, the frequency output will be controlled by the setting of Process Variable Fault Action. In most cases, if you set Frequency Output Fault Action to None, you should also set Process Variable Fault Action to None.

- 2. If you set Frequency Output Fault Action to Upscale, set Frequency Fault Level to the desired value.
  - Default: 14500 Hz
  - Range: 10 Hz to 14500 Hz

#### **Related information**

Interaction between Process Variable Fault Action and other fault actions

### **Options for Frequency Output Fault Action**

#### Table 8-7: Options for Frequency Output Fault Action

| Label          | Frequency output behavior                                                                                      |
|----------------|----------------------------------------------------------------------------------------------------|
| Upscale        | <ul><li>Goes to configured Upscale value:</li><li>Default: 14500 Hz</li><li>Range: 10 Hz to 14500 Hz</li></ul> |
| Downscale      | 0 Hz                                                                                                    |
| Internal Zero  | 0 Hz                                                                                                    |
| None (default) | Determined by the setting of Process Variable Fault Action                                                     |

# 8.5 Configure the frequency input

The frequency input can be used to read mass flow rate, volume flow rate, or gas standard volume flow rate from an external device. The frequency of the input is proportional to the flow rate.

Depending on your purchase order and channel configuration, your transmitter may have 0–1 frequency input. Channel D can be configured as a frequency input.

- Configure Frequency Input Assignment (Section 8.5.1)
- Configure frequency input scaling (Section 8.5.2)
- Configure the K factor (Section 8.5.3)

# 8.5.1 Configure Frequency Input Assignment

| Display            | Menu > Configuration > Inputs/Outputs > Channel D > I/O Settings        |  |  |
|--------------------|-------------------------------------------------------------------------|--|--|
| ProLink III        | Device Tools > Configuration > I/O > Inputs > Frequency Input           |  |  |
| Field Communicator | Configure > Manual Setup > Inputs/Outputs > Channel D > Frequency Input |  |  |

#### Overview

Frequency Input Assignment defines the type of data that the transmitter is receiving via the frequency input.

#### Procedure

1. Set Frequency Input Assignment to the type of data that is being sent to the frequency input.

| Option                           | Description                                                   |
|----------------------------------|---------------------------------------------------------------|
| Mass Flow Rate                   | The frequency input represents mass flow rate.                |
| Volume Flow Rate                 | The frequency input represents volume flow rate.              |
| Gas Standard Volume Flow<br>Rate | The frequency input represents gas standard volume flow rate. |

2. Ensure that the transmitter and the external device are using the same measurement unit for the selected process variable.

#### **Related information**

Configure Mass Flow Measurement Unit Configure Volume Flow Measurement Unit for liquid applications Configure Gas Standard Volume Flow Measurement Unit

# 8.5.2 Configure frequency input scaling

| Display            | Menu > Configuration > Inputs/Outputs > Channel D > I/O Settings > Scaling Method    |  |  |
|--------------------|--------------------------------------------------------------------------------------|--|--|
| ProLink III        | Device Tools > Configuration > I/O > Inputs > Frequency Input > Scaling Method       |  |  |
| Field Communicator | Configure > Manual Setup > Inputs/Outputs > Channel D > Frequency Input > F1 Scaling |  |  |

#### **Overview**

Frequency input scaling defines the relationship between Frequency Input Source and the pulse of the frequency input. You must scale the frequency input so that the transmitter can interpret the data provided by the external device.

#### Procedure

1. Set Frequency Input Scaling Method.

| Option                   | Description                                                |
|--------------------------|------------------------------------------------------------|
| Frequency=Flow (default) | Flow rate calculated from frequency                        |
| Pulses/Unit              | A user-specified number of pulses represents one flow unit |
| Units/Pulse              | A pulse represents a user-specified number of flow units   |

- 2. Set additional required parameters.
  - If you set Frequency Input Scaling Method to Frequency=Flow, set Rate Factor and Frequency Factor.
  - If you set Frequency Input Scaling Method to Pulses/Unit, define the number of pulses that will represent one flow unit.
  - If you set Frequency Input Scaling Method to Units/Pulse, define the number of units that each pulse will indicate.

#### **Related information**

Calculate frequency from flow rate

# 8.5.3 Configure the K factor

| Display            | Menu > Configuration > Inputs/Outputs > Channel D > I/O Settings > K Factor        |  |  |
|--------------------|------------------------------------------------------------------------------------|--|--|
| ProLink III        | Device Tools > Configuration > I/O > Inputs > Frequency Input > K-Factor           |  |  |
| Field Communicator | Configure > Manual Setup > Inputs/Outputs > Channel D > Frequency Input > K-Factor |  |  |

#### Overview

The K factor is used to calibrate the frequency input or to adjust it to match a reference meter. The K factor operates like a meter factor: The frequency input is multiplied by the K factor before additional processing or calculations are performed.

The default K factor is 1.0. You do not need to change the K factor unless the value of the frequency input at the transmitter does not match the frequency signal from the remote frequency device.

#### Important

Before changing the K factor:

- Ensure that the wiring between the transmitter and the remote device is intact, and that the remote device is operating correctly.
- Monitor the frequency signal from the remote device and the frequency input value reported by the transmitter.
  - If the discrepancy between the two values is consistent, changing the K factor may be a solution.
  - If the discrepancy is erratic, the K factor will not resolve the problem. Verify the wiring, the operation of the remote device, and the configuration of the remote device. If the problem persists. contact Micro Motion customer service.

#### Prerequisites

You must be able to measure the frequency signal from the remote frequency device. If the remote frequency device is known to be accurate and appropriately calibrated, you can use its data. If you are unsure of its accuracy or calibration, you can use a digital multimeter (DMM) or similar tool.

#### Procedure

- 1. Set the remote frequency device to output a fixed signal.
- 2. If necessary, measure the signal using a DMM.
- 3. Read the frequency input at the transmitter.

To do this:

• Using the display:

- Using ProLink III:
- Using the Field Communicator:

If the values are the same, or close enough for your application, you do not need to set the K factor. If the values are too dissimilar, continue with this procedure.

4. Calculate the K factor: Divide the reference signal by the transmitter value.

The K factor must be between 0.0001 and 2.0000. If it is not, contact Micro Motion.

- 5. Configure the K factor.
- 6. Read the frequency input at the transmitter.

The value should match the incoming frequency signal.

7. Return the remote frequency device to normal operation.

# 8.6 Configure the discrete outputs

The discrete outputs are used to report specific meter or process conditions.

Depending on your purchase order and channel configuration, you may have 0–3 discrete outputs on the transmitter. Channel B, Channel C, and Channel D can be configured as Discrete Output 1, Discrete Output 2, and Discrete Output 3, respectively.

The discrete outputs are configured independently, and they operate independently.

- Configure Discrete Output Source (Section 8.6.1)
- Configure Discrete Output Polarity (Section 8.6.2)
- Configure Discrete Output Fault Action (Section 8.6.3)

### 8.6.1 Configure Discrete Output Source

| Display            | Menu > Configuration > Inputs/Outputs > Channel x > I/O Settings > Source              |  |  |
|--------------------|----------------------------------------------------------------------------------------|--|--|
| ProLink III        | Device Tools > Configuration > I/O > Outputs > Discrete Output > Source                |  |  |
| Field Communicator | Configure > Manual Setup > Inputs/Outputs > Channel x > Discrete Output x > DOx Source |  |  |

#### **Overview**

Discrete Output Source specifies the process condition or device condition that is reported by the discrete output.

#### Procedure

Set Discrete Output Source to the desired option.

• Default: Forward/Reverse

### Postrequisites

If you set Discrete Output Source to Flow Switch, additional configuration is required.

#### **Related information**

Configure Flow Rate Switch

### **Options for** Discrete Output Source

| Table 8-8: Options for Discrete Output Sc |
|-------------------------------------------|
|-------------------------------------------|

|                                       | Label                      |                               |                            |                      |                                                                                           |
|---------------------------------------|----------------------------|-------------------------------|----------------------------|----------------------|-------------------------------------------------------------------------------------------|
| Option                                | Display                    | ProLink III                   | Field Communi-<br>cator    | State                | Discrete output voltage                                                                   |
| Enhanced Event 1–<br>5 <sup>(1)</sup> | Basic Event x              | Enhanced Event x              | Discrete Event x           | ON                   | <ul> <li>Internally powered: 24 VDC</li> <li>Externally powered: Site-specific</li> </ul> |
|                                       |                            |                               |                            | OFF                  | 0 V                                                                                       |
| Event 1–2 <sup>(2)</sup>              | Enhanced Event x           | Event x                       | Event x                    | ON                   | <ul> <li>Internally powered: 24 VDC</li> <li>Externally powered: Site-specific</li> </ul> |
|                                       |                            |                               |                            | OFF                  | 0 V                                                                                       |
| Flow Rate Switch                      | Flow Rate Switch           | Flow Switch Indica-<br>tor    | Flow Switch                | ON                   | <ul> <li>Internally powered: 24 VDC</li> <li>Externally powered: Site-specific</li> </ul> |
|                                       |                            |                               |                            | OFF                  | 0 V                                                                                       |
| Forward/Reverse<br>Indicator          | Flow Direction             | Forward Reverse<br>Indicator  | Forward/Reverse            | For-<br>ward<br>flow | 0 V                                                                                       |
|                                       |                            |                               |                            | Re-<br>verse<br>flow | <ul> <li>Internally powered: 24 VDC</li> <li>Externally powered: Site-specific</li> </ul> |
| Calibration in Pro-<br>gress          | Zero in Progress           | Calibration in Pro-<br>gress  | Cal in Progress            | ON                   | <ul> <li>Internally powered: 24 VDC</li> <li>Externally powered: Site-specific</li> </ul> |
|                                       |                            |                               |                            | OFF                  | 0 V                                                                                       |
| Fault                                 | Fault                      | Fault Indication              | Fault Condition<br>Present | ON                   | <ul> <li>Internally powered: 24 VDC</li> <li>Externally powered: Site-specific</li> </ul> |
|                                       |                            |                               |                            | OFF                  | 0 V                                                                                       |
| Meter Verification<br>Failure         | Meter Verification<br>Fail | Meter Verification<br>Failure | SMV Fail                   | ON                   | <ul> <li>Internally powered: 24 VDC</li> <li>Externally powered: Site-specific</li> </ul> |
|                                       |                            |                               |                            | OFF                  | 0 V                                                                                       |

|                        |                        |                        | · ·                     |       |                                                                                           |
|------------------------|------------------------|------------------------|-------------------------|-------|-------------------------------------------------------------------------------------------|
|                        | Label                  |                        |                         |       |                                                                                           |
| Option                 | Display                | ProLink III            | Field Communi-<br>cator | State | Discrete output voltage                                                                   |
| Batch Primary<br>Valve | Batch Primary<br>Valve | Batch Primary<br>Valve | Primary Valve           | ON    | <ul> <li>Internally powered: 24 VDC</li> <li>Externally powered: Site-specific</li> </ul> |
|                        |                        |                        |                         | OFF   | 0 V                                                                                       |

#### Table 8-8: Options for Discrete Output Source (continued)

(1) Events configured using the enhanced event model.

(2) Events configured using the basic event model.

#### Important

This table assumes that Discrete Output Polarity is set to Active High. If Discrete Output Polarity is set to Active Low, reverse the voltage values.

#### Important

Actual flow direction interacts with Sensor Flow Direction Arrow to determine the flow direction that the transmitter uses in processing. See the following table.

#### Table 8-9: Interaction between actual flow direction and Sensor Flow Direction Arrow

| Actual flow direction                               | <b>Setting of</b> Sensor Flow Direction Arrow | Flow direction sent to out-<br>puts and totalizers |
|-----------------------------------------------------|-----------------------------------------------|----------------------------------------------------|
| Forward (same direction as<br>Flow arrow on sensor) | With Arrow                                    | Forward                                            |
|                                                     | Against Arrow                                 | Reverse                                            |
| Reverse (opposite from Flow                         | With Arrow                                    | Reverse                                            |
| arrow on sensor)                                    | Against Arrow                                 | Forward                                            |

#### **Related information**

Configure Sensor Flow Direction Arrow

# 8.6.2 Configure Discrete Output Polarity

| Display            | Menu > Configuration > Inputs/Outputs > Channel x > I/O Settings > Polarity              |
|--------------------|------------------------------------------------------------------------------------------|
| ProLink III        | Device Tools > Configuration > I/O > Outputs > Discrete Output > Polarity                |
| Field Communicator | Configure > Manual Setup > Inputs/Outputs > Channel x > Discrete Output x > DOx Polarity |

#### **Overview**

Discrete outputs have two states: ON (active, asserted) and OFF (inactive). Two different voltages are used to represent these states. Discrete Output Polarity controls which voltage represents which state.

#### Procedure

Set Discrete Output Polarity as desired.

• Default: Active High

# 8.6.3 Configure Discrete Output Fault Action

| Display            | Menu > Configuration > Inputs/Outputs > Channel $x > I/O$ Settings > Fault Action             |
|--------------------|-----------------------------------------------------------------------------------------------|
| ProLink III        | Device Tools > Configuration > $I/O$ > Outputs > Discrete Output > Fault Action               |
| Field Communicator | Configure > Manual Setup > Inputs/Outputs > Channel x > Discrete Output x > DO x Fault Action |

#### **Overview**

Discrete Output Fault Action controls the behavior of the discrete output if the transmitter detects a fault condition.

#### Important

- The fault action is implemented only if Alert Severity is set to Failure. If Alert Severity is set to any
  other option, the fault action is not implemented.
- For some faults only: If Fault Timeout is set to a non-zero value, the transmitter will not implement the fault action until the timeout has elapsed.

#### **A** CAUTION!

Do not use Discrete Output Fault Action as a fault indicator. If you do, you may not be able to distinguish a fault condition from a normal operating condition. If you want to use the discrete output as a fault indicator, see *Fault indication with the discrete output*.

#### Procedure

Set Discrete Output Fault Action as desired.

Default: None

#### **Related information**

Interaction between Process Variable Fault Action and other fault actions

### **Options for Discrete Output Fault Action**

|                | Discrete output behavior                                                                                                    |                                                                                                    |  |
|----------------|----------------------------------------------------------------------------------------------------|----------------------------------------------------------------------------------------------------|--|
| Label          | Polarity=Active High         Polarity=Active Low                                                                                                    |                                                                                                    |  |
| Upscale        | <ul> <li>Fault: Discrete output is ON<br/>(24 VDC or site-specific voltage)</li> <li>No fault: Discrete output is con-<br/>trolled by its assignment</li> </ul> | <ul> <li>Fault: Discrete output is OFF<br/>(0 V)</li> <li>No fault: Discrete output is con-<br/>trolled by its assignment</li> </ul>                            |  |
| Downscale      | <ul> <li>Fault: Discrete output is OFF<br/>(0 V)</li> <li>No fault: Discrete output is con-<br/>trolled by its assignment</li> </ul>                            | <ul> <li>Fault: Discrete output is ON<br/>(24 VDC or site-specific voltage)</li> <li>No fault: Discrete output is con-<br/>trolled by its assignment</li> </ul> |  |
| None (default) | Discrete output is controlled by its assignment                                                                                                    |                                                                                                    |  |

| Table 8-10: | Options | for Discrete | Output Fault Action |
|-------------|---------|--------------|---------------------|
|-------------|---------|--------------|---------------------|

### Fault indication with the discrete output

To indicate faults via the discrete output, set Discrete Output Source to Fault. Then, if a fault occurs, the discrete output is always ON and the setting of Discrete Output Fault Action is ignored.

# 8.7 Configure the discrete inputs

The discrete inputs are used to initiate one or more transmitter actions from a remote input device.

Depending on your purchase order and channel configuration, your transmitter may have 0–2 discrete inputs. Channel C can be configured as Discrete Input 1, and Channel D can be configured as Discrete Input 2.

- Configure Discrete Input Action (Section 8.7.1)
  - Configure Discrete Input Polarity (Section 8.7.2)

### 8.7.1 Configure Discrete Input Action

| Display            | Menu > Configuration > Inputs/Outputs > Channel $x > I/O$ Settings > Assign Actions          |
|--------------------|----------------------------------------------------------------------------------------------|
| ProLink III        | Device Tools > Configuration > I/O > Inputs > Action Assignment                              |
| Field Communicator | Configure > Manual Setup > Inputs/Outputs > Channel x > Discrete Input x > Action Assignment |

#### **Overview**

Discrete Input Action controls the action or actions that the transmitter will perform when the discrete input transitions from OFF to ON.

#### **A** CAUTION!

Before assigning actions to a discrete input, check the status of the remote input device. If it is ON, all assigned actions will be performed when the new configuration is implemented. If this is not acceptable, change the status of the remote input device or wait until an appropriate time to assign actions.

#### **Procedure**

Set Discrete Input Action as desired.

• Default: None

# **Options for** Discrete Input Action

#### Table 8-11: Options for Discrete Input Action and Enhanced Event Action

|                                           | Label                     |                              |                                |  |
|-------------------------------------------|---------------------------|------------------------------|--------------------------------|--|
| Action                                    | Display                   | ProLink III                  | Field Communicator             |  |
| Standard                                  |                           |                              |                                |  |
| Start sensor zero                         | Start Zero Calibration    | Start Sensor Zero            | Start Sensor Zero              |  |
| Totalizers                                |                           |                              |                                |  |
| Start/stop all totalizers and inventories | Start/stop all totalizers | Start or Stop All Totalizers | Start/Stop All Totals          |  |
| Reset totalizer X                         | Reset Total X             | Totalizer X                  | Reset Total X                  |  |
| Reset all totalizers and in-<br>ventories | Reset All Totals          | Reset All Totals             | Reset All Totals               |  |
| Concentration measuremen                  | nt                        |                              |                                |  |
| Increment CM matrix                       | Increment Matrix          | Increment ED Curve           | Increment Curve                |  |
| Meter verification                        |                           |                              |                                |  |
| Start meter verification test             | Start SMV                 | Start Meter Verification     | Start Smart Meter Verification |  |
| Batching                                  |                           |                              |                                |  |
| Begin batch                               | Begin Batch               | Begin Batch                  | Start Batch                    |  |
| End batch                                 | End Batch                 | Stop Batch                   | Stop Batch                     |  |
| Resume batch                              | Resume Batch              | Resume Batch                 | Resume Batch                   |  |
| Increment batch preset                    | Increment Preset          | Increment Batch Preset       | Increment Preset               |  |

# 8.7.2 Configure Discrete Input Polarity

| Display            | Menu > Configuration > Inputs/Outputs > Channel x > I/O Settings > Polarity              |
|--------------------|------------------------------------------------------------------------------------------|
| ProLink III        | Device Tools > Configuration > I/O > Inputs > Discrete Input > Discrete Input x Polarity |
| Field Communicator | Configure > Manual Setup > Inputs/Outputs > Channel x > Discrete Input x > DI x Polarity |

#### **Overview**

The discrete input has two states: ON and OFF. Discrete Input Polarity controls how the transmitter maps the input voltage to the ON and OFF states.

#### Procedure

Set Discrete Input Polarity as desired.

• Default: Active Low

# **Options for** Discrete Input Polarity

| Table 8-12: C | Options f | or Discrete | Input Polarity |
|---------------|-----------|-------------|----------------|
|---------------|-----------|-------------|----------------|

| Polarity    | Discrete input<br>power supply | Voltage                                         | Status of discrete in-<br>put at transmitter |
|-------------|--------------------------------|-------------------------------------------------|----------------------------------------------|
| Active High | Internal                       | Voltage across terminals is high                | ON                                           |
|             |                                | Voltage across terminals is 0 VDC               | OFF                                          |
|             | External                       | Voltage applied across terminals is<br>3–30 VDC | ON                                           |
|             |                                | Voltage applied across terminals is <0.8 VDC    | OFF                                          |
| Active Low  | Internal<br>External           | Voltage across terminals is 0 VDC               | ON                                           |
|             |                                | Voltage across terminals is high                | OFF                                          |
|             |                                | Voltage applied across terminals is <0.8 VDC    | ON                                           |
|             |                                | Voltage applied across terminals is<br>3–30 VDC | OFF                                          |
# 9 Configure digital communications

### Topics covered in this chapter:

- Configure HART communications
- Configure Modbus communications

# 9.1 Configure HART communications

HART communications parameters support HART communications with the transmitter on a Bell 202 physical layer (Channel A) or an RS-485 physical layer (Channel E).

- Configure basic HART parameters (Section 9.1.1)
- Configure HART variables (PV, SV, TV, QV) (Section 9.1.2)
- Configure burst communications (Section 9.1.3)

# 9.1.1 Configure basic HART parameters

| Display            | Menu > Configuration > Time/Date/Tag                                  |
|--------------------|-----------------------------------------------------------------------|
| ProLink III        | Device Tools > Configuration > Communications > Communications (HART) |
| Field Communicator | Configure > Manual Setup > HART > Communications                      |

### Overview

Basic HART parameters include the HART address, HART tags, and the operation of the primary mA output.

### Procedure

- 1. Set HART Address to a value that is unique on your network.
  - Default: 0
  - Range: 0 to 63

### Tips

- The default address is typically used unless you are a multidrop environment.
- Devices using HART protocol to communicate with the transmitter may use either HART Address, HART Tag, or HART Long Tag to identify the transmitter. Configure any or all, as required by your other HART devices.
- 2. Set HART Tag to a value that is unique on your network.
- 3. Set HART Long Tag to a value that is unique on your network.

HART Long Tag is supported only by HART 7. If you are using HART 5, you cannot use HART Long Tag to communicate with the transmitter.

4. Ensure that mA Output Action is configured appropriately.

| Options          | Description                                                                                                    |
|------------------|----------------------------------------------------------------------------------------------------|
| Enabled (Live)   | The primary mA output reports process data as configured. This is the appropriate setting for most applications. |
| Disabled (Fixed) | The primary mA output is fixed at 4 mA and does not report process data.                                         |

### Important

If you use ProLink III to set HART Address to 0, the program automatically enables mA Output Action. If you use ProLink III to set HART Address to any other value, the program automatically disables mA Output Action. This is designed to make it easier to configure the transmitter for legacy behavior. Always verify mA Output Action after setting HART Address.

# 9.1.2 Configure HART variables (PV, SV, TV, QV)

| Display            | Menu > Configuration > Inputs/Outputs > Channel A > HART Settings > HART Variables                                                                                  |
|--------------------|----------------------------------------------------------------------------------------------------|
| ProLink III        | $\label{eq:constraint} Device \ {\sf Tools} > {\sf Configuration} > {\sf Communications} > {\sf Communications} \ ({\sf HART}) > {\sf Variable} \ {\sf Assignment}$ |
| Field Communicator | Configure > Manual Setup > Inputs/Outputs > Variable Mapping                                                                                                    |

### **Overview**

The HART variables are a set of four variables predefined for HART use. The HART variables include the Primary Variable (PV), Secondary Variable (SV), Tertiary Variable (TV), and Quaternary Variable (QV). You can assign specific process variables to the HART variables, and then use standard HART methods to read or broadcast the assigned process data.

#### Note

The Tertiary Variable and Quaternary Variable are also called the Third Variable (TV) and Fourth Variable (FV).

### Restriction

The Primary Variable is always the process variable assigned to mA Output 1. If you change either of these assignments, the other is changed automatically.

The Secondary Variable and Tertiary Variable are not tied to any outputs. This is different from previous Micro Motion Coriolis transmitters.

### Procedure

Assign variables to the PV, SV, TV, and QV as desired.

# **Options for HART variables**

### Table 9-1: Options for HART variables

| Process variable                                  | PV           | sv           | тv           | QV           |
|---------------------------------------------------|--------------|--------------|--------------|--------------|
| Standard                                          |              |              |              |              |
| Mass flow rate                                    | ✓            | ✓            | ✓            | ✓            |
| Volume flow rate                                  | ✓            | ✓            | ✓            | ✓            |
| Gas standard volume flow rate                     | 1            | ✓            | ✓            | ✓            |
| Temperature                                       | ✓            | $\checkmark$ | ✓            | $\checkmark$ |
| Density                                           | ✓            | ✓            | ✓            | ✓            |
| External pressure                                 | ✓            | ✓            | ✓            | ✓            |
| External temperature                              | ✓            | $\checkmark$ | ✓            | $\checkmark$ |
| Frequency input flow rate                         | ✓            | $\checkmark$ | ✓            | $\checkmark$ |
| Totalizers and inventories                        |              |              |              |              |
| Current value of any totalizer                    |              | 1            | ✓            | 1            |
| Current value of any inventory                    |              | 1            | 1            | 1            |
| Diagnostics                                       | 1            | 1            |              | 1            |
| Velocity                                          | 1            | 1            | ✓            | 1            |
| Drive gain                                        | 1            | 1            | 1            | 1            |
| Tube frequency                                    |              | ✓            | ✓            | ✓            |
| Meter temperature                                 |              | ✓            | ✓            | ✓            |
| Board temperature                                 |              | ✓            | ✓            | ✓            |
| Inlet (LPO) amplitude                             |              | ✓            | ✓            | ✓            |
| Outlet (RPO) amplitude                            |              | ✓            | ✓            | ✓            |
| Live zero                                         |              | ✓            | ✓            | ✓            |
| Loop current                                      |              | ✓            | 1            | ✓            |
| % of range                                        |              | ✓            | ✓            | ✓            |
| Two-phase flow severity                           | 1            | ✓            | 1            | ✓            |
| API referral                                      |              |              |              |              |
| Temperature-corrected density                     | 1            | ✓            | 1            | ✓            |
| Temperature-corrected (standard) volume flow rate | 1            | 1            | $\checkmark$ | 1            |
| Average temperature-corrected densi-<br>ty        | 1            | 1            | ✓            | 1            |
| Average temperature                               | $\checkmark$ | 1            | ✓            | 1            |
| CTPL                                              |              | ✓            | ✓            | ✓            |

| Process variable          | PV | sv | тv           | QV           |
|---------------------------|----|----|--------------|--------------|
| Concentration measurement |    |    |              |              |
| Density at reference      | ✓  | ✓  | $\checkmark$ | ✓            |
| Specific gravity          | 1  | ✓  | ✓            | ✓            |
| Standard volume flow rate | ✓  | ✓  | ✓            | ✓            |
| Net mass flow rate        | ✓  | ✓  | ✓            | $\checkmark$ |
| Net volume flow rate      | ✓  | ✓  | ✓            | ✓            |
| Concentration             | ✓  | ✓  | ✓            | ✓            |
| Baume                     | ✓  | ✓  | ✓            | ✓            |
| Batching                  |    |    |              |              |
| % of batch delivered      | ✓  | ✓  | ✓            | ✓            |

### Table 9-1: Options for HART variables (continued)

# 9.1.3 Configure burst communications

*Burst mode* is a mode of communication during which the transmitter regularly broadcasts HART digital information to the network via the primary mA output.

### Restriction

Burst communications, including trigger mode and event notification, is not available on HART/ RS-485. These features are supported only on HART/Bell 202.

## Configure HART burst messages

| Display            | Menu > Configuration > Inputs/Outputs > Channel A > HART Settings > Burst Message x |
|--------------------|-------------------------------------------------------------------------------------|
| ProLink III        | Device Tools > Configuration > Communications > Communications (HART) > Burst Mode  |
| Field Communicator | Configure > Manual Setup > HART > Burst Mode                                        |

### **Overview**

Burst messages contain information on process variables or transmitter status. You can configure up to three burst messages. Each message can contain different information. Burst messages also provide the mechanism for trigger mode and event notification.

- 1. Navigate to the burst message you want to configure.
- 2. Enable the burst message.
- 3. Set Burst Option to the desired content.

| HART    | Label                                    |                                    |                                                                                                    |
|---------|------------------------------------------|------------------------------------|----------------------------------------------------------------------------------------------------|
| command | ProLink III                              | Field Communicator                 | Description                                                                                                    |
| 1       | Source (Primary Variable)                | Primary Variable                   | The transmitter sends the primary variable (PV) in<br>the configured measurement units in each burst<br>message (e.g., 14.0 g/sec, 13.5 g/sec, 12.0 g/sec).                                                |
| 2       | Primary Variable (Percent Range/Current) | Pct Range/Current                  | The transmitter sends the PV's actual mA level and the PV's percent of range in each burst message (e.g., 11.0 mA 25%).                                                                                    |
| 3       | Process Variables/Current                | Process Vars/Current               | The transmitter sends the PV's actual milliamp read-<br>ing and the PV, SV, TV, and QV values in measure-<br>ment units in each burst message (e.g., 11.8 mA,<br>50 g/sec, 23 °C, 50 g/sec, 0.0023 g/cm3). |
| 9       | Read Device Variables with Status        | Device Variables with Status       | The transmitter sends up to eight user-specified process variables in each burst message.                                                                                                    |
| 33      | Transmitter Variables                    | Field Device Vars                  | The transmitter sends four user-specified process variables in each burst message.                                                                                                    |
| 48      | Read Additional Transmitter Status       | Read Additional Device Sta-<br>tus | The transmitter sends expanded device status infor-<br>mation in each burst message.                                                                                                    |

### Table 9-2: Options for burst message contents

4. Depending on your choice, select the four or eight user-specified variables for the burst message, or set the HART variables as desired.

### Important

If you change the HART Primary Variable (PV), the process variable assigned to mA Output 1 is automatically changed to match.

## Configure HART trigger mode

| Display            | Menu > Configuration > Inputs/Outputs > Channel A > HART Settings > Burst Message x > Trigger<br>Mode |
|--------------------|----------------------------------------------------------------------------------------------------|
| ProLink III        | Device Tools > Configuration > Communications > Communications (HART) > Trigger Mode                  |
| Field Communicator | Configure > Manual Setup > HART > Burst Mode > Burst Message x > Configure Update Rate                |

### **Overview**

*Trigger mode* uses the burst message mechanism to indicate that a process variable has changed. When trigger mode is implemented, the bursting interval (HART update rate) changes if Primary Variable or Burst Variable 0 moves above or below the user-specified trigger level. You can set up a different trigger on each burst message.

### Prerequisites

Before you can configure trigger mode, the corresponding HART burst message must be enabled.

### Procedure

- 1. Select the burst message for which you will set up trigger mode.
- 2. Set Trigger Mode to the type of trigger you want to use.

| Option     | Description                                                                                                    |
|------------|----------------------------------------------------------------------------------------------------|
| Continuous | The burst message is sent at Default Update Rate. The burst interval is not affected by changes in process variables.                                                                                                    |
| Falling    | <ul> <li>When the specified process variable is above Trigger Level, the burst message is sent at Default Update Rate.</li> <li>When the specified process variable is below Trigger Level, the burst message is sent at Update Rate.</li> </ul>                                                                                                    |
| Rising     | <ul> <li>When the specified process variable is below Trigger Level, the burst message is sent at Default Update Rate.</li> <li>When the specified process variable is above Trigger Level, the burst message is sent at Update Rate.</li> </ul>                                                                                                    |
| Windowed   | <ul> <li>This option is used to communicate that the process variable is changing rapid-<br/>ly. Trigger Level defines a deadband around the most recently broadcast value.</li> <li>If the process variable stays within this deadband, the burst message is sent<br/>at Default Update Rate.</li> <li>If the process variable moves outside this deadband in either direction, the<br/>burst message is sent at Update Rate.</li> </ul> |
| On Change  | <ul> <li>If any value in the burst message changes, the burst message is sent at Update Rate.</li> <li>If no values change, the burst message is sent at Default Update Rate.</li> </ul>                                                                                                    |

- 3. Ensure that Primary Variable or Burst Variable 1 is set to the variable that will activate the trigger. If it is not, reconfigure the burst message contents.
- 4. Set Trigger Level to the value of the process variable at which the trigger will be activated.
- 5. Set Default Update Rate (or Base Burst Rate) to the burst interval to be used when the trigger is not active.
- 6. Set Update Rate (or Triggered Burst Rate) to the burst interval to be used when the trigger is active.

## **Configure HART event notification**

| Display            | Not available                                                                              |
|--------------------|--------------------------------------------------------------------------------------------|
| ProLink III        | Device Tools > Configuration > Communications > Communications (HART) > Event Notification |
| Field Communicator | Configure > Manual Setup > HART > Event Notification                                       |

### **Overview**

*Event notification* uses the burst message mechanism to indicate that an alert has occurred. When event notification is enabled and one or more of the selected alerts occurs, each active burst message will broadcast HART Command 119 until the condition is acknowledged by a HART master.

### Tip

Event notification affects only HART burst messages. Whether an alert is selected for event notification or not, alert severity, alert status (active or inactive), fault timeout, and alert acknowledgment operate as normal.

### Prerequisites

If you are using the Field Communicator, you must enable a burst message before you can configure event notification.

### Procedure

- 1. Enable event notification.
- 2. Select all desired alerts.

If one or more of the selected alerts occurs, each active burst message will broadcast HART Command 119 until the alert is acknowledged by a HART master.

3. Set Trigger Interval as desired.

Trigger Interval controls the delay before HART Command 119 s broadcast.

- Default: 0 seconds
- Range: 0.5 to 3600 seconds

Trigger Interval begins when the transmitter detects the alert condition. When Trigger Interval expires:

- If the alert is still active, HART Command 119 is broadcast.
- If the alert is not active, no message is broadcast.

### Tip

If you set Trigger Interval to 0, HART Command 119 is broadcast as soon as the alert is detected.

4. Set Retry Rate as desired.

Retry Rate controls the rate at which HART Command 119 is broadcast when event notification is active..

- Default: 0.5 seconds
- 5. Set Maximum Update Time as desired.

Maximum Update Time controls the rate at which HART Command 119 is broadcast when event notification is not active.

• Default: 60 seconds

# 9.2 Configure Modbus communications

| Display            | Menu > Configuration > Inputs/Outputs > Channel E                          |
|--------------------|----------------------------------------------------------------------------|
| ProLink III        | Device Tools > Configuration > Communications > Communications (Modbus)    |
| Field Communicator | Configure > Manual Setup > Inputs/Outputs > Channel E > Set Up RS-485 Port |

### **Overview**

Modbus communications parameters control Modbus communications with the transmitter.

Modbus support is implemented on the RS-485 physical layer via Channel E.

### Important

Your device automatically accepts all connection requests within the following ranges:

- Protocol: Modbus RTU (8-bit) or Modbus ASCII (7-bit) unless Modbus ASCII Support is disabled
- Parity: odd or even
- Stop bits: 1 or 2
- Baud: 1200, 2400, 4800, 9600, 19200, 38400

You do not need to configure these communications parameters on the device.

### Restriction

If you need to configure all Modbus parameters, you must use ProLink III. The display does not provide access to Modbus ASCII Support or Additional Communications Response Delay. The Field Communicator provides access only to Modbus Address.

### Procedure

1. Enable or disable Modbus ASCII Support as desired.

The setting of this parameter controls the range of valid Modbus addresses for your device.

| Modbus ASCII support | Available Modbus addresses     |  |
|----------------------|--------------------------------|--|
| Disabled             | 1–127                          |  |
| Enabled              | 1–15, 32–47, 64–79, and 96–110 |  |

- 2. Set Modbus Address to a unique value on the network.
- 3. Set Floating-Point Byte Order to match the byte order used by your Modbus host.

| Code | Byte order |
|------|------------|
| 0    | 1–2 3–4    |

| Code | Byte order |
|------|------------|
| 1    | 3-4 1-2    |
| 2    | 2–1 4–3    |
| 3    | 4-3 2-1    |

See the following table for the bit structure of bytes 1, 2, 3, and 4.

 Table 9-3: Bit structure of floating-point bytes

| Byte | Bits    | Definition |
|------|---------|------------|
| 1    | SEEEEEE | S=Sign     |
|      |         | E=Exponent |
| 2    | EMMMMMM | E=Exponent |
|      |         | M=Mantissa |
| 3–4  | MMMMMMM | M=Mantissa |

4. Set Double-Precision Byte Order to match the byte order used by your Modbus host.

| Code | Byte order      |
|------|-----------------|
| 0    | 1-2-3-4 5-6-7-8 |
| 1    | 3-4-1-2 7-8-5-6 |
| 2    | 2-1-4-3 6-5-8-7 |
| 3    | 4-3-2-1 8-7-6-5 |
| 4    | 5-6-7-8 1-2-3-4 |
| 5    | 7-8-5-6 3-4-1-2 |
| 6    | 6-5-8-7 2-1-4-3 |
| 7    | 8-7-6-5 4-3-2-1 |

See the following table for the bit structure of bytes 1–8.

 Table 9-4:
 Bit structure of double-precision bytes

| Byte | Bits     | Definition |
|------|----------|------------|
| 1    | SEEEEEE  | S=Sign     |
|      |          | E=Exponent |
| 2    | EEEEMMMM | E=Exponent |
|      |          | M=Mantissa |
| 3-8  | MMMMMMM  | M=Mantissa |

5. (Optional) Set Additional Communications Response Delay in *delay units*.

A delay unit is 2/3 of the time required to transmit one character, as calculated for the port currently in use and the character transmission parameters.

Additional Communications Response Delay is used to synchronize Modbus communications with hosts that operate at a slower speed than the device. The value specified here will be added to each response the device sends to the host.

- Default: 0
- Range: 0 to 255

### Тір

Do not set Additional Communications Response Delay unless required by your Modbus host.

# 10 Complete the configuration

### Topics covered in this chapter:

- Test or tune the system using sensor simulation
- Save the transmitter configuration to a backup file
- Enable write-protection on the transmitter configuration

# 10.1 Test or tune the system using sensor simulation

| Display            | Menu > Startup Tasks > Commissioning Tools > Sensor Simulation |
|--------------------|----------------------------------------------------------------|
| ProLink III        | Device Tools > Diagnostics > Sensor Simulation                 |
| Field Communicator | Service Tools > Simulate > Simulate Sensor                     |

### **Overview**

Use sensor simulation to test the system's response to a variety of process conditions, including boundary conditions, problem conditions, or alert conditions, or to tune the loop.

### Restriction

Sensor simulation is available only on flowmeters with the enhanced core processor.

### **Prerequisites**

Before enabling sensor simulation, ensure that your process can tolerate the effects of the simulated process values.

- 1. Enable sensor simulation.
- 2. For mass flow, set Wave Form as desired and enter the required values.

| Option   | Required values |  |
|----------|-----------------|--|
| Fixed    | Fixed Value     |  |
| Sawtooth | Period          |  |
|          | Minimum         |  |
|          | Maximum         |  |

| Option | Required values |  |
|--------|-----------------|--|
| Sine   | Period          |  |
|        | Minimum         |  |
|        | Maximum         |  |

3. For density, set Wave Form as desired and enter the required values.

| Option   | Required values |  |
|----------|-----------------|--|
| Fixed    | Fixed Value     |  |
| Sawtooth | Period          |  |
|          | Minimum         |  |
|          | Maximum         |  |
| Sine     | Period          |  |
|          | Minimum         |  |
|          | Maximum         |  |

4. For temperature, set Wave Form as desired and enter the required values.

| Option   | Required values |  |
|----------|-----------------|--|
| Fixed    | Fixed Value     |  |
| Sawtooth | Period          |  |
|          | Minimum         |  |
|          | Maximum         |  |
| Sine     | Period          |  |
|          | Minimum         |  |
|          | Maximum         |  |

- 5. Observe the system response to the simulated values and make any appropriate changes to the transmitter configuration or to the system.
- 6. Modify the simulated values and repeat.
- 7. When you have finished testing or tuning, disable sensor simulation.

# 10.1.1 Sensor simulation

Sensor simulation allows you to test the system or tune the loop without having to create the test conditions in your process. When sensor simulation is enabled, the transmitter reports the simulated values for mass flow, density, and temperature, and takes all appropriate actions. For example, the transmitter might apply a cutoff, activate an event, or post an alert.

When sensor simulation is enabled, the simulated values are stored in the same memory locations used for process data from the sensor. The simulated values are then used throughout transmitter functioning. For example, sensor simulation will affect:

- All mass flow rate, temperature, and density values shown on the display or reported via outputs or digital communications
- The mass total and mass inventory values
- All volume calculations and data, including reported values, volume totals, and volume inventories
- All mass, temperature, density, or volume values logged to Data Logger

Sensor simulation does not affect any diagnostic values.

Unlike actual mass flow rate and density values, the simulated values are not temperaturecompensated (adjusted for the effect of temperature on the sensor's flow tubes).

# 10.2 Save the transmitter configuration to a backup file

A backup file allows you to return the transmitter to a known state.

### **Related information**

Save a configuration file using the display Save a configuration file using ProLink III

# 10.3 Enable write-protection on the transmitter configuration

Write-protection helps protect the transmitter against accidental changes to configuration. When the transmitter is write-protected, no changes to the transmitter configuration will be accepted. You can perform all other functions, and you can view the transmitter configuration parameters.

### Тір

Write-protecting the transmitter prevents accidental changes to configuration. It does not prevent normal operational use. You can always disable write-protection, perform any required configuration changes, then re-enable write-protection.

There are two ways to enable write-protection:

- A hardware switch on the transmitter display
- A software switch

The hardware switch takes precedence, as follows:

- If the hardware switch is ON, write-protection is always enabled.
- If the hardware switch is OFF, write-protection is controlled by the software switch.

You can enable write-protection using either the hardware switch or the software switch, or both.

### **Procedure**

- To enable write-protection using the hardware switch:
  - 1. If you are in a hazardous area, power down the transmitter.

### Note

Never remove the transmitter housing cover in a hazardous area when the transmitter is powered up. Failure to follow these instructions may result in an explosion.

2. Remove the transmitter housing cover.

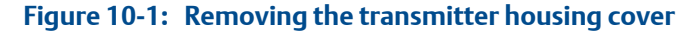

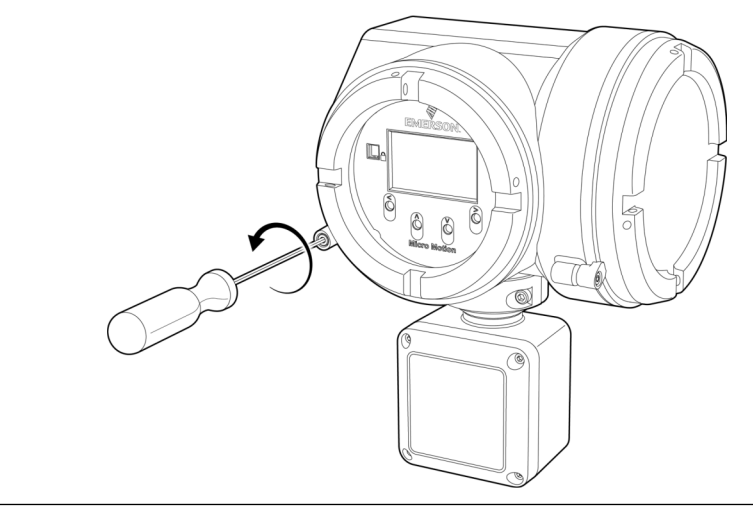

3. Using a fine-pointed tool, slide the bottom switch to the right.

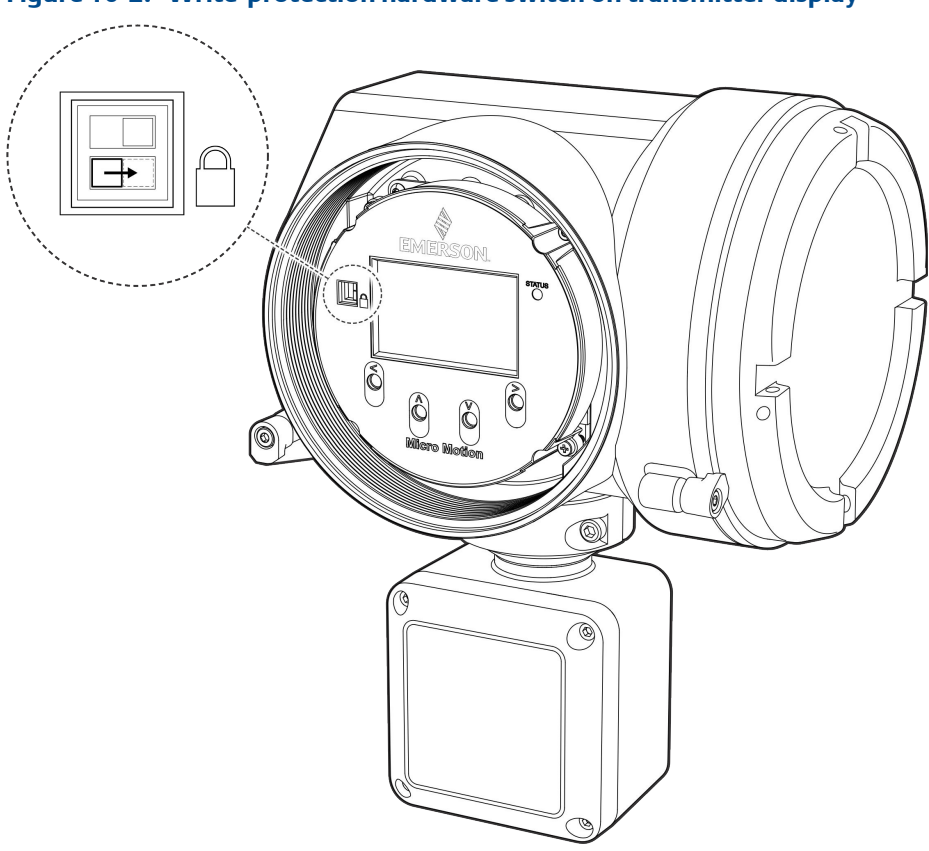

### Figure 10-2: Write-protection hardware switch on transmitter display

- 4. Replace the transmitter housing cover.
- 5. If required, power up the transmitter.
- To enable write-protection using the software switch:
  - Using the display: Choose Menu > Configuration > Security and set Configuration Security to On.
  - Using ProLink III: Choose Device Tools > Configuration > Write-Protection and enable the option.
  - Using the Field Communicator: Choose Configure > Manual Setup > Security > Lock/ Unlock Device and lock the device.

# Part III Operations, maintenance, and troubleshooting

### Chapters covered in this part:

- Transmitter operation
- Operation using the batcher
- Measurement support
- Maintenance
- Log files, history files, and service files
- Troubleshooting

# 11 Transmitter operation

### Topics covered in this chapter:

- View process and diagnostic variables
- View and acknowledge status alerts
- Read totalizer and inventory values
- Start, stop, and reset totalizers and inventories

# 11.1 View process and diagnostic variables

Process variables provide information about the state of the process fluid. Diagnostic variables provide data about device operation. You can use this data to monitor and troubleshoot your process.

- View process and diagnostic variables using the display (Section 11.1.1)
- View process variables and other data using ProLink III (Section 11.1.2)
- View process variables and other data using the Field Communicator (Section 11.1.3)

# 11.1.1 View process and diagnostic variables using the display

The display reports the name of the variable (for example, *Density*), the current value of the variable, and the associated unit of measure (for example, kg/m3).

### Prerequisites

For a process or diagnostic variable to be viewed using the display, it must be configured as a display variable.

### Procedure

- If Auto Scroll is not enabled, activate 4 or 1 to move through the list of display variables.
- If Auto Scroll is enabled, wait until the variable is displayed automatically. If you do not
  want to wait, you can activate 3 or 1 to force the display to scroll.

### **Related information**

Effect of Sensor Flow Direction Arrow on digital communications

# 11.1.2 View process variables and other data using ProLink III

Monitor process variables, diagnostic variables, and other data to maintain process quality.

ProLink III automatically displays process variables, diagnostic variables, and other data on the main screen.

### Tip

ProLink III allows you to choose the process variables that appear on the main screen. You can also choose whether to view data in Analog Gauge view or digital view, and you can customize the gauge settings. For more information, see the ProLink III user manual.

### **Related information**

Effect of Sensor Flow Direction Arrow on digital communications

# 11.1.3 View process variables and other data using the Field Communicator

Monitor process variables, diagnostic variables, and other data to maintain process quality.

- To view current values of basic process variables, choose Overview.
- To view a more complete set of process variables, plus the current state of the outputs, choose Service Tools > Variables.
- To view diagnostic variables, choose Service Tools > Maintenance > Diagnostic Variables.

### **Related information**

Effect of Sensor Flow Direction Arrow on digital communications

# 11.1.4 Effect of Sensor Flow Direction Arrow on digital communications

Flow rates on the transmitter display or reported via digital communications are shown as positive or negative. The sign depends on the interaction between Sensor Flow Direction Arrow and the actual flow direction.

This interaction affects flow rates shown on the transmitter display, ProLink III, the ProLink III, and all other user interfaces.

### Table 11-1: Effect of Sensor Flow Direction Arrow on digital communications

|                                                  | Setting of Sensor Flow Di-<br>rection Arrow | Flow rate value     |                        |  |
|--------------------------------------------------|---------------------------------------------|---------------------|------------------------|--|
| Actual flow direction                            |                                             | Transmitter display | Digital communications |  |
| Forward (same direction as Flow arrow on sensor) | With Arrow                                  | Positive (no sign)  | Positive               |  |
|                                                  | Against Arrow                               | Negative            | Negative               |  |
| Reverse (opposite from<br>Flow arrow on sensor)  | With Arrow                                  | Negative            | Negative               |  |
|                                                  | Against Arrow                               | Positive (no sign)  | Positive               |  |

# 11.2 View and acknowledge status alerts

The transmitter posts a status alert whenever one of the specified conditions occurs. You can view active alerts and you can acknowledge alerts. You do not have to acknowledge alerts: The transmitter will perform normal measurement and reporting functions with unacknowledged alerts.

- View and acknowledge alerts using the display (Section 11.2.1)
- View and acknowledge alerts using ProLink III (Section 11.2.2)
- View alerts using the Field Communicator (Section 11.2.3)

# 11.2.1 View and acknowledge alerts using the display

You can view information about all active or unacknowledged alerts, and you can acknowledge alerts.

The display uses the alert banner and the alert symbol ① to provide information about alerts.

### Table 11-2: Alert information on display

| Display status | Cause                                  | User action                                                                                                    |
|----------------|----------------------------------------|----------------------------------------------------------------------------------------------------|
| Alert banner   | One or more alerts are active.         | Resolve the conditions to clear the alert. When<br>the alert is cleared or acknowledged, the banner<br>will be removed. |
| Alert symbol 🛈 | One or more alerts are unacknowledged. | Acknowledge the alert. When all alerts are ac-<br>knowledged, the alert icon will be removed.                           |

If alert security is enabled, the alert banner is never displayed. To view detailed information, you must use the alert menu: Menu > (i) Alert List.

### Note

Certain alerts do not clear until the transmitter is rebooted.

- If the alert banner appears:
  - 1. Activate Info to view information about the alert.
  - 2. Take appropriate steps to clear the alert.
  - 3. Activate Ack to acknowledge the alert.
- If (i) appears:
  - 1. Choose Menu > (i) Alert List.
  - 2. Select an alert to view more information about the specific alert or to acknowledge it individually.
  - 3. Choose Acknowledge All Alerts to acknowledge all alerts on the list.

### **Related information**

Generate service files

# 11.2.2 View and acknowledge alerts using ProLink III

You can view a list containing all alerts that are active, or inactive but unacknowledged. From this list, you can acknowledge individual alerts or choose to acknowledge all alerts at once.

### Note

Certain alerts do not clear until the transmitter is rebooted.

### Procedure

1. View alerts on the ProLink III main screen under Alerts.

All active or unacknowledged alerts are listed. Take appropriate steps to clear all active alerts.

2. To acknowledge a single alert, check the Ack checkbox for that alert. To acknowledge all alerts at once, click Ack All.

### **Related information**

Generate service files

# 11.2.3 View alerts using the Field Communicator

You can view a list containing all alerts that are active, or inactive but unacknowledged.

### Restriction

You cannot use the Field Communicator to acknowledge alerts. You can only view alerts. To acknowledge alerts, use the display or make a connection to the transmitter using a different tool.

### Procedure

• To view active or unacknowledged alerts, choose Service Tools > Alerts.

All active alerts and unacknowledged alerts are listed. Select an alert to view detailed information.

• To refresh the list, choose Service Tools > Alerts > Refresh Alerts.

# 11.3 Read totalizer and inventory values

| Display            | Menu > Operations > Totalizers > See Totals    |
|--------------------|------------------------------------------------|
| ProLink III        | Device Tools > Totalizer Control > Totalizers  |
|                    | Device Tools > Totalizer Control > Inventories |
| Field Communicator | Overview > Totalizer Control                   |

### **Overview**

Totalizers keep track of the total amount of mass or volume measured by the transmitter since the last totalizer reset. Inventories keep track of the total amount of mass or volume measured by the transmitter since the last inventory reset.

# 11.4 Start, stop, and reset totalizers and inventories

- Start, stop, and reset totalizers using the display (Section 11.4.1)
- Start, stop, and reset totalizers using ProLink III (Section 11.4.2)
- Start, stop, and reset totalizers using the Field Communicator (Section 11.4.3)

# 11.4.1 Start, stop, and reset totalizers using the display

You can start and stop each totalizer or inventory independently. You can start and stop all totalizers and inventories as a group. You can reset each totalizer or inventory independently. You can reset all totalizers and inventories as a group.

When a totalizer or inventory is started, its value increases or decreases depending on the interaction of the flow direction parameters. It continues tracking flow until it is stopped.

When a totalizer or inventory is reset, its value is set to 0. You can reset a totalizer or inventory while it is started or while it is stopped.

### Prerequisites

To stop, start, or reset a single totalizer or inventory, the totalizer or inventory must be configured as a display variable.

To reset an inventory using the display, this function must be enabled. To enable inventory reset using the display, choose Menu > Configuration > Security and set Totalizer Reset to Allowed. Note that this affects only the display functions. Resetting inventories using other tools is not affected.

- To start or stop a single totalizer or inventory:
  - 1. Wait or scroll until the totalizer or inventory appears on the display.
  - 2. Choose Options.

- 3. Choose Start or Stop.
- To start or stop all totalizers and inventories as a group:
  - 1. Choose Menu > Operations > Totalizers.
  - 2. Choose Start or Stop.
- To reset a single totalizer or inventory:
  - 1. Wait or scroll until the totalizer or inventory appears on the display.
  - 2. Choose Options.
  - 3. Choose Reset.
- To reset all totalizers and inventories as a group:
  - 1. Choose Menu > Operations > Totalizers.
  - 2. Choose Reset All.

## 11.4.2 Start, stop, and reset totalizers using ProLink III

You can start and stop each totalizer or inventory independently. You can start and stop all totalizers as a group. You can reset each totalizer or inventory independently. You can reset all totalizers as a group. You can reset all inventories as a group.

When a totalizer or inventory is started, its value increases or decreases depending on the interaction of the flow direction parameters. It continues tracking flow until it is stopped.

When a totalizer or inventory is reset, its value is set to 0. You can reset a totalizer or inventory while it is started or while it is stopped.

### **Prerequisites**

To reset an inventory using ProLink III, this function must be enabled. To enable inventory reset using ProLink III, choose Tools > Options and enable Reset Inventories from ProLink III. Note that this affects only ProLink III. Resetting inventories using other tools is not affected.

- To start or stop a single totalizer:
  - 1. Choose Device Tools > Totalizer Control > Totalizers.
  - 2. Scroll to the totalizer that you want to start or stop, and click Start or Stop.
- To start or stop a single inventory:
  - 1. Choose Device Tools > Totalizer Control > Inventories.
  - 2. Scroll to the inventory that you want to start or stop, and click Start or Stop.
- To start or stop all totalizers as a group:
  - Choose Device Tools > Totalizer Control > Totalizers or Device Tools > Totalizer Control > Inventories.
  - 2. Click Start All Totals or Stop All Totals.
- To reset a single totalizer:

- 1. Choose Device Tools > Totalizer Control > Totalizers.
- 2. Scroll to the totalizer that you want to reset, and click Reset.
- To reset a single inventory:
  - 1. Choose Device Tools > Totalizer Control > Inventories.
  - 2. Scroll to the inventory that you want to reset, and click Reset.
- To reset all totalizers as a group:
  - 1. Choose Device Tools > Totalizer Control > Totalizers.
  - 2. Click Reset All Totals.
- To reset all inventories as a group:
  - 1. Choose Device Tools > Totalizer Control > Inventories.
  - 2. Click Reset All Inventories.

# 11.4.3 Start, stop, and reset totalizers using the Field Communicator

You can start and stop each totalizer or inventory independently. You can start and stop all totalizers and inventories as a group. You can reset each totalizer or inventory independently. You can reset all totalizers as a group. You can reset all inventories as a group.

When a totalizer or inventory is started, its value increases or decreases depending on the interaction of the flow direction parameters. It continues tracking flow until it is stopped.

When a totalizer or inventory is reset, its value is set to 0. You can reset a totalizer or inventory while it is started or while it is stopped.

- To start or stop a single totalizer:
  - 1. Choose Overview > Totalizer Control > Totalizers 1-7.
  - 2. Select the totalizer that you want to start or stop.
  - 3. Choose Start or Stop.
- To start or stop a single inventory:
  - 1. Choose Overview > Totalizer Control > Inventories 1-7.
  - 2. Select the inventory that you want to start or stop.
  - 3. Choose Start or Stop.
- To start or stop all totalizers and inventories as a group:
  - 1. Choose Overview > Totalizer Control.
  - 2. Click Start Totalizers or Stop Totalizers.
- To reset a single totalizer:

- 1. Choose Overview > Totalizer Control > Totalizers 1-7.
- 2. Select the totalizer that you want to reset.
- 3. Choose Reset.
- To reset a single totalizer:
  - 1. Choose Overview > Totalizer Control > Inventories 1-7.
  - 2. Select the inventory that you want to reset.
  - 3. Choose Reset.
- To reset all totalizers as a group, choose Overview > Totalizer Control > Reset All Totals.
- To reset all inventories as a group, choose Overview > Totalizer Control > Reset All Inventories.

# 12 Operation using the batcher

### Topics covered in this chapter:

- Run a batch
- Perform AOC calibration

# 12.1 Run a batch

You can run a batch using any of the presets that are enabled. You can change the target for the current batch. You can pause and resume a batch in process. You can allow the batch to complete normally or you can end it manually.

### Restriction

You cannot use the Field Communicator to run a batch.

### Prerequisites

The preset that you want to use must be enabled.

### Procedure

- 1. Select the preset you want to use.
  - Using the display: Choose Menu > Operations > Batcher > Run Batch and set Active Preset to the preset you want to use.
  - Using ProLink III: Choose Device Tools > Configuration > Batcher and set Current Preset Number to the preset you want to use.

The preset contains parameters that control batch processing.

- 2. If desired, change the configured target to the target to be used for this batch only.
  - Using the display: Choose Menu > Operations > Batcher > Run Batch and set Batch Target to the desired value.
  - Using ProLink III: Choose Device Tools > Application Control > Run Batcher and set Current Target to the desired value.

You cannot set the target to a value that is greater than the Maximum Target value configured for the batching application.

Changing the target here does not change the target configured in the preset.

- 3. Begin the batch.
  - Using the display: Choose Menu > Operations > Batcher > Run Batch > Batch Control and select Begin.
  - Using ProLink III: Choose Device Tools > Application Control > Run Batch and click Begin Batch.

The transmitter automatically resets the batch total to 0 at this point.

- 4. Monitor the batch during processing.
  - Using the display: Choose Menu > Operations > Batcher > Run Batch > Batch Control and observe the value displayed in Actual Total.
  - Using ProLink III: Choose Device Tools > Application Control > Run Batcher and observe the values displayed in Current Total and Batch Time.
- 5. (Optional) Pause the batch at any time.
  - Using the display: Choose Menu > Operations > Batcher > Run Batch > Batch Control and select Pause.
  - Using ProLink III: Choose Device Tools > Application Control > Run Batcher and click Pause Batcher.

Pausing a batch allows you to resume it later.

- 6. Resume the batch after it has been paused.
  - Using the display: Choose Menu > Operations > Batcher > Run Batch > Batch Control and select Resume.
  - Using ProLink III: Choose Device Tools > Application Control > Run Batcher and click Resume Batch.
- 7. (Optional) End the batch manually at any time before it reaches the target.
  - Using the display: Choose Menu > Operations > Batcher > Run Batch > Batch Control and select End.
  - Using ProLink III: Choose Device Tools > Application Control > Run Batcher and click End Batch.

If you end a batch manually, you will not be able to resume it. You can end the batch while it is running and while it is paused.

8. If you did not end the batch manually, wait until the batch ends automatically.

The batch ends automatically when it reaches the target or when it reaches the configured maximum fill time.

# 12.2 Perform AOC calibration

- Perform AOC calibration using the display (Section 12.2.1)
- *Perform AOC calibration using ProLink III* (Section 12.2.2)

# 12.2.1 Perform AOC calibration using the display

AOC calibration *trains* the AOC algorithm to adjust for your network speed and valve closure speed. AOC calibration is required only if AOC Compensation Mode is set to AOC Algorithm.

There are two options for AOC calibration:

- Calculate and save: When you are satisfied with the results of AOC calibration, you can save the current AOC coefficient. It will be used for all batches.
- Rolling calibration: The AOC coefficient is recalculated for each batch, based on the results of the most recent batches.

### Prerequisites

Compensation Mode must be set to AOC.

### Procedure

- To calculate and save an AOC coefficient:
  - 1. Choose Menu > Operations > Batcher > AOC Calibration.
  - 2. Set AOC Cal Status to On.
  - 3. Run several batches, allowing each batch to run to completion, and observe the totals.
  - 4. When batch repeatability meets requirements, set AOC Cal Status to Off.

AOC calibration is stopped, and the current coefficient is saved.

#### Important

If you are using a saved value, repeat AOC calibration:

- Whenever the fluid characteristics change, especially viscosity
- Whenever you change any configuration parameter that can affect flow measurement (e.g., damping)
- To set up rolling calibration:
  - 1. Choose Menu > Operations > Batcher > AOC Calibration.
  - 2. Set AOC Window to the number of batches that the rolling AOC coefficient will be based on.
  - 3. Set AOC Cal Status to On.

### Important

If you are using rolling calibration, and fluid characteristics change or the transmitter configuration changes, the transmitter will automatically adjust to the new conditions after a few batches.

# 12.2.2 Perform AOC calibration using ProLink III

AOC calibration *trains* the AOC algorithm to adjust for your network speed and valve closure speed. AOC calibration is required only if AOC Compensation Mode is set to AOC Algorithm.

There are two options for AOC calibration:

• Calculate and save: When you are satisfied with the results of AOC calibration, you can save the current AOC coefficient. It will be used for all batches.

• Rolling calibration: The AOC coefficient is recalculated for each batch, based on the results of the most recent batches.

### Prerequisites

AOC Compensation Mode must be set to AOC Algorithm.

### Procedure

- To calculate and save an AOC coefficient:
  - 1. Choose Device Tools > Application Control > Run Batcher.
  - 2. Click Start AOC Calibration.
  - 3. Run several batches, allowing each batch to run to completion, and observe the totals.
  - 4. When batch repeatability meets requirements, click Save AOC Calibration.

AOC calibration is stopped, and the current coefficient is saved.

### Important

If you are using a saved value, repeat AOC calibration:

- Whenever the fluid characteristics change, especially viscosity
- Whenever you change any configuration parameter that can affect flow measurement (e.g., damping)
- To set up rolling calibration:
  - 1. Choose Device Tools > Configuration > Batcher.
  - 2. Set AOC Window Length to the number of batches that the rolling AOC coefficient will be based on.
  - 3. Choose Device Tools > Application Control > Run Batcher.
  - 4. Click Start AOC Calibration.

#### Important

If you are using rolling calibration, and fluid characteristics change or the transmitter configuration changes, the transmitter will automatically adjust to the new conditions after a few batches.

# 13 Measurement support

### Topics covered in this chapter:

- Use Smart Meter Verification
- Zero the meter
- Set up pressure compensation
- Validate the meter
- Perform a (standard) D1 and D2 density calibration
- Adjust concentration measurement with Trim Offset
- Adjust concentration measurement with Trim Slope and Trim Offset

# 13.1 Use Smart Meter Verification

You can run a Smart Meter Verification test, view and interpret the results, and set up automatic execution.

- Run an SMV test (Section 13.1.1)
- View SMV test results (Section 13.1.2)
- Set up SMV automatic execution (Section 13.1.3)

# 13.1.1 Run an SMV test

- Run an SMV test using the display
- Run an SMV test using ProLink III
- Run an SMV test using the Field Communicator

### Run an SMV test using the display

Run an SMV (Smart Meter Verification) test to ensure that your sensor has not suffered corrosion, erosion, or other physical or mechanical damage that affects measurement accuracy.

If your sensor passes the SMV test, its measurements meet specifications.

### **Prerequisites**

Smart Meter Verification must be licensed on your transmitter.

If you have a remote core processor (4-wire remote installations or remote core processor with remote transmitter installations), you must be using the enhanced core processor, v3.6 or later. The standard core processor does not support SMV. (For other installation types, the enhanced core processor is always used.)

The SMV test runs best when process conditions are stable. If conditions are too unstable, the test will abort. To maximize process stability:

- Maintain a constant fluid temperature and pressure.
- Maintain a constant flow rate. If possible, stop flow through the sensor.
- Avoid changes to fluid composition, e.g., two-phase flow or settling.

If you plan to use a fixed value during the SMV test, ensure that all affected control loops are prepared for the interruption in process measurement. The test will run for approximately 140 seconds.

### Procedure

- Choose Menu > Service Tools > Verification and Calibration > Smart Meter Verification > Run SMV.
- 2. Select the desired output behavior.

| Option                          | Description                                                                                                    |
|---------------------------------|----------------------------------------------------------------------------------------------------|
| Continue Measuring              | During the test, all outputs will continue to report their assigned proc-<br>ess variables. The test will run for approximately 90 seconds.           |
| Fix at Last Meas-<br>ured Value | During the test, all outputs will report the last measured value of their assigned process variable. The test will run for approximately 140 seconds. |
| Fix at Fault                    | During the test, all outputs will go to their configured fault action. The test will run for approximately 140 seconds.                               |

The test starts immediately.

3. Wait for the test to complete.

### Tip

At any time during the process, you can abort the test. If the outputs were fixed, they will return to normal behavior.

Results for this test are stored on the transmitter only. Both ProLink III and the Field Communicator are able to load transmitter results into their local SMV memory or SMV database. This allows you to use the trending and reporting functions provided with those tools.

### Postrequisites

View the results and take any appropriate actions.

### Run an SMV test using ProLink III

Run an SMV (Smart Meter Verification) test to ensure that your sensor has not suffered corrosion, erosion, or other physical or mechanical damage that affects measurement accuracy.

If your sensor passes the SMV test, its measurements meet specifications.

### Prerequisites

Smart Meter Verification must be licensed on your transmitter.

If you have a remote core processor (4-wire remote installations or remote core processor with remote transmitter installations), you must be using the enhanced core processor, v3.6 or later. The standard core processor does not support SMV. (For other installation types, the enhanced core processor is always used.)

The SMV test runs best when process conditions are stable. If conditions are too unstable, the test will abort. To maximize process stability:

- Maintain a constant fluid temperature and pressure.
- Maintain a constant flow rate. If possible, stop flow through the sensor.
- Avoid changes to fluid composition, e.g., two-phase flow or settling.

If you plan to use a fixed value during the SMV test, ensure that all affected control loops are prepared for the interruption in process measurement. The test will run for approximately 140 seconds.

### Procedure

1. Choose Device Tools > Diagnostics > Meter Verification > Run Test.

ProLink III automatically compares the contents of its SMV database to the SMV database on the device, and uploads test data as required. You may need to wait for a few seconds until this process is complete.

2. In the SMV Test Definition window, enter any desired information and click Next.

None of this information is required. It does not affect SMV processing.

ProLink III stores this information in the SMV database on the PC. It is not saved to the transmitter.

3. Select the desired output behavior.

| Option                          | Description                                                                                                    |
|---------------------------------|----------------------------------------------------------------------------------------------------|
| Continue Measuring              | During the test, all outputs will continue to report their assigned proc-<br>ess variables. The test will run for approximately 90 seconds.           |
| Fix at Last Meas-<br>ured Value | During the test, all outputs will report the last measured value of their assigned process variable. The test will run for approximately 140 seconds. |
| Fix at Fault                    | During the test, all outputs will go to their configured fault action. The test will run for approximately 140 seconds.                               |

4. Click Start and wait for the test to complete.

### Tip

At any time during the process, you can abort the test. If the outputs were fixed, they will return to normal behavior.

Results of this test are stored in the SMV database on the transmitter and also in the SMV database that ProLink III maintains on the PC.

### Postrequisites

View the results and take any appropriate actions.

### Run an SMV test using the Field Communicator

Run an SMV (Smart Meter Verification) test to ensure that your sensor has not suffered corrosion, erosion, or other physical or mechanical damage that affects measurement accuracy.

If your sensor passes the SMV test, its measurements meet specifications.

### **Prerequisites**

Smart Meter Verification must be licensed on your transmitter.

If you have a remote core processor (4-wire remote installations or remote core processor with remote transmitter installations), you must be using the enhanced core processor, v3.6 or later. The standard core processor does not support SMV. (For other installation types, the enhanced core processor is always used.)

The SMV test runs best when process conditions are stable. If conditions are too unstable, the test will abort. To maximize process stability:

- Maintain a constant fluid temperature and pressure.
- Maintain a constant flow rate. If possible, stop flow through the sensor.
- Avoid changes to fluid composition, e.g., two-phase flow or settling.

If you plan to use a fixed value during the SMV test, ensure that all affected control loops are prepared for the interruption in process measurement. The test will run for approximately 140 seconds.

### Procedure

- Choose Service Tools > Maintenance > Routine Maintenance > SMV > Manual Verification > Start.
- 2. Select the desired output behavior.

| Option                          | Description                                                                                                    |
|---------------------------------|----------------------------------------------------------------------------------------------------|
| Continue Measuring              | During the test, all outputs will continue to report their assigned proc-<br>ess variables. The test will run for approximately 90 seconds.           |
| Fix at Last Meas-<br>ured Value | During the test, all outputs will report the last measured value of their assigned process variable. The test will run for approximately 140 seconds. |
| Fix at Fault                    | During the test, all outputs will go to their configured fault action. The test will run for approximately 140 seconds.                               |

The test starts immediately.

3. Wait for the test to complete.

### Tip

At any time during the process, you can abort the test. If the outputs were fixed, they will return to normal behavior.

Results of this test are stored in the transmitter's SMV database. They are also stored on the Field Communicator until they are overwritten by the next test.

### Postrequisites

View the results and take any appropriate actions.

## 13.1.2 View SMV test results

- View SMV test results using the display
- View SMV test results using ProLink III
- View SMV test results using the Field Communicator

### View SMV test results using the display

After each SMV test, the pass/fail result is displayed automatically. Detailed results are also available.

### Тір

When you use the display to view test results, the 20 most recent results are available. If you use ProLink III to view results, you can view results for all tests that are in the PC database. In addition, ProLink III provides a trend chart and a report function.

### Procedure

- Results of the current test are displayed automatically.
- To view results of previous tests for this meter:
  - Choose Menu > Service Tools > Verification & Calibration > Smart Meter Verification > Read SMV History.

Pass/Fail results of all tests in the transmitter's SMV database are displayed.

2. To view detailed data for an individual test, select it from the list.

### **Related information**

Understanding SMV results

### View SMV test results using ProLink III

After each SMV test, the pass/fail result is displayed automatically. Detailed results are also available.

In addition to test results, ProLink III provides a trend chart and a report function.

### Procedure

- Results of the current test are displayed automatically.
- To view results of previous tests:
  - 1. Choose Device Tools > Diagnostics > Meter Verification > Run Test.
  - 2. In the SMV Test Definition window, click View Previous Test Results.

ProLink III displays a trend chart. You can export the data to a file and you can manipulate the trend chart.

3. Click Next.

ProLink III displays a report containing details of the most recent test. The report is automatically saved to the SMV database. You can print or export the report.

4. To view details of previous tests, click View previous test report.

### **Related information**

Understanding SMV results

## View SMV test results using the Field Communicator

After each SMV test, the pass/fail result is displayed automatically. Detailed results are also available.

In addition to test results, the Field Communicator provides a trend chart.

### Procedure

- Pass/fail results for the current test are displayed automatically.
- To view detailed results for the current test, choose Service Tools > Maintenance > Routine Maintenance > SMV > Manual Verification > Most Recent Test Results.
- To view results of previous tests:
  - 1. Choose Service Tools > Maintenance > Routine Maintenance > SMV > Manual Verification.
  - 2. Choose Upload Results Data from Device.

The Field Communicator stores only the most recent test result. To view earlier results, you must upload them from the device. They will be available only for the current session.

3. Choose Show Results Table.

The Field Communicator displays detailed results for the first test.

- 4. Press OK to move through all test records in the local database.
- To view a trend chart of all tests in the transmitter's SMV database:
  - 1. Choose Service Tools > Maintenance > Routine Maintenance > SMV > Manual Verification.
2. Choose Upload Results Data from Device.

The Field Communicator stores only the most recent test result. To view earlier results, you must upload them from the device. They will be available only for the current session.

3. Choose Show Results Plot.

### **Related information**

### Understanding SMV results

### **Understanding SMV results**

When the SMV test is completed, the result is reported as Pass, Fail, or Abort. (Some tools report the Fail result as Caution instead.)

- **Pass** The test result is within the specification uncertainty limit. In other words, the stiffness of the left and right pickoffs match the factory values plus or minus the specification uncertain limit. If transmitter zero and configuration match factory values, the sensor will meet factory specifications for flow and density measurement. It is expected that meters will pass meter verification every time the test is run.
- **Fail** The test result is not within the specification uncertainty limit. Micro Motion recommends that you immediately repeat the meter verification test. If during the failed test you had set outputs to Continue Measurement, set outputs to Fault or Last Measured Value instead.
  - If the meter passes the second test, the first result can be ignored.
  - If the meter fails the second test, the flow tubes may be damaged. Use your process knowledge to determine the possibilities for damage and the appropriate actions for each. These actions might include removing the meter from service and physically inspecting the tubes. At minimum, you should perform a flow validation and a density calibration.
- **Abort** A problem occurred with the meter verification test (e.g., process instability) or you stopped the test manually. See *Table 13-1* for a list of abort codes, a description of each code, and possible actions you can take in response.

| Code | Description          | Recommended actions                                                          |
|------|----------------------|------------------------------------------------------------------------------|
| 1    | User-initiated abort | None required. Wait 15 seconds before starting another test.                 |
| 3    | Frequency drift      | Ensure that temperature, flow, and density are stable, and rerun the test.   |
| 5    | High drive gain      | Ensure that flow is stable, minimize en-<br>trained gas, and rerun the test. |

### Table 13-1: Smart Meter Verification abort codes

| Code  | Description                                                              | Recommended actions                                                                                                    |
|-------|--------------------------------------------------------------------------|----------------------------------------------------------------------------------------------------|
| 8     | Unstable flow                                                            | <ul> <li>Check factors that could cause process instability, then rerun the test. To maximize process stability:</li> <li>Maintain a constant fluid pressure and temperature.</li> <li>Avoid changes to fluid composition, e.g., two-phase flow or settling.</li> <li>Maintain a constant flow rate.</li> </ul> |
| 13    | No factory reference data for meter verification test performed on air   | Contact Micro Motion.                                                                                                    |
| 14    | No factory reference data for meter verification test performed on water | Contact Micro Motion.                                                                                                    |
| 15    | No configuration data for meter ver-<br>ification                        | Contact Micro Motion.                                                                                                    |
| Other | General abort                                                            | Repeat the test. If the test aborts again, con-<br>tact Micro Motion.                                                                                                    |

Table 13-1: Smart Meter Verification abort codes (continued)

### 13.1.3 Set up SMV automatic execution

- Set up SMV automatic execution using the display
- Set up SMV automatic execution using ProLink III
- Set up SMV automatic execution using the Field Communicator

### Set up SMV automatic execution using the display

You can set up and run a single test at a user-defined future time. You can also set up and run tests automatically on a regular schedule.

Automatic execution of SMV is managed from the transmitter. You do not need a connection from a tool like ProLink III or the Field Communicator.

### Important

SMV test results from automatic execution are stored only on the transmitter. Only the 20 most recent results are stored. To view or chart these results using ProLink III or the Field Communicator, you must upload them from the transmitter.

### Procedure

- Choose Menu > Service Tools > Verification & Calibration > Smart Meter Verification > Schedule SMV.
- 2. To schedule a single test:
  - a. Set Hours to 1st Run to the number of hours to elapse before the test is run.
  - b. Set Hours Between to 0.

- 3. To schedule recurring execution:
  - a. Set Hours to 1st Run to the number of hours to elapse before the first test is run.
  - b. Set Hours Between to the number of hours to elapse between runs.
- 4. To disable automatic execution of a single test, set Hours to 1st Run to 0.
- 5. To disable recurring execution, set Hours Between to 0.
- 6. To disable all scheduled execution:
  - a. Set Hours to 1st Run to 0.
  - b. Set Hours Between to 0.

### Set up SMV automatic execution using ProLink III

You can set up and run a single test at a user-defined future time. You can also set up and run tests automatically on a regular schedule.

Automatic execution of SMV is managed from the transmitter. You do not need a connection from a tool like ProLink III or the Field Communicator.

### Important

SMV test results from automatic execution are stored only on the transmitter. Only the 20 most recent results are stored. To view or chart these results using ProLink III or the Field Communicator, you must upload them from the transmitter.

### Procedure

- 1. Choose Device Tools > Diagnostics > Meter Verification > Schedule Meter Verification.
- 2. To schedule a single test:
  - a. Set Hours Until Next Run to the number of hours to elapse before the test is run.
  - b. Set Hours Between Recurring Runs to 0.
- 3. To schedule recurring execution:
  - a. Set Hours Until Next Run to the number of hours to elapse before the first test is run.
  - b. Set Hours Between to the number of hours to elapse between runs.
- 4. To disable automatic execution of a single test, set Hours Until Next Run to 0.
- 5. To disable recurring execution, set Hours Between to 0.
- 6. To disable all scheduled execution:
  - a. Set Hours Until Next Run to 0.
  - b. Set Hours Between to 0.

# Set up SMV automatic execution using the Field Communicator

You can set up and run a single test at a user-defined future time. You can also set up and run tests automatically on a regular schedule.

Automatic execution of SMV is managed from the transmitter. You do not need a connection from a tool like ProLink III or the Field Communicator.

### Important

SMV test results from automatic execution are stored only on the transmitter. Only the 20 most recent results are stored. To view or chart these results using ProLink III or the Field Communicator, you must upload them from the transmitter.

### Procedure

- 1. Choose Service Tools > Maintenance > Routine Maintenance > SMV > Automatic Verification.
- 2. To schedule a single test:
  - a. Set Hours Until Next Run to the number of hours to elapse before the test is run.
  - b. Set Recurring Hours to 0.
- 3. To schedule recurring execution:
  - a. Set Hours Until Next Run to the number of hours to elapse before the first test is run.
  - b. Set Recurring Hours to the number of hours to elapse between runs.
- To disable automatic execution of a single test, set Hours Until Next Run to 0.
- 5. To disable recurring execution, set Recurring Hours to 0.
- 6. To disable all scheduled execution, choose Turn Off Schedule.

# 13.2 Zero the meter

| Display            | Menu > Service Tools > Verification & Calibration > Meter Zero > Zero Calibration     |  |
|--------------------|---------------------------------------------------------------------------------------|--|
| ProLink III        | Device Tools > Calibration > Smart Zero Verification and Calibration > Calibrate Zero |  |
| Field Communicator | Service Tools > Maintenance > Calibration > Zero Calibration > Perform Auto Zero      |  |

### Overview

Zeroing the flowmeter establishes a baseline for process measurement by analyzing the sensor's output when there is no flow through the sensor tubes.

### Important

In most cases, the factory zero is more accurate than the field zero. Do not zero the flowmeter unless one of the following is true:

- The zero is required by site procedures.
- The stored zero value fails the zero verification procedure.

### **Prerequisites**

Before zeroing the meter, perform a zero verification to see if the zero procedure is required. You may not need to zero the meter.

### Important

Do not verify the zero or zero the flowmeter if a high-severity alarm is active. Correct the problem, then verify the zero or zero the flowmeter. You may verify the zero or zero the flowmeter if a low-severity alarm is active.

### Procedure

- 1. Prepare the flowmeter:
  - a. Allow the flowmeter to warm up for at least 20 minutes after applying power.
  - b. Run the process fluid through the sensor until the sensor temperature reaches the normal process operating temperature.
  - c. Stop flow through the sensor by shutting the downstream valve, and then the upstream valve if available.
  - d. Verify that the sensor is blocked in, that flow has stopped, and that the sensor is completely full of process fluid.
  - e. Observe the drive gain, temperature, and density readings. If they are stable, check the Live Zero or Field Verification Zero value. If the average value is close to 0, you should not need to zero the flowmeter.
- 2. Modify Zero Time, if desired.

Zero Time controls the amount of time the transmitter takes to determine its zeroflow reference point. The default Zero Time is 20 seconds. For most applications, the default Zero Time is appropriate.

3. Start the zero procedure and wait until it completes.

When the calibration is complete:

- If the zero procedure was successful, a Calibration Success message and a new zero value are displayed.
- If the zero procedure failed, a Calibration Failed message is displayed.

### Postrequisites

Restore normal flow through the sensor by opening the valves.

Need help? If the zero fails:

- Ensure that there is no flow through the sensor, then retry.
- Remove or reduce sources of electromechanical noise, then retry.
- Set Zero Time to a lower value, then retry.

- If the zero continues to fail, contact Micro Motion.
- If you want to restore the most recent valid value from transmitter memory:
  - Using the display: Menu > Service Tools > Verification and Calibration > Meter Zero > Restore Zero > Restore Previous Zero
  - Using ProLink III: Device Tools > Calibration > Smart Zero Verification and Calibration > Calibrate Zero
     > Restore Prior Zero
  - Using the Field Communicator: Not available
- If you want to restore the factory zero:
  - Using the display: Menu > Service Tools > Verification and Calibration > Meter Zero > Restore Zero > Restore Factory Zero
  - Using ProLink III: Device Tools > Calibration > Smart Zero Verification and Calibration > Calibrate Zero
     > Restore Factory Zero
  - Using the Field Communicator: Service Tools > Maintenance > Calibration > Zero Calibration > Restore Factory Zero

#### Restriction

Restore the factory zero only if your flowmeter was purchased as a unit, it was zeroed at the factory, and you are using the original components.

### **Related information**

Verify the zero

# 13.2.1 Terminology used with zero verification and zero calibration

### Table 13-2: Terminology used with zero verification and zero calibration

| Term           | Definition                                                                                                    |
|----------------|----------------------------------------------------------------------------------------------------|
| Zero           | In general, the offset required to synchronize the left pickoff and the right pickoff under conditions of zero flow. Unit = microseconds.                                                                                                    |
| Factory Zero   | The zero value obtained at the factory, under laboratory conditions.                                                                                                    |
| Field Zero     | The zero value obtained by performing a zero calibration outside the factory.                                                                                                    |
| Prior Zero     | The zero value stored in the transmitter at the time a field zero calibration is begun. May be the factory zero or a previous field zero.                                                                                                    |
| Manual Zero    | The zero value stored in the transmitter, typically obtained from a zero calibration proce-<br>dure. It may also be configured manually. Also called "mechanical zero" or "stored zero."                                                                                                    |
| Live Zero      | The real-time bidirectional mass flow rate with no flow damping or mass flow cutoff ap-<br>plied. An adaptive damping value is applied only when the mass flow rate changes dra-<br>matically over a very short interval. Unit = configured mass flow measurement unit.                                                                                                    |
| Zero Stability | A laboratory-derived value used to calculate the expected accuracy for a sensor. Under<br>laboratory conditions at zero flow, the average flow rate is expected to fall within the<br>range defined by the Zero Stability value (0 ± Zero Stability). Each sensor size and model<br>has a unique Zero Stability value. Statistically, 95% of all data points should fall within the<br>range defined by the Zero Stability value. |

| Term                    | Definition                                                                                                    |
|-------------------------|----------------------------------------------------------------------------------------------------|
| Zero Calibration        | The procedure used to determine the zero value.                                                                                 |
| Zero Time               | The time period over which the Zero Calibration procedure is performed. Unit = seconds.                                         |
| Field Verification Zero | A 3-minute running average of the Live Zero value, calculated by the transmitter. Unit = configured mass flow measurement unit. |
| Zero Verification       | A procedure used to evaluate the stored zero and determine whether or not a field zero can improve measurement accuracy.        |

### Table 13-2: Terminology used with zero verification and zero calibration (continued)

# 13.3 Set up pressure compensation

Pressure compensation adjusts process measurement to compensate for the pressure effect on the sensor. The pressure effect is the change in the sensor's sensitivity to flow and density caused by the difference between the calibration pressure and the process pressure.

### Тір

Not all sensors or applications require pressure compensation. The pressure effect for a specific sensor model can be found in the product data sheet located at <u>www.micromotion.com</u>. If you are uncertain about implementing pressure compensation, contact Micro Motion customer service.

- Set up pressure compensation using the display (Section 13.3.1)
- Set up pressure compensation using ProLink III (Section 13.3.2)
- Configure pressure compensation using the Field Communicator (Section 13.3.3)

## 13.3.1 Set up pressure compensation using the display

Pressure compensation adjusts process measurement to compensate for the pressure effect on the sensor. The pressure effect is the change in the sensor's sensitivity to flow and density caused by the difference between the calibration pressure and the process pressure.

### Prerequisites

You will need the flow factor, density factor, and calibration pressure values for your sensor.

- For the flow factor and density factor, see the product data sheet for your sensor.
- For the calibration pressure, see the calibration sheet for your sensor. If the data is unavailable, use 20 PSI.

You must be able to supply pressure data to the transmitter.

If you plan to poll an external device, the primary mA output (Channel A) must be wired to support HART communications.

If you plan to use the mA input for pressure data, Channel D must be available for use, and must be wired to an external pressure device.

### Procedure

- 1. Choose Menu > Configuration > Process Measurement > Pressure.
- 2. Set Units to the pressure unit used by the external pressure device.
- 3. Enter Flow Factor for your sensor.

The flow factor is the percent change in the flow rate per PSI. When entering the value, reverse the sign.

Example:

If the flow factor is 0.000004 % per PSI, enter -0.000004 % per PSI.

4. Enter Density Factor for your sensor.

The density factor is the change in fluid density, in  $g/cm^3/PSI$ . When entering the value, reverse the sign.

Example:

If the density factor is  $0.000006 \text{ g/cm}^3/\text{PSI}$ , enter  $-0.000006 \text{ g/cm}^3/\text{PSI}$ .

5. Set Calibration Pressure to the pressure at which your sensor was calibrated.

The calibration pressure is the pressure at which your sensor was calibrated, and defines the pressure at which there is no pressure effect. If the data is unavailable, enter 20 PSI.

6. Choose the method to be used to supply pressure data, and perform the required setup.

| Method                      | Description                                                                   | Setup                                                                                                    |                                                                                                  |
|-----------------------------|-------------------------------------------------------------------------------|----------------------------------------------------------------------------------------------------|--------------------------------------------------------------------------------------------------|
| Polling                     | The meter polls an external de-<br>vice for pressure data.                    | <ul> <li>a. Choose Menu &gt; Configuration &gt; Process Measurement &gt; Pressure<br/>Compensation &gt; External Pressure.</li> <li>b. Set External Pressure to On.</li> <li>c. Choose Poll External Device.</li> <li>d. Select Polled Variable 1 or Polled Variable 2.</li> <li>e. Set Variable to External Pressure.</li> <li>f. Set Polling Control to Poll as Primary or Poll as Secondary.</li> </ul>                                                                                   |                                                                                                  |
|                             |                                                                               | Option                                                                                                    | Description                                                                                      |
|                             |                                                                               | Poll as Primary                                                                                                    | No other HART masters will be on the<br>network. The Field Communicator is not<br>a HART master. |
|                             |                                                                               | Poll as Secondary                                                                                                    | Other HART masters will be on the net-<br>work. The Field Communicator is not a<br>HART master.  |
|                             |                                                                               | g. Set External Device sure device.                                                                                                    | a Tag to the HART tag of the external pres-                                                      |
| mA input                    | An external device sends pres-<br>sure data to the meter via the<br>mA input. | <ul> <li>a. Choose Menu &gt; Configuration &gt; Process Measurement &gt; Pressure<br/>Compensation &gt; External Pressure.</li> <li>b. Set External Pressure to On.</li> <li>c. Choose Menu &gt; Configuration &gt; Inputs/Outputs &gt; Channel D.</li> <li>d. Set I/O Type to MAI.</li> <li>e. Set Power appropriately.</li> <li>f. Choose I/O Settings.</li> <li>g. Set Assignment to External Pressure.</li> <li>h. Set Lower Range Value and Upper Range Value appropriately.</li> </ul> |                                                                                                  |
| Digital communica-<br>tions | A host writes pressure data to<br>the meter at appropriate inter-<br>vals.    | <ul> <li>a. Choose Menu &gt; Configuration &gt; Process Measurement &gt; Pressure<br/>Compensation &gt; External Pressure.</li> <li>b. Set External Pressure to On.</li> <li>c. Perform the necessary host programming and communica-<br/>tions setup to write pressure data to the transmitter at ap-<br/>propriate intervals.</li> </ul>                                                                                                    |                                                                                                  |

### Postrequisites

Choose Menu > Service Tools > Service Data > View Process Variables and verify the external pressure value.

Need help? If the value is not correct:

- Ensure that the external device and the meter are using the same measurement unit.
- For polling:
  - Verify the wiring between the meter and the external device.
  - Verify the HART tag of the external device.
- For the mA input:

- Verify the wiring between the meter and the external device.
- Verify the power configuration for Channel D. If external power is required, ensure that the loop is powered.
- Verify the Lower Range Value and Upper Range Value settings for the mA input.
- Perform an mA input trim.
- Adjust the mA input damping value.
- For digital communications:
  - Verify that the host has access to the required data.
  - Verify that the host is writing to the correct register in memory, using the correct data type.

### 13.3.2 Set up pressure compensation using ProLink III

Pressure compensation adjusts process measurement to compensate for the pressure effect on the sensor. The pressure effect is the change in the sensor's sensitivity to flow and density caused by the difference between the calibration pressure and the process pressure.

### **Prerequisites**

You will need the flow factor, density factor, and calibration pressure values for your sensor.

- For the flow factor and density factor, see the product data sheet for your sensor.
- For the calibration pressure, see the calibration sheet for your sensor. If the data is unavailable, use 20 PSI.

You must be able to supply pressure data to the transmitter.

If you plan to poll an external device, the primary mA output (Channel A) must be wired to support HART communications.

If you plan to use the mA input for pressure data, Channel D must be available for use, and must be wired to an external pressure device.

### Procedure

- 1. Choose Device Tools > Configuration > Process Measurement > Pressure Compensation.
- 2. Set Pressure Compensation Status to Enabled.
- 3. Set Pressure Unit to the unit used by the external pressure device.
- 4. Enter the Density Factor and Flow Factor for your sensor.
  - a. Set Process Fluid to Liquid Volume or Gas Standard Volume, as appropriate.
  - b. Compare the values shown in Recommended Density Factor and Recommended Flow Factor to the values from the product data sheet.
  - c. To use the recommended values, click Accept Recommended Values.
  - d. To use different factors, enter your values in the Density Factor and Flow Factor fields.

The density factor is the change in fluid density, in  $g/cm^3/PSI$ . When entering the value, reverse the sign.

Example:

If the density factor is 0.000006 g/cm<sup>3</sup>/PSI, enter -0.000006 g/cm<sup>3</sup>/PSI.

The flow factor is the percent change in the flow rate per PSI. When entering the value, reverse the sign.

Example:

If the flow factor is 0.000004 % per PSI, enter -0.000004 % per PSI.

5. Set Flow Calibration Pressure to the pressure at which your sensor was calibrated.

The calibration pressure is the pressure at which your sensor was calibrated, and defines the pressure at which there is no pressure effect. If the data is unavailable, enter 20 PSI.

6. Choose the method you will use to supply pressure data, and perform the required setup.

| Option                      | Description                                                                   | Setup                                                                                                    |                                                                                                 |  |
|-----------------------------|-------------------------------------------------------------------------------|----------------------------------------------------------------------------------------------------|-------------------------------------------------------------------------------------------------|--|
| Polling                     | The meter polls an external de-<br>vice for pressure data.                    | <ul><li>a. Set Pressure Source to Poll for External Value.</li><li>b. Set Polling Slot to an available slot.</li><li>c. Set Polling Control to Poll as Primary or Poll as Secondary.</li></ul>                              |                                                                                                 |  |
|                             |                                                                               | Option                                                                                                    | Description                                                                                     |  |
|                             |                                                                               | Poll as Primary                                                                                                    | No other HART masters will be on the network. The Field Communicator is not a HART master.      |  |
|                             |                                                                               | Poll as Secondary                                                                                                    | Other HART masters will be on the net-<br>work. The Field Communicator is not a<br>HART master. |  |
|                             |                                                                               | d. Set External Devic<br>device.                                                                                                    | e Tag to the HART tag of the temperature                                                        |  |
| mA input                    | An external device sends pres-<br>sure data to the meter via the<br>mA input. | <ul><li>a. Set Channel D to operate as an mA input.</li><li>b. Set mA Input Assignment to External Pressure.</li><li>c. Set Pressure Source to mA Input.</li></ul>                                                          |                                                                                                 |  |
| Digital communica-<br>tions | A host writes pressure data to<br>the meter at appropriate inter-<br>vals.    | <ul><li>a. Set Pressure Source to Fixed Value or Digital Communications.</li><li>b. Perform the necessary host programming and communications setup to write pressure data to the meter at appropriate intervals.</li></ul> |                                                                                                 |  |

### **Postrequisites**

The current pressure value is displayed in the External Pressure field. Verify that the value is correct.

**Need help?** If the value is not correct:

- Ensure that the external device and the meter are using the same measurement unit.
- For polling:
  - Verify the wiring between the meter and the external device.
  - Verify the HART tag of the external device.
- For the mA input:
  - Verify the wiring between the meter and the external device.
  - Verify the power configuration for Channel D. If external power is required, ensure that the loop is powered.
  - Verify the Lower Range Value and Upper Range Value settings for the mA input.
  - Perform an mA input trim.
  - Adjust the mA input damping value.
- For digital communications:
  - Verify that the host has access to the required data.
  - Verify that the host is writing to the correct register in memory, using the correct data type.

# 13.3.3 Configure pressure compensation using the Field Communicator

Pressure compensation adjusts process measurement to compensate for the pressure effect on the sensor. The pressure effect is the change in the sensor's sensitivity to flow and density caused by the difference between the calibration pressure and the process pressure.

### Prerequisites

You will need the flow factor, density factor, and calibration pressure values for your sensor.

- For the flow factor and density factor, see the product data sheet for your sensor.
- For the calibration pressure, see the calibration sheet for your sensor. If the data is unavailable, use 20 PSI.

You must be able to supply pressure data to the transmitter.

If you plan to poll an external device, the primary mA output (Channel A) must be wired to support HART communications.

If you plan to use the mA input for pressure data, Channel D must be available for use, and must be wired to an external pressure device.

### Procedure

- Choose Configure > Manual Setup > Measurements > Optional Setup > External Pressure/ Temperature > Pressure.
- 2. Set Pressure Unit to the unit used by the external pressure device.
- 3. Enable Pressure Compensation.

4. Set Flow Cal Pressure to the pressure at which your sensor was calibrated.

The calibration pressure is the pressure at which your sensor was calibrated, and defines the pressure at which there is no pressure effect. If the data is unavailable, enter 20 PSI.

5. Enter Flow Press Factor for your sensor.

The flow factor is the percent change in the flow rate per PSI. When entering the value, reverse the sign.

Example:

If the flow factor is 0.000004 % per PSI, enter -0.000004 % per PSI.

6. Enter Dens Press Factor for your sensor.

The density factor is the change in fluid density, in  $g/cm^3/PSI$ . When entering the value, reverse the sign.

Example:

If the density factor is  $0.000006 \text{ g/cm}^3/\text{PSI}$ , enter  $-0.000006 \text{ g/cm}^3/\text{PSI}$ .

7. Choose the method to be used to supply pressure data, and perform the required setup.

| Method  | Description                                                | Setup                                                                                                    |                                                                                                  |
|---------|------------------------------------------------------------|----------------------------------------------------------------------------------------------------|--------------------------------------------------------------------------------------------------|
| Polling | The meter polls an external de-<br>vice for pressure data. | <ul> <li>a. Choose Configure &gt; Manual Setup &gt; Measurements &gt; Optional Setup &gt; External Pressure/Temperature &gt; Pressure.</li> <li>b. Set Pressure Compensation to Enable.</li> <li>c. Choose Configure &gt; Manual Setup &gt; Measurements &gt; Optional Setup &gt; External Pressure/Temperature &gt; External Polling.</li> <li>d. Choose an unused polling slot.</li> <li>e. Set Poll Control to Poll as Primary or Poll as Secondary.</li> </ul> |                                                                                                  |
|         |                                                            | Option Description                                                                                                    |                                                                                                  |
|         |                                                            | Poll as Primary                                                                                                    | No other HART masters will be on the<br>network. The Field Communicator is not<br>a HART master. |
|         |                                                            | Poll as Secondary                                                                                                    | Other HART masters will be on the net-<br>work. The Field Communicator is not a<br>HART master.  |
|         |                                                            | <ul><li>f. Set External Device<br/>sure device.</li><li>g. Set Polled Variable</li></ul>                                                                                                    | a Tag to the HART tag of the external pres-                                                      |

| Method                      | Description                                                                   | Setup                                                                                                    |  |
|-----------------------------|-------------------------------------------------------------------------------|----------------------------------------------------------------------------------------------------|--|
| mA input                    | An external device sends pres-<br>sure data to the meter via the<br>mA input. | <ul> <li>a. Choose Configure &gt; Manual Setup &gt; Measurements &gt; Optional Setup &gt; External Pressure/Temperature &gt; Pressure.</li> <li>b. Set Pressure Compensation to Enable.</li> <li>c. Choose Configure &gt; Manual Setup &gt; Inputs/Outputs &gt; Channel D.</li> <li>d. Set Assignment to mA Input.</li> <li>e. Choose mA Input &gt; mA Input Settings.</li> <li>f. Set Var Assignment to External Pressure.</li> <li>g. Set Upper Range Value and Lower Range Value appropriately.</li> <li>h. Set Damping appropriately.</li> </ul> |  |
| Digital communica-<br>tions | A host writes pressure data to<br>the meter at appropriate inter-<br>vals.    | <ul> <li>a. Choose Configure &gt; Manual Setup &gt; Measurements &gt; Optional Setup &gt; External Pressure/Temperature &gt; Pressure.</li> <li>b. Set Pressure Compensation to Enable.</li> <li>c. Perform the necessary host programming and communications setup to write pressure data to the transmitter at appropriate intervals.</li> </ul>                                                                                                    |  |

# 13.4 Validate the meter

| Display            | Menu > Configuration > Process Measurement > Flow Variables > Mass Flow Settings > Meter Factor   |  |
|--------------------|---------------------------------------------------------------------------------------------------|--|
|                    | Menu > Configuration > Process Measurement > Flow Variables > Volume Flow Settings > Meter Factor |  |
|                    | Menu > Configuration > Process Measurement > Density > Meter Factor                               |  |
| ProLink III        | Device Tools > Configuration > Process Measurement > Flow > Mass Flow Rate Meter Factor           |  |
|                    | Device Tools > Configuration > Process Measurement > Flow > Volume Flow Rate Meter Factor         |  |
|                    | Device Tools > Configuration > Process Measurement > Density > Density Meter Factor               |  |
| Field Communicator | Configure > Manual Setup > Measurements > Flow > Mass Factor                                      |  |
|                    | Configure > Manual Setup > Measurements > Flow > Volume Factor                                    |  |
|                    | Configure > Manual Setup > Measurements > Density > Density Factor                                |  |

### **Overview**

Meter validation compares flowmeter measurements reported by the transmitter to an external measurement standard. If the transmitter value for mass flow, volume flow, or density measurement is significantly different from the external measurement standard, you may want to adjust the corresponding meter factor. The flowmeter's actual measurement is multiplied by the meter factor, and the resulting value is reported and used in further processing.

### Prerequisites

Identify the meter factor(s) that you will calculate and set. You may set any combination of the three meter factors: mass flow, volume flow, and density. Note that all three meter factors are independent:

• The meter factor for mass flow affects only the value reported for mass flow.

- The meter factor for density affects only the value reported for density.
- The meter factor for volume flow affects only the value reported for volume flow or gas standard volume flow.

### Important

To adjust volume flow, you must set the meter factor for volume flow. Setting a meter factor for mass flow and a meter factor for density will not produce the desired result. The volume flow calculations are based on original mass flow and density values, before the corresponding meter factors have been applied.

If you plan to calculate the meter factor for volume flow, be aware that validating volume in the field may be expensive, and the procedure may be hazardous for some process fluids. Therefore, because volume is inversely proportional to density, an alternative to direct measurement is to calculate the meter factor for volume flow from the meter factor for density. See Section 13.4.1 for instructions on this method.

Obtain a reference device (external measurement device) for the appropriate process variable.

```
Important
```

For good results, the reference device must be highly accurate.

### Procedure

- 1. Determine the meter factor as follows:
  - a. Use the flowmeter to take a sample measurement.
  - b. Measure the same sample using the reference device.
  - c. Calculate the meter factor using the following formula:

NewMeterFactor = ConfiguredMeterFactor **X** 

ReferenceMeasurement

- 2. Ensure that the calculated meter factor is between 0.8 and 1.2, inclusive. If the meter factor is outside these limits, contact Micro Motion customer service.
- 3. Configure the meter factor in the transmitter.

### Example: Calculating the meter factor for mass flow

The flowmeter is installed and validated for the first time. The mass flow measurement from the transmitter is 250.27 lb. The mass flow measurement from the reference device is 250 lb. The mass flow meter factor is calculated as follows:

MeterFactor<sub>MassFlow</sub> = 1 
$$\mathbf{X}$$
  $\left(\frac{250}{250.27}\right)$  = 0.9989

The first meter factor for mass flow is 0.9989.

One year later, the flowmeter is validated again. The mass flow measurement from the transmitter is 250.07 lb. The mass flow measurement from the reference device is 250.25 lb. The new mass flow meter factor is calculated as follows:

$$MeterFactor_{MassFlow} = 0.9989$$

 $\mathbf{x} = \left(\frac{250.25}{250.07}\right) = 0.9996$ 

The new meter factor for mass flow is 0.9996.

### Alternate method for calculating the meter factor for 13.4.1 volume flow

The alternate method for calculating the meter factor for volume flow is used to avoid the difficulties that may be associated with the standard method.

This alternate method is based on the fact that volume is inversely proportional to density. It provides partial correction of the volume flow measurement by adjusting for the portion of the total offset that is caused by the density measurement offset. Use this method only when a volume flow reference is not available, but a density reference is available.

### Procedure

- 1. Calculate the meter factor for density, using the standard method (see Validate the meter).
- 2. Calculate the meter factor for volume flow from the meter factor for density:

MeterFactor<sub>Volume</sub> = 
$$\left(\frac{1}{\text{MeterFactor}}\right)$$

### Note

The following equation is mathematically equivalent to the first equation. You may use whichever version you prefer.

 $MeterFactor_{Volume} = ConfiguredMeterFactor_{Density} X \left( \frac{Density_{Flowmeter}}{Density_{Reference Device}} \right)$ 

- 3. Ensure that the calculated meter factor is between 0.8 and 1.2, inclusive. If the meter factor is outside these limits, contact Micro Motion customer service.
- 4. Configure the meter factor for volume flow in the transmitter.

### Perform a (standard) D1 and D2 density 13.5 calibration

Density calibration establishes the relationship between the density of the calibration fluids and the signal produced at the sensor. Density calibration includes the calibration of the D1 (low-density) and D2 (high-density) calibration points.

#### Important

Micro Motion flowmeters are calibrated at the factory, and normally do not need to be calibrated in the field. Calibrate the flowmeter only if you must do so to meet regulatory requirements. Contact Micro Motion before calibrating the flowmeter.

### Tip

Micro Motion recommends using meter validation and meter factors, rather than calibration, to prove the meter against a regulatory standard or to correct measurement error.

- Perform a D1 and D2 density calibration using the display (Section 13.5.1)
- Perform a D1 and D2 density calibration using ProLink III (Section 13.5.2)
- Perform a D1 and D2 density calibration using the Field Communicator (Section 13.5.3)

# 13.5.1 Perform a D1 and D2 density calibration using the display

### **Prerequisites**

- During density calibration, the sensor must be completely filled with the calibration fluid, and flow through the sensor must be at the lowest rate allowed by your application. This is usually accomplished by closing the shutoff valve downstream from the sensor, then filling the sensor with the appropriate fluid.
- D1 and D2 density calibration require a D1 (low-density) fluid and a D2 (high-density) fluid. You may use air and water.
- If LD Optimization is enabled on your meter, disable it. To do this using the Field Communicator, choose Configure > Manual Setup > Measurements > Optional Setup > LD Optimization. LD Optimization is used only with large sensors in hydrocarbon applications. If you are not using the Field Communicator, contact Micro Motion before continuing.
- The calibrations must be performed without interruption, in the order shown. Make sure that you are prepared to complete the process without interruption.
- Before performing the calibration, record your current calibration parameters. You can do this by saving the current configuration to a file on the PC. If the calibration fails, restore the known values.

### Procedure

- 1. Close the shutoff valve downstream from the sensor.
- 2. Fill the sensor with the D1 fluid and allow the sensor to achieve thermal equilibrium.
- Choose Menu > Service Tools > Verification and Calibration > Density Calibration.
- 4. Perform the D1 calibration.
  - a. Choose D1 (Air).
  - b. Enter the density of your D1 fluid.
  - c. Choose Start Calibration.

- d. Wait for the calibration to complete.
- e. Choose Finished.
- 5. Fill the sensor with the D2 fluid and allow the sensor to achieve thermal equilibrium.
- 6. Perform the D2 calibration.
  - a. Choose D2 (Water).
  - b. Enter the density of your D2 fluid.
  - c. Choose Start Calibration.
  - d. Wait for the calibration to complete.
  - e. Choose Finished.
- 7. Open the shutoff valve.

### Postrequisites

If you disabled LD Optimization before the calibration procedure, re-enable it.

## 13.5.2 Perform a D1 and D2 density calibration using ProLink III

### Prerequisites

- During density calibration, the sensor must be completely filled with the calibration fluid, and flow through the sensor must be at the lowest rate allowed by your application. This is usually accomplished by closing the shutoff valve downstream from the sensor, then filling the sensor with the appropriate fluid.
- D1 and D2 density calibration require a D1 (low-density) fluid and a D2 (high-density) fluid. You may use air and water.
- If LD Optimization is enabled on your meter, disable it. To do this using the Field Communicator, choose Configure > Manual Setup > Measurements > Optional Setup > LD Optimization. LD Optimization is used only with large sensors in hydrocarbon applications. If you are not using the Field Communicator, contact Micro Motion before continuing.
- The calibrations must be performed without interruption, in the order shown. Make sure that you are prepared to complete the process without interruption.
- Before performing the calibration, record your current calibration parameters. You can do this by saving the current configuration to a file on the PC. If the calibration fails, restore the known values.

### Procedure

See the following figure.

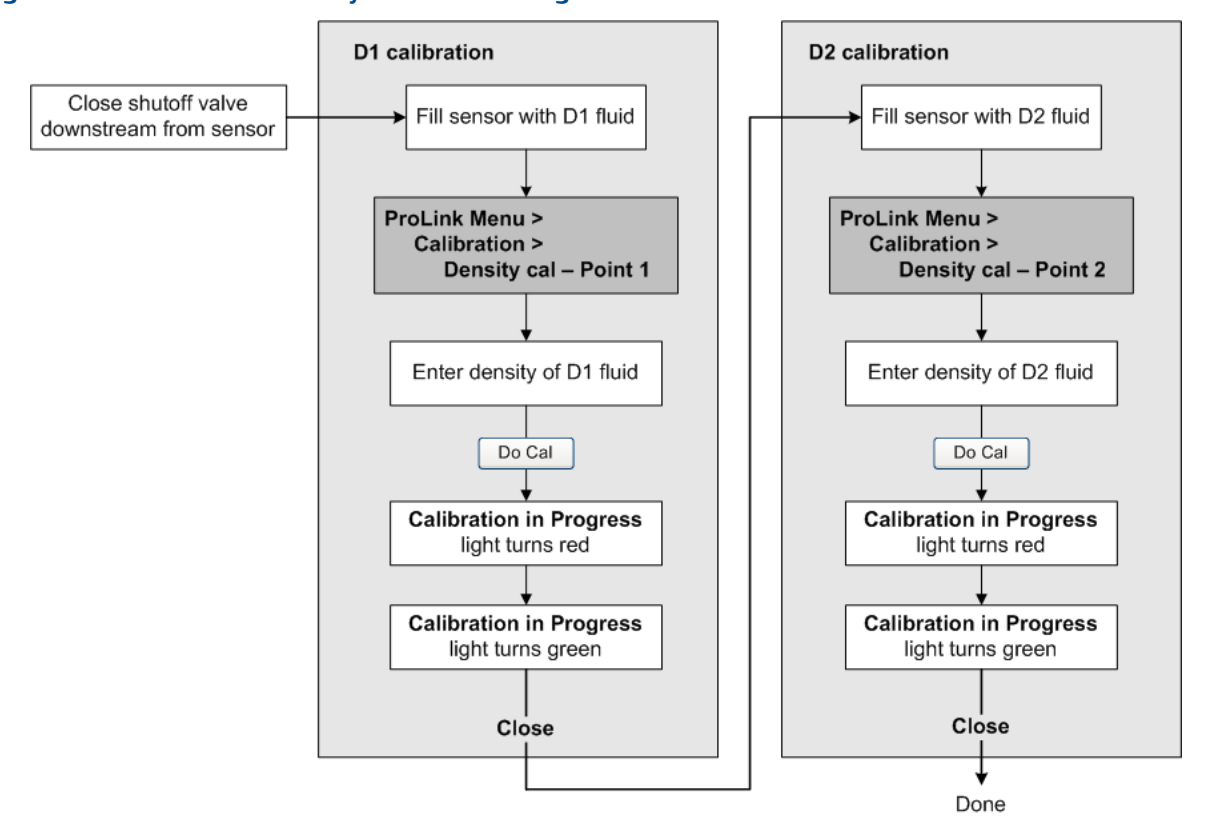

### Figure 13-1: D1 and D2 density calibration using ProLink III

### Postrequisites

If you disabled LD Optimization before the calibration procedure, re-enable it.

# 13.5.3 Perform a D1 and D2 density calibration using the Field Communicator

### Prerequisites

- During density calibration, the sensor must be completely filled with the calibration fluid, and flow through the sensor must be at the lowest rate allowed by your application. This is usually accomplished by closing the shutoff valve downstream from the sensor, then filling the sensor with the appropriate fluid.
- D1 and D2 density calibration require a D1 (low-density) fluid and a D2 (high-density) fluid. You may use air and water.
- If LD Optimization is enabled on your meter, disable it. To do this using the Field Communicator, choose Configure > Manual Setup > Measurements > Optional Setup > LD Optimization. LD Optimization is used only with large sensors in hydrocarbon applications. If you are not using the Field Communicator, contact Micro Motion before continuing.

- The calibrations must be performed without interruption, in the order shown. Make sure that you are prepared to complete the process without interruption.
- Before performing the calibration, record your current calibration parameters. If the calibration fails, restore the known values.

### Procedure

See the following figure.

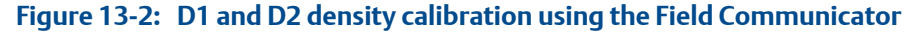

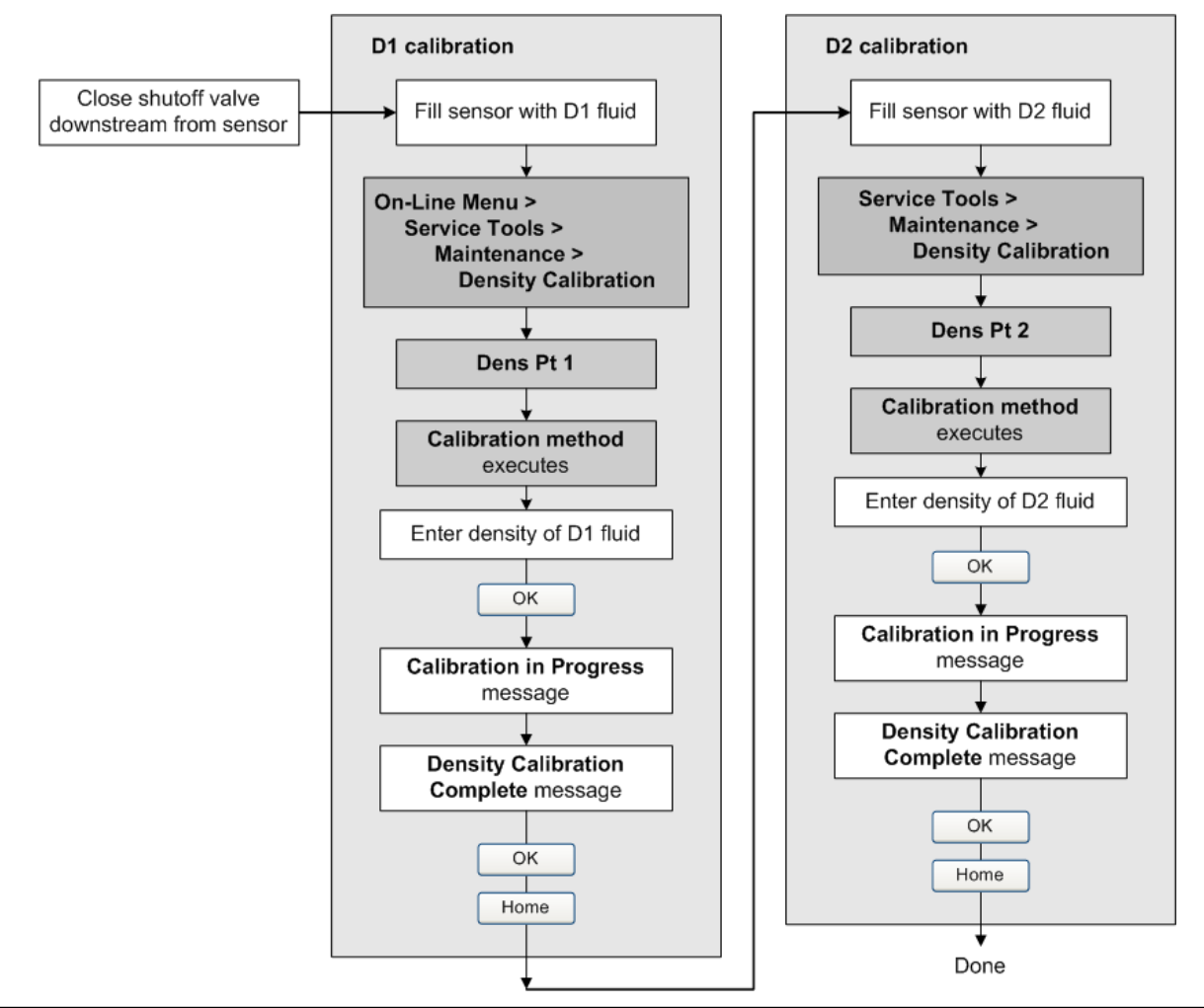

### **Postrequisites**

If you disabled LD Optimization before the calibration procedure, re-enable it.

# **13.6** Adjust concentration measurement with Trim Offset

Trim Offset adjusts the meter's concentration measurement to match a reference value.

### Тір

You can adjust concentration measurement by applying the trim offset only, or by applying both the trim offset and the trim slope. For most applications, the trim offset is sufficient.

### Prerequisites

Ensure that the active matrix is the one that you want to trim. You can set the offset separately for each matrix on your transmitter.

You must be able to take a sample of your process fluid and obtain a laboratory concentration value at line density and line temperature.

### Procedure

- 1. Take a concentration reading from the meter, and record line density and line temperature.
- 2. Take a sample of the process fluid and obtain a laboratory value for concentration at line density and line temperature, in the units used by the meter.
- 3. Subtract the meter value from the laboratory value.
- 4. Enter the result as the trim offset.
  - Using the display: Choose Menu > Configuration > Process Measurement > Concentration Measurement > Configure Matrix, select your matrix, and enter Trim Offset.
  - Using ProLink III: Choose Device Tools > Configuration > Process Measurement > Concentration Measurement, set Matrix Being Configured to your matrix, and enter Trim Offset.
  - Using the Field Communicator: Choose Configure > Manual Setup > Measurements > Optional Setup > ConcMeasurement > Configure Matrix and set Matrix Being Configured to your matrix. Then choose Service Tools > Maintenance > Calibration > Trim CM Process Variables and enter Concentration Offset.
- 5. Take another concentration reading from the meter, and compare it to the laboratory value.
  - If the two values are acceptably close, the trim is complete.
  - If the two values are not acceptably close, repeat this procedure.

### Example: Calculating the trim offset

| Laboratory value | 64.21 °Brix |
|------------------|-------------|
| Meter value      | 64.93 °Brix |

64.21 - 64.93 = -0.72

Concentration offset: -0.72

### **Related information**

Adjust concentration measurement with Trim Slope and Trim Offset

# **13.7** Adjust concentration measurement with Trim Slope and Trim Offset

Trim Slope and Trim Offset adjust the meter's concentration measurement to match a reference value.

### Tip

You can adjust concentration measurement by applying the trim offset only, or by applying both the trim offset and the trim slope. For most applications, the trim offset is sufficient.

### Prerequisites

Ensure that the active matrix is the one that you want to trim. You can set the offset and slope separately for each matrix on your transmitter.

You must be able to take measurements of your process fluid at two different concentrations.

You must be able to take a sample of your process fluid at each of these concentrations.

For each sample, you must be able to obtain a laboratory concentration value at line density and line temperature.

### Procedure

- 1. Collect data for Comparison 1.
  - a. Take a concentration reading from the meter and record line density and line temperature.
  - b. Take a sample of the process fluid at the current concentration.
  - c. Obtain a laboratory value for concentration at line density and line temperature, in the units used by the meter.
- 2. Collect data for Comparison 2.
  - a. Change the concentration of your process fluid.
  - b. Take a concentration reading from the meter and record line density and line temperature.
  - c. Take a sample of the process fluid at the current concentration.
  - d. Obtain a laboratory value for concentration at line density and line temperature, in the units used by the meter.

3. Populate the following equation with values from each comparison.

 $Concentration_{Lab} = (A \times Concentration_{Meter}) + B$ 

- 4. Solve for A (slope).
- 5. Solve for B (offset), using the calculated slope and one set of values.
- 6. Enter the results as the trim slope and the trim offset.
  - Using the display: Choose Menu > Configuration > Process Measurement > Concentration Measurement > Configure Matrix, select your matrix, and enter Trim Slope and Trim Offset.
  - Using ProLink III: Choose Device Tools > Configuration > Process Measurement > Concentration Measurement, set Matrix Being Configured to your matrix, and enter Trim Slope and Trim Offset.
  - Using the Field Communicator: Choose Configure > Manual Setup > Measurements > Optional Setup > ConcMeasurement > Configure Matrix and set Matrix Being Configured to your matrix. Then choose Service Tools > Maintenance > Calibration > Trim CM Process Variables and enter Concentration Slope and Concentration Offset.
- 7. Take another concentration reading from the meter, and compare it to the laboratory value.
  - If the two values are acceptably close, the trim is complete.
  - If the two values are not acceptably close, repeat this procedure.

### Example: Calculating the trim slope and the trim offset

| Comparison 1 | Laboratory value | 50.00% |
|--------------|------------------|--------|
|              | Meter value      | 49.98% |
| Comparison 2 | Laboratory value | 16.00% |
|              | Meter value      | 15.99% |

Populate the equations:

| $50 = (A \times 49.98) + B$          |
|--------------------------------------|
| $16 = (A \times 15.99) + B$          |
|                                      |
| 50.00 - 16.00 = 34.00                |
| 49.98 - 15.99 = 39.99                |
| $34 = A \times 33.99$                |
| <i>A</i> = 1.00029                   |
| $50.00 = (1.00029 \times 49.98) + B$ |
|                                      |

50.00 = 49.99449 + B

$$B = 0.00551$$

Concentration slope (A): 1.00029

Concentration offset (B): 0.00551

### **Related information**

Adjust concentration measurement with Trim Offset

# 14 Maintenance

### Topics covered in this chapter:

- Install a new transmitter license
- Upgrade the transmitter firmware
- Reboot the transmitter
- Battery replacement

# 14.1 Install a new transmitter license

| Display            | Menu > Menu > Service Tools > License Manager  |
|--------------------|------------------------------------------------|
| ProLink III        | Device Tools > Configuration > Feature License |
| Field Communicator | Not available                                  |

### Overview

Whenever you purchase additional features or request a trial license, you must install a new transmitter license. The new license makes the new features available on your transmitter. For concentration measurement and API referral, you may still need to enable the application.

### Prerequisites

You must have a license file provided by Micro Motion:

- perm.lic: Permanent license file
- temp.lic: Temporary license file

If you are planning to use the USB drive, the service port must be enabled. It is enabled by default. However, if you need to enable it, choose Menu > Configuration > Security and set Service Port to On.

### Procedure

- To install a license using the display:
  - 1. Copy the license file to a folder on a USB drive.

### Important

You must copy the license file to a folder. You cannot put it in the root.

2. Open the wiring compartment on the transmitter and insert the USB drive into the service port.

### **A** CAUTION!

If the transmitter is in a hazardous area, do not open the wiring compartment while the transmitter is powered up. Opening the wiring compartment while the transmitter is powered up could cause an explosion. Install the license using a method that does not require opening the wiring compartment.

- 3. Choose Menu > USB Options > USB Drive --> Transmitter > Load License File.
- 4. Select the folder containing the license file and follow the prompts.
- To install a license using ProLink III:
  - 1. Open the license file.
  - 2. Choose Device Tools > Configuration > Feature License.
  - 3. Copy the license from the file to the appropriate License Key field.

The features supported by the new license are displayed.

If you installed a temporary license, the transmitter will revert to its original feature set when the license period has expired. To purchase a feature for permanent use, contact Micro Motion.

### Postrequisites

If you installed a permanent license, update the options model code to match the new license. The options model code represents the installed features.

### **Related information**

Set informational parameters

## 14.2 Upgrade the transmitter firmware

You can upgrade the transmitter firmware to stay current with development and to take advantage of any new features.

- Upgrade the transmitter firmware using the display (Section 14.2.1)
- Upgrade the transmitter firmware using ProLink III (Section 14.2.2)

### 14.2.1 Upgrade the transmitter firmware using the display

You can upgrade the transmitter firmware to stay current with development and to take advantage of any new features.

### Prerequisites

You must have the firmware upgrade files provided by Micro Motion.

The service port must be enabled. It is enabled by default. However, if you need to enable it, choose Menu > Configuration > Security and set Service Port to On.

### Procedure

- 1. Copy the folder containing the firmware upgrade files to a USB drive.
- 2. Open the wiring compartment and insert the USB drive into the service port.

### **A** CAUTION!

If the transmitter is in a hazardous area, do not open the wiring compartment. Contact Micro Motion for assistance.

- 3. Choose Menu > USB Options > USB Drive --> Transmitter > Update Device Software.
- 4. Select the firmware upgrade folder and follow the prompts.

### Note

If required, the transmitter upgrade procedure automatically includes an upgrade to the core processor software.

### Postrequisites

If you chose to reboot the transmitter at a later date, you can reboot it from the menu, or you can power-cycle it.

### **Related information**

Reboot the transmitter

### 14.2.2 Upgrade the transmitter firmware using ProLink III

You can upgrade the transmitter firmware to stay current with development and to take advantage of any new features.

### Prerequisites

You must have the firmware upgrade files provided by Micro Motion.

### Procedure

- 1. Choose Device Tools > Transmitter Software Update.
- 2. Navigate to the folder containing the firmware upgrade files.
- 3. Click Update.

### Note

If required, the transmitter upgrade procedure automatically includes an upgrade to the core processor software.

### Postrequisites

If you chose to reboot the transmitter at a later date, you can reboot it from the display, or you can power-cycle it.

### **Related information**

Reboot the transmitter

# 14.3 Reboot the transmitter

| Display            | Menu > Menu > Service Tools > Reboot Transmitter           |
|--------------------|------------------------------------------------------------|
| ProLink III        | Not available                                              |
| Field Communicator | Service Tools > Maintenance > Reset/Restore > Device Reset |

### **Overview**

For certain configuration changes to take effect, the transmitter must be rebooted. You must also reboot the transmitter in order to clear certain status alerts.

Rebooting the transmitter has the same effect as power-cycling the transmitter.

### Prerequisites

Follow appropriate procedures to select the appropriate time for rebooting the transmitter. The reboot typically takes about 10 seconds.

### Postrequisites

Check the transmitter clock. During the reboot, the transmitter clock is powered by the battery, therefore the transmitter clock and all timestamps should be accurate. If the transmitter clock is not correct, the battery may need replacement.

### **Related information**

Battery replacement

# 14.4 Battery replacement

The transmitter contains a battery that is used to power the clock when the transmitter is not powered up. Users cannot service or replace the battery. If the battery requires replacement, contact Micro Motion customer service.

If the battery is non-functional and the transmitter is powered down, then powered up, the clock will restart from the time of the power-down. All timestamps will be affected. You can correct the issue by resetting the transmitter clock. For a permanent resolution, the battery must be replaced.

### **Related information**

**RoHS and WEEE** 

# 15 Log files, history files, and service files

### Topics covered in this chapter:

- Generate history log files
- Generate service files

# 15.1 Generate history log files

| Display            | Menu > USB Options > Transmitter> USB Drive > Download Historical Files |
|--------------------|-------------------------------------------------------------------------|
| ProLink III        | Device Tools > Configuration Transfer > Download Historical Files       |
| Field Communicator | Not available                                                           |

### **Overview**

The transmitter automatically saves historical data of several types, including process and diagnostic variables, Smart Meter Verification test results, and totalizer values. To access the historical data, you can generate a log file, then view it on your PC.

### Prerequisites

If you want to generate a totalizer history log, you must have previously configured the transmitter to record totalizer history. Totalizer history is not saved automatically.

If you plan to use the transmitter display:

- The service port must be enabled. It is enabled by default. However, if you need to enable it, choose Menu > Configuration > Security and set Service Port to On.
- You must have a USB drive.

### Procedure

1. If you are using the transmitter display, open the wiring compartment and insert the USB drive into the service port.

### **A** CAUTION!

If the transmitter is in a hazardous area, do not open the wiring compartment while the transmitter is powered up. Opening the wiring compartment while the transmitter is powered up could cause an explosion.

- 2. Select the type of log file that you want to generate.
- 3. If you selected historian data (process and diagnostic variables):
  - a. Set the date and time for the first entry in the historian log file.
  - b. Set the number of days that the log file will include.

c. Select the record type.

| Option             | Description                                                                                                    |
|--------------------|----------------------------------------------------------------------------------------------------|
| 1 Second Raw Data  | The current values of process and diagnostic variables, re-<br>corded at 1-second intervals.                                                                  |
| 5 Min Average Data | The minimum and maximum values of the 1-second raw data over the last 5 minutes, plus the average and the standard deviation, recorded at 5-minute intervals. |

The system provides an estimated file size or transfer time.

- 4. Specify the location where the log file will be saved.
  - If you are using the display, the log file is written to the USB drive.
  - If you are using ProLink III, the log file is written to a folder on your PC.

The log file is written to the specified location. File names are assigned as follows:

- Historian files: The file name is based on the transmitter tag, the starting date of the log contents, and the record type. The record type is shown as F or S:
  - F=Fast, for 1-second raw data
  - S=Slow, for 5-minute average data
- SMV files:
  - SmvLast20Data.csv
  - SmvLongTermData.csv
- Totalizer history files: TotLog.txt

## 15.1.1 Historian data and log

The transmitter automatically saves information about specific process and diagnostic variables to its working memory. You can generate a log from this data. The historian log is an ASCII file in *.csv* format.

### Contents of the historian log

There are two types of historian records:

| 1-second raw data        | The current values of process and diagnostic variables, recorded at 1-second intervals.                              |
|--------------------------|----------------------------------------------------------------------------------------------------|
| 5-minute average<br>data | The minimum and maximum values of the 1-second raw data, plus the average and the standard deviation, calculated and |

recorded at 5-minute intervals.

When you generate the log, you can specify which type of record you want to see.

The historian in the transmitter's working memory contains a minimum of 4 weeks of 1second raw data and 10 years of 5-minute average data.

Each record contains data for the following process and diagnostic variables:

- Timestamp
  - Format: Military time
  - Time and time zone: Transmitter clock
- Mass flow rate (kg/sec)
- Volume flow rate (l/sec) or GSV flow rate
- Density (g/cm<sup>3</sup>)
- Line temperature (°C)
- External temperature (if available)
- Pressure (if available)
- If concentration measurement is enabled:
  - Standard volume flow rate
  - Net mass flow rate
  - Net volume flow rate
  - Referred density
  - Concentration
- If API referral is enabled:
  - CTPL or CTL
  - Corrected density
  - Corrected volume flow rate
- Alert status registers (hexadecimal format)
- Live zero (kg/sec)
- Tube frequency (Hz)
- Drive gain (%)
- Left pickoff (filtered) (V)
- Right pickoff (filtered (V)
- Left pickoff (raw) (V)
- Delta T
- Case temperature (°C)
- Voltage applied to the core processor (V)
- Temperature of the core processor board (°C)
- Temperature of the transmitter electronics (°C)

### Historian data and power-cycles

Historian data is maintained across transmitter reboots and power-cycles.

### Historian data and configuration files

If you restore the factory configuration or upload a configuration file, existing historian data is not affected.

### Example: Historian log, 5-minute average data

| S TAG:SUPPLY UID:22729F1F SW:<br>000000045 800:000000402 | MassFlow   | MassFlow   | MassFlow   | MassFlow | ••• |
|----------------------------------------------------------|------------|------------|------------|----------|-----|
| DST ON:Mountain GMT-7.0 SM:T075<br>SN:000000000          | kg/s Max   | kg/s Min   | kg/s Avg   | kg/s Std |     |
| 8/25/2014 9:58                                           | 0.0082359  | 0          | 0.00091223 | 9.76E-05 |     |
| 8/25/2014 10:03                                          | 0.001018   | 0.00084441 | 0.00091756 | 1.61E-05 |     |
| 8/25/2014 10:08                                          | 0.00099489 | 0.00086279 | 0.00092519 | 1.44E-05 |     |
| 8/25/2014 10:13                                          | 0.0010835  | 0.00080879 | 0.00093774 | 2.01E-05 |     |
| 8/25/2014 10:18                                          | 0.0011767  | 0.00084206 | 0.00094224 | 2.11E-05 |     |
| 8/25/2014 10:23                                          | 0.0010243  | 0.00086888 | 0.00094534 | 1.85E-05 |     |
| 8/25/2014 10:28                                          | 0.0010903  | 0.00084823 | 0.00094747 | 1.81E-05 |     |
| 8/25/2014 10:33                                          | 0.0010319  | 0.00085327 | 0.00095123 | 1.67E-05 |     |
| 8/25/2014 10:38                                          | 0.0011232  | 0.00088614 | 0.00095222 | 1.59E-05 |     |
| 8/25/2014 10:43                                          | 0.0010841  | 0.00081306 | 0.00095126 | 1.99E-05 |     |
| 8/25/2014 10:48                                          | 0.0010999  | 0.00086106 | 0.00095333 | 1.93E-05 |     |
| 8/25/2014 10:53                                          | 0.0011523  | 0.00085537 | 0.00095528 | 2.01E-05 |     |
|                                                          |            |            |            |          |     |

#### Note

The historian log is not translated. It always appears in English.

# 15.1.2 SMV history and SMV log

The transmitter automatically saves test data for all SMV (Smart Meter Verification) tests. You can generate a log containing data for the 20 most recent tests or for all SMV tests. The log is an ASCII file in .csv format.

### **Contents of SMV log**

Each record in the SMV log represents an SMV test. Each record contains the following information:

- Date and time of test
- Data collected during the test
- The abort code (16=test completed normally)
- A pass/fail result for the left pickoff (0=Pass, 1=fail)
- A pass/fail result for the right pickoff (0=Pass, 1=fail)
- The sensor type code
- The sensor serial number

### SMV history and power-cycles

If the transmitter is rebooted or power-cycled, SMV history is not affected.

### SMV history and configuration files

If you restore the factory configuration or upload a configuration file, SMV history is not affected.

### Example: SMV log

Device UID: 577937183

Device Tag: SUPPLY

Time Zone: GMT -7.00

| Date Time       | LPO Stiff | RPO Stiff | LPO Mass | RPO Mass | Damping  | Drv mA |  |
|-----------------|-----------|-----------|----------|----------|----------|--------|--|
| 8/13/2014 19:27 | 0.285876  | 0.289738  | 0.155294 | 0.158114 | 4.41E-05 | 1.301  |  |
| 8/14/2014 7:27  | -0.06137  | -0.05808  | 0.154748 | 0.157556 | 4.02E-05 | 1.304  |  |
| 8/14/2014 19:27 | 0.204754  | 0.20932   | 0.155185 | 0.158004 | 4.35E-05 | 1.308  |  |
| 8/15/2014 7:27  | -0.15382  | -0.15216  | 0.154612 | 0.157416 | 3.93E-05 | 1.307  |  |
| 8/18/2014 16:27 | 0.251067  | 0.251782  | 0.155217 | 0.158031 | 4.34E-05 | 1.308  |  |
| 8/19/2014 19:27 | -0.13654  | -0.14112  | 0.154602 | 0.157396 | 3.89E-05 | 1.287  |  |
| 8/20/2014 16:27 | -0.20837  | -0.20671  | 0.154502 | 0.157304 | 3.85E-05 | 1.291  |  |
| 8/21/2014 17:10 | -0.11062  | -0.11566  | 0.154641 | 0.157435 | 3.84E-05 | 1.288  |  |
| 8/22/2014 10:40 | -0.15852  | -0.16036  | 0.154512 | 0.157308 | 3.86E-05 | 1.284  |  |
| 8/25/2014 15:40 | -0.00172  | 0.002301  | 0.154788 | 0.157599 | 4E-05    | 1.295  |  |
| 8/27/2014 23:16 | 0.132787  | 0.13684   | 0.155034 | 0.15785  | 4.08E-05 | 1.275  |  |
| 8/28/2014 11:16 | 0.04456   | 0.046158  | 0.154845 | 0.157653 | 3.99E-05 | 1.277  |  |

•••

### Note

The SMV log is not translated. It always appears in English.

# 15.1.3 Totalizer history and log

You can configure the transmitter to save totalizer and inventory values at a user-specified interval. You can then generate a totalizer log. The totalizer log is a ASCII file.

### **Contents of totalizer log**

The totalizer log contains one record for each logged totalizer or inventory value. Each record contains the following information:

- Default totalizer or inventory name (user-specified names are not used)
- Value and measurement unit

- Timestamp
  - Format: Military time
  - Time and time zone: Transmitter clock

The totalizer log also contains a line item for each totalizer or inventory reset.

### Totalizer history and power-cycles

If the transmitter is rebooted or power-cycled, totalizer history is not affected.

### Totalizer history and configuration files

If you restore the factory configuration or upload a configuration file, totalizer history is not affected.

| Device UID: 22729F1F |          | Device Tag: SUPPL | Y                   |
|----------------------|----------|-------------------|---------------------|
| Name                 | Value    | Units             | Time Zone: GMT-7.00 |
|                      |          |                   |                     |
| Mass Fwd Total       | 61.74707 | grams             | 9/12/2014 20:00     |
| Mass Fwd Inv         | 61.74705 | grams             | 9/12/2014 20:00     |
| Mass Fwd Total       | 61.74707 | grams             | 9/12/2014 21:00     |
| Mass Fwd Inv         | 61.74705 | grams             | 9/12/2014 21:00     |
| Mass Fwd Total       | 61.74707 | grams             | 9/12/2014 22:00     |
| Mass Fwd Inv         | 61.74705 | grams             | 9/12/2014 22:00     |
| Mass Fwd Total       | 61.74707 | grams             | 9/12/2014 23:00     |
| Mass Fwd Inv         | 61.74705 | grams             | 9/12/2014 23:00     |
| Mass Fwd Total       | 61.74707 | grams             | 9/13/2014 0:00      |
| Mass Fwd Inv         | 61.74705 | grams             | 9/13/2014 0:00      |
|                      |          |                   |                     |

### **Example: Totalizer log**

Note

The totalizer history is not translated. It always appears in English.

# 15.2 Generate service files

The transmitter automatically saves several types of service data that is useful in troubleshooting, device maintenance, and administration. You can view the data by generating a service file and downloading it to a USB drive, then using your PC to open the file.

### Prerequisites

The service port must be enabled. It is enabled by default. However, if you need to enable it, choose Menu > Configuration > Security and set Service Port to On.

You must have a USB drive.

### Procedure

1. Open the wiring compartment on the transmitter and insert the USB drive into the service port.

### **A** CAUTION!

If the transmitter is in a hazardous area, do not open the wiring compartment while the transmitter is powered up. Opening the wiring compartment while the transmitter is powered up could cause an explosion.

- 2. Choose Menu > USB Options > Transmitter --> USB > Download Service Files.
- 3. Select the service file that you want to generate.

| Service file                    | Description                                                                                                    | File name                                       |
|---------------------------------|----------------------------------------------------------------------------------------------------|-------------------------------------------------|
| Configura-<br>tion Audit<br>Log | All changes to configuration, including<br>changes made by procedures such as zero<br>calibration or density calibration.       | ConfgAuditLog.txt                               |
| Alert History                   | All occurrences of alerts and conditions, in-<br>dependent of alert severity.                                                   | AlertLog.txt                                    |
| Historian: 30<br>Days           | Values of selected process and diagnostic variables for the last 30 days, recorded at 1-second intervals.                       | Concatenated from trans-<br>mitter tag and date |
| Historian: 1<br>Day             | Values of selected process and diagnostic<br>variables for the last 24 hours, recorded at 1-<br>second intervals.               | Concatenated from trans-<br>mitter tag and date |
| SMV: 20 Runs                    | Test data from the 20 most recent SMV tests.                                                                                    | SmvLast20Data.csv                               |
| Service Snap-<br>shot           | An ASCII file containing a snapshot of the transmitter's internal database. This file is used by Micro Motion customer service. | service.dump                                    |
| Factory Con-<br>fig File        | The configuration file created for this trans-<br>mitter at the factory.                                                        | FactoryConfig.cfg                               |
| Assert Log                      | A troubleshooting file used by Micro Motion customer service.                                                                   | AssertLog.txt                                   |
| Support Con-<br>tact            | A PDF file containing information for con-<br>tacting Micro Motion customer service.                                            | SupportContact.pdf                              |
| Security Log                    | A record of events that might indicate tam-<br>pering.                                                                          | SecurityLog.txt                                 |

4. Specify the folder on the USB drive where the log file will be saved.

## 15.2.1 Alert history and log

The transmitter automatically saves information about all alert occurrences to its working memory, and periodically updates an alert history file on its SD card. The alert history log is an ASCII file.

### **Contents of alert history**

The alert history in the transmitter's working memory contains the 1000 most recent alert records. Each alert record contains the following information:

- Name of alert or condition
- Category:
  - F=Failure
  - FC=Function Check
  - M=Maintenance Required
  - OOS=Out of Specification
  - I=Ignore
- Action:
  - Active=Transition from inactive to active
  - Inactive=Transition from active to inactive
  - Toggling=More than 2 transitions in the last 60 seconds
- Timestamp
  - Format: Military time
  - Time and time zone: Transmitter clock
  - Not displayed if Action=Toggling

### Alert history and power-cycles

If the transmitter is rebooted or power-cycled, the 20 most recent records in alert history are retained in the transmitter's working memory. All earlier records are cleared from working memory. The alert history file on the SD card is not cleared.

### Alert history and configuration files

If you restore the factory configuration or upload a configuration file, alert history is not affected.

### Example: Alert history log

| Device UID: 22729F1F |     | Device Tag: SUPPLY |                     |  |
|----------------------|-----|--------------------|---------------------|--|
| Name                 | Cat | Action             | Time Zone: GMT-7.00 |  |
|                      |     |                    |                     |  |
| [100] | MAO1 Saturated | 00S | Toggling |                      |
|-------|----------------|-----|----------|----------------------|
| [110] | FO1 Saturated  | 00S | Toggling |                      |
| [105] | Two-Phase Flow | OOS | Inactive | 15/SEP/2014 16:33:30 |
| [105] | Two-Phase Flow | 00S | Toggling |                      |
| [035] | SMV Aborted    | Μ   | Active   | 15/SEP/2014 16:33:44 |
| [100] | MAO1 Saturated | 00S | Active   | 15/SEP/2014 16:34:23 |
| [110] | FO1 Saturated  | 00S | Active   | 15/SEP/2014 16:34:23 |
| [100] | MAO1 Saturated | 00S | Toggling |                      |
| [110] | FO1 Saturated  | 00S | Toggling |                      |
| [105] | Two-Phase Flow | OOS | Inactive | 15/SEP/2014 16:34:23 |
| [105] | Two-Phase Flow | 00S | Toggling |                      |
| [100] | MAO1 Saturated | 00S | Inactive | 15/SEP/2014 16:35:48 |
| [110] | FO1 Saturated  | OOS | Inactive | 15/SEP/2014 16:35:48 |
|       |                |     |          |                      |

#### Note

...

The alert history is not translated. It always appears in English.

## 15.2.2 Configuration audit history and log

The transmitter automatically saves information about all configuration events to its working memory. The configuration audit log is an ASCII file.

#### Contents of configuration audit log

The configuration audit log contains a record for every change to transmitter configuration, including changes resulting from zero calibration, density calibration, etc. Each record contains:

- Modbus location in transmitter memory
  - Cnnn=Coil
  - Rnnn=Register
  - Rnnnxxx=Array, indexed by register xxx
- Name of Modbus location
- Original value
- New value
- Measurement unit, if applicable
- Timestamp
  - Format: Military time
  - Time and time zone: Transmitter clock
- Host or protocol from which the change was made

#### Configuration audit history and power-cycles

If the transmitter is power-cycled or rebooted, the event is logged in the configuration audit history. Earlier records are not affected.

#### Configuration audit history and configuration files

If you restore the factory configuration or upload a configuration file, the event is logged in the configuration audit history. Earlier records are not affected.

#### **Example: Configuration audit log**

\_\_\_\_\_ Device UID: 22729F1F Device Tag: SUPPLY Time Zone: Addr Name Old Value New Value Unit Host GMT-7:00 \_\_\_\_\_ SYS\_CfgFile\_Re 09/SEP/2014 C167 1 Display 0 11:35:11 C167 SYS\_CfqFile\_Re 0 0 09/SEP/2014 Other 11:35:12 1167 IO\_ChannelB\_As 10 4 09/SEP/2014 Other 11:35:12 351 100 09/SEP/2014 Other SNS\_API2540Tab 81 11:35:12 40 SNS\_DensityUni 91 92 09/SEP/2014 Other 11:35:12 SNS\_PressureUn 44 12 09/SEP/2014 Other 6 11:35:12 14 FO\_1\_Source 0 5 09/SEP/2014 Other 11:35:12 1180 MAI\_Source 251 55 09/SEP/2014 Other 11:35:12 275 MAI\_mA20Var 0 250.0 °C 09/SEP/2014 Other 11:35:12 Other 4961 FO\_2\_Source 0 5 09/SEP/2014 11:35:12 68 SYS\_Tag FT-0000 SUPPLY 09/SEP/2014 Other 11:35:12 159 1606.4 09/SEP/2014 Other SNS\_K1 1606.9 11:35:12 161 SNS\_K2 1606.9 7354 09/SEP/2014 Other 11:35:12

| 163 | SNS_DensityTem | 5.66 | 4.44 | 09/SEP/2014<br>11:35:12 | Other |  |
|-----|----------------|------|------|-------------------------|-------|--|
|     |                |      |      |                         |       |  |

#### Note

The configuration audit log is not translated. It always appears in English.

## 15.2.3 Assert history and log

The transmitter automatically saves information about all asserts. You can generate an assert log for use by Micro Motion customer service. The assert log is an ASCII file.

#### Contents of assert log

The assert history contains the 1000 most recent asserts. An assert is an unusual event in the transmitter firmware that may indicate an error or malfunction. A list of asserts can be useful for troubleshooting by Micro Motion customer service. The assert log is not designed for customer use.

#### Assert history and power-cycles

Assert history is not affected by reboots or power-cycles.

#### Assert history and configuration files

If you restore the factory configuration or upload a configuration file, assert history is not affected.

## 15.2.4 Security log

The transmitter automatically saves data that helps determine if someone is tampering with the device. Counters are maintained to track the number of illegal configuration change requests, firmware upgrade failures, and failures to enter the display password. The security log is an ASCII file.

#### Contents of security log

The security log contains a summary of security events that have occurred since the last transmitter reboot. The following items are included:

- Device information
- Timestamp
  - Format: Military time
  - Time and time zone: Transmitter clock
- Number of password entry failures
- Number of transmitter firmware upgrade failures
- Number of database write failures

### Security log and power-cycles

If the transmitter is rebooted or power-cycled, the security log is not affected.

### Security log and configuration files

If you attempt to restore the factory configuration or upload a configuration file when write-protection is enabled, the Database Write Failures counter is increased.

### Example: Security log file

| TAG:SUPPLY        | UID:22729F1F | SW:0045                                | DATE:23/SEP/2014<br>14:42:58 |
|-------------------|--------------|----------------------------------------|------------------------------|
| Device:Config I/O |              | GMT-7.0 DST:DST Zone:(UTC-7:00) Denver |                              |
| Addr              |              | Name                                   | Value                        |
|                   |              | Password Failures                      | 0                            |
| 5852              |              | SW Upgrade Failures                    | 0                            |
| 5853              |              | Database Write Failures                | 25636                        |
|                   |              |                                        |                              |

#### Note

The security log is not translated. It always appears in English.

# 16 Troubleshooting

### Topics covered in this chapter:

- Status LED and device status
- Status alerts, causes, and recommendations
- Flow measurement problems
- Density measurement problems
- Temperature measurement problems
- Velocity measurement problems
- API referral problems
- Concentration measurement problems
- Batch problems
- Milliamp output problems
- Frequency output problems
- Discrete output problems
- mA input problems
- Discrete input problems
- Frequency input problems
- Check power supply wiring
- Check sensor-to-transmitter wiring
- Check grounding
- Perform loop tests
- Trim mA outputs
- Using sensor simulation for troubleshooting
- Check HART communications
- Check Lower Range Value and Upper Range Value
- Check mA Output Fault Action
- Check the scaling of the frequency output
- Check Frequency Output Mode
- Check Frequency Output Fault Action
- Check the direction parameters
- Check the cutoffs
- Check for two-phase flow (slug flow)
- Check batch total against scale reading
- Check for radio frequency interference (RFI)

- Check HART burst mode
- Check the drive gain
- Check the pickoff voltage
- Check for internal electrical problems
- Perform a core processor resistance test
- Locate a device using the HART 7 Squawk feature

## 16.1 Status LED and device status

The status LED on the transmitter display provides a quick indication of device status by changing color and flashing. If the transmitter was ordered without a display, the LEDs on the outputs board inside the transmitter provide the same information.

### Table 16-1: Status LED and device status

| Status LED condition   | Device status                                                                                                    |
|------------------------|----------------------------------------------------------------------------------------------------|
| Solid green            | No alerts are active.                                                                                                 |
| Solid yellow           | One or more alerts are active with Alert Severity = Out of Specification,<br>Maintenance Required, or Function Check. |
| Solid red              | One or more alerts are active with Alert Severity = Failure.                                                          |
| Flashing yellow (1 Hz) | The Function Check in Progress alert is active.                                                                       |

## 16.2 Status alerts, causes, and recommendations

|                    | Conditions                          |                                                                                                    |                                                                                                    |  |
|--------------------|-------------------------------------|----------------------------------------------------------------------------------------------------|----------------------------------------------------------------------------------------------------|--|
| Alert              | Name                                | Cause                                                                                                    | Recommended actions                                                                                                    |  |
| Electronics Failed | [002] RAM Error (Core<br>Processor) | There is an internal memory<br>problem with the core pro-<br>cessor.<br>This alert will not clear until<br>you reboot or power-cycle<br>the transmitter. | <ul> <li>Ensure that all wiring compartment covers are installed correctly.</li> <li>Ensure that all transmitter wiring meets specifications and that all cable shields are properly terminated.</li> <li>Verify that the drain wires from the 4-wire cable are properly landed. Micro Motion recommends landing the drain wires outside the core processor housing. If the drain wires are landed inside the core processor housing, they must be covered by the foil shield for their full length, until they land under the ground screw.</li> <li>Ensure that all meter components are grounded properly.</li> <li>Evaluate the environment for sources of high electromagnetic interference (EMI) and relocate the transmitter or wiring as necessary.</li> <li>Reboot or power-cycle the transmitter to see if the alert clears.</li> <li>Replace the core processor.</li> </ul> |  |

### Table 16-2: Status alerts, causes, and recommendations

П

|       | Conditions                          |                                                                                                    |                                                                                                    |
|-------|-------------------------------------|----------------------------------------------------------------------------------------------------|----------------------------------------------------------------------------------------------------|
| Alert | Name                                | Cause                                                                                                    | Recommended actions                                                                                                    |
|       | [018] EEPROM Error<br>(Transmitter) | There is an internal memory<br>problem with the transmit-<br>ter.<br>This alert will not clear until<br>you reboot or power-cycle<br>the transmitter. | <ul> <li>Ensure that all wiring compartment covers are installed correctly.</li> <li>Ensure that all transmitter wiring meets specifications and that all cable shields are properly terminated.</li> <li>Verify that the drain wires from the 4-wire cable are properly landed. Micro Motion recommends landing the drain wires outside the core processor housing. If the drain wires are landed inside the core processor housing, they must be covered by the foil shield for their full length, until they land under the ground screw.</li> <li>Ensure that all meter components are grounded properly.</li> <li>Evaluate the environment for sources of high electromagnetic interference (EMI) and relocate the transmitter or wiring as necessary.</li> <li>Reboot or power-cycle the transmitter to see if the alert clears.</li> <li>If the alert persists, replace the transmitter.</li> </ul> |

|       | Conditions                         |                                                                                                    |                                                                                                    |
|-------|------------------------------------|----------------------------------------------------------------------------------------------------|----------------------------------------------------------------------------------------------------|
| Alert | Name                               | Cause                                                                                                    | Recommended actions                                                                                                    |
|       | [019] RAM Error (Trans-<br>mitter) | There is a ROM checksum<br>mismatch in the transmitter<br>or the RAM address location<br>cannot be written in the<br>transmitter.<br>This alert will not clear until<br>you reboot or power-cycle<br>the transmitter. | <ul> <li>Ensure that all wiring compartment covers are installed correctly.</li> <li>Ensure that all transmitter wiring meets specifications and that all cable shields are properly terminated.</li> <li>Verify that the drain wires from the 4-wire cable are properly landed. Micro Motion recommends landing the drain wires outside the core processor housing. If the drain wires are landed inside the core processor housing, they must be covered by the foil shield for their full length, until they land under the ground screw.</li> <li>Ensure that all meter components are grounded properly.</li> <li>Evaluate the environment for sources of high electromagnetic interference (EMI) and relocate the transmitter or wiring as necessary.</li> <li>Reboot or power-cycle the transmitter.</li> </ul> |

|       | Conditions                                                    |                                                                                                    |                                                                                                    |
|-------|---------------------------------------------------------------|----------------------------------------------------------------------------------------------------|----------------------------------------------------------------------------------------------------|
| Alert | Name                                                          | Cause                                                                                                    | Recommended actions                                                                                                    |
|       | [022] Configuration Da-<br>tabase Corrupt (Core<br>Processor) | There is a NVM checksum<br>mismatch in the core pro-<br>cessor's configuration memo-<br>ry. (Standard core processor<br>only) | <ul> <li>Ensure that all wiring compartment covers are installed correctly.</li> <li>Ensure that all transmitter wiring meets specifications and that all cable shields are properly terminated.</li> <li>Verify that the drain wires from the 4-wire cable are properly landed. Micro Motion recommends landing the drain wires outside the core processor housing. If the drain wires are landed inside the core processor housing, they must be covered by the foil shield for their full length, until they land under the ground screw.</li> <li>Ensure that all meter components are grounded properly.</li> <li>Evaluate the environment for sources of high electromagnetic interference (EMI) and relocate the transmitter or wiring as necessary.</li> <li>Reboot or power-cycle the transmitter to see if the alert clears.</li> <li>Replace the core processor.</li> </ul> |

|               | Conditions                                |                                                                                                    |                                                                                                    |
|---------------|-------------------------------------------|----------------------------------------------------------------------------------------------------|----------------------------------------------------------------------------------------------------|
| Alert         | Name                                      | Cause                                                                                                    | Recommended actions                                                                                                    |
|               | [024] Program Corrupt<br>(Core Processor) | There is a checksum mis-<br>match in the core processor's<br>program section. (Standard<br>core processor only) | <ul> <li>Ensure that all wiring compartment covers are installed correctly.</li> <li>Ensure that all transmitter wiring meets specifications and that all cable shields are properly terminated.</li> <li>Verify that the drain wires from the 4-wire cable are properly landed. Micro Motion recommends landing the drain wires outside the core processor housing. If the drain wires are landed inside the core processor housing, they must be covered by the foil shield for their full length, until they land under the ground screw.</li> <li>Ensure that all meter components are grounded properly.</li> <li>Evaluate the environment for sources of high electromagnetic interference (EMI) and relocate the transmitter or wiring as necessary.</li> <li>Replace the core processor.</li> </ul> |
|               | Watchdog Error                            | The watchdog timer has ex-<br>pired.                                                                            | <ul> <li>Reboot or power-cycle the transmit-<br/>ter to see if the alert clears.</li> <li>If the alert persists, replace the<br/>transmitter.</li> </ul>                                                                                                    |
|               | Verification of mA Out-<br>put 1 Failed   | The reading of the mA input<br>does not match the reading<br>of mA Output 1.                                    | • If the alert persists, replace the transmitter.                                                                                                    |
| Sensor Failed | [003] Sensor Failed                       | The pickoff amplitude is too<br>low.                                                                            | <ul> <li>Check the drive gain and the pickoff voltage.</li> <li>Check the wiring between the sensor and the transmitter.</li> <li>Check the sensor coils for electrical shorts. If you find problems, replace the sensor.</li> <li>Check the integrity of the sensor tubes.</li> <li>Ensure that the sensor is completely full or completely empty.</li> <li>Replace the sensor.</li> <li>Contact Micro Motion.</li> </ul>                                                                                                    |

| Conditions               |                                                  |                                                                                                    |                                                                                                    |
|--------------------------|--------------------------------------------------|----------------------------------------------------------------------------------------------------|----------------------------------------------------------------------------------------------------|
| Alert                    | Name                                             | Cause                                                                                                    | Recommended actions                                                                                                    |
|                          | [016] Sensor Tempera-<br>ture (RTD) Failure      | The value computed for the<br>resistance of the line RTD is<br>outside limits                                                                           | <ul> <li>Check the wiring between the sensor and the transmitter.</li> <li>Check your process conditions against the values reported by the device.</li> <li>Check the sensor coils for electrical shorts. If you find problems, replace the sensor.</li> <li>Check the feedthrough pins. Contact Micro Motion customer service for assistance. If you find problems, replace the sensor.</li> <li>Check the core processor housing for moisture, corrosion, or verdigris.</li> <li>Contact Micro Motion.</li> </ul>                                                                                                    |
|                          | [017] Sensor Case Tem-<br>perature (RTD) Failure | The values computed for the resistance of the meter and case RTDs are outside limits                                                                    | <ul> <li>Check the wiring between the sensor and the transmitter.</li> <li>Check your process conditions against the values reported by the device.</li> <li>Contact Micro Motion.</li> </ul>                                                                                                    |
| Configuration Er-<br>ror | [020] Calibration Fac-<br>tors Missing           | Some calibration factors have<br>not been entered or are in-<br>correct.                                                                                | <ul> <li>Verify characterization parameters<br/>(specifically Flow Cal Factor and K1<br/>values).</li> <li>Verify the setting of the Sensor Type<br/>parameter.</li> <li>If Sensor Type=Curved Tube, ensure<br/>that no parameters specific to<br/>Straight Tube have been set.</li> <li>Check the feedthrough pins. Con-<br/>tact Micro Motion customer service<br/>for assistance. If you find problems,<br/>replace the sensor.</li> <li>Check the core processor housing<br/>for moisture, corrosion, or verdigris.</li> <li>Check the sensor coils for electrical<br/>shorts. If you find problems, replace<br/>the sensor.</li> </ul> |
|                          | [021] Incorrect Sensor<br>Type                   | Transmitter verification of<br>sensor circuits and characteri-<br>zation has produced a dis-<br>crepancy. The transmitter<br>cannot operate the sensor. | <ul> <li>Verify the setting of the Sensor Type parameter.</li> <li>Verify characterization parameters (specifically Flow Cal Factor and K1 values).</li> <li>Contact Micro Motion.</li> </ul>                                                                                                    |

| The set of a set of a |
|----------------------------------------------------------------------------------------------------|
|----------------------------------------------------------------------------------------------------|

|       | Conditions                                 |                                                                                                    |                                                                                                    |  |
|-------|--------------------------------------------|----------------------------------------------------------------------------------------------------|----------------------------------------------------------------------------------------------------|--|
| Alert | Name                                       | Cause                                                                                                    | Recommended actions                                                                                                    |  |
|       | [030] Incorrect Board<br>Type              | The firmware or configura-<br>tion loaded in the transmitter<br>is incompatible with the<br>board type.                                                                                                    | <ul> <li>Ensure that the correct board is installed.</li> <li>Reboot or power-cycle the transmitter to see if the alert clears.</li> <li>If the alert persists, replace the transmitter.</li> <li>Contact Micro Motion.</li> </ul>    |  |
|       | Core Processor Update<br>Failed            | The core processor software update failed.                                                                                                    | <ul> <li>Resolve any active alerts.</li> <li>Check the connection between the transmitter and the core processor.</li> <li>Reboot or power-cycle the transmitter, then retry the procedure.</li> <li>Contact Micro Motion.</li> </ul> |  |
|       | Password Not Set                           | Display security has been en-<br>abled but the display pass-<br>word has not been changed<br>from the default value.                                                                                                    | <ul> <li>Configure a password or disable display security.</li> </ul>                                                                                                    |  |
|       | Time Not Entered                           | The system time has not<br>been entered. The system<br>time is required for diagnos-<br>tic logs.                                                                                                    | • Set the system time.                                                                                                    |  |
|       | Batcher Not Configured                     | One or more of the following<br>has occurred: The batcher ap-<br>plication is disabled; No flow<br>source has been configured<br>for the batcher application;<br>The batch target is 0; No dis-<br>crete output is assigned to<br>batch control. | <ul> <li>Verify the configuration of the<br/>batcher application and related pa-<br/>rameters.</li> </ul>                                                                                                    |  |
|       | [120] Curve Fit Failure<br>(Concentration) | The transmitter was unable<br>to calculate a valid concentra-<br>tion matrix from the current<br>data.                                                                                                    | <ul> <li>Verify the configuration of the concentration measurement application.</li> <li>Contact Micro Motion.</li> </ul>                                                                                                    |  |

|                                                  | Conditions                                              |                                                                                                    |                                                                                                    |
|--------------------------------------------------|---------------------------------------------------------|----------------------------------------------------------------------------------------------------|----------------------------------------------------------------------------------------------------|
| Alert                                            | Name                                                    | Cause                                                                                                    | Recommended actions                                                                                                    |
| Core Low Power                                   | [031] Low Power                                         | The core processor is not re-<br>ceiving sufficient power. (En-<br>hanced core processor only)<br>This alert will not clear until<br>you reboot or power-cycle<br>the transmitter. | <ul> <li>Check the wiring between the sensor and the transmitter.</li> <li>Measure the voltage at the core processor terminals and ensure that it is receiving a minimum of 11.5 volts at all times. If it is not, verify the power wiring to the transmitter.</li> <li>Verify that the transmitter is receiving sufficient power.</li> <li>If it is not, correct the problem and reboot or power-cycle the transmitter.</li> <li>If it is, this suggests that the transmitter has an internal power issue. Replace the transmitter.</li> </ul> |
| Sensor-Transmit-<br>ter Communica-<br>tion Error | [026] Sensor/Transmit-<br>ter Communications<br>Failure | The transmitter has lost com-<br>munication with the core pro-<br>cessor, or there have been<br>too many communications<br>errors.                                                 | <ul> <li>Check the wiring between the sensor and the transmitter.</li> <li>Check the status LED on the core processor.</li> <li>If the alert persists: <ul> <li>Replace the core processor.</li> <li>If that does not solve the problem, restore the original core processor and replace the transmitter.</li> <li>If that does not solve the problem, replace both the transmitter and the core processor.</li> </ul> </li> </ul>                                                                                                    |
|                                                  | [028] Core Process<br>Write Failure                     | A write to the core processor failed.                                                                                                    | <ul><li>Reboot or power-cycle the transmitter to see if the alert clears.</li><li>Replace the core processor.</li></ul>                                                                                                    |
| Tube Not Full                                    | [033] Insufficient Pickoff<br>Signal                    | The signal from the sensor<br>pickoffs is insufficient for op-<br>eration. (Enhanced core pro-<br>cessor only)                                                                     | <ul> <li>Check for two-phase flow.</li> <li>Check the sensor tubes for plugging<br/>or coating.</li> <li>Check for fluid separation by moni-<br/>toring the density value and com-<br/>paring the results against expected<br/>density values.</li> <li>Ensure that the sensor orientation is<br/>appropriate for your application.<br/>Settling from a two-phase or three-<br/>phase fluid can cause this alert even<br/>if the flow tubes are full.</li> </ul>                                                                                |

|                                     | Conditions                                     |                                                           |                                                                                                    |
|-------------------------------------|------------------------------------------------|-----------------------------------------------------------|----------------------------------------------------------------------------------------------------|
| Alert                               | Name                                           | Cause                                                     | Recommended actions                                                                                                    |
| Extreme Primary<br>Purpose Variable | [005] Mass Flow Rate<br>Overrange              | The measured flow is outside<br>the sensor's flow limits. | <ul> <li>Check your process conditions<br/>against the values reported by the<br/>device.</li> <li>Verify that the transmitter is config-<br/>ured correctly for the connected<br/>sensor.</li> <li>Check for two-phase flow.</li> <li>Contact Micro Motion.</li> </ul>                                                                                                    |
|                                     | [008] Density Over-<br>range                   | The measured density is above 10 g/cm <sup>3</sup> .      | <ul> <li>Check your process conditions<br/>against the values reported by the<br/>device.</li> <li>Verify that the transmitter is config-<br/>ured correctly for the connected<br/>sensor.</li> <li>Check for two-phase flow.</li> <li>Verify all of the characterization or<br/>calibration parameters. See the sen-<br/>sor tag or the calibration sheet for<br/>your meter.</li> <li>Check the sensor coils for electrical<br/>shorts. If you find problems, replace<br/>the sensor.</li> <li>Check the drive gain and the pickoff<br/>voltage.</li> <li>Contact Micro Motion.</li> </ul> |
| Transmitter Initial-<br>izing       | [009] Transmitter Initi-<br>alizing/Warming Up | The transmitter is in power-<br>up mode.                  | <ul> <li>Allow the meter to complete its power-up sequence. The alert should clear automatically.</li> <li>If the alert does not clear: <ul> <li>Measure the voltage at the core processor terminals and ensure that it is receiving a minimum of 11.5 volts at all times. If it is not, verify the power wiring to the transmitter.</li> <li>Verify that the tubes are full of process fluid.</li> <li>Check the wiring between the sensor and the transmitter.</li> </ul> </li> </ul>                                                                                                    |
| Function Check in<br>Progress       | [104] Calibration in Pro-<br>gress             | A calibration is running.                                 | Allow the procedure to complete.                                                                                                    |
|                                     | [131] Meter Verification<br>in Progress        | A meter verification test is running.                     | • Allow the procedure to complete.                                                                                                    |

|                             | Conditions                        |                                                                                                    |                                                                                                    |
|-----------------------------|-----------------------------------|----------------------------------------------------------------------------------------------------|----------------------------------------------------------------------------------------------------|
| Alert                       | Name                              | Cause                                                                                                    | Recommended actions                                                                                                    |
| Sensor Being Si-<br>mulated | [132] Sensor Simulation<br>Active | Sensor simulation mode is<br>enabled. (Enhanced core pro-<br>cessor only)                                                                                                    | Disable sensor simulation.                                                                                                    |
| Output Fixed                | [101] mA Output 1<br>Fixed        | The HART address is set to a<br>non-zero value, a loop test is<br>running, or the output is con-<br>figured to send a constant<br>value (mA Output Action or Loop<br>Current Mode). | <ul> <li>Check the HART address and mA Output Action (Loop Current Mode).</li> <li>Check to see if a loop test is in process (the output is fixed).</li> <li>Exit mA output trim, if applicable.</li> </ul> |
|                             | [114] mA Output 2<br>Fixed        | The output is configured to send a constant value. A loop test may be in progress.                                                                                                  | <ul> <li>Check to see if a loop test is in process (the output is fixed).</li> <li>Exit mA output trim, if applicable.</li> </ul>                                                                           |
|                             | mA Output 3 Fixed                 | The output is configured to send a constant value. A loop test may be in progress.                                                                                                  | <ul> <li>Check to see if a loop test is in process (the output is fixed).</li> <li>Exit mA output trim, if applicable.</li> </ul>                                                                           |
|                             | [111] Frequency Output<br>1 Fixed | The output is configured to send a constant value. A loop test may be in progress.                                                                                                  | • Check to see if a loop test is in proc-<br>ess (the output is fixed).                                                                                                    |
|                             | Frequency Output 2<br>Fixed       | The output is configured to send a constant value. A loop test may be in progress.                                                                                                  | • Check to see if a loop test is in proc-<br>ess (the output is fixed).                                                                                                    |
|                             | [118] Discrete Output 1<br>Fixed  | The output is set to a con-<br>stant state. A loop test may<br>be in progress.                                                                                                    | • Check to see if a loop test is in proc-<br>ess (the output is fixed).                                                                                                    |
|                             | [119] Discrete Output 2<br>Fixed  | The output is set to a con-<br>stant state. A loop test may<br>be in progress.                                                                                                    | • Check to see if a loop test is in proc-<br>ess (the output is fixed).                                                                                                    |
|                             | [122] Discrete Output 3<br>Fixed  | The output is set to a con-<br>stant state. A loop test may<br>be in progress.                                                                                                    | • Check to see if a loop test is in proc-<br>ess (the output is fixed).                                                                                                    |

|                    | Conditions                                    |                                                                                                    |                                                                                                    |
|--------------------|-----------------------------------------------|----------------------------------------------------------------------------------------------------|----------------------------------------------------------------------------------------------------|
| Alert              | Name                                          | Cause                                                                                                    | Recommended actions                                                                                                    |
| Drive Over-Range   | [102] Drive Overrange                         | The drive power (current/<br>voltage) is at its maximum.                                                                                       | <ul> <li>Check your process conditions<br/>against the values reported by the<br/>device.</li> <li>Check for air in the flow tubes, tubes<br/>not filled, foreign material in the<br/>tubes, coating in the tubes, or other<br/>process problems.</li> <li>Verify that the tubes are full of proc-<br/>ess fluid.</li> <li>Check the drive gain and the pickoff<br/>voltage.</li> <li>Check the sensor coils for electrical<br/>shorts. If you find problems, replace<br/>the sensor.</li> <li>Ensure that the sensor orientation is<br/>appropriate for your application.<br/>Settling from a two-phase or three-<br/>phase fluid can cause this alert even<br/>if the flow tubes are full.</li> </ul> |
| Process Aberration | [105] Two-Phase Flow                          | The line density is outside the user-defined two-phase flow limits.                                                                            | <ul> <li>Check for two-phase flow.</li> <li>Verify that the transmitter is configured correctly for the connected sensor.</li> </ul>                                                                                                    |
|                    | [138] TBR Active                              | Drive gain is above the con-<br>figured threshold and transi-<br>ent bubble remediation is ac-<br>tive.                                        | • Check for air entrainment, tube foul-<br>ing, flashing, or tube damage.                                                                                                    |
|                    | [115] External Input Er-<br>ror               | The connection to an external<br>measurement device has<br>failed. No external data is<br>available.                                           | <ul> <li>Verify that the external device is operating correctly.</li> <li>Verify the wiring between the transmitter and the external device.</li> </ul>                                                                                                    |
|                    | [121] Extrapolation<br>Alert (Concentration)  | The line density or line tem-<br>perature is outside the range<br>of the concentration matrix<br>plus the configured extrapo-<br>lation limit. | <ul> <li>Ensure that process density and<br/>temperature are within the limits of<br/>the concentration matrix.</li> <li>Verify the configuration of the con-<br/>centration measurement applica-<br/>tion.</li> </ul>                                                                                                    |
|                    | [116] Temperature<br>Overrange (API referral) | The line temperature is out-<br>side the range of the API ta-<br>ble.                                                                          | <ul> <li>Ensure that process temperature is within the range of the API table.</li> <li>Verify the configuration of the API referral application and related parameters.</li> </ul>                                                                                                    |

|              |                                              | Conditions                                                                                     |                                                                                                    |
|--------------|----------------------------------------------|------------------------------------------------------------------------------------------------|----------------------------------------------------------------------------------------------------|
| Alert        | Name                                         | Cause                                                                                          | Recommended actions                                                                                                    |
|              | [117] Density Over-<br>range (API referral)  | The line density is outside the range of the API table.                                        | <ul> <li>Ensure that process density is within<br/>the range of the API table.</li> <li>Verify the configuration of the API<br/>referral application and related pa-<br/>rameters.</li> </ul>                                                                                                    |
|              | [123] Pressure Over-<br>range (API referral) | The line pressure is outside the range of the API table.                                       | <ul> <li>Ensure that process pressure is with-<br/>in the range of the API table.</li> <li>Verify the configuration of the API<br/>referral application and related pa-<br/>rameters.</li> </ul>                                                                                                    |
|              | mA Input Failure or Out-<br>side Range       | The mA input signal is below<br>3.8 mA or above 20.5 mA.                                       | <ul> <li>Verify the mA input configuration,<br/>especially Lower Range Value and Up-<br/>per Range Value.</li> <li>Verify that the external input device<br/>is operating correctly.</li> <li>Verify the wiring between the trans-<br/>mitter and the external device.</li> <li>Check your process conditions<br/>against the values reported by the<br/>device.</li> </ul> |
|              | Moderate Two-Phase<br>Flow                   | The transmitter has detected moderate two-phase flow.                                          | Check your process conditions     against the values reported by the     device.                                                                                                    |
|              | Severe Two-Phase Flow                        | The transmitter has detected severe two-phase flow.                                            | Check your process conditions     against the values reported by the     device.                                                                                                    |
|              | Batch Time Out                               | The batch exceeded Maxi-<br>mum Batch Time, and was<br>ended before the target was<br>reached. | • Verify the configuration of the batcher application and related parameters.                                                                                                    |
| Event Active | Enhanced Event 1 Active                      | The conditions assigned to<br>Enhanced Event 1 are<br>present.                                 | <ul> <li>If this is an accurate indication of process conditions, no action is required. The alert will clear when the process returns to normal.</li> <li>Review event configuration if you believe the event was triggered erroneously.</li> </ul>                                                                                                    |
|              | Enhanced Event 2 Active                      | The conditions assigned to<br>Enhanced Event 2 are<br>present.                                 | <ul> <li>If this is an accurate indication of process conditions, no action is required. The alert will clear when the process returns to normal.</li> <li>Review event configuration if you believe the event was triggered erroneously.</li> </ul>                                                                                                    |

| Table 16-2: | Status alerts, | causes, and | recommendation | s (continued) |
|-------------|----------------|-------------|----------------|---------------|
|-------------|----------------|-------------|----------------|---------------|

|                  |                                  | Conditions                                                              |                                                                                                    |
|------------------|----------------------------------|-------------------------------------------------------------------------|----------------------------------------------------------------------------------------------------|
| Alert            | Name                             | Cause                                                                   | Recommended actions                                                                                                    |
|                  | Enhanced Event 3 Active          | The conditions assigned to<br>Enhanced Event 3 are<br>present.          | <ul> <li>If this is an accurate indication of process conditions, no action is required. The alert will clear when the process returns to normal.</li> <li>Review event configuration if you believe the event was triggered erroneously.</li> </ul>                                         |
|                  | Enhanced Event 4 Active          | The conditions assigned to<br>Enhanced Event 4 are<br>present.          | <ul> <li>If this is an accurate indication of process conditions, no action is required. The alert will clear when the process returns to normal.</li> <li>Review event configuration if you believe the event was triggered erroneously.</li> </ul>                                         |
|                  | Enhanced Event 5 Active          | The conditions assigned to<br>Enhanced Event 5 are<br>present.          | <ul> <li>If this is an accurate indication of process conditions, no action is required. The alert will clear when the process returns to normal.</li> <li>Review event configuration if you believe the event was triggered erroneously.</li> </ul>                                         |
|                  | Event 1 Active                   | The conditions assigned to<br>Basic Event 1 are present.                | <ul> <li>If this is an accurate indication of process conditions, no action is required. The alert will clear when the process returns to normal.</li> <li>Review event configuration if you believe the event was triggered erroneously.</li> </ul>                                         |
|                  | Event 2 Active                   | The conditions assigned to<br>Basic Event 2 are present.                | <ul> <li>If this is an accurate indication of process conditions, no action is required. The alert will clear when the process returns to normal.</li> <li>Review event configuration if you believe the event was triggered erroneously.</li> </ul>                                         |
| Output Saturated | [100] mA Output 1 Sa-<br>turated | The calculated output value is<br>outside the range of the out-<br>put. | <ul> <li>Check the settings of Upper Range<br/>Value and Lower Range Value.</li> <li>Check your process conditions<br/>against the values reported by the<br/>device.</li> <li>Ensure that both devices are using<br/>the same measurement unit.</li> <li>Purge the sensor tubes.</li> </ul> |

|       |                                       | Conditions                                                              |                                                                                                    |
|-------|---------------------------------------|-------------------------------------------------------------------------|----------------------------------------------------------------------------------------------------|
| Alert | Name                                  | Cause                                                                   | Recommended actions                                                                                                    |
|       | [113] mA Output 2 Sa-<br>turated      | The calculated output value is<br>outside the range of the out-<br>put. | <ul> <li>Check the settings of Upper Range<br/>Value and Lower Range Value.</li> <li>Check your process conditions<br/>against the values reported by the<br/>device.</li> <li>Ensure that both devices are using<br/>the same measurement unit.</li> <li>Purge the sensor tubes.</li> </ul>                                                       |
|       | mA Output 3 Saturated                 | The calculated output value is<br>outside the range of the out-<br>put. | <ul> <li>Check the settings of Upper Range<br/>Value and Lower Range Value.</li> <li>Check your process conditions<br/>against the values reported by the<br/>device.</li> <li>Ensure that both devices are using<br/>the same measurement unit.</li> <li>Purge the sensor tubes.</li> </ul>                                                       |
|       | [110] Frequency Output<br>1 Saturated | The calculated output value is<br>outside the range of the out-<br>put. | <ul> <li>Check the scaling of the frequency output.</li> <li>Check your process conditions against the values reported by the device.</li> <li>Ensure that both devices are using the same measurement unit.</li> <li>Purge the sensor tubes.</li> </ul>                                                                                           |
|       | Frequency Output 2 Sa-<br>turated     | The calculated output value is<br>outside the range of the out-<br>put. | <ul> <li>Check the scaling of the frequency output.</li> <li>Check your process conditions against the values reported by the device.</li> <li>Ensure that both devices are using the same measurement unit.</li> <li>Purge the sensor tubes.</li> </ul>                                                                                           |
|       | Frequency Input Satura-<br>ted        | The input frequency is greater than 3500 Hz.                            | <ul> <li>Check the scaling of the frequency input.</li> <li>Check your process conditions against the values reported by the device.</li> <li>Adjust the frequency input using a K factor.</li> <li>Verify that the external device is operating correctly.</li> <li>Verify the wiring between the transmitter and the external device.</li> </ul> |

|                                                                | Conditions                            |                                                                                                    |                                                                                                    |
|----------------------------------------------------------------|---------------------------------------|----------------------------------------------------------------------------------------------------|----------------------------------------------------------------------------------------------------|
| Alert                                                          | Name                                  | Cause                                                                                                    | Recommended actions                                                                                                    |
| Function Check<br>Failed or Meter<br>Verification Abor-<br>ted | [010] Calibration Failed              | The calibration failed.                                                                                                    | • Ensure that your calibration proce-<br>dure meets the documented re-<br>quirements, reboot or power-cycle<br>the transmitter, then retry the pro-<br>cedure.                                                                                                    |
|                                                                | [034] Meter Verification<br>Failed    | The meter verification test<br>showed that the sensor re-<br>sponse was not acceptably<br>close to the baseline.                                                                       | • Minimize process instability and repeat the test.                                                                                                    |
|                                                                | [035] Meter Verification<br>Aborted   | The meter verification test<br>did not complete, possibly<br>because it was manually<br>aborted or because process<br>conditions were too unstable.                                    | <ul> <li>Minimize process instability and repeat the test.</li> <li>Check the SMV abort code and take appropriate steps.</li> <li>Contact Micro Motion.</li> </ul>                                                                                                    |
| Data Loss Possible                                             | [103] Data Loss Possible              | The core processor was un-<br>able to store the totalizer and<br>inventory values on the last<br>power-down, and must rely<br>on the saved totals. (Stand-<br>ard core processor only) | <ul> <li>Verify that the transmitter is receiving sufficient power.</li> <li>If it is not, correct the problem and reboot or power-cycle the transmitter.</li> <li>If it is, this suggests that the transmitter has an internal power issue. Replace the transmitter.</li> </ul> |
|                                                                | SD Card Failure                       | The transmitter's SD card has failed.                                                                                                    | <ul><li>Ensure that the SD card is firmly seated in the socket.</li><li>Contact Micro Motion.</li></ul>                                                                                                    |
|                                                                | No Permanent License                  | A permanent license has not<br>been installed in the trans-<br>mitter firmware.                                                                                                    | Install a permanent license.                                                                                                    |
|                                                                | Clock Failure                         | The transmitter's real-time clock is not incrementing.                                                                                                    | Contact Micro Motion.                                                                                                    |
|                                                                | SD Card Full                          | The transmitter's SD card is 90% full.                                                                                                    | Contact Micro Motion.                                                                                                    |
|                                                                | Transmitter Software<br>Update Failed | The transmitter software up-<br>date failed.                                                                                                    | <ul><li>Reboot or power-cycle the transmit-<br/>ter, then retry the procedure.</li><li>Contact Micro Motion.</li></ul>                                                                                                    |

## 16.3 Flow measurement problems

### Table 16-3: Flow measurement problems and recommended actions

| Problem                                                    | Possible causes                                                                                                    | Recommended actions                                                                                                    |
|------------------------------------------------------------|----------------------------------------------------------------------------------------------------|----------------------------------------------------------------------------------------------------|
| Flow rate reported as<br>zero when flow is<br>present      | Process condition below cutoff                                                                                                    | Verify the cutoffs.                                                                                                    |
| Flow indication at no<br>flow conditions or<br>zero offset | <ul> <li>Misaligned piping (especially in new installations)</li> <li>Open or leaking valve</li> <li>Incorrect sensor zero</li> </ul>                                                                                                    | <ul> <li>Verify all of the characterization or calibration parameters. See the sensor tag or the calibration sheet for your meter.</li> <li>If the reading is not excessively high, review the live zero. You may need to restore the factory zero.</li> <li>Check for open or leaking valves or seals.</li> <li>Check for mounting stress on the sensor (e.g., sensor being used to support piping, misaligned piping).</li> <li>Contact Micro Motion.</li> </ul>                                                                                                    |
| Erratic non-zero flow<br>rate at no-flow condi-<br>tions   | <ul> <li>Leaking valve or seal</li> <li>Two-phase flow</li> <li>Plugged or coated sensor tube</li> <li>Incorrect sensor orientation</li> <li>Wiring problem</li> <li>Vibration in pipeline at rate close to sensor tube frequency</li> <li>Damping value too low</li> <li>Mounting stress on sensor</li> </ul> | <ul> <li>Verify that the sensor orientation is appropriate for your application. See the installation manual for your sensor.</li> <li>Check the drive gain and the pickoff voltage.</li> <li>If the wiring between the sensor and the transmitter includes a 9-wire segment, verify that the 9-wire cable shields are correctly grounded.</li> <li>Check the wiring between the sensor and the transmitter.</li> <li>For sensors with a junction box, check for moisture in the junction box.</li> <li>Purge the sensor tubes.</li> <li>Check for open or leaking valves or seals.</li> <li>Check for sources of vibration.</li> <li>Verify that the measurement units are configured correctly for your application.</li> <li>Check for two-phase flow.</li> <li>Check for radio frequency interference.</li> <li>Contact Micro Motion.</li> </ul> |

| Problem                                              | Possible causes                                                                                                    | Recommended actions                                                                                                    |
|------------------------------------------------------|----------------------------------------------------------------------------------------------------|----------------------------------------------------------------------------------------------------|
| Erratic non-zero flow<br>rate when flow is<br>steady | <ul> <li>Two-phase flow</li> <li>Damping value too low</li> <li>Plugged or coated sensor tube</li> <li>Output wiring problem</li> <li>Problem with receiving device</li> <li>Wiring problem</li> </ul>                                                                                                    | <ul> <li>Verify that the sensor orientation is appropriate for your application. See the installation manual for your sensor.</li> <li>Check the drive gain and the pickoff voltage.</li> <li>If the wiring between the sensor and the transmitter includes a 9-wire segment, verify that the 9-wire cable shields are correctly grounded.</li> <li>Check for air entrainment, tube fouling, flashing, or tube damage.</li> <li>Check the wiring between the sensor and the transmitter.</li> <li>For sensors with a junction box, check for moisture in the junction box.</li> <li>Purge the sensor tubes.</li> <li>Check for open or leaking valves or seals.</li> <li>Check for sources of vibration.</li> <li>Verify that the measurement units are configured correctly for your application.</li> <li>Check for two-phase flow.</li> <li>Check for radio frequency interference.</li> <li>Contact Micro Motion.</li> </ul> |
| Inaccurate flow rate                                 | <ul> <li>Wiring problem</li> <li>Inappropriate measurement unit</li> <li>Incorrect flow calibration factor</li> <li>Incorrect meter factor</li> <li>Incorrect density calibration factorss</li> <li>Incorrect grounding</li> <li>Two-phase flow</li> <li>Problem with receiving device</li> <li>Incorrect sensor zero</li> </ul> | <ul> <li>Check the wiring between the sensor and the transmitter.</li> <li>Verify that the measurement units are configured correctly for your application.</li> <li>Verify all of the characterization or calibration parameters. See the sensor tag or the calibration sheet for your meter.</li> <li>Zero the meter.</li> <li>Check the grounding of all components.</li> <li>Check for two-phase flow.</li> <li>Verify the receiving device, and the wiring between the transmitter and the receiving device.</li> <li>Check the sensor coils for electrical shorts. If you find problems, replace the sensor.</li> </ul>                                                                                                    |

 Table 16-3: Flow measurement problems and recommended actions (continued)

## 16.4 Density measurement problems

### Table 16-4: Density measurement problems and recommended actions

| Problem                             | Possible causes                                                                                                    | Recommended actions                                                                                                    |
|-------------------------------------|----------------------------------------------------------------------------------------------------|----------------------------------------------------------------------------------------------------|
| Erratic density reading             | <ul> <li>Normal process noise</li> <li>Two-phase flow</li> <li>Line pressure too low</li> <li>The flow rate is too high for the installation</li> <li>Pipe diameter too small</li> <li>Contaminants or suspended solids in the process gas</li> <li>Contaminants or suspended solids in the process fluid</li> <li>Vibration in the pipeline</li> <li>Erosion or corrosion</li> </ul> | <ul> <li>Check your process conditions against the values reported by the device.</li> <li>Increase the density damping value.</li> <li>Decrease the flow rate.</li> <li>Check for two-phase flow.</li> <li>Ensure that line pressure or sample pressure meets installation requirements.</li> <li>Increase back pressure to minimize bubble formation.</li> <li>Minimize vibration in the pipeline.</li> <li>Increase the pipe diameter.</li> <li>Install a flow control method (bypass, flow chamber, expander, etc.).</li> <li>Perform Smart Meter Verification.</li> </ul> |
| Inaccurate density<br>reading       | <ul> <li>Problem with process fluid</li> <li>Incorrect density calibration factors</li> <li>Wiring problem</li> <li>Incorrect grounding</li> <li>Two-phase flow</li> <li>Plugged or coated sensor tube</li> <li>Incorrect sensor orientation</li> <li>RTD failure</li> <li>Physical characteristics of sensor have changed</li> </ul>                                                 | <ul> <li>Check the wiring between the sensor and the transmitter.</li> <li>Check the grounding of all components.</li> <li>Check your process conditions against the values reported by the device.</li> <li>Ensure that all of the calibration parameters have been entered correctly. See the sensor tag or the calibration sheet for your meter.</li> <li>Check for two-phase flow.</li> <li>If two sensors with similar frequency are too near each other, separate them.</li> <li>Purge the sensor tubes.</li> <li>Perform Smart Meter Verification.</li> </ul>           |
| Unusually high densi-<br>ty reading | <ul> <li>Plugged or coated sensor tube</li> <li>Incorrect density calibration factors</li> <li>Inaccurate temperature measurement</li> <li>RTD failure</li> <li>In high-frequency meters, erosion or corrosion</li> <li>In low-frequency meters, tube fouling</li> </ul>                                                                                                    | <ul> <li>Ensure that all of the calibration parameters have been entered correctly. See the sensor tag or the calibration sheet for your meter.</li> <li>Purge the sensor tubes.</li> <li>Check for coating in the flow tubes.</li> <li>Perform Smart Meter Verification.</li> </ul>                                                                                                    |

| Problem                          | Possible causes                                                                                                    | Recommended actions                                                                                                    |
|----------------------------------|----------------------------------------------------------------------------------------------------|----------------------------------------------------------------------------------------------------|
| Unusually low density<br>reading | <ul> <li>Two-phase flow</li> <li>Incorrect calibration factors</li> <li>In low-frequency meters, erosion or corrosion</li> </ul> | <ul> <li>Check your process conditions against the values reported by the device.</li> <li>Verify all of the characterization or calibration parameters. See the sensor tag or the calibration sheet for your meter.</li> <li>Check the wiring between the sensor and the transmitter.</li> <li>Check for tube erosion, especially if the process fluid is abrasive.</li> <li>Perform Smart Meter Verification.</li> </ul> |

 Table 16-4: Density measurement problems and recommended actions (continued)

## 16.5 Temperature measurement problems

| Problem                                                                         | Possible causes                                                                                                    | Recommended actions                                                                                                    |
|---------------------------------------------------------------------------------|----------------------------------------------------------------------------------------------------|----------------------------------------------------------------------------------------------------|
| Temperature reading<br>significantly different<br>from process temper-<br>ature | <ul> <li>RTD failure</li> <li>Wiring problem</li> <li>Incorrect calibration factors</li> <li>Line temperature in bypass does not<br/>match temperature in main line</li> </ul> | <ul> <li>For sensors with a junction box, check for moisture in the junction box.</li> <li>Check the sensor coils for electrical shorts. If you find problems, replace the sensor.</li> <li>Ensure that all of the calibration parameters have been entered correctly. See the sensor tag or the calibration sheet for your meter.</li> <li>Refer to status alerts (especially RTD failure alerts).</li> <li>Disable external temperature compensation.</li> <li>Verify temperature calibration.</li> <li>Check the wiring between the sensor and the transmitter.</li> </ul> |

| Table 16-5: | Temperature measurement | t problems and | recommended actions |
|-------------|-------------------------|----------------|---------------------|
|-------------|-------------------------|----------------|---------------------|

| Problem                                                               | Possible causes                                                                                                    | Recommended actions                                                                                                    |
|-----------------------------------------------------------------------|----------------------------------------------------------------------------------------------------|----------------------------------------------------------------------------------------------------|
| Temperature reading<br>slightly different from<br>process temperature | <ul> <li>Sensor temperature not yet equalized</li> <li>Sensor leaking heat</li> </ul>                              | <ul> <li>If the error is within the temperature specification for the sensor, there is no problem. If the temperature measurement is outside the specification, contact Micro Motion.</li> <li>The temperature of the fluid may be changing rapidly. Allow sufficient time for the sensor to equalize with the process fluid.</li> <li>Install thermal installation, up to but not over, the transmitter housing.</li> <li>Check the sensor coils for electrical shorts. If you find problems, replace the sensor.</li> <li>The RTD may not be making good contact with the sensor. The sensor may need to be replaced.</li> </ul> |
| Inaccurate tempera-<br>ture data from exter-<br>nal device            | <ul> <li>Wiring problem</li> <li>Problem with input configuration</li> <li>Problem with external device</li> </ul> | <ul> <li>Verify the wiring between the transmitter<br/>and the external device.</li> <li>Verify that the external device is operating<br/>correctly.</li> <li>Verify the configuration of the tempera-<br/>ture input.</li> <li>Ensure that both devices are using the<br/>same measurement unit.</li> </ul>                                                                                                    |

| Table 16-5:         Temperature measurement problem | ns and recommended actions (continued) |
|-----------------------------------------------------|----------------------------------------|
|-----------------------------------------------------|----------------------------------------|

## 16.6 Velocity measurement problems

### Important

If you are measuring gas, minor inaccuracy in velocity readings is expected. If this is an issue for your application, contact Micro Motion.

| Problem                                                                    | Possible causes                                                                                                    | Recommended actions                                                                                                    |
|----------------------------------------------------------------------------|----------------------------------------------------------------------------------------------------|----------------------------------------------------------------------------------------------------|
| Non-zero velocity<br>reading at no-flow<br>conditions or at zero<br>offset | <ul> <li>Misaligned piping (especially in new installations)</li> <li>Open or leaking valve</li> <li>Incorrect sensor zero</li> </ul> | <ul> <li>Zero the meter.</li> <li>Check for open or leaking valves or seals.</li> <li>Check for mounting stress on the sensor<br/>(e.g., sensor being used to support piping,<br/>misaligned piping).</li> <li>Contact Micro Motion.</li> </ul> |

| Problem                                                           | Possible causes                                                                                                    | Recommended actions                                                                                                    |
|-------------------------------------------------------------------|----------------------------------------------------------------------------------------------------|----------------------------------------------------------------------------------------------------|
| Erratic non-zero flow<br>rate at no-flow condi-<br>tions          | <ul> <li>Leaking valve or seal</li> <li>Two-phase flow</li> <li>Plugged or coated sensor tube</li> <li>Incorrect sensor orientation</li> <li>Wiring problem</li> <li>Vibration in pipeline at rate close to sensor tube frequency</li> <li>Damping value too low</li> <li>Mounting stress on sensor</li> </ul> | <ul> <li>Verify that the sensor orientation is appropriate for your application. See the installation manual for your sensor.</li> <li>Check the drive gain and the pickoff voltage.</li> <li>Purge the sensor tubes.</li> <li>Check for open or leaking valves or seals.</li> <li>Check for sources of vibration.</li> <li>Verify damping configuration.</li> <li>Verify that the measurement units are configured correctly for your application.</li> <li>Check for two-phase flow.</li> <li>Check for radio frequency interference.</li> <li>Contact Micro Motion.</li> </ul>                                          |
| Erratic non-zero ve-<br>locity reading when<br>velocity is steady | <ul> <li>Two-phase flow</li> <li>Damping value too low</li> <li>Plugged or coated sensor tube</li> <li>Output wiring problem</li> <li>Problem with receiving device</li> <li>Wiring problem</li> </ul>                                                                                                    | <ul> <li>Verify that the sensor orientation is appropriate for your application. See the installation manual for your sensor.</li> <li>Check the drive gain and the pickoff voltage.</li> <li>Check for air entrainment, tube fouling, flashing, or tube damage.</li> <li>Purge the sensor tubes.</li> <li>Check for open or leaking valves or seals.</li> <li>Check for sources of vibration.</li> <li>Verify damping configuration.</li> <li>Verify that the measurement units are configured correctly for your application.</li> <li>Check for radio frequency interference.</li> <li>Contact Micro Motion.</li> </ul> |
| Inaccurate velocity<br>reading                                    | <ul> <li>Wiring problem</li> <li>Inappropriate measurement unit</li> <li>Incorrect flow calibration factor</li> <li>Incorrect density calibration factorss</li> <li>Incorrect grounding</li> <li>Two-phase flow</li> <li>Problem with receiving device</li> <li>Incorrect sensor zero</li> </ul>               | <ul> <li>Verify that the measurement units are configured correctly for your application.</li> <li>Zero the meter.</li> <li>Check the grounding of all components.</li> <li>Check for two-phase flow.</li> <li>Verify the receiving device, and the wiring between the transmitter and the receiving device.</li> <li>Replace the core processor or transmitter.</li> </ul>                                                                                                    |

 Table 16-6:
 Velocity measurement problems and recommended actions (continued)

# 16.7 API referral problems

### Table 16-7: API referral problems and recommended actions

| Problem                                | Possible causes                                                                                                    | Recommended actions                                                                                                    |
|----------------------------------------|----------------------------------------------------------------------------------------------------|----------------------------------------------------------------------------------------------------|
| Extrapolation alert is active          | • Line pressure, line temperature, or line density is outside the range of the config-<br>ured API table                                                                      | <ul> <li>Check your process conditions against the values reported by the device.</li> <li>Verify the configuration of the API referral application and related parameters.</li> </ul>                                                                                                    |
| Inaccurate referred<br>density reading | <ul> <li>Inaccurate density measurement</li> <li>Inaccurate temperature measurement</li> <li>Incorrect reference conditions</li> <li>Incorrect API table selection</li> </ul> | <ul> <li>Verify the line density value.</li> <li>Verify the line temperature value.</li> <li>Ensure that the application is configured to use the appropriate temperature source.</li> <li>Ensure that the pressure source is configured correctly, that the external pressure device is operating correctly, and that both devices are using the same measurement units.</li> <li>Ensure that reference temperature and reference pressure, if applicable, are configured correctly.</li> <li>Ensure that the selected API table is appropriate for the process fluid.</li> </ul> |

## 16.8 Concentration measurement problems

### Table 16-8: Concentration measurement problems and recommended actions

| Problem                                                                           | Possible causes                                                                        | Recommended actions                                                                                                    |
|-----------------------------------------------------------------------------------|----------------------------------------------------------------------------------------|----------------------------------------------------------------------------------------------------|
| Significantly incorrect<br>concentration meas-<br>urement after loading<br>matrix | • The wrong temperature or density unit was configured when the matrix was loa-<br>ded | • Set the temperature and density units to<br>the units used when the matrix was built,<br>then reload the matrix. For custom matri-<br>ces, contact Micro Motion. |

| Problem                                              | Possible causes                                                                                                    | Recommended actions                                                                                                    |
|------------------------------------------------------|----------------------------------------------------------------------------------------------------|----------------------------------------------------------------------------------------------------|
| Inaccurate concentra-<br>tion measurement<br>reading | <ul> <li>Inaccurate density measurement</li> <li>Inaccurate temperature measurement</li> <li>Incorrect reference conditions</li> <li>Incorrect matrix data</li> <li>Inappropriate trim values</li> </ul> | <ul> <li>Verify the line density value.</li> <li>Verify the line temperature value.</li> <li>Ensure that the application is configured to use the appropriate temperature source.</li> <li>Ensure that reference temperature is configured correctly.</li> <li>Ensure that the appropriate matrix is active.</li> <li>Ensure that the matrix is configured correctly.</li> <li>Adjust the extrapolation limits for the active matrix.</li> <li>Adjust measurement with a concentration offset trim.</li> </ul> |

 Table 16-8: Concentration measurement problems and recommended actions (continued)

## 16.9 Batch problems

| Table 16-9: | <b>Batch problems an</b> | d recommended | actions |
|-------------|--------------------------|---------------|---------|
|-------------|--------------------------|---------------|---------|

| Problem                         | Possible causes                                                                                                    | Recommended actions                                                                                                    |
|---------------------------------|----------------------------------------------------------------------------------------------------|----------------------------------------------------------------------------------------------------|
| Batch will not start            | <ul> <li>Previous batch not ended</li> <li>Valve is closed but the transmitter is detecting flow</li> <li>No discrete output configured for batch control</li> </ul> | <ul> <li>End the batch.</li> <li>Check for two-phase flow.</li> <li>Verify the zero.</li> <li>Verify the cutoffs.</li> <li>Set up a channel to operate as a discrete output, and configure it for batch control.</li> </ul>                                                   |
| Valve operation is<br>backwards | <ul><li>Discrete output wiring is incorrect</li><li>Discrete output polarity is reversed</li></ul>                                                                   | <ul> <li>Verify the wiring between the discrete output and the valve. The ON signal must open the valve. Perform a loop test.</li> <li>Change the setting of Discrete Output Polarity.</li> </ul>                                                                             |
| Valve does not oper-<br>ate     | <ul> <li>Discrete output wiring is incorrect</li> <li>Discrete output channel is set up for internal power</li> </ul>                                                | <ul> <li>Verify the wiring between the discrete output and the valve. The ON signal must open the valve. Perform a loop test.</li> <li>Ensure that the channel is wired and configured for external power.</li> <li>Ensure that the valve and channel are powered.</li> </ul> |

| Problem                                    | Possible causes                                                                                                    | Recommended actions                                                                                                    |
|--------------------------------------------|----------------------------------------------------------------------------------------------------|----------------------------------------------------------------------------------------------------|
| Batch totals are inac-<br>curate           | <ul> <li>Batch target is incorrect</li> <li>AOC is inaccurate</li> <li>Flow measurement needs adjustment</li> </ul> | <ul> <li>Verify that the correct batch preset is active.</li> <li>Verify that the batch target is set correctly.</li> <li>If you have recently changed the batch target, run a few batches and wait for the AOC value to adjust.</li> <li>Repeat AOC calibration.</li> <li>Adjust the fixed AOC value.</li> <li>Compare the batch total to a scale reading.</li> </ul> |
| Batch repeatability is<br>not satisfactory | <ul> <li>AOC is inaccurate</li> <li>Inconsistent or leaking valve</li> <li>Process is unstable</li> </ul>           | <ul> <li>Inspect the valve and replace if necessary.</li> <li>Repeat AOC calibration.</li> <li>Ensure that line pressure is stable.</li> <li>Ensure that bowl level is approximately constant.</li> <li>Ensure that the pump is not causing unstable flow.</li> </ul>                                                                                                  |

 Table 16-9: Batch problems and recommended actions (continued)

## 16.10 Milliamp output problems

| Problem          | Possible causes                                                                                                    | Recommended actions                                                                                                    |
|------------------|----------------------------------------------------------------------------------------------------|----------------------------------------------------------------------------------------------------|
| No mA output     | <ul> <li>Output not powered</li> <li>Power supply problem</li> <li>Wiring problem</li> <li>Circuit failure</li> <li>Channel not configured for desired output<br/>or input</li> <li>Channel not licensed</li> <li>Incorrect internal/external power configu-<br/>ration</li> </ul> | <ul> <li>If applicable, check the output wiring to verify that the output is powered.</li> <li>Check the power supply and power supply wiring.</li> <li>Verify the output wiring.</li> <li>Check the Fault Action settings.</li> <li>Verify channel configuration for the affected mA output.</li> <li>Purchase a license for the channel and upgrade the transmitter firmware.</li> <li>Measure DC voltage across output terminals to verify that the output is active.</li> <li>Contact Micro Motion.</li> </ul> |
| Loop test failed | <ul> <li>Output not powered</li> <li>Power supply problem</li> <li>Wiring problem</li> <li>Circuit failure</li> <li>Channel not configured for desired output<br/>or input</li> <li>Incorrect internal/external power configu-<br/>ration</li> </ul>                               | <ul> <li>Check the power supply and power supply wiring.</li> <li>Verify the output wiring.</li> <li>Check the Fault Action settings.</li> <li>Verify channel configuration for the affected mA output.</li> <li>Contact Micro Motion.</li> </ul>                                                                                                    |

| Problem                                                                          | Possible causes                                                                                                    | Recommended actions                                                                                                    |  |
|----------------------------------------------------------------------------------|----------------------------------------------------------------------------------------------------|----------------------------------------------------------------------------------------------------|--|
| mA output below<br>4 mA                                                          | <ul> <li>Incorrect internal/external power configuration</li> <li>Output not powered</li> <li>Open in wiring</li> <li>Bad output circuit</li> <li>Process condition below LRV</li> <li>LRV and URV are not set correctly</li> <li>Fault condition if Fault Action is set to Internal Zero or Downscale</li> <li>Bad mA receiving device</li> </ul> | <ul> <li>Check your process conditions against the values reported by the device.</li> <li>Verify the receiving device, and the wiring between the transmitter and the receiving device.</li> <li>Check the settings of Upper Range Value and Lower Range Value.</li> <li>Check the Fault Action settings.</li> <li>Verify channel configuration for the affected mA output.</li> </ul>                                                                                                   |  |
| Constant mA output                                                               | <ul> <li>Incorrect process variable assigned to the output</li> <li>Fault condition exists</li> <li>Non-zero HART address (mA Output 1)</li> <li>A loop test is in progress</li> <li>Zero calibration failure</li> <li>mA Output Direction not set correctly</li> </ul>                                                                            | <ul> <li>Verify the output variable assignments.</li> <li>View and resolve any existing alert conditions.</li> <li>Check the direction parameters.</li> <li>Check the HART address and mA Output Action (Loop Current Mode).</li> <li>Check to see if a loop test is in process (the output is fixed).</li> <li>Check HART burst mode configuration.</li> <li>If related to a zero calibration failure, reboot or power-cycle the transmitter and retry the zeroing procedure.</li> </ul> |  |
| mA output consis-<br>tently out of range                                         | <ul> <li>Incorrect process variable or units assigned<br/>to output</li> <li>Fault condition if Fault Action is set to Upscale<br/>or Downscale</li> <li>LRV and URV are not set correctly</li> </ul>                                                                                                    | <ul> <li>Verify the output variable assignments.</li> <li>Verify the measurement units configured<br/>for the output.</li> <li>Check the Fault Action settings.</li> <li>Check the settings of Upper Range Value and<br/>Lower Range Value.</li> <li>Check the mA output trim.</li> </ul>                                                                                                    |  |
| Consistently incorrect<br>mA measurement                                         | <ul> <li>Loop problem</li> <li>Output not trimmed correctly</li> <li>Incorrect measurement unit configured for process variable</li> <li>Incorrect process variable configured</li> <li>LRV and URV are not set correctly</li> <li>mA Output Direction not set correctly</li> </ul>                                                                | <ul> <li>Check the mA output trim.</li> <li>Verify the measurement units configured<br/>for the output.</li> <li>Verify the process variable assigned to the<br/>mA output.</li> <li>Check the direction parameters.</li> <li>Check the settings of Upper Range Value and<br/>Lower Range Value.</li> </ul>                                                                                                    |  |
| mA output correct at<br>lower current, but in-<br>correct at higher cur-<br>rent | mA loop resistance may be set too high                                                                                                    | • Verify that the mA output load resistance<br>is below the maximum supported load.<br>See the installation manual for your trans-<br>mitter.                                                                                                    |  |

 Table 16-10:
 Milliamp output problems and recommended actions (continued)

| Problem                                               | Possible causes                                                                                       | Recommended actions                                                                                                    |
|-------------------------------------------------------|----------------------------------------------------------------------------------------------------|----------------------------------------------------------------------------------------------------|
| mA output goes in<br>and out of fault condi-<br>tions | • Interaction between the Output Saturated<br>alert and the fault action configured for<br>the output | <ul> <li>Change the severity of the Output Saturated alert from Fault to another option.</li> <li>Configure the transmitter to ignore the Output Saturated alert or the relevant conditions.</li> <li>Change the configuration of Fault Action from Downscale to another option.</li> </ul> |

 Table 16-10:
 Milliamp output problems and recommended actions (continued)

# 16.11 Frequency output problems

| Table 16-11: | Frequenc | y output p | roblems and | recommended actions |
|--------------|----------|------------|-------------|---------------------|
|--------------|----------|------------|-------------|---------------------|

| Problem                                              | Possible causes                                                                                                    | Recommended actions                                                                                                    |
|------------------------------------------------------|----------------------------------------------------------------------------------------------------|----------------------------------------------------------------------------------------------------|
| No frequency output                                  | <ul> <li>Stopped totalizer</li> <li>Process condition below cutoff</li> <li>Fault condition if Fault Action is set to Internal<br/>Zero or Downscale</li> <li>Two-phase flow</li> <li>Flow in reverse direction from configured<br/>flow direction parameter</li> <li>Frequency Output Direction not set cor-<br/>rectly</li> <li>Bad frequency receiving device</li> <li>Output level not compatible with receiving<br/>device</li> <li>Bad output circuit</li> <li>Incorrect internal/external power configu-<br/>ration</li> <li>Incorrect pulse width configuration</li> <li>Output not powered</li> <li>Wiring problem</li> <li>Channel not configured for desired output<br/>or input</li> <li>Channel not licensed</li> </ul> | <ul> <li>Verify that the process conditions are below the low-flow cutoff. Reconfigure the low-flow cutoff if necessary.</li> <li>Check the Fault Action settings.</li> <li>Verify that the totalizers are not stopped. A stopped totalizer will cause the frequency output to be locked.</li> <li>Check for two-phase flow.</li> <li>Check flow direction.</li> <li>Check the direction parameters.</li> <li>Verify the receiving device, and the wiring between the transmitter and the receiving device.</li> <li>Verify that the channel is wired and configured as a frequency output.</li> <li>Purchase a license for the channel and upgrade the transmitter firmware.</li> <li>Verify the power configuration for the frequency output (internal vs. external).</li> <li>Check the pulse width.</li> <li>Perform a loop test.</li> </ul> |
| Consistently incorrect<br>frequency measure-<br>ment | <ul> <li>Output not scaled correctly</li> <li>Incorrect measurement unit configured for process variable</li> </ul>                                                                                                    | <ul> <li>Check the scaling of the frequency output.</li> <li>Verify that the measurement units are configured correctly for your application.</li> </ul>                                                                                                    |
| Erratic frequency out-<br>put                        | Radio frequency interference (RFI) from     environment                                                                                                    | Check for radio frequency interference.                                                                                                    |

| Problem                                                    | Possible causes                                                                                       | Recommended actions                                                                                                    |
|------------------------------------------------------------|----------------------------------------------------------------------------------------------------|----------------------------------------------------------------------------------------------------|
| Frequency output<br>goes in and out of<br>fault conditions | • Interaction between the Output Saturated<br>alert and the fault action configured for<br>the output | <ul> <li>Change the severity of the Output Saturated alert from Fault to another option.</li> <li>Configure the transmitter to ignore the Output Saturated alert or the relevant conditions.</li> <li>Change the configuration of Fault Action from Downscale to another option.</li> </ul> |

 Table 16-11: Frequency output problems and recommended actions (continued)

# 16.12 Discrete output problems

| Table 10-12: Discrete output problems and recommended action | Table 16-12: | <b>Discrete out</b> | out problems and | recommended actior |
|--------------------------------------------------------------|--------------|---------------------|------------------|--------------------|
|--------------------------------------------------------------|--------------|---------------------|------------------|--------------------|

| Problem                                | Possible causes                                                                                                    | Recommended actions                                                                                                    |
|----------------------------------------|----------------------------------------------------------------------------------------------------|----------------------------------------------------------------------------------------------------|
| No discrete output                     | <ul> <li>Output not powered</li> <li>Wiring problem</li> <li>Channel not configured for desired output<br/>or input</li> <li>Channel not licensed</li> <li>Circuit failure</li> </ul> | <ul> <li>Check the power supply and power supply wiring.</li> <li>Verify the output wiring.</li> <li>Verify that the channel is wired and configured as a discrete output.</li> <li>Purchase a license for the channel and upgrade the transmitter firmware.</li> <li>Contact Micro Motion.</li> </ul> |
| Loop test failed                       | <ul> <li>Output not powered</li> <li>Power supply problem</li> <li>Wiring problem</li> <li>Circuit failure</li> </ul>                                                                 | <ul><li>Check the power supply and power supply wiring.</li><li>Verify the output wiring.</li><li>Contact Micro Motion.</li></ul>                                                                                                    |
| Discrete output read-<br>ings reversed | <ul><li>Wiring problem</li><li>Configuration does not match wiring</li></ul>                                                                                                    | <ul><li>Verify the output wiring.</li><li>Ensure that Discrete Output Polarity is set correctly.</li></ul>                                                                                                    |

# 16.13 mA input problems

### Table 16-13: mA input problems and recommended actions

| Problem                                 | Possible causes                                                                                                    | Recommended actions                                                                                                    |
|-----------------------------------------|----------------------------------------------------------------------------------------------------|----------------------------------------------------------------------------------------------------|
| No mA input                             | <ul> <li>Wiring problem</li> <li>Channel not configured for desired output<br/>or input</li> <li>Channel not licensed</li> <li>Problem with external device</li> </ul> | <ul> <li>Verify that the external device is operating correctly.</li> <li>Test the output from the external device.</li> <li>Verify the wiring between the transmitter and the external device.</li> <li>If applicable, ensure that the loop is powered.</li> <li>Verify that the channel is wired and configured as an mA input.</li> <li>Purchase a license for the channel and upgrade the transmitter firmware.</li> </ul> |
| mA input value con-<br>sistently wrong  | Incorrect configuration                                                                                                    | <ul> <li>Verify the process variable assigned to the mA input.</li> <li>Ensure that the transmitter and the external device are using the same measurement unit for the process variable.</li> <li>Check the Lower Range Value and the Upper Range Value configured for the mA input.</li> </ul>                                                                                                    |
| mA input value slight-<br>ly inaccurate | • External device not calibrated to match transmitter                                                                                                    | • Calibrate the external device against the transmitter reading.                                                                                                    |

## 16.14 Discrete input problems

| Table 16-14: | Discrete input problems and | recommended actions |
|--------------|-----------------------------|---------------------|
|--------------|-----------------------------|---------------------|

| Problem                         | Possible causes                                                                                                    | Recommended actions                                                                                                    |
|---------------------------------|----------------------------------------------------------------------------------------------------|----------------------------------------------------------------------------------------------------|
| No discrete input               | <ul> <li>Wiring problem</li> <li>Problem with external device</li> <li>Channel not configured for desired output<br/>or input</li> <li>Channel not licensed</li> </ul> | <ul> <li>Verify that the external device is operating correctly.</li> <li>Test the output from the external device.</li> <li>Verify the wiring between the transmitter and the external device.</li> <li>If applicable, ensure that the loop is powered.</li> <li>Verify that the channel is wired and configured as a discrete input.</li> <li>Purchase a license for the channel and upgrade the transmitter firmware.</li> </ul> |
| Discrete input reading reversed | <ul><li>Wiring problem</li><li>Incorrect configuration</li></ul>                                                                                                    | <ul><li>Verify the wiring between the transmitter<br/>and the external device.</li><li>Check the setting of Discrete Input Polarity.</li></ul>                                                                                                    |

## 16.15 Frequency input problems

### Table 16-15: Frequency input problems and recommended actions

| Problem                                            | Possible causes                                                                                                    | Recommended actions                                                                                                    |
|----------------------------------------------------|----------------------------------------------------------------------------------------------------|----------------------------------------------------------------------------------------------------|
| No frequency input                                 | <ul> <li>Wiring problem</li> <li>Problem with external device</li> <li>Channel not configured for desired output<br/>or input</li> <li>Channel not licensed</li> </ul> | <ul> <li>Verify that the external device is operating correctly.</li> <li>Test the output from the external device.</li> <li>Verify the wiring between the transmitter and the external device.</li> <li>If applicable, ensure that the loop is powered.</li> <li>Verify that the channel is wired and configured as a frequency input.</li> <li>Purchase a license for the channel and upgrade the transmitter firmware.</li> </ul> |
| Frequency input read-<br>ing consistently<br>wrong | Incorrect configuration                                                                                                    | Check the scaling of the frequency input.                                                                                                    |
| Frequency input read-<br>ing slightly inaccurate   | External device not calibrated to match transmitter                                                                                                    | • Calibrate the external device against the transmitter reading.                                                                                                    |

## 16.16 Check power supply wiring

If the power supply wiring is damaged or improperly connected, the transmitter may not receive enough power to operate properly.

#### Prerequisites

You will need the installation manual for your transmitter.

#### Procedure

- 1. Use a voltmeter to test the voltage at the transmitter's power supply terminals.
  - If the voltage is within the specified range, you do not have a power supply problem.
  - If the voltage is low, ensure that the power supply is adequate at the source, the power cable is sized correctly, there is no damage to the power cable, and an appropriate fuse is installed.
  - If there is no power, continue with this procedure.
- 2. Before inspecting the power supply wiring, disconnect the power source.

### **A** CAUTION!

If the transmitter is in a hazardous area, wait five minutes after disconnecting the power.

- 3. Ensure that the terminals, wires, and wiring compartment are clean and dry.
- 4. Ensure that the power supply wires are connected to the correct terminals.
- 5. Ensure that the power supply wires are making good contact, and are not clamped to the wire insulation.
- 6. Inspect the voltage label inside the wiring compartment.

The voltage supplied to the transmitter should match the voltage specified on the label.

7. Reapply power to the transmitter.

#### **A** CAUTION!

If the transmitter is in a hazardous area, do not reapply power to the transmitter with the housing cover removed. Reapplying power to the transmitter while the housing cover is removed could cause an explosion.

8. Test the voltage at the terminals.

If there is no power, contact Micro Motion customer service.

## 16.17 Check sensor-to-transmitter wiring

A number of power-supply and output problems may occur if the wiring between the sensor and the transmitter is improperly connected, or if the wiring becomes damaged.

Be sure to check all wiring segments:

- If you have a 4-wire transmitter, check the wiring between the transmitter and the sensor junction box.
- If you have a 9-wire transmitter, check the wiring between the transmitter and the core processor mounted on the sensor.
- If you have a remote transmitter with remote core processor, check the wiring between the transmitter and the core processor and the wiring between the core processor and the sensor junction box.

#### Prerequisites

You will need the installation manual for your transmitter.

#### Procedure

1. Before opening the wiring compartments, disconnect the power source.

#### **A** CAUTION!

If the transmitter is in a hazardous area, wait five minutes after disconnecting the power.
- 2. Verify that the transmitter is connected to the sensor according to the information provided in your transmitter installation manual.
- 3. Verify that the wires are making good contact with the terminals.
- 4. Check the continuity of all wires from the transmitter to the sensor.

## 16.18 Check grounding

The sensor and the transmitter must be grounded. If the core processor is installed as part of the transmitter or the sensor, it is grounded automatically. If the core processor is installed separately, it must be grounded separately.

#### **Prerequisites**

You will need:

- Installation manual for your sensor
- Installation manual for your transmitter (remote-mount installations only)

#### Procedure

Refer to the sensor and transmitter installation manuals for grounding requirements and instructions.

## 16.19 Perform loop tests

A loop test is a way to verify that the transmitter and the remote device are communicating properly. A loop test also helps you know whether you need to trim mA outputs.

- Perform loop tests using the display (Section 16.19.1)
- Perform loop tests using ProLink III (Section 16.19.2)
- Perform loop tests using the Field Communicator (Section 16.19.3)

### 16.19.1 Perform loop tests using the display

A loop test is a way to verify that the transmitter and the remote device are communicating properly. A loop test also helps you know whether you need to trim mA outputs.

#### Prerequisites

Before performing a loop test, configure the channels for the transmitter inputs and outputs that will be used in your application.

Follow appropriate procedures to ensure that loop testing will not interfere with existing measurement and control loops.

#### Procedure

- 1. Test the mA output(s).
  - a. Choose Menu > Service Tools > Output Simulation and select the mA output to test.
  - b. Set Simulation Value to 4.
  - c. Start the simulation.
  - d. Read the mA current at the receiving device and compare it to the transmitter output.

The readings do not need to match exactly. If the values are slightly different, you can correct the discrepancy by trimming the output.

- e. Choose New Value.
- f. Set Simulation Value to 20.
- g. Start the simulation.
- h. Read the mA current at the receiving device and compare it to the transmitter output.

The readings do not need to match exactly. If the values are slightly different, you can correct the discrepancy by trimming the output.

- i. Choose Exit.
- 2. Test the frequency output(s).
  - a. Choose Menu > Service Tools > Output Simulation and select the frequency output to test.

#### Note

If you have configured both Channel B and Channel D as Frequency Output 2, be sure to test both loops.

- b. Set Simulation Value to 1.
- c. Start the simulation.
- d. Read the frequency signal at the receiving device and compare it to the transmitter output.
- e. Choose New Value.
- f. Set Simulation Value to 14500.
- g. Start the simulation.
- h. Read the frequency signal at the receiving device and compare it to the transmitter output.
- i. Choose Exit.
- 3. Test the discrete output(s).

- a. Choose Menu > Service Tools > Output Simulation and select the discrete output to test.
- b. Set Simulation Value to ON.
- c. Start the simulation.
- d. Verify the signal at the receiving device.
- e. Choose New Value.
- f. Set Simulation Value to OFF.
- g. Start the simulation.
- h. Verify the signal at the receiving device.
- i. Choose Exit.
- 4. Test the discrete input.
  - a. Set the remote input device to ON.
  - b. Choose Menu > Service Tools > Service Data > View I/O Levels and read the state of the discrete input.
  - c. Set the remote input device to OFF.
  - d. Choose Menu > Service Tools > Service Data > View I/O Levels and read the state of the discrete input.
  - e. Return the remote input device to normal operation.
- 5. Test the mA input.
  - a. Set the remote input device to generate a known fixed current.
  - b. Choose Menu > Service Tools > Service Data > View I/O Levels and read the value of the mA input.
  - c. Return the remote input device to normal operation.
- 6. Test the frequency input.
  - a. Set the remote input device to generate a known fixed current.
  - b. Choose Menu > Service Tools > Service Data > View I/O Levels and read the value of the frequency input.
  - c. Return the remote input device to normal operation.

#### Postrequisites

- If the mA output readings are within 200 microamps of each other, you can correct this discrepancy by trimming the output.
- If the discrepancy between the mA output readings is greater than 200 microamps, or if at any step the reading was faulty, verify the wiring between the transmitter and the remote device, and try again.
- If the mA input reading was slightly off at the transmitter, calibrate the mA signal at the remote input device.
- If the frequency input reading was slightly off at the transmitter, calibrate the frequency signal at the remote input device.

- If the discrete output readings are reversed, check the setting of Discrete Output Polarity.
- If the discrete input readings are reversed, check the setting of Discrete Input Polarity.

## 16.19.2 Perform loop tests using ProLink III

A loop test is a way to verify that the transmitter and the remote device are communicating properly. A loop test also helps you know whether you need to trim mA outputs.

#### Prerequisites

Before performing a loop test, configure the channels for the transmitter inputs and outputs that will be used in your application.

Follow appropriate procedures to ensure that loop testing will not interfere with existing measurement and control loops.

#### Procedure

- 1. Test the mA output(s).
  - a. Choose Device Tools > Diagnostics > Testing and select the mA output to test.
  - b. Enter 4 in Fix to:.
  - c. Click Fix mA.
  - d. Read the mA current at the receiving device and compare it to the transmitter output.

The readings do not need to match exactly. If the values are slightly different, you can correct the discrepancy by trimming the output.

- e. Click UnFix mA.
- f. Enter 20 in Fix to:.
- g. Click Fix mA.
- Read the mA current at the receiving device and compare it to the transmitter output.

The readings do not need to match exactly. If the values are slightly different, you can correct the discrepancy by trimming the output.

- i. Click UnFix mA.
- 2. Test the frequency output(s).
  - a. Choose Device Tools > Diagnostics > Testing and select the frequency output to test.

#### Note

If you have configured both Channel B and Channel D as Frequency Output 2, be sure to test both loops.

- b. Enter the frequency output value in Fix to.
- c. Click Fix FO.
- d. Read the frequency signal at the receiving device and compare it to the transmitter output.
- e. Click UnFix FO.
- Test the discrete output(s).
  - a. Choose Device Tools > Diagnostics > Testing > Discrete Output Test.
  - b. If your transmitter is configured for two or more discrete outputs, determine which discrete output you want to test.
  - c. Set Fix To: to ON.
  - d. Verify the signal at the receiving device.
  - e. Set Fix To: to OFF.
  - f. Verify the signal at the receiving device.
  - g. Click UnFix.
- 4. Test the discrete input.
  - a. Set the remote input device to ON.
  - b. Choose Device Tools > Diagnostics > Testing > Discrete Input Test.
  - c. Verify the signal at the transmitter.
  - d. Set the remote input device to OFF.
  - e. Verify the signal at the transmitter.
- 5. Test the mA input.
  - a. Set the remote input device to generate a known fixed current.
  - b. Choose Device Tools > Diagnostics > Testing > Read MA Input.
  - c. Return the remote input device to normal operation.
- 6. Test the frequency input.
  - a. Set the remote input device to generate a known fixed current.
  - b. Choose Device Tools > Diagnostics > Testing > Read Frequency Input.
  - c. Return the remote input device to normal operation.

#### **Postrequisites**

- If the mA output readings are within 200 microamps of each other, you can correct this discrepancy by trimming the output.
- If the discrepancy between the mA output readings is greater than 200 microamps, or if at any step the reading was faulty, verify the wiring between the transmitter and the remote device, and try again.
- If the mA input reading was slightly off at the transmitter, calibrate the mA signal at the remote input device.

- If the frequency input reading was slightly off at the transmitter, calibrate the frequency signal at the remote input device.
- If the discrete output readings are reversed, check the setting of Discrete Output Polarity.
- If the discrete input readings are reversed, check the setting of Discrete Input Polarity.

## 16.19.3 Perform loop tests using the Field Communicator

A loop test is a way to verify that the transmitter and the remote device are communicating properly. A loop test also helps you know whether you need to trim mA outputs.

#### Restriction

You cannot use the Field Communicator to perform loop tests on the mA input or the frequency input. If you are using those input types, you must use another method to perform the loop tests.

#### **Prerequisites**

Before performing a loop test, configure the channels for the transmitter inputs and outputs that will be used in your application.

Follow appropriate procedures to ensure that loop testing will not interfere with existing measurement and control loops.

#### Procedure

- 1. Test the mA output(s).
  - a. Choose Service Tools > Simulate > Simulate Outputs and select the mA output to test.
    - Channel A = mA Output 1
    - Channel B = mA Output 2
    - Channel C = mA Output 3
  - b. Select 4 mA.
  - c. Read the mA current at the receiving device and compare it to the transmitter output.

The readings do not need to match exactly. If the values are slightly different, you can correct the discrepancy by trimming the output.

- d. Press OK.
- e. Select 20 mA.
- f. Read the mA current at the receiving device and compare it to the transmitter output.

The readings do not need to match exactly. If the values are slightly different, you can correct the discrepancy by trimming the output.

g. Press OK.

- h. Choose End.
- 2. Test the frequency output(s).
  - Choose Service Tools > Simulate > Simulate Outputs and select the frequency output to test.
    - Channel B = Frequency Output 2
    - Channel C = Frequency Output 1
    - Channel D = Frequency Output 2

#### Note

If you have configured both Channel B and Channel D as Frequency Output 2, be sure to test both loops.

- b. Select the frequency output level.
- c. Press OK.
- d. Choose End.
- 3. Test the discrete output(s).
  - a. Choose Service Tools > Simulate > Simulate Outputs and select the discrete output to test.
    - Channel B = Discrete Output 1
    - Channel C = Discrete Output 2
    - Channel D = Discrete Output 3
  - b. Choose Off.
  - c. Verify the signal at the receiving device.
  - d. Press OK.
  - e. Choose On.
  - f. Verify the signal at the receiving device.
  - g. Press OK.
  - h. Choose End.
- 4. Test the discrete input.
  - a. Set the remote input device to ON.
  - Choose Service Tools > Variables > Inputs/Outputs and read the state of the discrete input.
    - Channel C = Discrete Input 1
    - Channel D = Discrete Input 2
  - c. Set the remote input device to OFF.
  - choose Service Tools > Variables > Inputs/Outputs and read the state of the discrete input.

- Channel C = Discrete Input 1
- Channel D = Discrete Input 2
- e. Return the remote input device to normal operation.

#### Postrequisites

- If the mA output readings are within 200 microamps of each other, you can correct this discrepancy by trimming the output.
- If the discrepancy between the mA output readings is greater than 200 microamps, or if at any step the reading was faulty, verify the wiring between the transmitter and the remote device, and try again.
- If the mA input reading was slightly off at the transmitter, calibrate the mA signal at the remote input device.
- If the frequency input reading was slightly off at the transmitter, calibrate the frequency signal at the remote input device.
- If the discrete output readings are reversed, check the setting of Discrete Output Polarity.
- If the discrete input readings are reversed, check the setting of Discrete Input Polarity.

## 16.20 Trim mA outputs

Trimming an mA output calibrates the transmitter's mA output to the receiving device. If the current trim values are inaccurate, the transmitter will under-compensate or over-compensate the output.

- Trim mA outputs using the display (Section 16.20.1)
- Trim mA outputs using ProLink III (Section 16.20.2)
- Trim mA outputs using the Field Communicator (Section 16.20.3)

## 16.20.1 Trim mA outputs using the display

Trimming the mA output establishes a common measurement range between the transmitter and the device that receives the mA output.

#### Prerequisites

Ensure that the mA output is wired to the receiving device that will be used in production.

#### Procedure

- 1. Choose Menu > Service Tools > mA Output Trim and select the output to trim.
- 2. Follow the instructions in the guided method.

#### Important

If you are using a HART/Bell 202 connection, the HART signal over the primary mA output may affect the mA reading. Disconnect the wiring between ProLink III and the transmitter terminals when reading the primary mA output at the receiving device. Reconnect to continue the trim.

3. Check the trim results. If any trim result is less than -200 microamps or greater than +200 microamps, contact Micro Motion customer service.

### 16.20.2 Trim mA outputs using ProLink III

Trimming the mA output establishes a common measurement range between the transmitter and the device that receives the mA output.

#### Prerequisites

Ensure that the mA output is wired to the receiving device that will be used in production.

#### Procedure

- 1. Choose Device Tools > Calibration > MA Output Trim and select the mA output to trim.
- 2. Follow the instructions in the guided method.

#### Important

If you are using a HART/Bell 202 connection, the HART signal over the primary mA output may affect the mA reading. Disconnect the wiring between ProLink III and the transmitter terminals when reading the primary mA output at the receiving device. Reconnect to continue the trim.

3. Check the trim results. If any trim result is less than -200 microamps or greater than +200 microamps, contact Micro Motion customer service.

### 16.20.3 Trim mA outputs using the Field Communicator

Trimming the mA output establishes a common measurement range between the transmitter and the device that receives the mA output.

#### Prerequisites

Ensure that the mA output is wired to the receiving device that will be used in production.

#### Procedure

- Choose Service Tools > Maintenance > Routine Maintenance and select the mA output to trim.
- 2. Follow the instructions in the guided method.

#### Important

The HART signal over the primary mA output may affect the mA reading. Disconnect the wiring between the Field Communicator and the transmitter terminals when reading the primary mA output at the receiving device. Reconnect to continue the trim.

 Check the trim results. If any trim result is less than -200 microamps or greater than +200 microamps, contact Micro Motion customer service.

## 16.21 Using sensor simulation for troubleshooting

When sensor simulation is enabled, the transmitter reports user-specified values for basic process variables. This allows you to reproduce various process conditions or to test the system.

You can use sensor simulation to help distinguish between legitimate process noise and externally caused variation. For example, consider a receiving device that reports an unexpectedly erratic density value. If sensor simulation is enabled and the observed density value does not match the simulated value, the source of the problem is likely to be somewhere between the transmitter and the receiving device.

#### Important

When sensor simulation is active, the simulated value is used in all transmitter outputs and calculations, including totals and inventories, volume flow calculations, and concentration calculations. Disable all automatic functions related to the transmitter outputs and place the loop in manual operation. Do not enable simulation mode unless your application can tolerate these effects, and be sure to disable simulation mode when you have finished testing.

## 16.22 Check HART communications

If you cannot establish or maintain HART communications, or if the primary mA output is producing a fixed value, you may have a wiring problem or a HART configuration problem.

#### Prerequisites

You may need one or more of the following:

- The installation manual for your transmitter
- A Field Communicator
- A voltmeter
- Optional: The HART Application Guide, available at www.hartcomm.org

#### Procedure

1. Verify the HART address.

#### Tip

The default HART address is 0. This is the recommended value unless the device is in a multidrop network.

2. If the primary mA output is producing a fixed value of 4 mA, ensure that mA Output Action (Loop Current Mode) is enabled.

For all HART addresses except 0, mA Output Action must be enabled to allow the primary mA output to report process data.

- 3. Refer to the wiring diagrams in the installation manual and verify that the primary mA output is correctly wired for HART support.
- 4. Ensure that the output is powered.
- 5. Check for electrical problems at the transmitter terminals.
  - a. Disconnect the primary mA output wires from the transmitter's MAO1 terminals.
  - b. Install a 250–1000  $\Omega$  resistor across the MAO1 terminals.
  - c. Check the voltage drop across the resistor.

For a 250  $\Omega$  resistor, 4–20 mA = 1–5 VDC. If the voltage drop is less than 1 VDC, add resistance to achieve a voltage drop within the required range.

d. Connect a Field Communicator directly across the resistor and attempt to communicate (poll).

If this test fails, the transmitter may need service. Contact Micro Motion.

- 6. Check for electrical problems at the transmitter terminals.
  - a. Disconnect the primary mA output wires from the transmitter's MAO1 terminals.
  - b. Wire and power the MAO1 terminals as shown in the following figure.

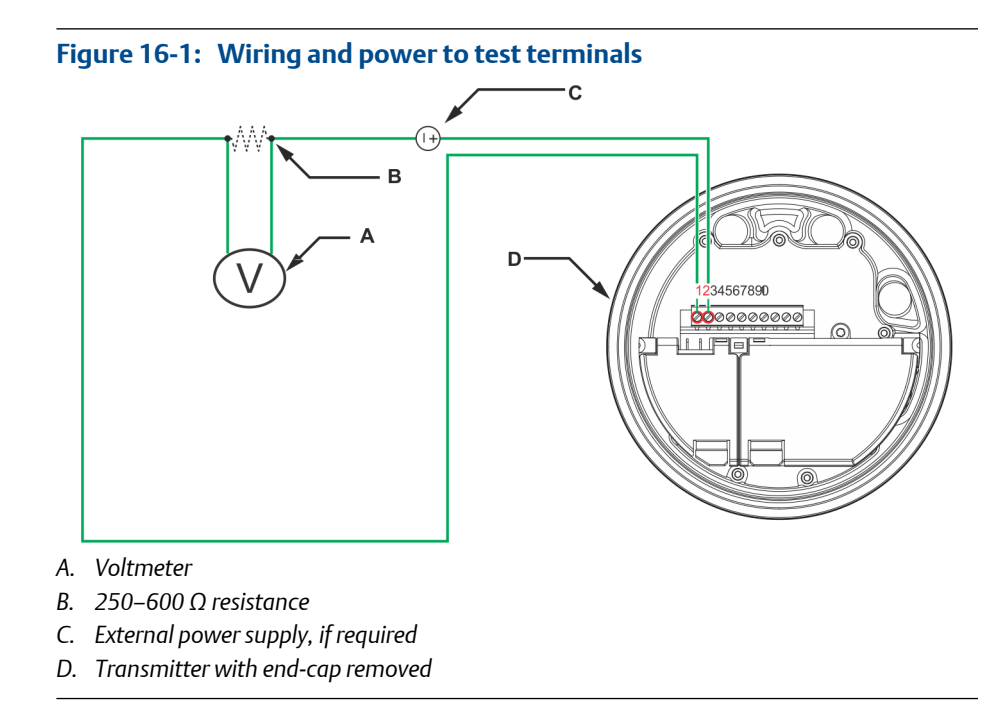

c. Using a voltmeter, check the voltage drop across the resistor.

For a 250  $\Omega$  resistor, 4–20 mA = 1–5 VDC. If the voltage drop is less than 1 VDC, add resistance to achieve a voltage drop within the required range.

d. Connect a Field Communicator directly across the resistor and attempt to communicate (poll).

If this test fails, the transmitter may need service. Contact Micro Motion.

## **16.23** Check Lower Range Value and Upper Range Value

If the process variable assigned to the mA output falls below the configured Lower Range Value (LRV) or rises above the configured Upper Range Value (URV), the meter will post an Output Saturated alert for the affected output, then perform the configured fault action.

- 1. Record your current process conditions.
- 2. Check the configuration of the LRV and URV.

## **16.24** Check mA Output Fault Action

mA Output Fault Action controls the behavior of the mA output if the transmitter encounters an internal fault condition. If the mA output is reporting a constant value below 4 mA or above 20 mA, the transmitter may be in a fault condition.

- 1. Check the status alerts for active fault conditions.
- 2. If there are active fault conditions, the transmitter is performing correctly. If you want to change its behavior, consider the following options:

- Change the setting of mA Output Fault Action.
- For the relevant status alerts, change the setting of Alert Severity.
- Configure the transmitter to ignore the relevant status alerts or conditions.

#### Restriction

Some status alerts and conditions are not configurable.

3. If there are no active fault conditions, continue troubleshooting.

## 16.25 Check the scaling of the frequency output

If the process variable assigned to the frequency output goes to a value that would set the frequency output to a signal below 0 Hz or above 14500 Hz, the meter will post an Output Saturated alert for the affected output, then perform the configured fault action.

- 1. Record your current process conditions.
- 2. Adjust the scaling of the frequency output.

## **16.26** Check Frequency Output Mode

If the transmitter is configured for two frequency outputs, and Frequency Output Mode is not configured correctly for your application, the frequency outputs may exhibit unexpected behavior.

Frequency Output Mode is used only to define the relationship between two frequency outputs. If your transmitter is not configured for two frequency outputs, Frequency Output Mode is not causing your output problem.

#### Procedure

Verify the configuration of Frequency Output Mode.

## **16.27** Check Frequency Output Fault Action

The Frequency Output Fault Action controls the behavior of the frequency output if the transmitter encounters an internal fault condition. If the frequency output is reporting a constant value, the transmitter may be in a fault condition.

- 1. Check the status alerts for active fault conditions.
- 2. If there are active fault conditions, the transmitter is performing correctly. If you want to change its behavior, consider the following options:
  - Change the setting of Frequency Output Fault Action.
  - For the relevant status alerts, change the setting of Alert Severity.
  - Configure the transmitter to ignore the relevant status alerts.

#### Restriction

Some status alerts and conditions are not configurable.

3. If there are no active fault conditions, continue troubleshooting.

## 16.28 Check the direction parameters

If the direction parameters are set incorrectly, flow rate may be reported as reverse when it is actually forward, or vice versa. Totalizers and inventories may increment when they should decrement, or vice versa.

The reported flow rate and flow totals depend on the interaction of four factors: the flow direction arrow on the sensor, actual flow direction, the Sensor Flow Direction Arrow parameter, the Direction parameter for the mA output or the frequency output, and the Totalizer Direction parameter.

#### Procedure

- Ensure that Sensor Flow Direction Arrow is set correctly for your sensor installation and your process.
- Verify the configuration of mA Output Direction, Frequency Output Direction, and Totalizer Direction.

## 16.29 Check the cutoffs

If the transmitter cutoffs are configured incorrectly, the transmitter may report zero flow when flow is present, or very small amounts of flow under no-flow conditions.

There are separate cutoff parameters for mass flow rate, volume flow rate, gas standard volume flow rate (if applicable), and density. There is an independent cutoff for each mA output on your transmitter. The interaction between cutoffs sometimes produces unexpected results.

#### Procedure

Verify the configuration of all cutoffs.

## 16.30 Check for two-phase flow (slug flow)

Two-phase flow can cause rapid changes in the drive gain. This can cause a variety of measurement issues.

1. Check for two-phase flow alerts (e.g., A105).

If the transmitter is not generating two-phase flow alerts, two-phase flow is not the source of your problem.

2. Check the process for cavitation, flashing, or leaks.

- 3. Monitor the density of your process fluid output under normal process conditions.
- Check the settings of Two-Phase Flow Low Limit, Two-Phase Flow High Limit, and Two-Phase Flow Timeout.

#### Tip

You can reduce the occurrence of two-phase flow alerts by setting Two-Phase Flow Low Limit to a lower value, Two-Phase Flow High Limit to a higher value, or Two-Phase Flow Timeout to a higher value.

## 16.31 Check batch total against scale reading

You can determine the accuracy of the batch process by comparing batch total as measured by the transmitter to the batch total as measured by a scale.

#### Prerequisites

You mut be able to measure the delivered batch, using a highly accurate scale.

#### Procedure

- 1. Run a batch in the normal manner, using your current configuration.
- 2. Record the batch total as measured by the transmitter.
- 3. Measure the delivered batch on the scale and compare the two measurements.
- 4. If the transmitter's total does not match the scale reading:
  - a. Verify the zero, and perform a zero calibration if the zero verification does not succeed.
  - b. Check for two-phase flow.
  - c. Reduce the turndown across the sensor.
  - d. Set Mass Flow Cutoff (if you are batching by mass) or Volume Flow Cutoff (if you are batching by volume) to a lower value.
- 5. If the problem is not resolved:
  - a. Decrease the flow rate and repeat the test.
  - b. Set the batch target to a higher value and repeat the test.
  - c. Perform the test on water.

If the results match when the process fluid is water, examine your process for sources of inconsistency and instability.

6. If the problem is not resolved, contact Micro Motion.

## 16.32 Check for radio frequency interference (RFI)

The transmitter's frequency output or discrete output can be affected by radio frequency interference (RFI). Possible sources of RFI include a source of radio emissions, or a large transformer, pump, or motor that can generate a strong electromagnetic field. Several methods to reduce RFI are available. Use one or more of the following suggestions, as appropriate to your installation.

#### Procedure

- Use shielded cable between the output and the receiving device.
  - Terminate the shielding at the receiving device. If this is impossible, terminate the shielding at the cable gland or conduit fitting.
  - Do not terminate the shielding inside the wiring compartment.
  - 360-degree termination of shielding is unnecessary.
- Eliminate the RFI source.
- Move the transmitter.

## 16.33 Check HART burst mode

HART burst mode is normally disabled, and should be enabled only if another device on the HART network requires burst mode communication.

- 1. Check to see if burst mode is enabled or disabled.
- 2. If burst mode is enabled, disable it.

## 16.34 Check the drive gain

Excessive or erratic drive gain may indicate any of a variety of process conditions or sensor problems.

To know whether your drive gain is excessive or erratic, you must collect drive gain data during the problem condition and compare it to drive gain data from a period of normal operation.

#### Excessive (saturated) drive gain

## Table 16-16: Possible causes and recommended actions for excessive (saturated) drive gain

| Possible cause                   | Recommended actions                                           |
|----------------------------------|---------------------------------------------------------------|
| Sensor tubes not completely full | Correct process conditions so that the sensor tubes are full. |

| Possible cause                              | Recommended actions                                                                                                    |
|---------------------------------------------|----------------------------------------------------------------------------------------------------|
| Plugged sensor tube                         | Check the pickoff voltages (see <i>Section 16.35</i> ). If either of them are close to zero (but neither is zero), plugged tubes may be the source of your problem. Purge the tubes. In extreme cases, you may need to replace the sensor. |
| Drive board or module failure               | Contact Micro Motion.                                                                                                    |
| Bent sensor tube                            | Check the pickoff voltages (see <i>Section 16.35</i> ). If either of them are close to zero (but neither is zero), the sensor tubes may be bent. The sensor will need to be replaced.                                                      |
| Cracked sensor tube                         | Replace the sensor.                                                                                                    |
| Sensor imbalance                            | Contact Micro Motion.                                                                                                    |
| Vibrating element not free to vibrate       | Ensure that the vibrating element is free to vibrate.                                                                                                    |
| Open drive or left pickoff sen-<br>sor coil | Contact Micro Motion.                                                                                                    |
| Flow rate out of range                      | Ensure that the flow rate is within sensor limits.                                                                                                    |
| Incorrect sensor characteriza-<br>tion      | Verify the characterization or calibration parameters.                                                                                                    |

## Table 16-16: Possible causes and recommended actions for excessive (saturated) drive gain (continued)

#### **Erratic drive gain**

#### Table 16-17: Possible causes and recommended actions for erratic drive gain

| Possible cause                               | Recommended actions                                                   |
|----------------------------------------------|-----------------------------------------------------------------------|
| Foreign material caught in sen-<br>sor tubes | <ul><li>Purge the sensor tubes.</li><li>Replace the sensor.</li></ul> |

## 16.35 Check the pickoff voltage

If the pickoff voltage readings are unusually low, you may have any of a variety of process or equipment problems.

To know whether your pickoff voltage is unusually low, you must collect pickoff voltage data during the problem condition and compare it to pickoff voltage data from a period of normal operation.

#### Table 16-18: Possible causes and recommended actions for low pickoff voltage

| Possible cause                                        | Recommended actions                           |
|-------------------------------------------------------|-----------------------------------------------|
| Faulty wiring runs between the sensor and transmitter | Verify wiring between sensor and transmitter. |

| Possible cause                                                             | Recommended actions                                                                                                    |
|----------------------------------------------------------------------------|----------------------------------------------------------------------------------------------------|
| Process flow rate beyond the limits of the sensor                          | Verify that the process flow rate is not out of range of the sensor.                                                                                                    |
| The vibrating element is not vibrating                                     | <ul> <li>Check for plugging or deposition.</li> <li>Ensure that the vibrating element is free to vibrate (no mechanical binding).</li> <li>Verify wiring.</li> <li>Test coils at sensor. See Section 16.36.1.</li> </ul> |
| Moisture in the sensor electronics                                         | Eliminate the moisture in the sensor electronics.                                                                                                    |
| The sensor is damaged, or sensor mag-<br>nets may have become demagnetized | Replace the sensor.                                                                                                    |

## Table 16-18: Possible causes and recommended actions for low pickoff voltage (continued)

## 16.36 Check for internal electrical problems

Shorts between sensor terminals or between the sensor terminals and the sensor case can cause the sensor to stop working.

| Possible cause                            | Recommended action                                                                                                    |
|-------------------------------------------|----------------------------------------------------------------------------------------------------|
| Moisture inside the sensor junction box   | Ensure that the junction box is dry and no corrosion is present.                                                                                                    |
| Liquid or moisture inside the sensor case | Contact Micro Motion.                                                                                                    |
| Internally shorted feedthrough            | Contact Micro Motion.                                                                                                    |
| Faulty cable                              | Replace the cable.                                                                                                    |
| Improper wire termination                 | Verify wire terminations inside the sensor junction box.<br>The Micro Motion document titled 9-Wire Flowmeter Ca-<br>ble Preparation and Installation Guide may offer some as-<br>sistance. |

#### Table 16-19: Possible causes and recommended actions for electrical shorts

## 16.36.1 Check the sensor coils

Checking the sensor coils can identify electrical shorts.

#### Restriction

This procedure applies only to 9-wire remote-mount transmitters and remote transmitters with remote core processors.

#### Procedure

1. Disconnect power to the transmitter.

#### **A** CAUTION!

#### If the transmitter is in a hazardous area, wait 5 minutes before continuing.

- 2. Unplug the terminal blocks from the terminal board on the core processor.
- 3. Using a digital multimeter (DMM), check the pickoff coils by placing the DMM leads on the unplugged terminal blocks for each terminal pair. See *Table 16-20* for a list of the coils. Record the values.

| Coil                                     | Sensor model                              | Terminal colors  |
|------------------------------------------|-------------------------------------------|------------------|
| Drive coil                               | All                                       | Brown to red     |
| Left pickoff coil (LPO)                  | All                                       | Green to white   |
| Right pickoff coil (RPO)                 | All                                       | Blue to gray     |
| Resistance temperature detector<br>(RTD) | All                                       | Yellow to violet |
| Lead length compensator (LLC)            | All except T-Series and CMF400 (see note) | Yellow to orange |
| Composite RTD                            | T-Series                                  | Yellow to orange |
| Fixed resistor (see note)                | CMF400                                    | Yellow to orange |

#### Table 16-20: Coils and test terminal pairs

#### Note

The CMF400 fixed resistor applies only to certain specific CMF400 releases. Contact Micro Motion for more information.

There should be no open circuits, that is, no infinite resistance readings. The left pickoff and right pickoff readings should be the same or very close ( $\pm 5 \Omega$ ). If there are any unusual readings, repeat the coil resistance tests at the sensor junction box to eliminate the possibility of faulty cable. The readings for each coil pair should match at both ends.

- 4. Test the terminals in the sensor junction box for shorts to case.
  - a. Leave the terminal blocks disconnected.
  - b. Remove the lid of the junction box.
  - c. Testing one terminal at a time, place a DMM lead on the terminal and the other lead on the sensor case.

With the DMM set to its highest range, there should be infinite resistance on each lead. If there is any resistance at all, there is a short to case.

- 5. Test the resistance of junction box terminal pairs.
  - a. Test the brown terminal against all other terminals except the red one.
  - b. Test the red terminal against all other terminals except the brown one.
  - c. Test the green terminal against all other terminals except the white one.
  - d. Test the white terminal against all other terminals except the green one.
  - e. Test the blue terminal against all other terminals except the gray one.
  - f. Test the gray terminal against all other terminals except the blue one.
  - g. Test the orange terminal against all other terminals except the yellow and violet ones.
  - h. Test the yellow terminal against all other terminals except the orange and violet ones.
  - i. Test the violet terminal against all other terminals except the yellow and orange ones.

There should be infinite resistance for each pair. If there is any resistance at all, there is a short between terminals.

#### Postrequisites

To return to normal operation:

- 1. Plug the terminal blocks into the terminal board.
- 2. Replace the lid on the sensor junction box.

#### Important

When reassembling the meter components, be sure to grease all O-rings.

## 16.37 **Perform a core processor resistance test**

This procedure measures the resistance between the core processor terminals in the transmitter junction box. The procedure applies only to 4-wire remote installations and remote core processor with remote transmitter installations.

#### Note

Although you can perform the same test on the terminals at the core processor, the transmitter junction box is typically easier to access.

#### Procedure

- 1. Power down the transmitter.
- 2. Remove the cover of the junction box on the transmitter to access the core processor terminals.

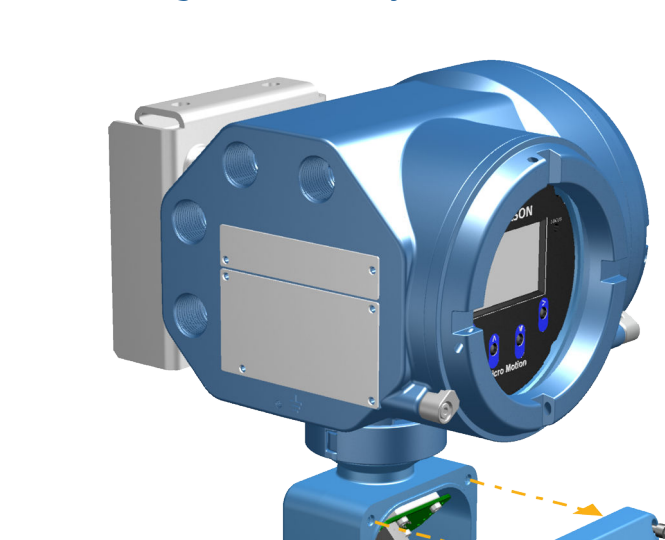

#### Figure 16-2: Removing the cover of the junction box

- 3. Disconnect the 4-wire cable between the transmitter and the sensor.
- 4. Identify the core processor terminals inside the transmitter junction box.

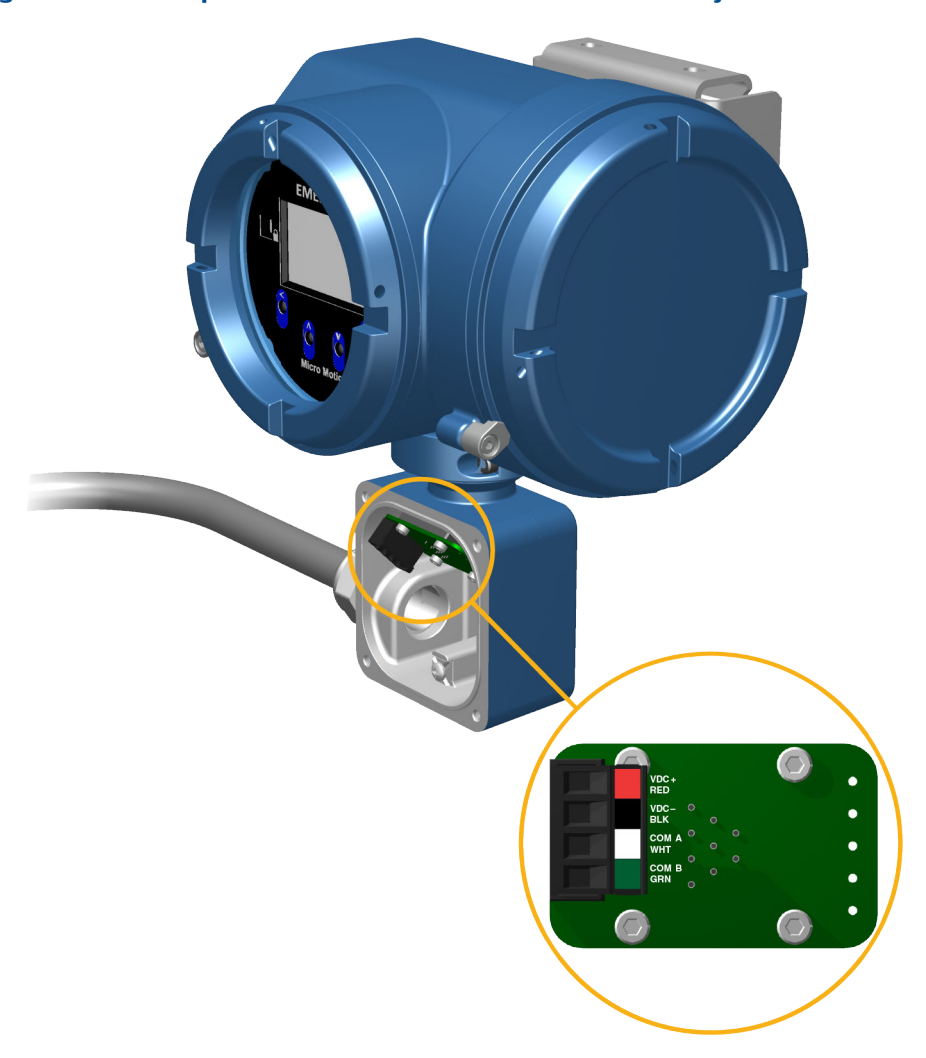

#### Figure 16-3: Core processor terminals inside the transmitter junction box

5. Measure the resistance between the terminal pairs listed here.

| Terminal pair (trans-<br>mitter) | Terminal pair (core<br>processor) | Function              | Expected resistance |
|----------------------------------|-----------------------------------|-----------------------|---------------------|
| White – green                    | 3-4                               | RS-485/A and RS-485/B | 29 kΩ to 33 kΩ      |
| Black – white                    | 2-3                               | VDC– and RS-485/A     | 29 kΩ to 33 kΩ      |
| Black – green                    | 2-4                               | VDC– and RS-485/B     | 16 kΩ to 18 kΩ      |

6. If any resistance measurements are lower than specified, contact Micro Motion customer service.

7. If the resistance measurements fall within the expected ranges, return the transmitter to normal operation and check the wiring between the transmitter and the core processor. If that does not resolve the problem, contact Micro Motion customer service.

#### Postrequisites

To return to normal operation:

- 1. Reconnect the 4-wire cable from the sensor to the core processor terminals.
- 2. Replace the junction box cover.
- 3. Restore power to the transmitter.

# 16.38 Locate a device using the HART 7 Squawk feature

The Squawk feature causes the device to show a specific pattern on its display. You can use this to locate or identify a device.

#### Restriction

The Squawk feature is available only with HART 7 connections from the Field Communicator. It is not available with ProLink III.

#### Procedure

- 1. Choose Service Tools > Maintenance > Routine Maintenance.
- 2. Choose Locate Device.

An 0-0-0 pattern is shown on the display.

To return to the normal display, activate any button on the device display, or wait 60 seconds.

Troubleshooting

## Appendix A Using the transmitter display

#### Topics covered in this appendix:

- Components of the transmitter display
- Access and use the display menus

## A.1 Components of the transmitter display

The transmitter display includes a status LED, a multi-line LCD panel, two security switches, and four optical switches.

#### Figure A-1: Model 5700 transmitter display

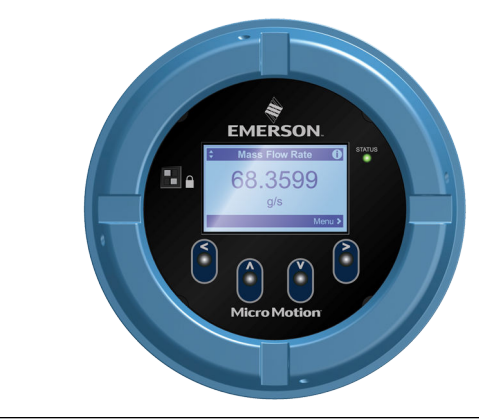

#### Status LED

The status LED indicates the current state of the transmitter.

#### Figure A-2: Model 5700 transmitter status LED

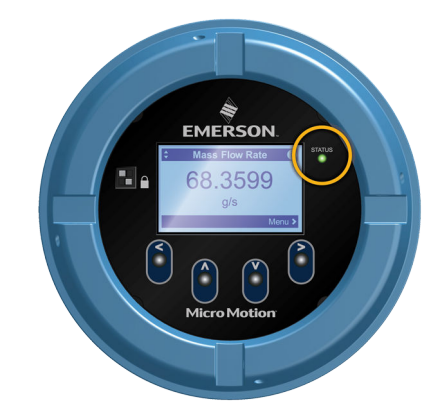

#### Table A-1: Status LED and device status

| Status LED condition   | Device status                                                                                                    |
|------------------------|----------------------------------------------------------------------------------------------------|
| Solid green            | No alerts are active.                                                                                                 |
| Solid yellow           | One or more alerts are active with Alert Severity = Out of Specification,<br>Maintenance Required, or Function Check. |
| Solid red              | One or more alerts are active with Alert Severity = Failure.                                                          |
| Flashing yellow (1 Hz) | The Function Check in Progress alert is active.                                                                       |

#### LCD panel

In normal operation, the LCD panel shows the current value of the display variables, and their measurement units.

#### Figure A-3: Model 5700 transmitter LCD panel

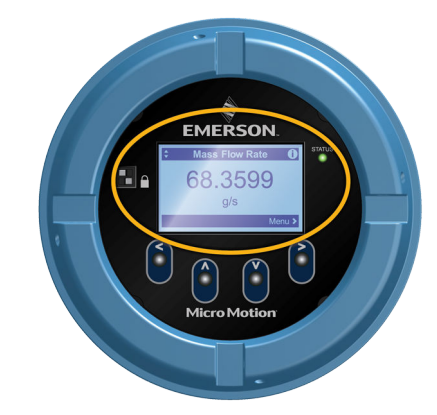

The LCD panel also provides access to the display menus and alert information. From the display menus, you can:

• View the current configuration and make configuration changes.

- Perform procedures such as loop testing and zero verification.
- Run batches.

The alert information allows you to see which alerts are active, acknowledge the alerts individually or as a group, and to see more detailed information for individual alerts.

## A.2 Access and use the display menus

The display menus allow you to perform most configuration, administration, and maintenance tasks.

The four optical switches,  $\Leftrightarrow \hat{u} \Downarrow \Rightarrow$ , are used to navigate the menus, make selections, and enter data. To activate an optical switch, hold your thumb or finger over it to block the light.

#### Figure A-4: Optical switches

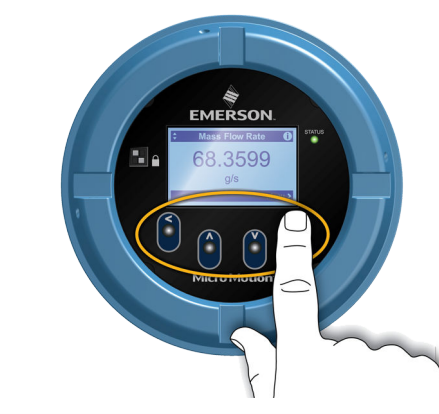

#### Procedure

1. Observe the action bar at the bottom of the LCD panel.

The action bar displays Menu⇒.

2. Place your thumb or finger over the  $\Rightarrow$  optical switch to activate it.

The top-level menu is displayed.

- 3. Navigate the menus using the four optical switches:
  - Activate  $\hat{\mathbf{r}}$  or  $\boldsymbol{\vartheta}$  to scroll to the previous or next item in the menu.
  - Activate and hold  $\hat{v}$  or  $\hat{v}$  (approximately 1 second) to scroll rapidly through numbers or menu options, or to move to the previous screen or next screen in a multi-screen display.
  - Activate ⇒ to drill down to a lower menu or to select an option.
  - Activate and hold ⇒ to save and apply your action.
  - Activate  $\Leftrightarrow$  to return to the previous menu.

• Activate and hold  $\Leftarrow$  to cancel your action.

The action bar is updated with context-sensitive information. The  $\Rightarrow$  and  $\Leftrightarrow$  symbols indicate the associated optical switch.

If the menu or the topic is too large for a single display screen, the  $\mathbb{Q}$  and  $\hat{\mathbb{Q}}$  symbols at the bottom and top of the LCD panel are used to indicate that you must scroll down or up to see more information.

#### Figure A-5: Navigation arrows

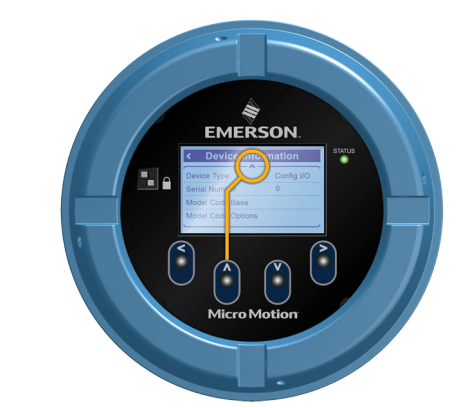

- 4. If you make a menu choice that leads to a possible configuration change, or to certain procedures such as zero calibration:
  - If display security is not enabled, the display prompts you to activate ⇔ û &⇔, in that order. This feature protects against accidental changes to configuration, but does not provide any security.

#### Figure A-6: Security prompts

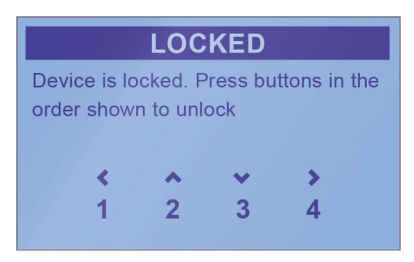

- If display security is enabled, the display prompts you to enter the display password.
- 5. If you make a menu choice that requires entering a numeric value or character string, the display provides a screen similar to the following:

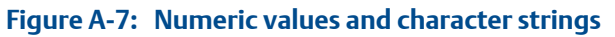

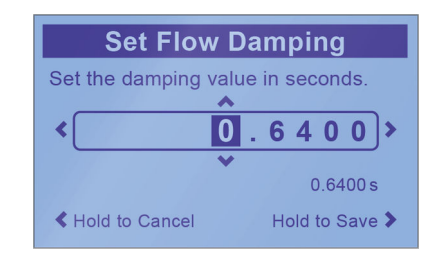

- Activate ⇐ or ➡ to position the cursor.
- Activate  $\, \hat{\mathrm{v}} \,$  and  $\, \mathbb{Q} \,$  to scroll through the values that are valid for that position.
- Repeat until all characters are set.
- Activate and hold ⇒ to save the value.
- 6. To exit the display menu system, use either of the following methods:
  - Wait until the menu times out and returns to the display variables.
  - Exit each menu separately, working your way back to the top of the menu system.

## Appendix B Using ProLink III with the transmitter

#### Topics covered in this appendix:

- Basic information about ProLink III
- Connect with ProLink III

## B.1 Basic information about ProLink III

ProLink III is a configuration and service tool available from Micro Motion. It runs on a Windows platform and provides complete access to transmitter functions and data.

#### **Version requirements**

The following version of ProLink III is required: v3.0 or later.

#### **ProLink III requirements**

To install ProLink III, you must have:

- The ProLink III installation media
- The ProLink III installation kit for your connection type:
  - Converter: RS-232 to RS-485, or RS-232 to Bell 202
  - Cables and connectors: Serial port or USB port
  - USB A-type to A-type cable or USB converter: Service port connection

To obtain ProLink III and the appropriate installation kit, contact Micro Motion.

#### **ProLink III documentation**

Most of the instructions in this manual assume that you are already familiar with ProLink III or that you have a general familiarity with Windows programs. If you need more information than this manual provides, see the ProLink III manual (*ProLink*<sup>®</sup> III Configuration and Service Tool for Micro Motion<sup>®</sup> Transmitters: User Manual).

In most ProLink III installations, the manual is installed with the ProLink III program. Additionally, the ProLink III manual is available on the Micro Motion documentation CD or the Micro Motion web site (*www.micromotion.com*).

#### **ProLink III features and functions**

ProLink III offers complete transmitter configuration and operation functions. ProLink III also offers a number of additional features and functions, including:

- The ability to save the transmitter configuration set to a file on the PC, and reload it
  or propagate it to other transmitters
- The ability to log specific types of data to a file on the PC

- The ability to view performance trends for various types of data on the PC
- The ability to connect to and view information for more than one device
- A guided connection wizard

These features are documented in the ProLink III manual. They are not documented in the current manual.

#### **ProLink III messages**

As you use ProLink III with a Micro Motion transmitter, you will see a number of messages and notes. This manual does not document all of these messages and notes.

#### Important

```
The user is responsible for responding to messages and notes and complying with all safety messages.
```

## B.2 Connect with ProLink III

A connection from ProLink III to your transmitter allows you to read process data, configure the transmitter, and perform maintenance and troubleshooting tasks.

### B.2.1 Connection types supported by ProLink III

Depending on the channels that are licensed on your transmitter, you may have several connection types available to connect from ProLink III to the transmitter. Choose the connection type appropriate to your network and the tasks you intend to perform.

| Connection type                     | Port or channel         | Terminals |
|-------------------------------------|-------------------------|-----------|
| Service port                        | USB A-type              | N/A       |
| HART/Bell 202                       | Channel A (mA Output 1) | 1 and 2   |
| HART/RS-485                         | Channel E (RS-485)      | 9 and 10  |
| Modbus/RS-485 8-bit (Modbus<br>RTU) | Channel E (RS-485)      | 9 and 10  |
| Modbus/RTU 7-bit (Modbus<br>ASCII)  | Channel E (RS-485)      | 9 and 10  |

#### Table B-1: Connection types supported by ProLink III

When selecting a connection type, consider the following:

- Some connections require opening the wiring compartment. These connection types should be used only for temporary connections, and may require extra safety precautions.
- Service port connections use standard connection parameters and a standard address already defined in ProLink III.

- Channel E auto-detects incoming connection requests, and automatically responds to both HART and Modbus.
- HART/Bell 202 connections use standard HART connection parameters that are already defined in ProLink III.
- RS-485 connections and service port connections are typically faster than HART/Bell 202 connections.

# B.2.2 Make a service port connection from ProLink III to the transmitter

#### **A** CAUTION!

If the transmitter is in a hazardous area, do not open the wiring compartment while the transmitter is powered up. Opening the wiring compartment while the transmitter is powered up could cause an explosion. To connect to the transmitter in a hazardous environment, use a connection method that does not require opening the wiring compartment.

#### Prerequisites

- Ensure the transmitter service port is enabled.
- Obtain a USB type A to type A cable.

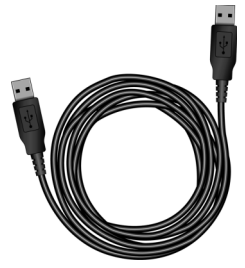

#### Procedure

- 1. Insert one end of the USB cable into the USB port on your PC.
- 2. Open the wiring compartment on the transmitter, and insert the other end of the USB cable into the service port on the transmitter.

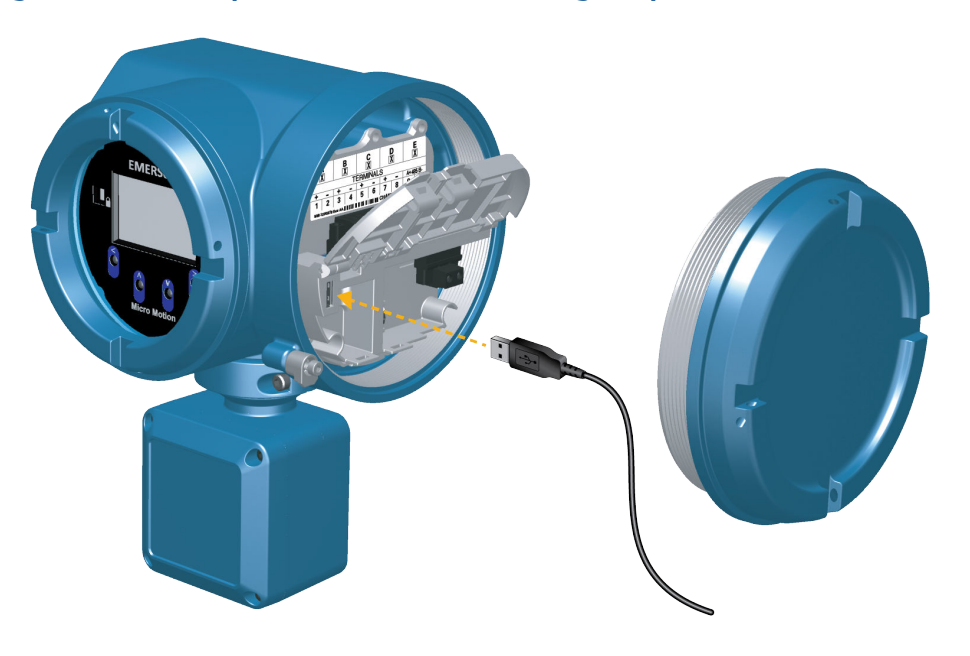

#### Figure B-1: Service port inside transmitter wiring compartment

- 3. Start ProLink III.
- 4. Choose Connect to Physical Device.
- 5. Set parameters as shown here.

| Parameter | Setting                                        |
|-----------|------------------------------------------------|
| Protocol  | Service Port                                   |
| PC Port   | The number assigned to the USB port on your PC |

6. Click Connect.

**Need help?** If an error message appears:

- Ensure that you have specified the correct port on your PC.
- Ensure the transmitter service port is enabled at Menu > Configuration > Security > Service Port

# B.2.3 Make a Modbus/RS-485 connection from ProLink III to the transmitter

This connection type uses Modbus protocol and commands to communicate with the transmitter over an RS-485 network. You can make a Modbus/RS-485 connection to the transmitter's RS-485 terminals (Channel E) or to any point on the network.

#### Prerequisites

- Channel E activated on the transmitter
- Installation kit

- An available serial port or USB port
- Adapters as required (for example, 9-pin to 25-pin)

#### Procedure

- 1. Attach the signal converter to the serial port or USB port on your PC.
- 2. To connect directly to the transmitter terminals:
  - a. Open the transmitter wiring compartment.

#### **A** CAUTION!

If the transmitter is in a hazardous area, do not open the wiring compartment while the transmitter is powered up. Opening the wiring compartment while the transmitter is powered up could cause an explosion. To connect to the transmitter in a hazardous environment, use a connection method that does not require opening the wiring compartment.

b. Connect the leads from the signal converter to terminals 9 (RS-485/A) and 10 (RS-485/B).

Tip

Usually, but not always, the black lead is RS-485/A and the red lead is RS-485/B.

#### Figure B-2: Connection to RS-485 terminals

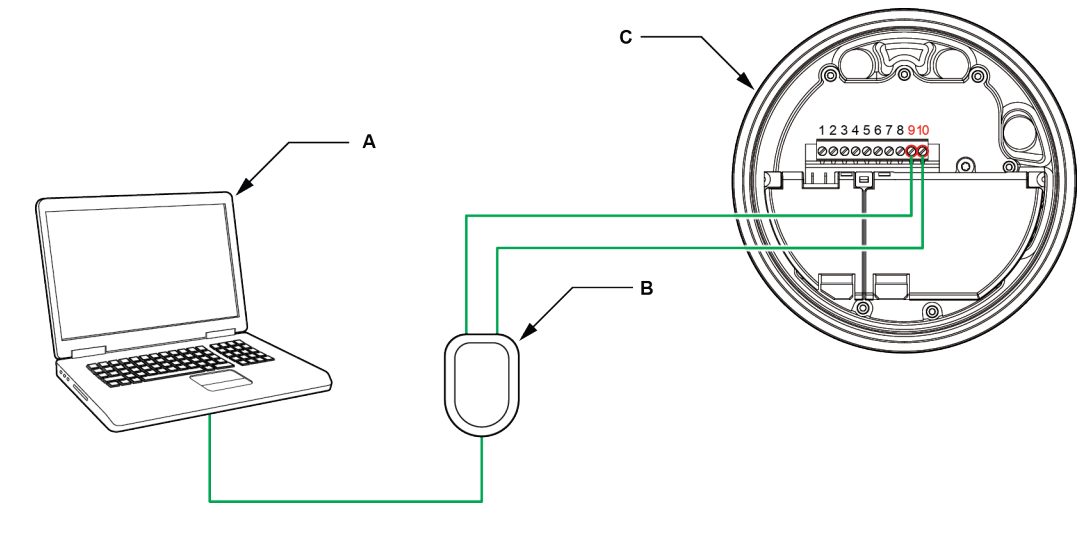

- A. PC
- B. RS-232 to RS-485 converter
- C. Transmitter with end-cap removed

#### Note

This figure shows a serial port connection. USB connections are also supported.

- 3. To connect over the RS-485 network:
  - a. Attach the leads from the signal converter to any point on the network.
  - b. Add resistance as necessary to achieve at least one volt across the connection points.
  - c. Ensure that the PLC or DCS is not trying to communicate to this meter at this time.

#### Restriction

The meter does not support concurrent connections from ProLink III and a PLC or DCS. If another host is already communicating with the meter, ProLink III will not be able to connect, but its connection attempts will corrupt messages from the other host. To make a ProLink III connection, you can temporarily stop host communications or you can disconnect the cable from the host or you can connect through the service port.

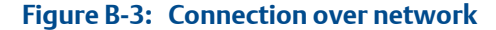

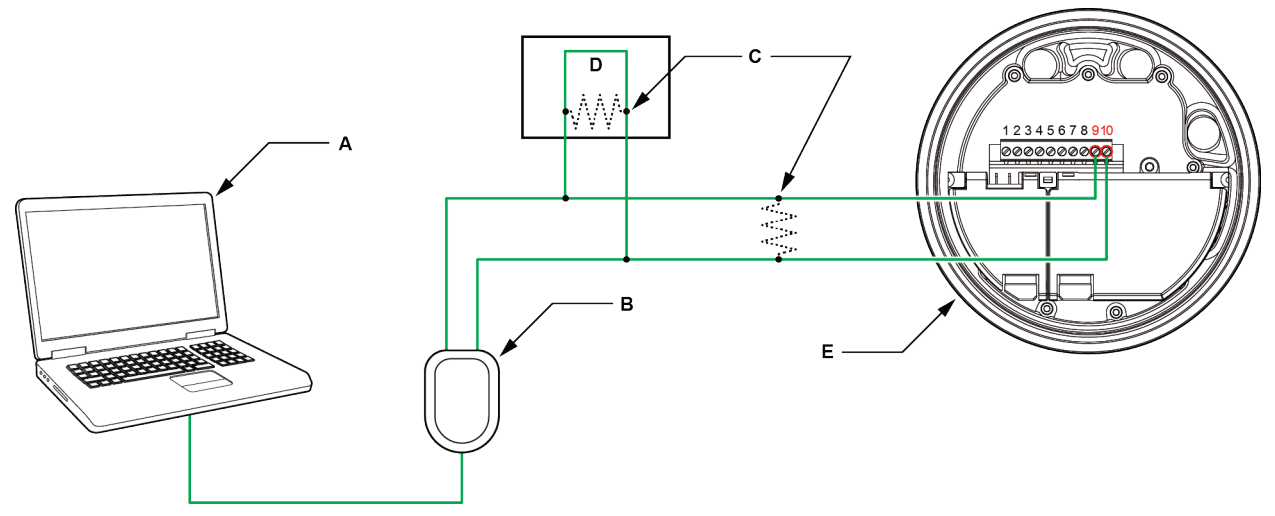

A. PC

- B. RS-232 to RS-485 converter
- C.  $120-\Omega$ , 1/2-watt resistors at both ends of the segment, if necessary
- D. DCS or PLC
- E. Transmitter with end-cap removed

#### Note

This figure shows a serial port connection. USB connections are also supported.

- 4. Start ProLink III.
- 5. Choose Connect to Physical Device.
- 6. Set parameters as shown here.
| Parameter | Setting                                                               |
|-----------|-----------------------------------------------------------------------|
| PC Port   | The number assigned to the COM port or USB port on your PC            |
| Address   | The Modbus address configured for this transmitter. The default is 1. |

The transmitter automatically detects all other communications settings.

7. Click Connect.

**Need help?** If an error message appears:

- Switch the leads and try again.
- Verify the Modbus address of the transmitter.
- Ensure that you have specified the correct port on your PC.
- Check the wiring between the PC and the transmitter.
- For long-distance communication, or if noise from an external source interferes with the signal, install 120- $\Omega$  ½-W terminating resistors in parallel with the output at both ends of the communication segment.
- Ensure that there is no concurrent Modbus communication to the transmitter.

# B.2.4 Make a HART/RS-485 connection from ProLink III to the transmitter

This connection type uses HART protocol and commands to communicate with the transmitter over an RS-485 network. You can connect directly to the RS/485 terminals on your transmitter (Channel E) or to any point on the network.

#### Prerequisites

- Channel E activated on the transmitter
- Installation kit
- An available serial port or USB port
- Adapters as required (for example, 9-pin to 25-pin)

#### Procedure

- 1. Attach the signal converter to the serial port or USB port on your PC.
- 2. To connect directly to the transmitter terminals:
  - a. Open the transmitter wiring compartment.

#### **A** CAUTION!

If the transmitter is in a hazardous area, do not open the wiring compartment while the transmitter is powered up. Opening the wiring compartment while the transmitter is powered up could cause an explosion. To connect to the transmitter in a hazardous environment, use a connection method that does not require opening the wiring compartment. b. Connect the leads from the signal converter to terminals 9 (RS-485/A) and 10 (RS-485/B).

#### Тір

Usually, but not always, the black lead is RS-485/A and the red lead is RS-485/B.

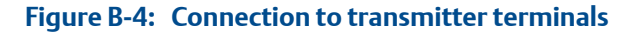

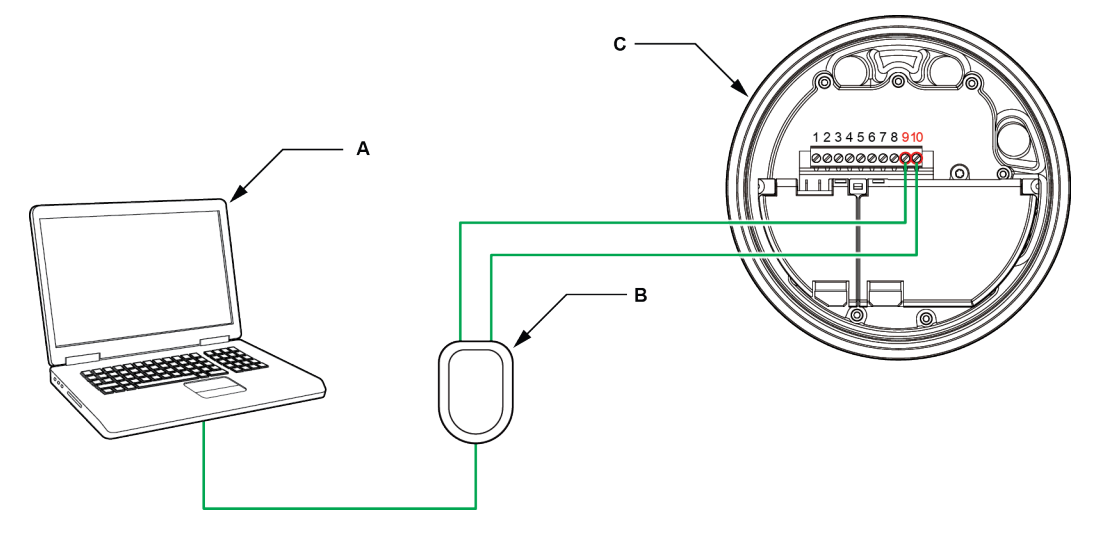

- A. PC
- B. Signal converter
- C. Transmitter, with wiring compartment and power supply compartment opened

#### Note

This figure shows a serial port connection. USB connections are also supported.

- 3. To connect over the RS-485 network:
  - a. Attach the leads from the signal converter to any point on the network.
  - b. Add resistance as necessary to achieve at least one volt across the connection points.

#### Figure B-5: Connection over network

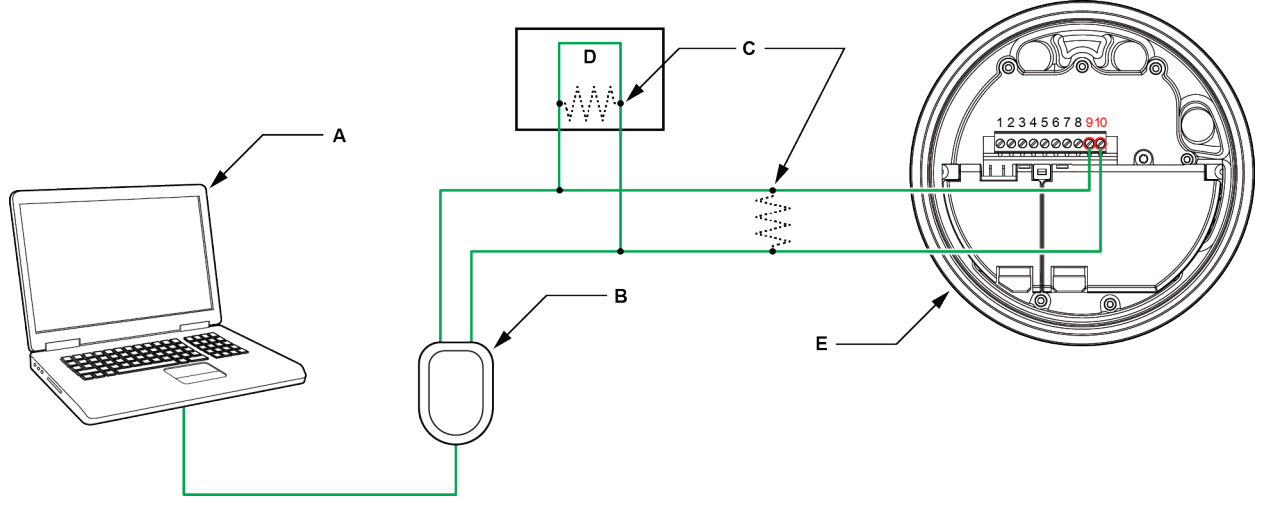

- A. PC
- B. Signal converter
- C. 120-2, 1/2-watt resistors at both ends of the segment, if necessary
- D. DCS or PLC
- E. Transmitter, with wiring compartment and power supply compartment opened

#### Note

This figure shows a serial port connection. USB connections are also supported.

- 4. Start ProLink III.
- 5. Choose Connect to Physical Device.
- 6. Set parameters as shown here.

| Parameter | Setting                                                             |
|-----------|---------------------------------------------------------------------|
| PC Port   | The number assigned to the COM port or USB port on your PC          |
| Address   | The HART address configured for this transmitter. The default is 0. |
| Parity    | Odd                                                                 |

The transmitter automatically detects all other communications settings.

7. Set Master as appropriate.

| Option    | Description                                                                                                 |
|-----------|----------------------------------------------------------------------------------------------------|
| Secondary | Use this setting if a primary HART host such as a DCS is on the network.                                    |
| Primary   | Use this setting if no other primary host is on the network. The<br>Field Communicator is a secondary host. |

8. Click Connect.

**Need help?** If an error message appears:

- Verify the HART address of the transmitter, or poll HART addresses 1–15. Confirm there is at least 1 VDC across the connection terminals. Add resistance as necessary to achieve at least 1 volt.
- When the transmitter is in a fault, you may need to add additional resistance in the loop to achieve HART communications.
- Ensure that you have specified the correct port on your PC.
- Check the wiring between the PC and the transmitter.
- Ensure that there is no conflict with another HART master. If any other host (DCS or PLC) is connected to the mA output, temporarily disconnect the DCS or PLC wiring.
- For long-distance communication, or if noise from an external source interferes with the signal, install 120-Ω ½-W terminating resistors in parallel with the output at both ends of the communication segment.

# B.2.5 Make a HART/Bell 202 connection from ProLink III to the transmitter

This connection type uses HART protocol and commands to communicate with the transmitter over a Bell 202 physical layer. You can connect directly to the Channel A terminals on the transmitter, to any point in a local HART loop, or to any point in a HART multidrop network.

#### Prerequisites

- Channel A activated on the transmitter
- Installation kit

#### Procedure

- 1. Attach the signal converter to the serial port or USB port on your PC.
- 2. To connect directly to the transmitter terminals:
  - a. Open the transmitter wiring compartment.

#### **A** CAUTION!

If the transmitter is in a hazardous area, do not open the wiring compartment while the transmitter is powered up. Opening the wiring compartment while the transmitter is powered up could cause an explosion. To connect to the transmitter in a hazardous environment, use a connection method that does not require opening the wiring compartment.

b. Connect the leads from the signal converter to terminals 1 and 2 on the transmitter, or to the HART connection posts.

#### Tip

HART connections are not polarity-sensitive. It does not matter which lead you attach to which terminal.

c. Add resistance as necessary to achieve at least one volt across the connection points.

#### Important

HART/Bell 202 connections require a voltage drop of 1 VDC. To achieve this, add resistance of 250–600  $\Omega$  to the connection.

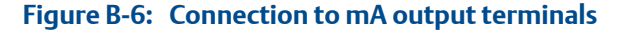

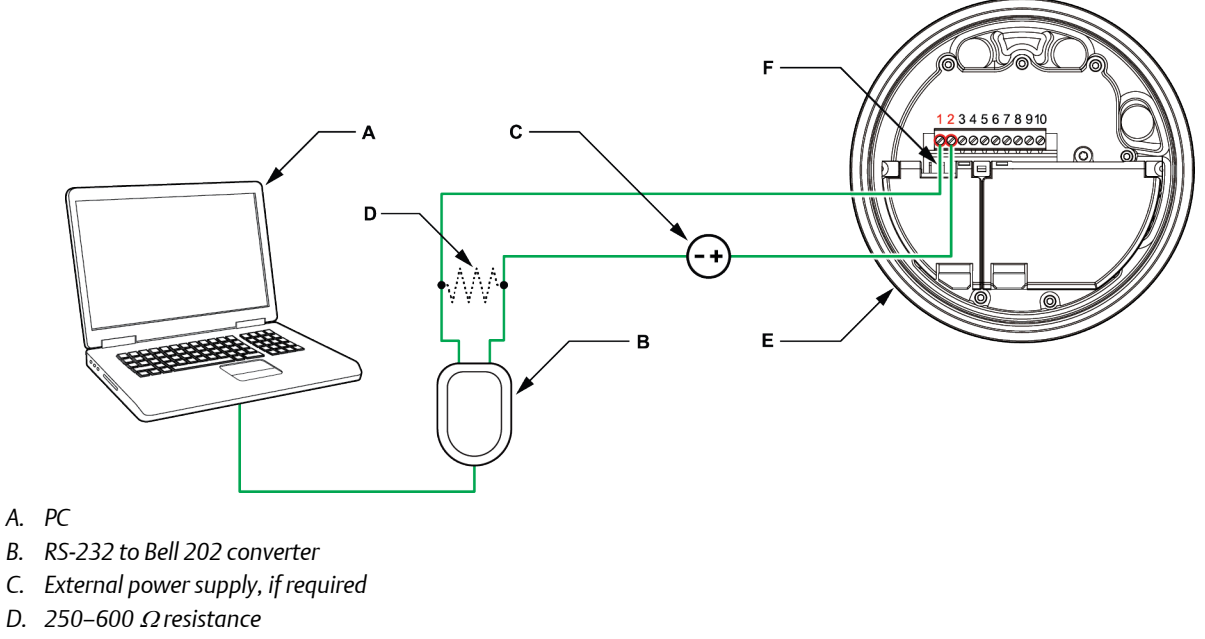

- E. Transmitter with end-cap removed
- F. HART connection posts

#### Note

This figure shows a serial port connection. USB connections are also supported.

The signal converter must be connected across a resistance of 250–600  $\Omega$ . The mA output requires an external power supply with a minimum of 250  $\Omega$  and 17.5 V. See the following figure to help determine the appropriate combination of voltage and resistance. Note that many PLCs have a built-in 250- $\Omega$  resistor. If the PLC is powering the circuit, be sure to take this into consideration.

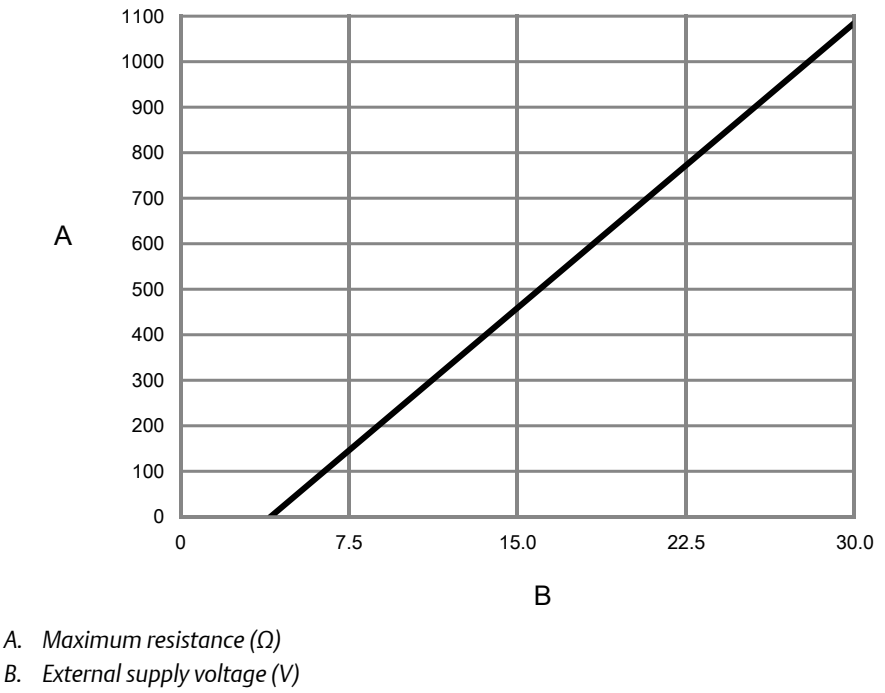

Figure B-7: Externally powered mA output: maximum loop resistance

#### Note

$$R_{max} = \frac{\left(V_{supply} - 5\right)}{0.023}$$

- 3. To connect to a point in the local HART loop:
  - a. Attach the leads from the signal converter to any point in the loop, ensuring that the leads are across the resistor.
  - b. Add resistance as necessary to achieve at least one volt across the connection points.

#### Important

HART/Bell 202 connections require a voltage drop of 1 VDC. To achieve this, add resistance of 250–600  $\Omega$  to the connection.

#### Figure B-8: Connection over local loop

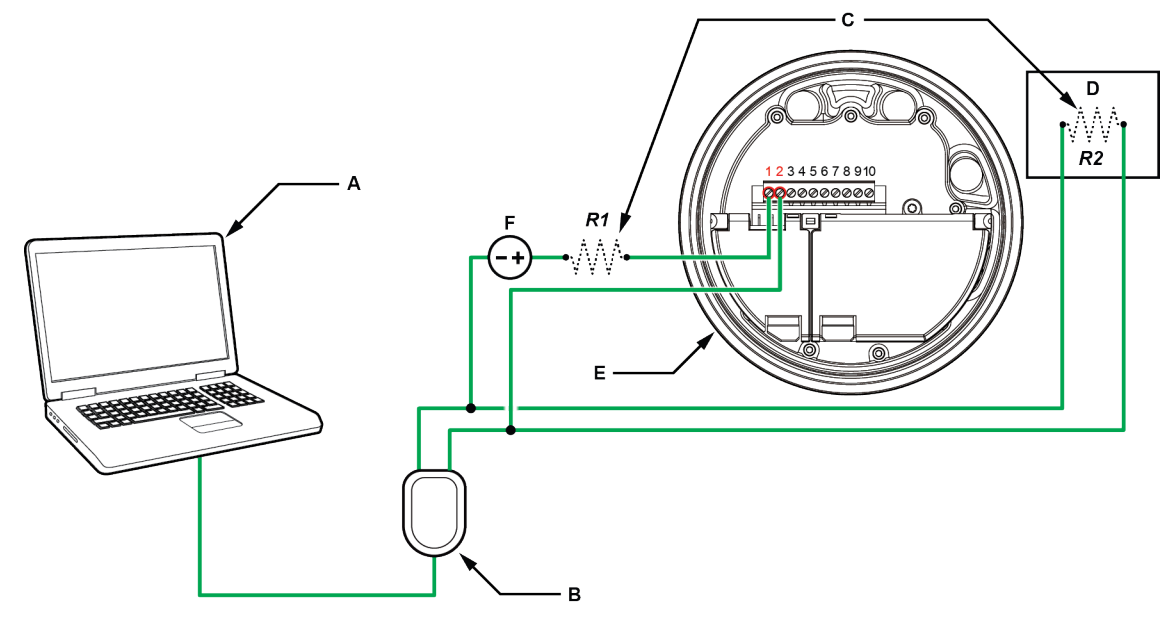

A. PC

- B. RS-232 to Bell 202 converter
- C. Any combination of resistors R1 and R2 as necessary to meet HART communication resistance requirements
- D. DCS or PLC
- E. Transmitter with end-cap removed
- F. External power supply, if required

#### Note

This figure shows a serial port connection. USB connections are also supported.

The signal converter must be connected across a resistance of  $250-600 \Omega$ . The mA output requires an external power supply with a minimum of  $250 \Omega$  and 11 V. See the following figure to help determine the appropriate combination of voltage and resistance. To meet the resistance requirements, you may use any combination of resistors R1 and R2. Note that many PLCs have a built-in  $250-\Omega$  resistor. If the PLC is powering the circuit, be sure to take this into consideration.

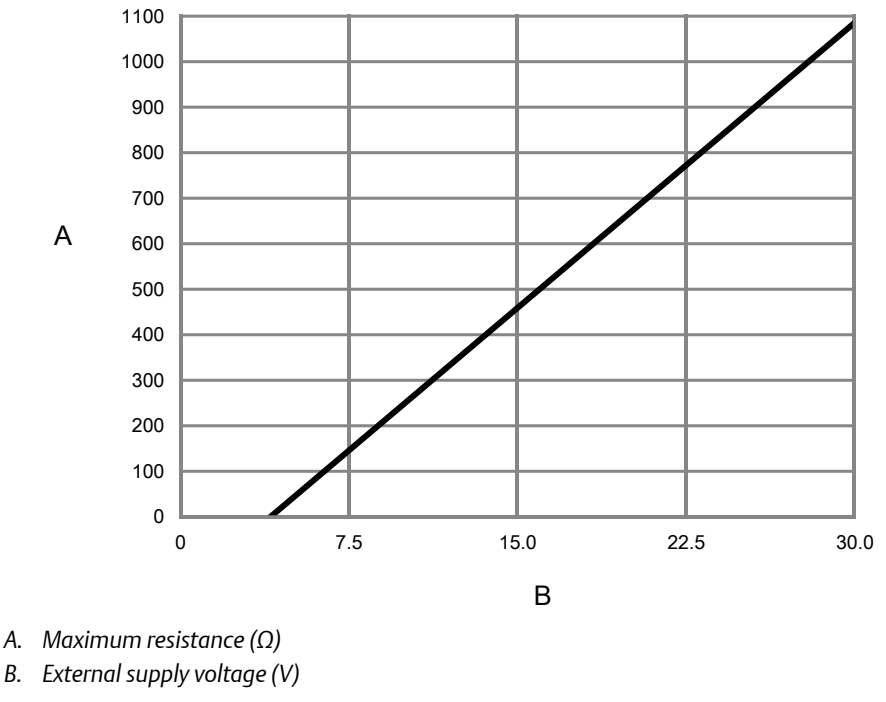

Figure B-9: Externally powered mA output: maximum loop resistance

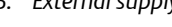

#### Note

$$R_{max} = \frac{\left(V_{supply} - 5\right)}{0.023}$$

- 4. To connect over a HART multidrop network:
  - a. Attach the leads from the signal converter to any point on the network.
  - b. Add resistance as necessary to achieve at least one volt across the connection points.

#### Important

HART/Bell 202 connections require a voltage drop of 1 VDC. To achieve this, add resistance of 250–600  $\Omega$  to the connection.

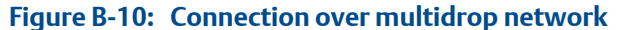

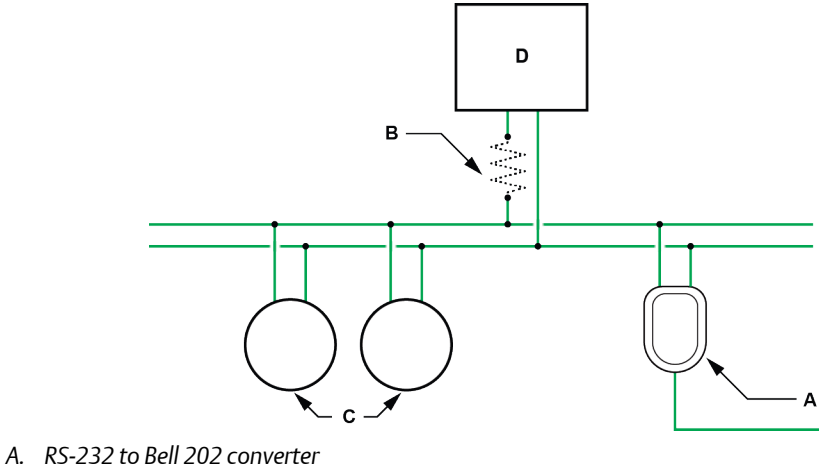

- B.  $250-600 \Omega$  resistance
- *C. Devices on the network*
- D. Master device
- D. Muster device
- 5. Start ProLink III.
- 6. Choose Connect to Physical Device.
- 7. Set Protocol to HART Bell 202.

#### Tip

HART/Bell 202 connections use standard connection parameters. You do not need to configure them here.

- 8. If you are using a USB signal converter, enable Toggle RTS.
- 9. Set Address/Tag to the HART polling address configured in the transmitter.

#### Tips

- If this is the first time you are connecting to the transmitter, use the default address: 0.
- If you are not in a HART multidrop environment, the HART polling address is typically left at the default value.
- If you are unsure of the transmitter's address, click Poll. The program will search the network and return a list of the transmitters that it detects.
- 10. Set the PC Port value to the PC COM port that you are using for this connection.
- 11. Set Master as appropriate.

| Option    | Description                                                                                                 |
|-----------|----------------------------------------------------------------------------------------------------|
| Secondary | Use this setting if a primary HART host such as a DCS is on the network.                                    |
| Primary   | Use this setting if no other primary host is on the network. The<br>Field Communicator is a secondary host. |

12. Click Connect.

**Need help?** If an error message appears:

- Verify the HART address of the transmitter, or poll HART addresses 1–15. Confirm there is at least 1 VDC across the connection terminals. Add resistance as necessary to achieve at least 1 volt.
- Ensure that you have specified the correct port on your PC.
- Check the wiring between the PC and the transmitter.
- If the channel is configured for external power, ensure that the mA output is powered.
- Increase or decrease resistance.
- Disable burst mode.
- Ensure that the resistor is installed correctly. If the mA output is internally powered (active), the resistor must be installed in parallel. If the mA output is externally powered (passive), the resistor must be installed in series.
- Ensure that there is no conflict with another HART master. If any other host (DCS or PLC) is connected to the mA output, temporarily disconnect the DCS or PLC wiring.

## Appendix C Using the Field Communicator with the transmitter

#### Topics covered in this appendix:

- Basic information about the Field Communicator
- Connect with the Field Communicator

## C.1 Basic information about the Field Communicator

The Field Communicator is a handheld configuration and management tool that can be used with a variety of devices, including Micro Motion transmitters. It provides complete access to transmitter functions and data.

#### **Field Communicator documentation**

Most of the instructions in this manual assume that you are already familiar with the Field Communicator and can perform the following tasks:

- Turn on the Field Communicator
- Navigate the Field Communicator menus
- Establish communication with HART-compatible devices
- Send configuration data to the device
- Use the alpha keys to enter information

If you are unable to perform these tasks, consult the Field Communicator manual before attempting to use the Field Communicator. The Field Communicator manual is available on the Micro Motion documentation CD or the Micro Motion web site (*www.micromotion.com*).

#### **Device descriptions (DDs)**

In order for the Field Communicator to work with your device, the appropriate device description (DD) must be installed. The Model 5700 transmitter requires the following HART device description: 5700 Dev v1 DD V1 or later.

To view the device descriptions that are installed on your Field Communicator:

- 1. At the HART application menu, press Utility > Available Device Descriptions.
- 2. Scroll the list of manufacturers and select Micro Motion, then scroll the list of installed device descriptions.

If Micro Motion is not listed, or you do not see the required device description, use the Field Communicator Easy Upgrade Utility to install the device description, or contact Micro Motion.

#### Field Communicator menus and messages

Many of the menus in this manual start with the On-Line menu. Ensure that you are able to navigate to the On-Line menu.

As you use the Field Communicator with a Micro Motion transmitter, you will see a number of messages and notes. This manual does not document all of these messages and notes.

#### Important

The user is responsible for responding to messages and notes and complying with all safety messages.

## C.2 Connect with the Field Communicator

A connection from the Field Communicator to your transmitter allows you to read process data, configure the transmitter, and perform maintenance and troubleshooting tasks.

You can connect the Field Communicator to the primary mA terminals on the transmitter, to the HART connection posts on the transmitter, to any point in a local HART loop, or to any point in a HART multidrop network.

#### A CAUTION!

If the transmitter is in a hazardous area, do not remove the housing cover while power is being supplied to the unit. Removing the housing cover while power is supplied to the unit could cause an explosion. To access transmitter information in a hazardous environment, use a communication method that does not require removing the transmitter housing cover.

#### Important

If the HART security switch is set to ON, HART protocol cannot be used to perform any action that requires writing to the transmitter. For example, you cannot change the configuration, reset totalizers, or perform a calibration. When the HART security switch is set to OFF, no functions are disabled.

#### Prerequisites

The following HART device description (DD) must be installed on the Field Communicator: 5700 Dev v1 DD V1 or later.

#### Procedure

- 1. To connect to the transmitter terminals or to the HART connection posts:
  - a. Remove the transmitter end-cap.
  - b. Attach the leads from the Field Communicator to terminals 1 and 2 on the transmitter, or to the HART connection posts, and add resistance as required.

The Field Communicator must be connected across a resistance of 250–600  $\Omega$ .

#### Tip

HART connections are not polarity-sensitive. It does not matter which lead you attach to which terminal.

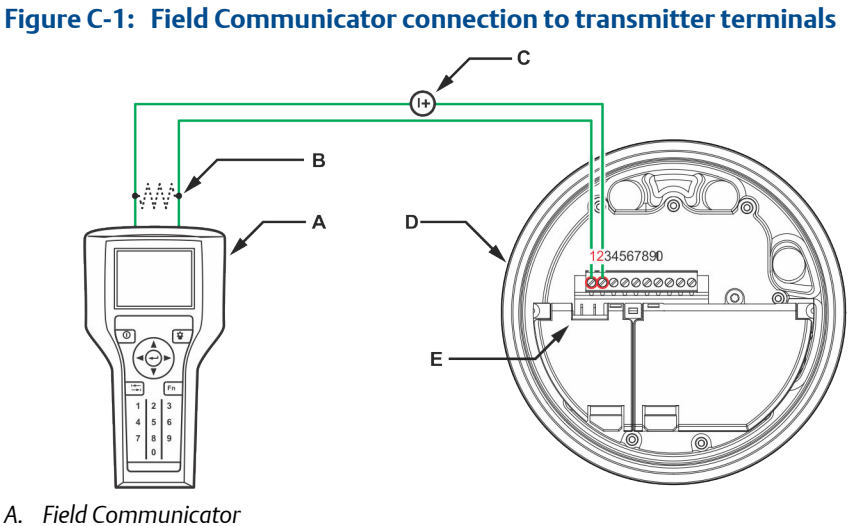

- B.  $250-600 \Omega$  resistance C. External power supply, if required
- D. Transmitter with end-cap removed
- E. HART connection posts
- 2. To connect to a point in the local HART loop, attach the leads from the Field Communicator to any point in the loop and add resistance as necessary.

The Field Communicator must be connected across a resistance of  $250-600 \Omega$ .

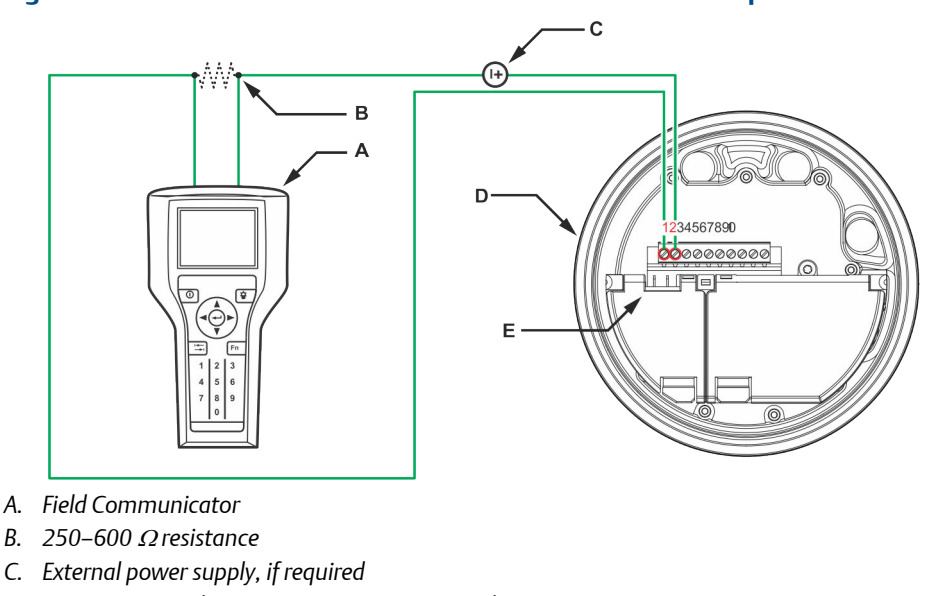

Figure C-2: Field Communicator connection to local HART loop

- D. Transmitter, with wiring compartment opened
- E. HART connection posts
- 3. To connect to a point in the HART multidrop network, attach the leads from the Field Communicator to any point on the network.

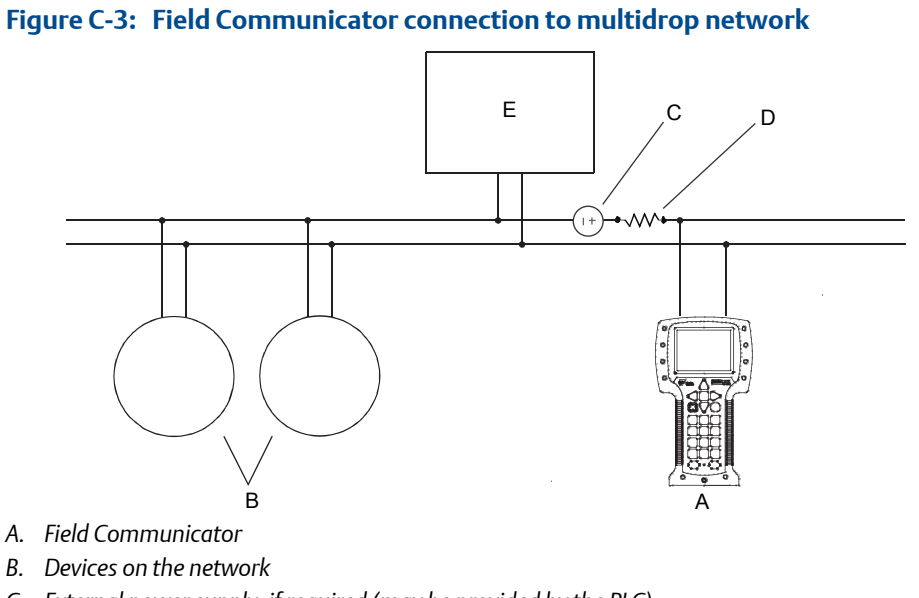

- C. External power supply, if required (may be provided by the PLC)
- D.  $250-600 \Omega$  resistance (may be provided by the PLC)
- E. Master device
- 4. Turn on the Field Communicator and wait until the main menu is displayed.
- 5. If you are connecting across a multidrop network:

- Set the Field Communicator to poll. The device returns all valid addresses.
- Enter the HART address of the transmitter. The default HART address is 0. However, in a multidrop network, the HART address has probably been set to a different, unique value.

#### **Postrequisites**

To navigate to the Online menu, choose HART Application > Online. Most configuration, maintenance, and troubleshooting tasks are performed from the Online menu.

#### Tip

You may see messages related to the DD or active alerts. Press the appropriate buttons to ignore the message and continue.

#### **Need help?**

The Field Communicator requires a minimum of 1 VDC across the connection leads to communicate. If necessary, increase the resistance at the connection point until 1 VDC is achieved.

# Appendix D Channel combinations

#### Topics covered in this appendix:

- Rules for channel combinations
- Valid combinations for channel configuration

## D.1 Rules for channel combinations

Use these rules to determine what channel types and channel combinations are valid on the transmitter.

| Rule number | Rule                                                                                                    |
|-------------|----------------------------------------------------------------------------------------------------|
| 1           | Channel A is always mA Output 1.                                                                        |
| 2           | Channel E is always RS-485.                                                                             |
| 3           | Channel B can be mA Output 2, Frequency Output 2, or Discrete Output 1.                                 |
| 4           | Channel C can be mA Output 3, Frequency Output 1, Discrete Output 2, or Discrete Input 1.               |
| 5           | Channel D can be mA Input, Frequency Output 2, Discrete Output 3, Discrete Input 2, or Frequency Input. |
| 6           | Both Channel B and Channel D can be configured as Frequency Output 2.                                   |

#### Table D-1: Rules for channel combinations

## D.2 Valid combinations for channel configuration

The following table shows all valid combinations for channel configuration. Depending on your purchase order, some channels may not be activated on your device.

| Combination   | Channel A   | Channel B   | Channel C   | Channel D             | Channel E |
|---------------|-------------|-------------|-------------|-----------------------|-----------|
| Combination 1 | mA Output 1 | mA Output 2 | mA Output 3 | Frequency Output<br>2 | RS-485    |
| Combination 2 | mA Output 1 | mA Output 2 | mA Output 3 | Discrete Output 3     | RS-485    |
| Combination 3 | mA Output 1 | mA Output 2 | mA Output 3 | Discrete Input 2      | RS-485    |
| Combination 4 | mA Output 1 | mA Output 2 | mA Output 3 | mA Input              | RS-485    |
| Combination 5 | mA Output 1 | mA Output 2 | mA Output 3 | Frequency Input       | RS-485    |

#### Table D-2: Valid combinations for channel configuration

| Combination                   | Channel A   | Channel B             | Channel C             | Channel D             | Channel E |
|-------------------------------|-------------|-----------------------|-----------------------|-----------------------|-----------|
| Combination 6                 | mA Output 1 | mA Output 2           | Frequency Output<br>1 | Frequency Output<br>2 | RS-485    |
| Combination 7                 | mA Output 1 | mA Output 2           | Frequency Output<br>1 | Discrete Output 3     | RS-485    |
| Combination 8                 | mA Output 1 | mA Output 2           | Frequency Output<br>1 | Discrete Input 2      | RS-485    |
| Combination 9                 | mA Output 1 | mA Output 2           | Frequency Output<br>1 | mA Input              | RS-485    |
| Combination 10                | mA Output 1 | mA Output 2           | Frequency Output<br>1 | Frequency Input       | RS-485    |
| Combination 11                | mA Output 1 | mA Output 2           | Discrete Output 2     | Frequency Output<br>2 | RS-485    |
| Combination 12                | mA Output 1 | mA Output 2           | Discrete Output 2     | Discrete Output 3     | RS-485    |
| Combination 13                | mA Output 1 | mA Output 2           | Discrete Output 2     | Discrete Input 2      | RS-485    |
| Combination 14                | mA Output 1 | mA Output 2           | Discrete Output 2     | mA Input              | RS-485    |
| Combination 15                | mA Output 1 | mA Output 2           | Discrete Output 2     | Frequency Input       | RS-485    |
| Combination 16                | mA Output 1 | mA Output 2           | Discrete Input 1      | Frequency Output<br>2 | RS-485    |
| Combination 17                | mA Output 1 | mA Output 2           | Discrete Input 1      | Discrete Output 3     | RS-485    |
| Combination 18                | mA Output 1 | mA Output 2           | Discrete Input 1      | Discrete Input 2      | RS-485    |
| Combination 19                | mA Output 1 | mA Output 2           | Discrete Input 1      | mA Input              | RS-485    |
| Combination 20                | mA Output 1 | mA Output 2           | Discrete Input 1      | Frequency Input       | RS-485    |
| Combination 21 <sup>(1)</sup> | mA Output 1 | Frequency Output<br>2 | mA Output 3           | Frequency Output<br>2 | RS-485    |
| Combination 22                | mA Output 1 | Frequency Output<br>2 | mA Output 3           | Discrete Output 3     | RS-485    |
| Combination 23                | mA Output 1 | Frequency Output<br>2 | mA Output 3           | Discrete Input 2      | RS-485    |
| Combination 24                | mA Output 1 | Frequency Output<br>2 | mA Output 3           | mA Input              | RS-485    |
| Combination 25                | mA Output 1 | Frequency Output<br>2 | mA Output 3           | Frequency Input       | RS-485    |
| Combination 26                | mA Output 1 | Frequency Output<br>2 | Frequency Output<br>1 | Discrete Output 3     | RS-485    |
| Combination 27                | mA Output 1 | Frequency Output<br>2 | Frequency Output<br>1 | Discrete Input 2      | RS-485    |
| Combination 28                | mA Output 1 | Frequency Output<br>2 | Frequency Output<br>1 | mA Input              | RS-485    |
| Combination 29                | mA Output 1 | Frequency Output<br>2 | Frequency Output<br>1 | Frequency Input       | RS-485    |

| Table D-2: | Valid o | combinations | for channel | configuration | (continued) |
|------------|---------|--------------|-------------|---------------|-------------|
|            |         |              |             |               |             |

| Combination    | Channel A   | Channel B             | Channel C             | Channel D             | Channel E |
|----------------|-------------|-----------------------|-----------------------|-----------------------|-----------|
| Combination 30 | mA Output 1 | Frequency Output<br>2 | Discrete Output 2     | Discrete Output 3     | RS-485    |
| Combination 31 | mA Output 1 | Frequency Output<br>2 | Discrete Output 2     | Discrete Input 2      | RS-485    |
| Combination 32 | mA Output 1 | Frequency Output<br>2 | Discrete Output 2     | mA Input              | RS-485    |
| Combination 33 | mA Output 1 | Frequency Output<br>2 | Discrete Output 2     | Frequency Input       | RS-485    |
| Combination 34 | mA Output 1 | Frequency Output<br>2 | Discrete Input 1      | Discrete Output 3     | RS-485    |
| Combination 35 | mA Output 1 | Frequency Output<br>2 | Discrete Input 1      | Discrete Input 2      | RS-485    |
| Combination 36 | mA Output 1 | Frequency Output<br>2 | Discrete Input 1      | mA Input              | RS-485    |
| Combination 37 | mA Output 1 | Frequency Output<br>2 | Discrete Input 1      | Frequency Input       | RS-485    |
| Combination 38 | mA Output 1 | Discrete Output 1     | mA Output 3           | Frequency Output<br>2 | RS-485    |
| Combination 39 | mA Output 1 | Discrete Output 1     | mA Output 3           | Discrete Output 3     | RS-485    |
| Combination 40 | mA Output 1 | Discrete Output 1     | mA Output 3           | Discrete Input 2      | RS-485    |
| Combination 41 | mA Output 1 | Discrete Output 1     | mA Output 3           | mA Input              | RS-485    |
| Combination 42 | mA Output 1 | Discrete Output 1     | mA Output 3           | Frequency Input       | RS-485    |
| Combination 43 | mA Output 1 | Discrete Output 1     | Frequency Output<br>1 | Frequency Output<br>2 | RS-485    |
| Combination 44 | mA Output 1 | Discrete Output 1     | Frequency Output<br>1 | Discrete Output 3     | RS-485    |
| Combination 45 | mA Output 1 | Discrete Output 1     | Frequency Output<br>1 | Discrete Input 2      | RS-485    |
| Combination 46 | mA Output 1 | Discrete Output 1     | Frequency Output<br>1 | mA Input              | RS-485    |
| Combination 47 | mA Output 1 | Discrete Output 1     | Frequency Output<br>1 | Frequency Input       | RS-485    |
| Combination 48 | mA Output 1 | Discrete Output 1     | Discrete Output 2     | Frequency Output<br>2 | RS-485    |
| Combination 49 | mA Output 1 | Discrete Output 1     | Discrete Output 2     | Discrete Output 3     | RS-485    |
| Combination 50 | mA Output 1 | Discrete Output 1     | Discrete Output 2     | Discrete Input 2      | RS-485    |
| Combination 51 | mA Output 1 | Discrete Output 1     | Discrete Output 2     | mA Input              | RS-485    |
| Combination 52 | mA Output 1 | Discrete Output 1     | Discrete Output 2     | Frequency Input       | RS-485    |
| Combination 53 | mA Output 1 | Discrete Output 1     | Discrete Input 1      | Frequency Output<br>2 | RS-485    |

Table D-2: Valid combinations for channel configuration (continued)

| Combination    | Channel A   | Channel B         | Channel C        | Channel D         | Channel E |
|----------------|-------------|-------------------|------------------|-------------------|-----------|
| Combination 54 | mA Output 1 | Discrete Output 1 | Discrete Input 1 | Discrete Output 3 | RS-485    |
| Combination 55 | mA Output 1 | Discrete Output 1 | Discrete Input 1 | Discrete Input 2  | RS-485    |
| Combination 56 | mA Output 1 | Discrete Output 1 | Discrete Input 1 | mA Input          | RS-485    |
| Combination 57 | mA Output 1 | Discrete Output 1 | Discrete Input 1 | Frequency Input   | RS-485    |

 Table D-2:
 Valid combinations for channel configuration (continued)

(1) If both Channel B and Channel D are set to operate as Frequency Output 2, the Frequency Output 2 configuration for Channel B is automatically applied to Channel D, and their behavior is identical.

# Appendix E Concentration measurement matrices, derived variables, and process variables

#### Topics covered in this appendix:

- Standard matrices for the concentration measurement application
- Derived variables and calculated process variables

# E.1 Standard matrices for the concentration measurement application

The standard concentration matrices available from Micro Motion are applicable for a variety of process fluids. These matrices are included in the ProLink III installation.

ProLink III

Tip

If the standard matrices are not appropriate for your application, you can build a custom matrix or purchase a custom matrix from Micro Motion.

#### Table E-1: Standard concentration matrices and associated measurement units

| Matrix name | Description                                                                                                    | Density unit      | Temperature<br>unit | Derived variable                |
|-------------|----------------------------------------------------------------------------------------------------|-------------------|---------------------|---------------------------------|
| Deg Balling | Matrix represents percent extract, by<br>mass, in solution, based on °Balling.<br>For example, if a wort is 10 °Balling<br>and the extract in solution is 100% su-<br>crose, the extract is 10% of the total<br>mass.                               | g/cm <sup>3</sup> | °F                  | Mass Concentration<br>(Density) |
| Deg Brix    | Matrix represents a hydrometer scale<br>for sucrose solutions that indicates the<br>percent by mass of sucrose in solution<br>at a given temperature. For example,<br>40 kg of sucrose mixed with 60 kg of<br>water results in a 40 °Brix solution. | g/cm <sup>3</sup> | °C                  | Mass Concentration<br>(Density) |
| Deg Plato   | Matrix represents percent extract, by<br>mass, in solution, based on °Plato. For<br>example, if a wort is 10 °Plato and the<br>extract in solution is 100% sucrose, the<br>extract is 10% of the total mass.                                        | g/cm <sup>3</sup> | °F                  | Mass Concentration<br>(Density) |

| Matrix name | Description                                                                                                    | Density unit      | Temperature<br>unit | Derived variable                |
|-------------|----------------------------------------------------------------------------------------------------|-------------------|---------------------|---------------------------------|
| HFCS 42     | Matrix represents a hydrometer scale<br>for HFCS 42 (high-fructose corn syrup)<br>solutions that indicates the percent by<br>mass of HFCS in solution. | g/cm <sup>3</sup> | °C                  | Mass Concentration<br>(Density) |
| HFCS 55     | Matrix represents a hydrometer scale<br>for HFCS 55 (high-fructose corn syrup)<br>solutions that indicates the percent by<br>mass of HFCS in solution. | g/cm <sup>3</sup> | °C                  | Mass Concentration<br>(Density) |
| HFCS 90     | Matrix represents a hydrometer scale<br>for HFCS 90 (high-fructose corn syrup)<br>solutions that indicates the percent by<br>mass of HFCS in solution. | g/cm <sup>3</sup> | °C                  | Mass Concentration<br>(Density) |

| :ontinued) |
|------------|
|            |

# E.2 Derived variables and calculated process variables

The concentration measurement application calculates a different set of process variables from each derived variable. The process variables are then available for viewing or reporting.

#### Table E-2: Derived variables and calculated process variables

|                           |                                                                                                    | Calculated process variables                |                                 |                     |                    |                       |                              |
|---------------------------|----------------------------------------------------------------------------------------------------|---------------------------------------------|---------------------------------|---------------------|--------------------|-----------------------|------------------------------|
| Derived Variable          | Description                                                                                                    | Density at<br>reference<br>tempera-<br>ture | Standard<br>volume<br>flow rate | Specific<br>gravity | Concen-<br>tration | Net mass<br>flow rate | Net vol-<br>ume flow<br>rate |
| Density at Refer-<br>ence | Mass/unit volume, cor-<br>rected to a given refer-<br>ence temperature                                                                                                    | 1                                           | 1                               |                     |                    |                       |                              |
| Specific Gravity          | The ratio of the density<br>of a process fluid at a<br>given temperature to<br>the density of water at<br>a given temperature.<br>The two given temper-<br>ature conditions do not<br>need to be the same. | 1                                           | 1                               | 1                   |                    |                       |                              |

|                                                   |                                                                                                    | Calculated process variables                |                                 |                     |                    |                       |                              |
|---------------------------------------------------|----------------------------------------------------------------------------------------------------|---------------------------------------------|---------------------------------|---------------------|--------------------|-----------------------|------------------------------|
| Derived Variable                                  | Description                                                                                                    | Density at<br>reference<br>tempera-<br>ture | Standard<br>volume<br>flow rate | Specific<br>gravity | Concen-<br>tration | Net mass<br>flow rate | Net vol-<br>ume flow<br>rate |
| Mass Concentration<br>(Density)                   | The percent mass of<br>solute or of material in<br>suspension in the total<br>solution, derived from<br>reference density                                                   | 1                                           | 1                               |                     | ✓<br>              | 1                     |                              |
| Mass Concentration<br>(Specific Gravity)          | The percent mass of<br>solute or of material in<br>suspension in the total<br>solution, derived from<br>specific gravity                                                    | 1                                           | J                               | 1                   | •                  | 1                     |                              |
| Volume Concentra-<br>tion (Density)               | The percent volume of<br>solute or of material in<br>suspension in the total<br>solution, derived from<br>reference density                                                 | 1                                           | 1                               |                     | 1                  |                       | 1                            |
| Volume Concentra-<br>tion (Specific Gravi-<br>ty) | The percent volume of<br>solute or of material in<br>suspension in the total<br>solution, derived from<br>specific gravity                                                  | 1                                           | J                               | 1                   | ✓                  |                       | 1                            |
| Concentration (Den-<br>sity)                      | The mass, volume,<br>weight, or number of<br>moles of solute or of<br>material in suspension<br>in proportion to the to-<br>tal solution, derived<br>from reference density | 1                                           | J                               |                     | 1                  |                       |                              |
| Concentration (Spe-<br>cific Gravity)             | The mass, volume,<br>weight, or number of<br>moles of solute or of<br>material in suspension<br>in proportion to the to-<br>tal solution, derived<br>from specific gravity  | J                                           | J                               | J                   | 1                  |                       |                              |

| Table E-2: Derived variables and calculated pr | orocess variables (continued) |
|------------------------------------------------|-------------------------------|
|------------------------------------------------|-------------------------------|

# Appendix F Environmental compliance

## F.1 RoHS and WEEE

In compliance with the RoHS directive (Restriction of Hazardous Substances) and the WEEE directive (Waste Electrical and Electronic Equipment), the battery in the Model 5700 transmitter cannot be serviced or replaced by users. If the battery requires replacement, contact Micro Motion for replacement and disposal.

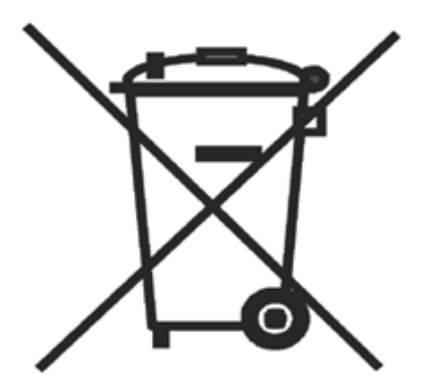

## 

MMI-20025166 Rev AA 2014

#### Micro Motion Inc. USA

Worldwide Headquarters 7070 Winchester Circle Boulder, Colorado 80301 T +1 303-527-5200 T +1 800-522-6277 F +1 303-530-8459 www.micromotion.com

#### **Micro Motion Europe**

Emerson Process Management Neonstraat 1 6718 WX Ede The Netherlands T +31 (0) 318 495 555 F +31 (0) 318 495 556 www.micromotion.nl

#### **Micro Motion Asia**

Emerson Process Management 1 Pandan Crescent Singapore 128461 Republic of Singapore T +65 6777-8211 F +65 6770-8003

#### **Micro Motion United Kingdom**

Emerson Process Management Limited Horsfield Way Bredbury Industrial Estate Stockport SK6 2SU U.K. T +44 0870 240 1978 F +44 0800 966 181

#### **Micro Motion Japan**

Emerson Process Management 1-2-5, Higashi Shinagawa Shinagawa-ku Tokyo 140-0002 Japan T +81 3 5769-6803 F +81 3 5769-6844

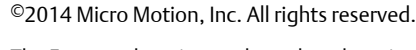

The Emerson logo is a trademark and service mark of Emerson Electric Co. Micro Motion, ELITE, ProLink, MVD and MVD Direct Connect marks are marks of one of the Emerson Process Management family of companies. All other marks are property of their respective owners.

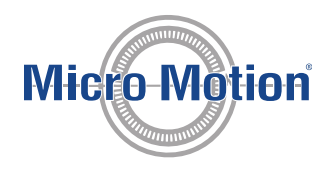

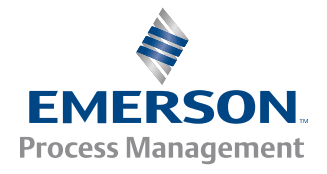